4. Open the cover of the printer and remove the ribbon cartridge. Using a soft vacuum brush, gently vacuum the platen, the print head carriage and shaft, and surrounding areas. You can easily slide the print head to the left or right when the power is off. Be careful not to press too hard on the flat head cable that extends from the print head carriage.

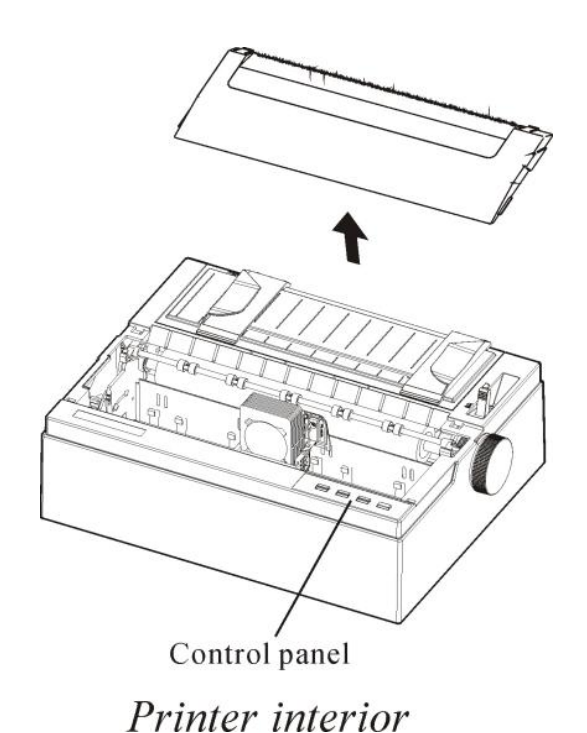

- 5. Re-install the ribbon cartridge.
- 6. Remove the single sheet feeder and clean the form tractors and the surrounding areas.
- 7. Re-install the single sheet feeder.

|               | Clean the platen and paper bail rollers occasionally or when                |
|---------------|-----------------------------------------------------------------------------|
| Cleaning the  | stains or smudges appear on the paper. Use a mild detergent                 |
| Platen (Paper | as appropriate.                                                             |
| Rollers )     | Use the platen cleaner recommended by your supplier and proceed as follows: |
|               |                                                                             |

1. Apply a small amount of water to a soft cloth. Avoid spilling liquid inside the printer.

#### CAUTION

Do not use alcohol to clean the platen. Alcohol may cause the rubber to harden.

- 2. Place the cloth against the platen and manually rotate the paper feed knob.
- 3. Repeat this procedure for each roller.

To dry the platen, place a dry cloth against the platen and the rollers and manually rotate the paper feed knob.

#### REPLACE THE RIBBON

There are two ways of replacing the ribbon. You can install a new ribbon cassette in the printer or refill the old ribbon cassette with new ribbon from a ribbon sub cassette. Appendix A lists order numbers for ribbon cassettes and ribbon sub cassettes. The following procedure is for ribbon cassettes. For ribbon sub cassettes, refer to the instructions shipped with the sub cassette.

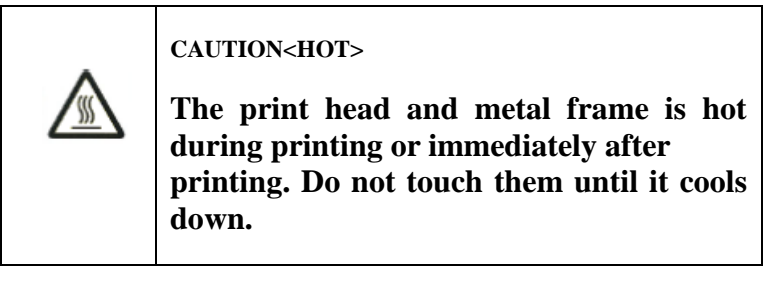

To replace the ribbon cassette:

1. Turn off the printer.

Note:

If the power is turned off during or immediately after printing, turn on the power again. Verify that the print head has moved to the ribbon replacement position, and then turn off the power again.

2. Open the front cover of the printer. Please make sure that the printer head stops at the ribbon replacement position.

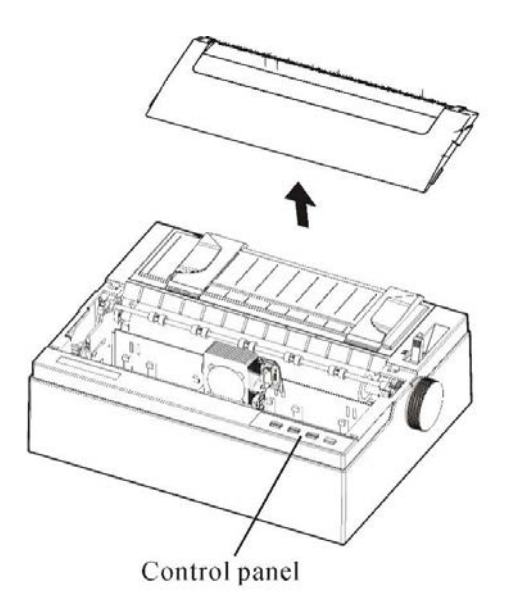

Preparing the printer to install the ribbon cartridge

3. Remove the ribbon guide

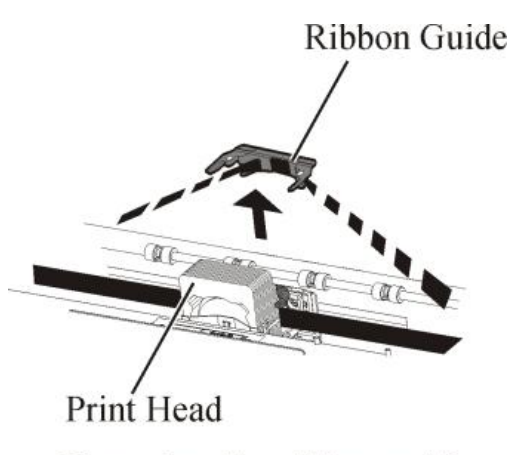

Removing the ribbon guide

4. To remove the ribbon cassette, pull the underside of ribbon cassette and carefully lift the cartridge out of the printer.

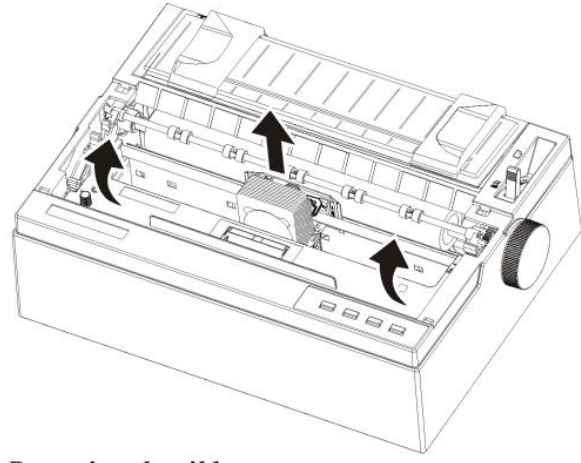

Removing the ribbon cassette

5. Remove the ribbon guide (blue part)from the ribbon cassette.Don't turn the ribbon feed knob before installation.

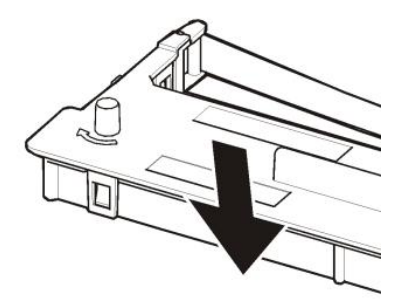

Preparing the ribbon cassette

6. Put the blue ribbon guide into the space in front of print head. And then place the mounting pins (both side of ribbon cassette) on the slot of the printer cover. And then push the ribbon cassette so that the ribbon cassette is installed horizontally.

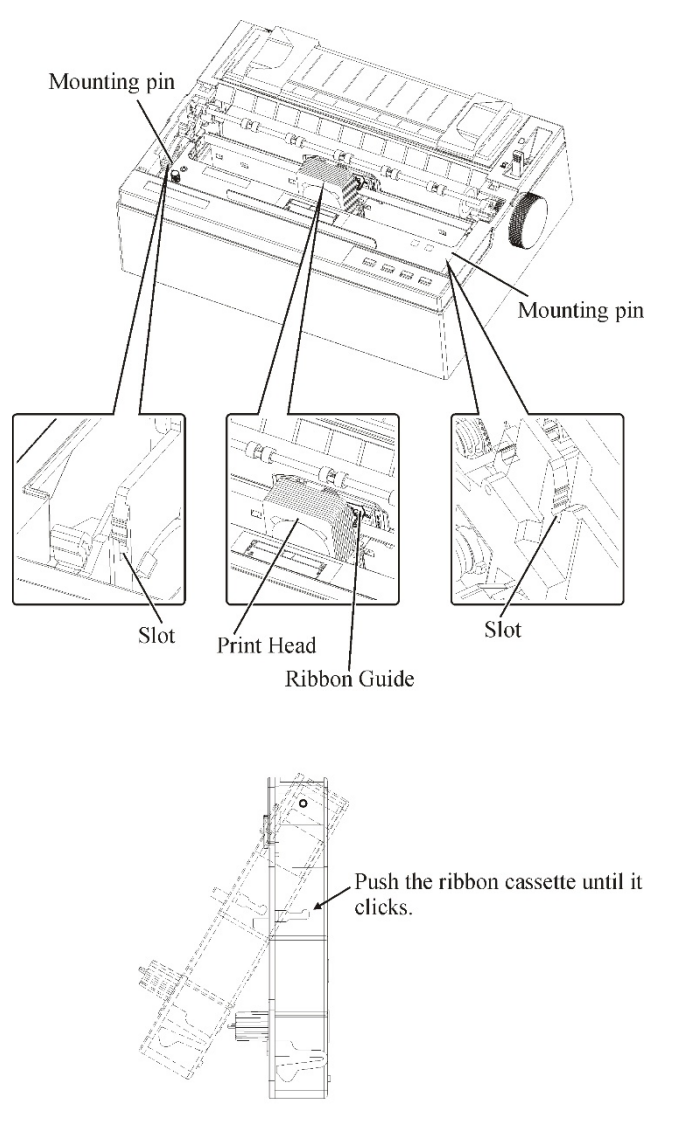

Installing the ribbon cassette

7. Attach the blue ribbon guide on the print head. Please make sure that the ribbon slack lightly. (If the ribbon is strained, it will quirk when installation.) Push the blue ribbon guide until it clicks.

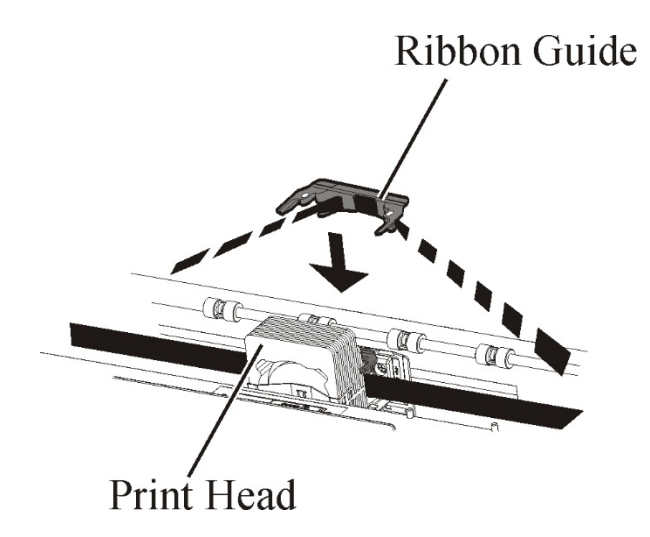

8. Turn the ribbon feed knob clockwise to take up any slack in the ribbon.

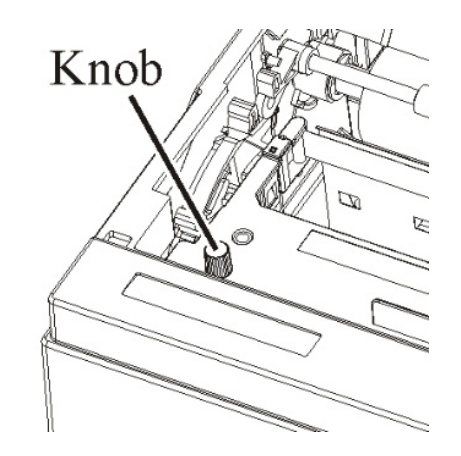

9. Close the front cover.

#### NOTE

A Fujitsu ribbon cassette is recommended. Don't use other cassettes. If other cassettes are used, operating problems or a damage of the print head may be caused.

## **TROUBLE-SHOOTING**

Your printer is extremely reliable, but occasional problems may occur. You can solve many of these problems yourself, Using this chapter.

If you encounter problems that you cannot resolve, contact your dealer for assistance.

This chapter is organized as follows:

- Solving problems
- Print quality problems
- Paper handling problems
- Operating problems
- Printer failures
- Diagnostic functions
- Getting help

# SOLVING Print Quality Problems

Poor print quality or other printing problems are often caused by incorrect printer setup or incorrect software settings. A gradual decrease in print quality usually indicates a worn ribbon. Table 7.1 identifies common print quality problems and suggests solutions.

| Problem                                    | Solution                                                                                                    |
|--------------------------------------------|----------------------------------------------------------------------------------------------------|
| Printing is too<br>light or too dark       | <ul> <li>Make sure that the ribbon<br/>cartridge is properly installed and<br/>that the ribbon feeds smoothly.</li> <li>Replace the ribbon if necessary.</li> <li>Make sure that the print gap lever<br/>is set for the thickness of your<br/>paper.</li> </ul>                                                                                    |
| Smears and<br>stains appear on<br>the page | <ul> <li>Make sure that the print gap lever<br/>is set for the thickness of your<br/>paper.</li> <li>Check for ribbon wear. Replace<br/>the ribbon if necessary.</li> <li>Check whether the tip of the print<br/>head is dirty. Clean the head with<br/>a soft cloth if necessary.</li> <li>The print head may need to be<br/>replaced.</li> </ul> |
| The paper is blank.                        | <ul> <li>Make sure that the ribbon<br/>cartridge is properly installed.</li> <li>Make sure the gap lever is set<br/>corretly.</li> </ul>                                                                                                    |

Table 7.1 Print Quality Problems and Solutions

| Problem                                                                                                    | Solution                                                                                                    |
|----------------------------------------------------------------------------------------------------|----------------------------------------------------------------------------------------------------|
| Printing is erratic<br>or the wrong<br>characters are<br>printed. Many<br>"?" or<br>unexpected<br>characters are<br>printed.k | <ul> <li>Make sure that the interface cable is securely connected to both the printer and computer.</li> <li>Make sure that the printer driver selected in your software is the same as the emulation selected on the printer.</li> </ul> |
| Printing is<br>vertically<br>misaligned<br>(jagged).                                                                          | • Use the printer's vertical<br>alignment function to check the<br>vertical print alignment. If<br>necessary, adjust the print<br>alignment.                                                                                              |
| The paper is blank.                                                                                                    | <ul> <li>Make sure that the ribbon<br/>cartridge is properly installed.</li> <li>Make sure the gap lever is set<br/>corretly.</li> </ul>                                                                                                  |
| The top margin is wrong.                                                                                                    | <ul> <li>Check the application top margin setting.</li> <li>Adjust the Top Margin setting in Page Setup menu if necessary.</li> </ul>                                                                                                    |
| Lines are double<br>spaced instead of<br>single spaced                                                                        | • Change the Auto LF setting in the System Setup menu to No.                                                                                                    |
| The printer<br>overprints on the<br>same line.                                                                                | • Change the Auto CR setting in the System Setup menu to No.                                                                                                    |
| The next print<br>line starts where<br>the previous line<br>ended instead of<br>at the left<br>margin.                        | • Change the Auto CR setting in the System Setup menu to Yes.                                                                                                    |

# Paper Handling Problems and Solutions

Table 7.2 describes common paper handling problems and suggests

| Problem                           | Solution                                                                                                    |
|-----------------------------------|----------------------------------------------------------------------------------------------------|
| Paper cannot be<br>loaded or fed. | • Make sure that the paper select<br>lever located on the top right of the<br>printer is set correctly. Move the<br>lever to the front for single sheets<br>or to the rear for continuous forms. |
|                                   | • Make sure that the paper covers the paper-out sensor.                                                                                                    |
| Paper jams<br>while loading.      | • Turn off the printer and remove the jammed paper. Remove any obstructions from the paper path.                                                                                                 |
|                                   | • Make sure that the Print Gap lever is set for the thickness of your paper.                                                                                                    |
|                                   | • Make sure that the paper is not folded, creased, or torn.                                                                                                    |
|                                   | • Make sure that the left and right tractors are set so that the continuous forms are stretched taut.                                                                                            |

| Problem                                                                                                    | Solution                                                                                                    |
|----------------------------------------------------------------------------------------------------|----------------------------------------------------------------------------------------------------|
| Paper jams<br>while printing.                                                                                   | • Turn off the printer and remove the jammed paper. Remove any obstructions from the paper path.                                                                                  |
|                                                                                                    | • Make sure that the Print Gap lever is set for the thickness of your paper.                                                                                                    |
|                                                                                                    | • For continuous forms, make sure that the incoming and outgoing paper stacks are correctly placed.                                                                               |
| Paper slips off<br>the forms<br>tractors or the<br>perforated<br>holes of the<br>paper tear<br>during printing. | Make sure that the forms tractors are<br>positioned correctly for the width of<br>your paper and that the perforated<br>holes of the paper fit directly over the<br>tractor pins. |

# **Operating Problems and Solutions**

Table 7.3 identifies common operating problems and suggests solutions. If you cannot resolve a problem, contact your dealer.

| Problem                     | Solution                                                                                                    |  |
|-----------------------------|----------------------------------------------------------------------------------------------------|--|
|                             | • Check whether the mains voltage is correct.                                                                                                    |  |
| The power<br>does not turn  | • Make sure that the power cord is securely connected to both the printer and the mains power outlet.                                                                                                    |  |
| on.                         | • Make sure that the power outlet is functional. If not so, use other outlet.                                                                                                    |  |
|                             | • Turn the power off. Wait a minute and then turn the printer on again. If the printer still has no power, contact your dealer.                                                                                          |  |
|                             | • Make sure that the Online indicator is lit.                                                                                                    |  |
| The printer is              | • If you use the interface cable, make sure it is securely connected to both the printer and the computer.                                                                                                    |  |
| on but it will              | • Make sure paper is loaded.                                                                                                    |  |
| not print.                  | • Run the printer Status Page. If printing executes normally, the problem is caused by: the interface, the computer, incorrect printer settings, or incorrect software settings.                                         |  |
|                             | • Make sure that the printer driver selected in your software is the same as the emulation selected on the rinter.                                                                                                    |  |
| Paper select<br>lever error | If paper is loaded and the paper select<br>lever is moved to the incorrect position,<br>the printer turns offline, and the buzzer<br>sounds continuously. Switch the paper<br>select lever back to its correct position. |  |

Table 7.3 Operating Problems and Solutions

### **Printer Failures**

A user cannot generally resolve a problem involving defective printer hardware. Power off and on again the printer to recover any fatal error. If the problem cannot be resolved, contact your dealer or service partner

| Error Description                 | Power LED | Font1 LED | Font2 LED | Online<br>LED | Buzzer<br>Sound |
|-----------------------------------|-----------|-----------|-----------|---------------|-----------------|
| Print head too hot                | Flashing  | No change | No change | Flashing      | None            |
| Paper path<br>switching problem   | Flashing  | No change | No change | Flashing      | Continuous      |
| Paper jam                         | Flashing  | No change | No change | On            | Once            |
| Paper End                         | Flashing  | No change | No change | Off           | Once            |
| Carriage initial position         | Off       | Off       | Flashing  | Flashing      | Continuous      |
| Code Stripe<br>problem            | Off       | Off       | Flashing  | Flashing      | Continuous      |
| Paper sensor failure              | Flashing  | No change | No change | Off           | Once            |
| Paper width problem               | Flashing  | No change | No change | Off           | None            |
| Print head thermal sensor failure | Off       | Off       | Off       | Flashing      | None            |
| WTD error                         | Off       | Off       | Off       | Flashing      | None            |

#### **Error Indications on LEDs**

| Diagnostic   |                                                                                                    |
|--------------|----------------------------------------------------------------------------------------------------|
| Functions    | The printer diagnostic functions are Self-Test page, hex-<br>dump mode and print alignment adjustment.                                                                                                    |
|              | • Self-Test page: Tells you whether the printer hardware<br>is functioning correctly. If the printer hardware is<br>functional, any problems you are having are probably<br>caused by incorrect printer settings, incorrect software<br>settings, the interface, or the computer.     |
|              | • HEX-DUMP MODE: Allows you to determine<br>whether the computer is sending the correct commands<br>to the printer, and whether the printer is executing the<br>commands correctly. This function is useful to<br>programmers or others who understand how to<br>interpret hex dumps. |
|              | PRINTING ALIGNMENT ADJUSTMENT: Allows you<br>to check and, if necessary, correct the printer's vertical<br>line print alignment in bi-directional mode.                                                                                                    |
|              | For details on using these functions, please refer to chapters 4 and 5.                                                                                                    |
| Getting help | If you are not able to correct a problem using this chapter,<br>contact your dealer for assistance. Be prepared to provide<br>the following information:                                                                                                    |
|              | • Your printer model number, serial number, and date of manufacture. Look for this information on the rating label at the back of the printer.                                                                                                    |
|              | • Description of the problem                                                                                                    |
|              | • Type of interface you are using                                                                                                    |
|              | Names of your software packages                                                                                                    |
|              | • List of the printer default settings. To print the default settings                                                                                                    |

ł

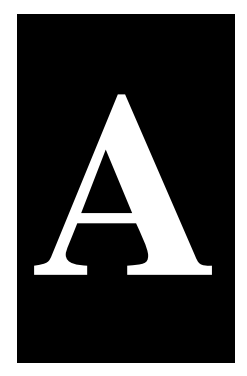

## **SUPPLIES AND OPTIONS**

This appendix lists the supplies and options available for the printer.

Contact your dealer for information on ordering any of these items.

#### **SUPPLIES**

| Supplies                            | Order Number |
|-------------------------------------|--------------|
| Ribbon cassette<br>Black ribbon     | XXXXX        |
| Ribbon sub cassette<br>Black ribbon | XXXXX        |

| OPTIONS | Options          | Order number | Description |
|---------|------------------|--------------|-------------|
|         | Cut sheet feeder | xxxxxx       | XXXXXX      |
|         | Tractor Unit     | XXXXXX       | XXXXXX      |

# B

### **PRINTER AND PAPER SPECIFICATIONS**

This appendix gives the physical, functional, and performance specifications for the printer. It also gives detailed paper specifications.

#### PHYSICAL SPECIFICATIONS

#### Dimensions

| Height: 130mm                              |                                            |  |  |
|--------------------------------------------|--------------------------------------------|--|--|
| Width:283.                                 | Width:283.3mm                              |  |  |
| Length: 36                                 | Length: 369mm                              |  |  |
| Weight: 4.2kg                              | 4.2kg                                      |  |  |
| (not include                               | (not include the knob and the paper guide) |  |  |
| AC power requiremen                        | its:                                       |  |  |
| AC 200V ~ 240V ±10%; 50/60 Hz              |                                            |  |  |
| AC 100V ~                                  | - 120V ±10%; 50/60 Hz                      |  |  |
| <b>Power consumption:</b> M                | Iaximum 67w (Standby)                      |  |  |
| Interface:                                 | -Universal Serial Bus interface 2.0        |  |  |
|                                            | - Parallel interface (option)              |  |  |
|                                            | - RS232C (option)                          |  |  |
|                                            | - LAN RJ45(option)                         |  |  |
| Data buffer size:                          | up to 256K bytes                           |  |  |
| <b>Download buffer:</b> Maximum 128K bytes |                                            |  |  |
|                                            | (128K minus data buffer size) 这是指什么        |  |  |
|                                            | 用途下的 Download buffer?                      |  |  |
| <b>Operating environmer</b>                | <b>it:</b> 5 to 35°C                       |  |  |
|                                            | 10% to 80% RH(no                           |  |  |
|                                            | condensation)                              |  |  |
| Storage environment:                       | -20 to 55°C                                |  |  |
|                                            | 5% to 85% RH (no condensation)             |  |  |
| Acoustic noise:                            | Standard model: Approx 57 dB(A)            |  |  |
|                                            | Front)                                     |  |  |

| FUNCTIONALPrint methodImpact dSPECIFICATIONS24-wire b |                | dot matrix with a 0.20 mm,<br>head |                   |                |
|-------------------------------------------------------|----------------|------------------------------------|-------------------|----------------|
|                                                       | Print directio | n Bidirec                          | tional logic-seel | king or        |
|                                                       |                | unidire                            | ctional seeking   |                |
|                                                       | Character cel  | l Horizo                           | ontal             | U vertica      |
|                                                       |                | 10cpi:                             | LQ                | :24dots        |
|                                                       |                |                                    | NLQ               | :18dots        |
|                                                       |                |                                    | Draft             | :12dots        |
|                                                       |                |                                    | High speed D      | raft : 8dots   |
|                                                       |                | 12cpi:                             | LQ                | :30dots        |
|                                                       |                |                                    | NLQ               | :15dots        |
|                                                       |                |                                    | Draft             | :10dots        |
|                                                       |                |                                    | High speed D      | raft :10dots   |
|                                                       |                | 15cpi                              | : LQ              | :24dots        |
|                                                       |                |                                    | NLQ               | :12dots        |
|                                                       |                |                                    | Draft             | :8dots         |
|                                                       |                |                                    | High speed D      | raft : 8dots   |
|                                                       |                | 17.1c                              | pi: LQ            | :21dots        |
|                                                       |                |                                    | NLQ               | :11dots        |
|                                                       |                |                                    | Draft             | :11dots        |
|                                                       |                |                                    | High speed D      | raft : 11dots  |
|                                                       |                | 20cpi:                             | LQ                | :18dots        |
|                                                       |                |                                    | NLQ               | :9dots         |
|                                                       |                |                                    | Draft             | :9dots         |
|                                                       |                |                                    | High speed D      | raft : 9dots   |
|                                                       | Paner handlii  | nσ                                 |                   |                |
|                                                       | r uper nunum   | Feed method :                      | Friction / Push   | tractor / Roll |
|                                                       |                |                                    | paper(TBD)        |                |
|                                                       |                | Paper pass :                       | Cut sheet (Rear   | in Top out )   |
|                                                       |                | * *                                | Fanfold paper (   | Rear in Top    |
|                                                       | Paper type     | 1 to 5-copies f                    | for tractor and p | aper table     |

| Paper size          |                                       |                            |  |
|---------------------|---------------------------------------|----------------------------|--|
| Cut sheet :         | 3.75~10.5 incl                        | n (W) x 4.5~14.3 inch (L)  |  |
|                     | 95~ 267 mm (V                         | W) x 114.3~363.2 mm (L)    |  |
| Fanfold paper:      | 3.75~10.5inch (W) x 4.5~22.0 inch (L) |                            |  |
|                     | 95~267 mm (V                          | W) x 114.3~363.2 mm (L)    |  |
|                     |                                       |                            |  |
| Paper thicknes      |                                       |                            |  |
|                     | Cut sheet/Fanfold paper:              |                            |  |
|                     |                                       | 0.065~0.14mm               |  |
|                     | Copy paper :                          |                            |  |
|                     |                                       | 0.06~0.065mm               |  |
|                     | * Maximum '                           | Total 0.52mm               |  |
| Page length         | 1 to 22 inches                        | S                          |  |
|                     | Programmabl                           | le in 1/360 inch           |  |
| Number of copie     | es Up to 6, including the original    |                            |  |
| <b>Command sets</b> | IBM Proprinter XL24E                  |                            |  |
| (emulations)        | Epson ESC/P2                          |                            |  |
| Character sets      | 14 internatio                         | onal character sets + one  |  |
|                     | legal charac                          | ter set                    |  |
| Fonts               | Draft                                 | 10, 12, 15, 17.1, 20       |  |
|                     | Bank Draft                            | 10, 12, 15, 17.1, 20       |  |
|                     | Roman                                 | 10, 12, 15, 17.1, 20cpi    |  |
|                     |                                       | and proportional           |  |
|                     | OCR-A                                 | 10cpi in NLQ and LQ        |  |
|                     | OCR-B                                 | 10cpi in NLQ and LQ        |  |
|                     |                                       | Courier, Gothic,           |  |
|                     |                                       | SanSerif, Prestige elite,  |  |
|                     |                                       | Script, Orator, bold       |  |
|                     | *all in NLQ                           | and LQ style and 10, 12,   |  |
|                     | 15, 16.6, 17                          | .1, 20cpi and proportional |  |
| Line spacing        | 2.3.4.6.8.01                          | r 12 lines per inch.       |  |
|                     | Programma                             | able in 1/360 inch         |  |
| Character pitch     | 10, 12, 15,                           | 17.1, 20cpi or             |  |
|                     | Proportion                            | al. Programmable           |  |
|                     | in 1/360 inch                         |                            |  |

#### **Characters per**

line

10cpi:80cpl12cpi:96cpl15cpi:120cpl17.1cpi:136cpl20cpi:160cpl

cpi: characters per inch cpl: characters per line

#### **Paper Thickness**

Paper thickness is given by the weight of the paper in Either grams per square meter (g/m2) or in pounds per bond (lbs/bond). The following table shows the allowable paper thickness for one-part paper or for each sheet of multipart paper. The total thickness must not exceed 0.65 mm (0.026 inch)

The weight of carbonless or carbon-backed paper may vary, depending upon the paper manufacturer. When using paper of borderline thickness, test the paper before running a job.

| Type of Paper       | Number of<br>Parts          | Thickness  |
|---------------------|-----------------------------|------------|
| One-part            | Single                      | 52~100g/m² |
| Carbonless<br>paper | The first layer             | 45~65 g/m² |
| Carbonless<br>paper | The Middle and bottom layer | 40~56g/m²  |

#### PERFORMANCE Pri SPECIFICATIONS

#### **Print speed**

| Ditah   | High speed  | Draft       | NLQ         | LQ          |
|---------|-------------|-------------|-------------|-------------|
| FIGH    | draft       |             |             |             |
| 10cpi   | 450(80dpi)  | 300(120dpi) | 200(180dpi) | 120(240dpi) |
| 12cpi   | 360(120dpi) | 360(120dpi) | 240(180dpi) | 120(360dpi) |
| 15cpi   | 450(120dpi) | 450(120dpi) | 300(180dpi) | 150(360dpi) |
| 17.1cpi | 340(180dpi) | 340(180dpi) | 340(180dpi) | 170(360dpi) |
| 20cpi   | 400(180dpi) | 400(180dpi) | 400(180dpi) | 200(360dpi) |

cpi: characters per inch

cps: characters per second

Line feed speed Form feed speed Ribbon life 41.6ms per line at 6 lines per inch4 inches per secondUp to 7 million characters

#### Certification

| Safety: |               |                |               |
|---------|---------------|----------------|---------------|
| Model   | Certification | Regulation     | country       |
| M33342A | UL            | UL60950-1      | United States |
|         | CB            | IEC60950-1(for | /             |
|         |               | 100 to 120VAC) |               |
| M33342B | CB            | IEC60950-1(for | /             |
|         |               | 220 to 240VAC) |               |
|         | CE-LVD        | EN60950-1(for  | Europe        |
|         |               | 220 to 240VAC) |               |
|         | GS            | EN60950-1(for  | Germany       |
|         |               | 220 to 240VAC) |               |

#### **EMI regulation:**

| Model   | Certification | Regulation                | country |
|---------|---------------|---------------------------|---------|
| M33342A | FCC           | FCC Part15 Subpart United |         |
|         |               | B(for 100 to              | States  |
|         |               | 120VAC)                   |         |
|         | IC            | ICES-003 Class            | Canada  |
|         |               | B(for 100 to              |         |
|         |               | 120VAC)                   |         |
| M33342B | CE-EMC        | EN55032,EN55024           | Europe  |
|         |               | (for 220 to               |         |
|         |               | 240VAC)                   |         |

#### energy regulation:

| Model   | Certification | Regulation         | country        |
|---------|---------------|--------------------|----------------|
| M33342A | energy        | ENERGY STAR        | United States  |
|         | star(ES2.0)   | Program            |                |
|         |               | Requirements for   |                |
|         |               | Imaging            |                |
|         |               | Enquipment:Version |                |
|         |               | 2.0 (for 100 to    |                |
|         |               | 120VAC)            |                |
| M33342B | energy        | ENERGY STAR        | United         |
|         | star(ES2.0)   | Program            | States, Europe |
|         |               | Requirements for   |                |
|         |               | Imaging            |                |
|         |               | Enquipment:Version |                |
|         |               | 2.0(for 220 to     |                |
|         |               | 240VAC)            |                |

#### Harmful material management

| Model   | Regulation                            | country |
|---------|---------------------------------------|---------|
| M33342A | RoHS Directive 2011/65/EU             | Europe  |
|         | REACH :Regulation(EC)No.1907/2006     | Europe  |
| M33342B | RoHS Directive 2011/65/EU             | Europe  |
|         | REACH :Regulation(EC)No.1907/2006     | Europe  |
|         | German Chemical Prohibition Ordinance | Germany |
|         | (ChemVerbotsV)                        |         |
|         | revised version from 13.6.2003 I 867  |         |
|         |                                       |         |

# PAPER Print Area SPECIFICATIONS

This section illustrates the recommended print area for single sheets and continuous forms.

Feeding paper by friction (single paper)

#### **Printing area**

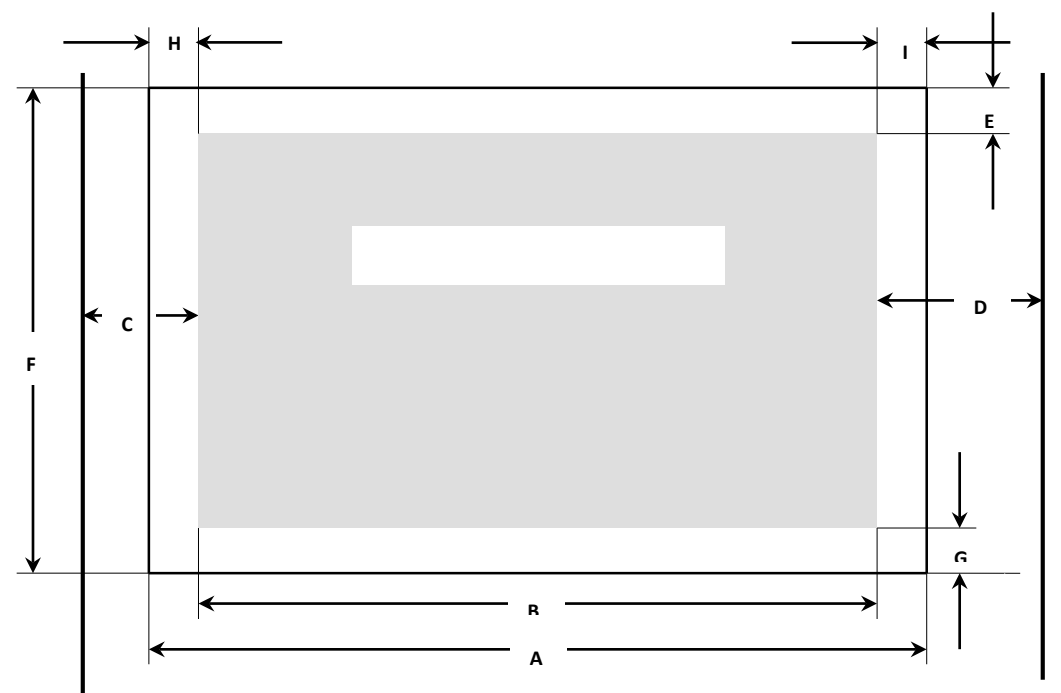

| Pos   | Title               | Mi    | Min.  |               | Max. |  |
|-------|---------------------|-------|-------|---------------|------|--|
| 105   | THE                 | mm    | Ins   | mm            | ins  |  |
| А     | paper width         | 95    | 3.75  | 266.7         | 10.5 |  |
| В     | printable width     |       |       | 203.2         | 8    |  |
| С     | Max left margin     |       |       | 45TBC         |      |  |
| D     | Max right margin    |       |       | 49 <b>TBC</b> |      |  |
| E     | top margin min      | 0     | 0     | 25.4          | 1    |  |
| $E_1$ | Tolerant top margin | 4,23  | 12/72 |               |      |  |
| F     | Page length         | 114.3 | 4.5   | 363.2         | 14.3 |  |
| G     | Bottom margin       | 0     | 0     |               |      |  |
| Н     | Left margin         | 0     | 0     |               |      |  |
|       | (0 scale position)  |       |       |               |      |  |
| I     | Right margin        | 0     | 0     |               |      |  |
|       | (0 scale position)  |       |       |               |      |  |

#### Paper specifications

| Single paper                       | 52 - 100g/m <sup>2</sup> |
|------------------------------------|--------------------------|
| Carbonless Copy Paper              | 1 + 6                    |
| Carbonless Copy Paper – first page | $45 - 65g/m^2$           |
| Carbonless Copy Paper – copy page  | $40 - 56 g/m^2$          |
| Max printing paper thickness       | 0.85mm                   |

#### FUJITSU DL3100

Push/pull tractor paper feeding (continuous paper)

#### Printing area

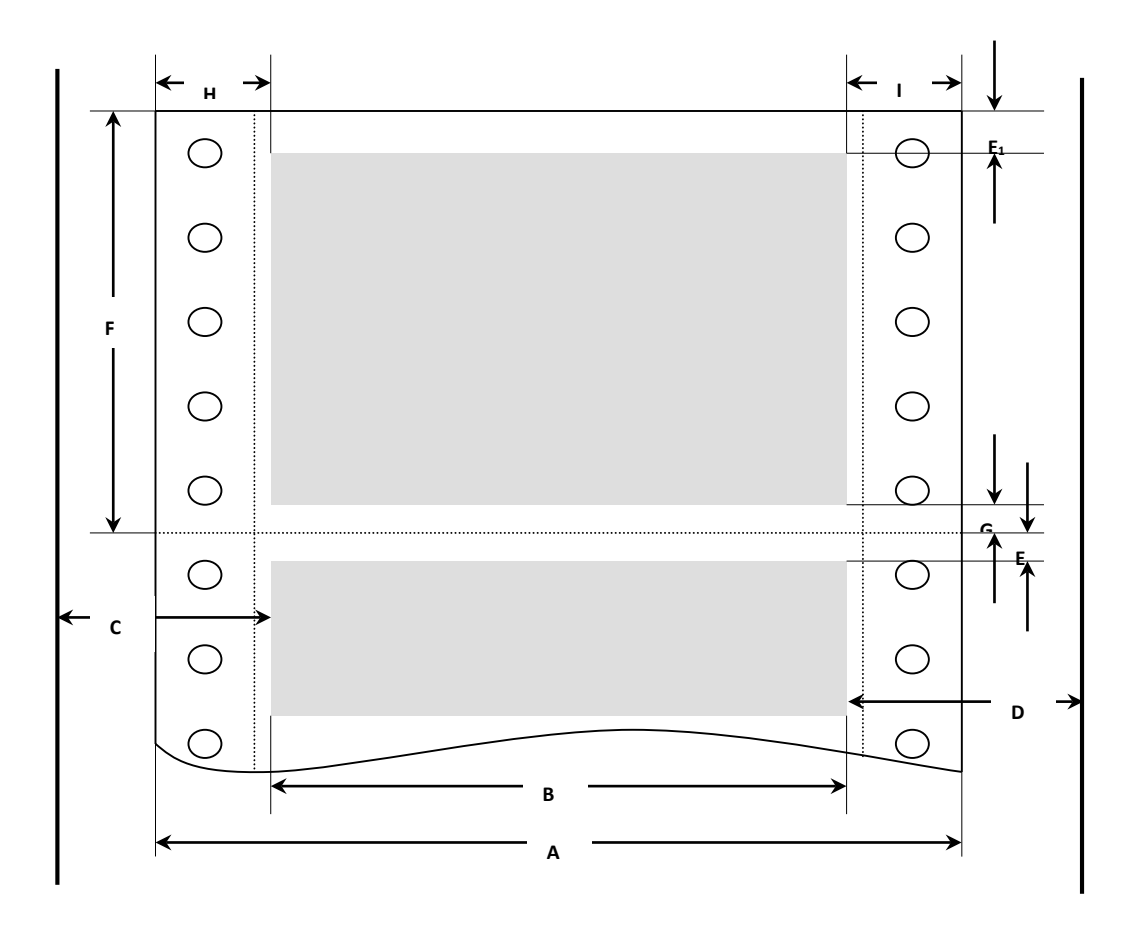

#### FUJITSU DL3100

| Pos   | Pos Title                       |       |        | Max   |        |
|-------|---------------------------------|-------|--------|-------|--------|
| 105   | The                             | mm    | inches | mm    | inches |
| А     | Paper width                     | 95    | 3.75   | 275   | 10.8   |
| В     | printable width                 |       |        | 203.2 | 8.0    |
| С     | Max left margin                 |       |        | 31TBC |        |
| D     | Max right margin                |       |        | 38TBC |        |
| Е     | top margin <sub>min</sub>       | 0     | 0      | 25.4  | 1      |
| $E_1$ | Tolerant top margin             | 4,23  | 12/72  |       |        |
| F     | Page length                     | 114.3 | 4.5    | 363.2 | 22     |
| G     | Bottom margin                   | 0     | 0      |       |        |
| Н     | Left margin (0 scale position)  | 12.7  | 0.5    |       |        |
| Ι     | Right margin (0 scale position) | 12.7  | 0.5    |       |        |

#### Paper specifications

| Single paper                       | $52 - 100 \text{g/m}^2$ |
|------------------------------------|-------------------------|
| Carbonless Copy Paper              | 1+6                     |
| Carbonless Copy Paper – first page | $45 - 65 g/m^2$         |
| Carbonless Copy Paper – copy page  | $40 - 56 g/m^2$         |
| Max printing paper thickness       | 0.85mm                  |

# C

### **COMMAND SETS**

This appendix describes printer commands and their parameters.

This printer has three resident command sets:

- •ESC/P2 Emulation Command List
- •IBM Emulation Command List
- •DPL24C Plus Additional Commands

| ESC/P2<br>Emulation | Function                                                               | Comma   |  |
|---------------------|------------------------------------------------------------------------|---------|--|
| Command             | Maahaniaal aantral                                                     | nu      |  |
| Liet                | Beeper                                                                 | REI     |  |
| LISU                | Turn unidirectional mode on/off                                        |         |  |
|                     | n = 0 Bidirectional printing                                           | (n)     |  |
|                     | 1 Unidirectional printing                                              | (11)    |  |
|                     | Notes                                                                  |         |  |
|                     | <ul> <li>Unidirectional printing provides better</li> </ul>            |         |  |
|                     | alignment of                                                           |         |  |
|                     | vertical lines, while bidirectional printing is                        |         |  |
|                     | faster.                                                                |         |  |
|                     | Moving the print position                                              |         |  |
|                     | Carriage return                                                        | CR      |  |
|                     | Line feed                                                              | LF      |  |
|                     | Form feed                                                              | FF      |  |
|                     | Tab horizontally                                                       | HT      |  |
|                     | Tab vertically                                                         | VT      |  |
|                     | Backspace                                                              | BS      |  |
|                     | Set absolute horizontal print position                                 | ESC     |  |
|                     | (horizontal position) = ((nH $\times$ 256) + nL) $\times$ (defined     | \$ (nL) |  |
|                     | unit)                                                                  | ( nH)   |  |
|                     | + (left margin)                                                        |         |  |
|                     | (0 ≤ nH ≤ 127, 0 ≤ nL ≤ 255)                                           |         |  |
|                     | Notes                                                                  |         |  |
|                     | <ul> <li>Set the defined unit with the ESC (U command.</li> </ul>      |         |  |
|                     | <ul> <li>The default defined unit setting for this</li> </ul>          |         |  |
|                     | command is 1/60 inch.                                                  |         |  |
|                     | <ul> <li>The new position is measured from the current</li> </ul>      |         |  |
|                     | left-margin position.                                                  |         |  |
|                     | <ul> <li>The printer ignores this command if the</li> </ul>            |         |  |
|                     | specified position is to the right of the right                        |         |  |
|                     | margin.                                                                |         |  |
|                     |                                                                        | ESC \   |  |
|                     | Set relative horizontal print position                                 | (nL)    |  |
|                     | (horizontal position) = $((nH \times 256) + nL) \times (defined unit)$ | (nH)    |  |
|                     | +                                                                      |         |  |
|                     | (current position)                                                     |         |  |
|                     | (0 ≤ nH ≤ 127, 0 ≤ nL ≤ 255)                                           |         |  |
|                     | Notes                                                                  |         |  |
|                     | <ul> <li>Set the defined unit with the ESC (U command.</li> </ul>      |         |  |
|                     | <ul> <li>The default defined unit for this command is</li> </ul>       |         |  |

ł

| <ul> <li>1/120 inch in draft mode, and 1/180 inch in LQ mode.</li> <li>The new position is measured from the current position.</li> <li>The printer ignores this command if it would move the print position outside the printing area.</li> </ul> | ESC<br>(V<br>(nL)<br>(nH) |   |
|----------------------------------------------------------------------------------------------------|---------------------------|---|
| Set absolute vertical print position                                                                                                    | (ml)                      |   |
| (vertical position) = ((mH $\times$ 256) + mL) $\times$ (defined unit) +                                                                                                    | (mH)                      |   |
| (top-margin position)                                                                                                    | (,                        |   |
| $(nL = 2, nH = 0, 0 \le mL \le 255, 0 \le mH \le 127)$                                                                                                    |                           |   |
| Notes                                                                                                    |                           |   |
| ullet Set the defined unit using the ESC ( U                                                                                                    |                           |   |
| command.                                                                                                    |                           |   |
| <ul> <li>The default defined unit for this command is</li> </ul>                                                                                                    |                           |   |
| 1/60 inch.                                                                                                    |                           |   |
| • The new position is measured in defined units                                                                                                    | ESC                       |   |
| from the current top-margin position.                                                                                                    | (                         |   |
| <ul> <li>Moving the print position below the bottom-<br/>moving position produces the following results:</li> </ul>                                                                                                    | (nL)<br>(nL)              |   |
| Continuous paper Moves the vertical print                                                                                                    | (n⊓)<br>(mL)              |   |
| position to the top-margin position on the next                                                                                                    | (mH)                      |   |
| page single-sheet paper Elects the paper                                                                                                    | (,                        |   |
|                                                                                                    |                           |   |
| Set relative vertical print position<br>(vertical position) = $((mH \times 256) + mL) \times (defined unit) + (top-margin position)$                                                                                                    |                           |   |
| $(nL = 2, nH = 0.0 \le mL \le 255, 0 \le mH \le 127)$                                                                                                    |                           |   |
| • Set the defined unit using the ESC ( )                                                                                                    |                           |   |
| command                                                                                                    |                           |   |
| • The default defined unit for this command is                                                                                                    |                           |   |
| 1/60 inch.                                                                                                    |                           |   |
| <ul> <li>The new position is measured in defined units</li> </ul>                                                                                                    | ESC                       | J |
| from the current position.                                                                                                    | (n)                       |   |
| <ul> <li>Moving the print position below the bottom-</li> </ul>                                                                                                    |                           |   |
| margin position produces the following results:                                                                                                    |                           |   |
| Continuous paper moves the vertical print                                                                                                    |                           |   |
| position to the top-margin position on the next                                                                                                    |                           |   |
| page,single-sheet paper Ejects the paper.                                                                                                    |                           |   |
| Advance print position                                                                                                    |                           |   |

| Advances the vertical print position n/180 inch                 |              |
|-----------------------------------------------------------------|--------------|
| (0 ≤ n ≤ 255)                                                   |              |
| Notes                                                           |              |
| • ESC J does not affect the horizontal print                    | ESC j (n)    |
| position.                                                       | <b>,</b> , , |
| <ul> <li>Moving the print position below the bottom-</li> </ul> |              |
| margin position produces the following results:                 |              |
| Continuous paper moves the vertical print                       |              |
| position to the top-margin position on the next                 |              |
| page, single-sheet paper Ejects the paper.                      |              |
| Reverse paper feed                                              |              |
| Reverse feeds paper (moves the print position in                |              |
| the negative direction) n/180 inch.                             |              |
| (0 ≤ n ≤ 255)                                                   |              |
| Notes                                                           |              |
| • Do not reverse-feed paper more than 1/2 inch;                 |              |
| the vertical print position may not be accurate                 |              |
| otherwise.                                                      |              |
| Selecting characters                                            | SO           |
| Select double-width printing (one line)                         | ESC SO       |
| Select double-width printing (one line)                         | DC4          |
| Cancel double-width printing (one line)                         | ESC W        |
| Turn double-width printing on/off                               | (n)          |
| n = 1 Turns on double-width                                     |              |
| 0 Turns off double-width                                        |              |
| Turn double-height printing on/off                              | ESC w        |
| n = 1 Turns on double-height                                    | (n)          |
| 0 Turns off double-height                                       |              |
| Notes                                                           |              |
| <ul> <li>This command does not affect line spacing.</li> </ul>  |              |
| Select condensed printing                                       | SI           |
| Select condensed printing                                       | ESC SI       |
| Cancel condensed printing                                       | DC2          |
| Set intercharacter space                                        | ESC SP       |
| Select character style                                          | ESC q        |
| Turns on/off outline and shadow printing,                       | (n)          |
| according to the parameters below:                              |              |
| n = 0 Turn off outline/shadow printing                          |              |
| 1 Turn on outline printing                                      |              |
| 2 Turn on shadow printing                                       |              |
| 3 Turn on outline and shadow printing                           |              |
|                                                                 |              |

| Select superscript/subscript printing<br>Cancel superscript/subscript printing<br>Select line/score<br>d1 = 1 Underline<br>2 Strikethrough<br>3 Overscore<br>d2 = 0 Turn off scoring<br>1 Single continuous line<br>2 Double continuous line<br>5 Single broken line<br>6 Double broken line |            |         |          |              |               |          |                             |
|----------------------------------------------------------------------------------------------------|------------|---------|----------|--------------|---------------|----------|-----------------------------|
| Turn                                                                                                    | underli    | ne on/c | off      |              |               |          | ESC –                       |
|                                                                                                    | n = 1 T    | urns u  | nderlin  | e on         |               |          |                             |
|                                                                                                    | 0 T        | urns ur | nderline | e off        |               |          |                             |
| Select double-strike printing<br>Cancel double-strike printing<br>Master Select<br>Selects any combination of several font<br>attributes and enhancements by setting or<br>clearing the appropriate bit in the n parameter,<br>as shown below:                                               |            |         |          |              |               |          | ESC G<br>ESC H<br>ESC ! (n) |
| Bit                                                                                                    | On/<br>Off | Hex     | Dec      | Function     | Equiva<br>ent | al       |                             |
| 0                                                                                                    | Off        | 00      | 0        | Selects 10   | ESC F         | ,        |                             |
|                                                                                                    |            |         |          | срі          |               |          |                             |
|                                                                                                    | On         | 01      | 1        | Selects 12   | ESC N         | 1        |                             |
|                                                                                                    | 011        |         |          | срі          | <b>500</b>    |          |                             |
| 1                                                                                                    | Ott        | 00      | 0        | Cancels      | ESC           | р        |                             |
|                                                                                                    | On         | 02      | 2        | Proportional |               | <u>_</u> |                             |
|                                                                                                    |            | 02      | 2        | proportional | 1             | Р        |                             |
| 2                                                                                                    | Off        | 00      | 0        | Cancels      | DC2           |          |                             |
|                                                                                                    |            |         | -        | condensed    |               |          |                             |
|                                                                                                    | On         | 04      | 4        | Selects      | SI            |          |                             |
|                                                                                                    |            |         |          | condensed    |               |          |                             |
| 3                                                                                                    | Off        | 00      | 0        | Cancels bold | ESC F         |          |                             |
|                                                                                                    | On         | 08      | 8        | Selects bold | ESC E         |          |                             |
| 4                                                                                                    | Off        | 00      | 0        | Cancelsdoubl | ESC F         |          |                             |
|                                                                                                    |            |         |          | e-strike     |               |          |                             |

#### FUJITSU DL3100

|                                                 |                                                                                 | On         | 10        | 16         | Selects          | ESC G      |          |             |
|-------------------------------------------------|---------------------------------------------------------------------------------|------------|-----------|------------|------------------|------------|----------|-------------|
|                                                 |                                                                                 |            |           |            | double-strike    |            |          |             |
|                                                 | 5                                                                               | Off        | 00        | 0          | Cancels          | ESC W      |          |             |
|                                                 |                                                                                 |            |           |            | double-width     | 0          |          |             |
|                                                 |                                                                                 | On         | 20        | 32         | Selects          | ESC W      |          |             |
|                                                 |                                                                                 |            |           |            | double-width     | 1          |          |             |
|                                                 | 6                                                                               | Off        | 00        | 0          | Cancels          | ESC 5      |          |             |
|                                                 |                                                                                 |            |           |            | italics          |            |          |             |
|                                                 |                                                                                 | On         | 40        | 64         | Selects italics  | ESC 4      |          |             |
|                                                 | 7                                                                               | Off        | 00        | 0          | Cancels          | ESC - 0    |          |             |
|                                                 |                                                                                 |            |           |            | underline        |            |          |             |
|                                                 |                                                                                 | On         | 80        | 128        | Selects          | ESC - 1    |          |             |
|                                                 |                                                                                 |            |           |            | underline        |            |          |             |
|                                                 | Add                                                                             | the nu     | mbers     | of the     | features to be s | elected ar | hd       |             |
|                                                 | send t                                                                          | the tota   | al as the | e parar    | neter n.         |            |          |             |
|                                                 |                                                                                 |            |           | •          |                  |            |          | ESC 4       |
|                                                 | Select                                                                          | t italic f | ont       |            |                  |            |          | ESC 5       |
|                                                 | Cance                                                                           | l italic   | font      |            |                  |            |          | ESC E       |
|                                                 | Select                                                                          | t hold f   | ont       |            |                  |            |          | ESC F       |
|                                                 | Cance                                                                           | el bold :  | font      |            |                  |            |          | ESC p       |
|                                                 | Turn                                                                            | nonort     | ional n   | node o     | n/off            |            |          | (n)         |
|                                                 | i urn proportional mode on/off $p = 0$ Poturne to surrent fixed sharester sitch |            |           |            |                  |            |          |             |
| 1 Selects proportional spacing                  |                                                                                 |            |           |            |                  |            |          |             |
| Notes                                           |                                                                                 |            |           |            |                  |            |          |             |
| Changes made to the fixed-pitch setting with    |                                                                                 |            |           |            |                  |            | th       |             |
| the ESC P. ESC M. or ESC a commands during      |                                                                                 |            |           |            |                  |            | <br>     |             |
| proportional mode take effect when the          |                                                                                 |            |           |            |                  |            | iy<br>No |             |
| proportional mode take effect when the          |                                                                                 |            |           |            |                  |            | 10       |             |
|                                                 | printer exits proportional mode.                                                |            |           |            |                  |            |          |             |
|                                                 | printing when proportional spacing is selected                                  |            |           |            |                  |            | 2        | ESC P       |
| printing when proportional spacing is selected. |                                                                                 |            |           |            |                  | u.         | ESC M    |             |
|                                                 | Salas                                                                           | 10 ~~!     |           |            |                  |            |          | ESC a       |
|                                                 | Select                                                                          | 10 cpl     |           |            |                  |            |          | 9           |
|                                                 | Select                                                                          |            |           |            |                  |            |          | FSC c       |
|                                                 | Select                                                                          | 15 cpi     |           |            |                  |            |          | (nl)(nH)    |
|                                                 | Cet I-                                                                          |            | ما سم ج+' | ا ا        |                  |            |          | ···=/ ····/ |
|                                                 | Set no                                                                          |            |           |            |                  |            | he.      |             |
|                                                 |                                                                                 | TIXES 1    |           | former     | width (HIVII) a  | coraing    | ιΟ       |             |
|                                                 |                                                                                 |            | iowing    |            | ld.              |            |          |             |
|                                                 |                                                                                 |            |           | 250)+      | nL)/360inch      |            |          |             |
|                                                 |                                                                                 | 0 ≤ nH     | ≤ 4,0 ≤   | $nL \le 2$ | 55,              |            |          | FSC k       |
| HIVII ≤ 3.00 inches                             |                                                                                 |            |           |            |                  |            | (n)      |             |
|                                                 |                                                                                 |            |           |            |                  |            | \'''     |             |
|                                                 | Select                                                                          | typeta     | ice       |            |                  |            |          |             |
|                                                 |                                                                                 |            |           |            |                  |            |          |             |

Use's Manual

| Selects the typeface for LQ printing according<br>to the following values:<br>n=0 Roman<br>1 Sans serif<br>2 Courier<br>3 Prestige<br>4 Script<br>5 OCR-B<br>6 OCR-A                                                                               | ESC x<br>(n)                                |
|----------------------------------------------------------------------------------------------------|---------------------------------------------|
| Select LQ ,NLQ or draft<br>Selects either LQ, draft or NLQ printing<br>according to the following values:<br>n = 0 Draft printing<br>1 Letter-quality printing<br>2 Near Letter-quality printing                                                   | ESC y<br>(n)                                |
| Select Draft/Super Draft<br>Selects draft/super draft for ANK characters in<br>accordance with the value for n.<br>n = 00H draft setting<br>01H Super draft setting<br>Notes<br>•If super draft is specified draft (ESC x 0) should                | ESC %                                       |
| be selected<br>Select user-defined set<br>Switches between normal and user-defined<br>characters, as follows:<br>n = 0 Normal (ROM) characters                                                                                                    | ESC &                                       |
| 1 User-defined (RAM) characters<br>Define user-defined characters<br>Sets the parameters for user-defined characters<br>and then sends the data for those characters,as<br>described below:<br>n Character code of the first character to be user- | NUL (n)<br>(m) (a0<br>a1<br>a2.d1.d2<br>dk) |
| defined<br>m Character code of the last character to be<br>user-defined<br>a0 Space to the left of each proportional user-<br>defined character<br>a1 Actual width of user-defined characters<br>a2 Space to the right of each proportional user-  |                                             |

| defined character                 |                                     |          |             |                  |     |     |   |  |
|-----------------------------------|-------------------------------------|----------|-------------|------------------|-----|-----|---|--|
| d1dk Character data               |                                     |          |             |                  |     |     |   |  |
| (0 ≤ n ≤ 127,0 ≤ m ≤n)            |                                     |          |             |                  |     |     |   |  |
| LQ mode Draft mode                |                                     |          |             |                  |     |     |   |  |
| 0≤a1≤37                           | $0 \le a1 \le 37$ $0 \le a1 \le 15$ |          |             |                  |     |     |   |  |
| 0 ≤ a0 + a1 +                     | - a2 ≤ 42                           | 0 ≤ a(   | ) +a1 + a2  | . ≤ 18           |     |     |   |  |
| Normal char                       | acters                              | Super    | /subscript  | characters       |     |     |   |  |
| k = 3Xa1                          |                                     | k = 2Xa: | 1           |                  |     |     |   |  |
| Notes                             |                                     |          |             |                  |     |     |   |  |
| Print                             | 10cpi                               | 12cpi    | 15cpi       | Proportional     |     |     |   |  |
| quality                           |                                     |          |             |                  |     |     |   |  |
| Draft                             | 24 X12                              | 24 X10   | 24 X8       | Not Available    |     |     |   |  |
| Normal                            |                                     |          |             |                  |     |     |   |  |
| size                              |                                     |          |             |                  |     |     |   |  |
| Draft                             | 16 X12                              | 16X10    | 16X8        | Not Available    |     |     |   |  |
| Super/sub                         |                                     |          |             |                  |     |     |   |  |
| script                            |                                     |          |             |                  |     |     |   |  |
| LQ Normal                         | 24X36                               | 24X30    | 24X24       | 24X42            |     |     |   |  |
| size                              |                                     |          |             |                  |     |     |   |  |
| LQ                                | 16X36                               | 16X30    | 16X24       | 16X42            |     |     |   |  |
| Super/sub                         |                                     |          |             |                  |     |     |   |  |
| script                            |                                     |          |             |                  |     |     |   |  |
| •The f                            |                                     |          |             |                  |     |     |   |  |
| recommend                         |                                     |          |             |                  |     |     |   |  |
| (heightXwid                       |                                     |          |             |                  |     |     |   |  |
|                                   |                                     |          |             |                  |     |     |   |  |
| <ul> <li>Send th</li> </ul>       | ne ESC % 2                          | 1 comma  | nd to swi   | tch to user-defi | ned |     | _ |  |
| characters.                       |                                     |          |             |                  |     | ESC | R |  |
| •Set n=m                          | when only                           | 1 charac | ter is defi | ned.             |     | (n) |   |  |
|                                   |                                     |          |             |                  |     |     |   |  |
| Select an i                       | nternatio                           | nal char | acter set   | t                |     |     |   |  |
| Selects t                         | he set of                           | characte | ers print   | ed for specific  |     |     |   |  |
| character codes, as listed below: |                                     |          |             |                  |     |     |   |  |
| n = 0 USA                         |                                     |          |             |                  |     |     |   |  |
| 1 France                          |                                     |          |             |                  |     |     |   |  |
| 2 Ger                             | 2 Germany                           |          |             |                  |     |     |   |  |
| 3 United Kingdom                  |                                     |          |             |                  |     |     |   |  |
| 4 Der                             | 4 Denmark I                         |          |             |                  |     |     |   |  |
| 5 Sweden                          |                                     |          |             |                  |     |     |   |  |
| 6 Italy                           | 6 Italy                             |          |             |                  |     |     |   |  |
| 7 Spa                             |                                     |          |             |                  |     |     |   |  |
| 8 Japan (English)                 |                                     |          |             |                  |     |     |   |  |
| 9 Norway                          |                                     |          |             |                  |     |     |   |  |
|                                   |                                     |          |             |                  |     |     |   |  |
| 1(<br>1)<br>1;                                                                 | ) Denma<br>1 Spain II<br>2 Latin A                                                                                                    | rk II<br>I<br>merica                                                                                                    |                 |
|--------------------------------------------------------------------------------|----------------------------------------------------------------------------------------------------|----------------------------------------------------------------------------------------------------|-----------------|
| Nc<br>The<br>are<br>0<br>1<br>2<br>3<br>4<br>5<br>6<br>7<br>8<br>9<br>10<br>11 | tes<br>characters<br>isted belov<br>Set name De<br>He<br>USA<br>France<br>Germany<br>UK<br>Denmark I<br>Sweden<br>Italy<br>Spain I<br>Japan (Eng)<br>Norway<br>Denmark II<br>Spain II | Sprinted for each international character set<br>W:<br>Nec $35$ $36$ $64$ $91$ $92$ $93$ $94$ $96$ $123$ $124$ $125$ $126$<br>Nex $23$ $24$ $40$ $58$ $5C$ $5D$ $5E$ $60$ $7B$ $7C$ $7D$ $7E$<br>$#$ $$$ $@$ $[$ $\land$ $1$ $\land$ $`$ $\{$ $I$ $\}$ $\sim$<br>$#$ $$$ $@$ $[$ $\land$ $1$ $\land$ $`$ $\{$ $I$ $\}$ $\sim$<br>$#$ $$$ $@$ $[$ $\land$ $1$ $\land$ $`$ $\{$ $I$ $\}$ $\sim$<br>$#$ $$$ $$$ $@$ $[$ $\land$ $1$ $\land$ $`$ $\{$ $I$ $\}$ $\sim$<br>$#$ $$$ $$$ $@$ $[$ $\land$ $1$ $\land$ $`$ $\{$ $I$ $\}$ $\sim$<br>$#$ $$$ $$$ $@$ $[$ $\land$ $1$ $\uparrow$ $`$ $$$ $$$ $$$ $$$ $$$ $$$ $$$ $$$ $$$ $$$                                                                                                    |                 |
| Assig<br>Ass<br>cha<br>(the                                                    | Lat America<br>n charact<br>igns the<br>racter tak<br>d1 chara                                                                                                    | #       s       a       i       N       i       i       i       n       o       u       i       f       o       u       i       f       o       u       i       f       o       u       i       f       o       u       i       f       o       u       i       f       o       u       i       f       o       u       i       f       o       u       i       f       o       u       i       f       o       u       i       f       o       u       i       f       f       o       u       i       f       n       f       i       f       f       i       f       f | t<br>1H)<br>12) |
| sele                                                                           | w eldets                                                                                                    | Table name                                                                                                    |                 |
|                                                                                | 0                                                                                                    |                                                                                                    |                 |
|                                                                                | 0                                                                                                    | PC437 (US)                                                                                                    |                 |
|                                                                                | 0                                                                                                    | PC850 (Multilingual)                                                                                                    |                 |
|                                                                                | 0                                                                                                    | PC851 (Greek)                                                                                                    |                 |
|                                                                                | 0                                                                                                    | PC860 (Portuguese)                                                                                                    |                 |
| 8                                                                              | 0                                                                                                    | PC863 (Canadian-French)                                                                                                    |                 |
| 9                                                                              | 0                                                                                                    | PC865 (Nordic)                                                                                                    |                 |
| 10                                                                             | 0                                                                                                    | PC852 (Fastern Europe)                                                                                                    |                 |
| 11                                                                             | 0                                                                                                    | PC857 (Turkish)                                                                                                    |                 |
| 12                                                                             | 0                                                                                                    | PC864 (Arabic)                                                                                                    |                 |
| 13                                                                             | 7                                                                                                    |                                                                                                    |                 |
| 13                                                                             | /                                                                                                    |                                                                                                    |                 |
|                                                                                | 0                                                                                                    |                                                                                                    |                 |
| 24                                                                             | 0                                                                                                    | PC861 (Icelandic)                                                                                                    |                 |
| 25                                                                             | 0                                                                                                    | BRASCII (Braz Portuguese)                                                                                                    |                 |
| 26                                                                             | 0                                                                                                    | Abicomp (Braz Portuguese)                                                                                                    |                 |
| 27                                                                             | 0                                                                                                    | MAZOWIA (Poland)                                                                                                    |                 |

| 29         7         ISO 8859-7 (Latin/Greek)           29         15         ISO 8859-15           32         0         Bulgaria           35         0         Roman 8           42         0         PC720           43         255         ISO 8859-1           44         0         PC6858           44         0         PC6858           45         0         PC771           46         255         ISO 8859-9           48         255         PC1250           49         0         PC1251           50         0         PC1252           51         0         PC1257           112         0         OCR-B           127         1         ISO 8859-1           127         2         ISO 8859-2 (ISO Latin 2)           60         255         E_UK           66         255         E_UK           66         255         E_UK           66         255         E_ORANN           76         255         PORTUGUESE           79         255         COAX_TWINAX           82         255         E_NORWAY           | 28  | 0   | KAMENICKY                |  |
|----------------------------------------------------------------------------------------------------|-----|-----|--------------------------|--|
| 29         15         ISO 8859-15           32         0         Bulgaria           35         0         Roman 8           42         0         PC720           43         255         ISO 8859-1           44         0         PC858           45         0         PC771           46         255         ISO 8859-9           48         255         PC1250           49         0         PC1251           50         0         PC1253           52         0         PC1254           55         0         PC1257           112         0         OCR-B           127         1         ISO 8859-1           127         1         ISO 8859-2           60         255         E_UK           66         255         E_UK           66         255         E_UK           66         255         E_UK           66         255         E_UK           70         255         GREK_DEC           72         255         E_GRMAN           76         255         F_ANCE           89                                          | 29  | 7   | ISO 8859-7 (Latin/Greek) |  |
| 32         0         Bulgaria           35         0         Roman 8           42         0         PC720           43         255         ISO 8859-1           44         0         PC858           45         0         PC771           46         255         ISO 8859-9           48         255         PC1250           49         0         PC1251           50         0         PC1252           51         0         PC1254           55         0         PC1257           112         0         OCR-B           127         1         ISO 8859-1           127         2         ISO 8859-2 (ISO Latin 2)           60         255         RCO_ASCII           65         255         E_UK           66         255         E_UK           66         255         E_UK           66         255         E_ORANN           76         255         DORTUGUESE           79         255         COAX_TWINAX           82         255         E_ITALY           90         255         RORWAY                              | 29  | 15  | ISO 8859-15              |  |
| 35       0       Roman 8         42       0       PC720         43       255       ISO 8859-1         44       0       PC858         45       0       PC771         46       255       ISO 8859-9         48       255       PC1250         49       0       PC1251         50       0       PC1252         51       0       PC1253         52       0       PC1257         112       0       OCR-B         127       1       ISO 8859-1         127       1       ISO 8859-2 (ISO Latin 2)         60       255       CRO_ASCII         65       255       E_UK         66       255       E_UK         66       255       E_UK         66       255       E_UK         66       255       E_UK         70       255       GREEK_DEC         72       255       E_GREMAN         76       255       PORTUGUESE         79       255       COAX_TWINAX         82       255       E_INORWAY         108       255       TABLE_125                                                                                                  | 32  | 0   | Bulgaria                 |  |
| 42       0       PC720         43       255       ISO 8859-1         44       0       PC858         45       0       PC771         46       255       ISO 8859-9         48       255       PC1250         49       0       PC1251         50       0       PC1252         51       0       PC1253         52       0       PC1257         112       0       OCR-B         127       1       ISO 8859-1         127       2       ISO 8859-2 (ISO Latin 2)         60       255       CRO_ASCII         65       255       E_UK         66       255       E_US_ASCII         70       255       GREEK_DEC         72       255       E_GERMAN         76       255       PORTUGUESE         79       255       COAX_TWINAX         82       255       E_ITALY         90       255       E_NORWAY         108       255       TABLE_1252         114       255       TABLE_1253         115       255       TABLE_1253         116                                                                                                | 35  | 0   | Roman 8                  |  |
| 43       255       ISO 8859-1         44       0       PC858         45       0       PC771         46       255       ISO 8859-9         48       255       PC1250         49       0       PC1251         50       0       PC1252         51       0       PC1253         52       0       PC1257         112       0       OCR-B         127       1       ISO 8859-1         127       2       ISO 8859-2         60       255       CRO_ASCII         61       255       E_UK         66       255       E_UK         66       255       E_UK         66       255       E_UK         66       255       E_UK         70       255       GREEK_DEC         72       255       E_GERMAN         76       255       PORTUGUESE         79       255       COAX_TWINAX         82       255       E_ITALY         90       255       E_NORWAY         108       255       TABLE_1252         114       255       TABLE_1253 <td>42</td> <td>0</td> <td>PC720</td> <td></td>                                                      | 42  | 0   | PC720                    |  |
| 44       0       PC858         45       0       PC771         46       255       ISO 8859-9         48       255       PC1250         49       0       PC1251         50       0       PC1252         51       0       PC1254         55       0       PC1257         112       0       OCR-B         127       1       ISO 8859-1         127       2       ISO 8859-2 (ISO Latin 2)         60       255       CRO_ASCII         65       255       E_UK         66       255       E_US_ASCII         70       255       GREEK_DEC         72       255       E_GERMAN         76       255       PORTUGUESE         79       255       COAX_TWINAX         82       255       E_ITALY         90       255       E_SPAINI         96       255       E_NORWAY         108       255       TABLE_1252         114       255       TABLE_1253         116       255       TABLE_1254         129       255       NEW_A37         131       <                                                                                     | 43  | 255 | ISO 8859-1               |  |
| 45       0       PC771         46       255       ISO 8859-9         48       255       PC1250         49       0       PC1251         50       0       PC1252         51       0       PC1254         55       0       PC1257         112       0       OCR-B         127       1       ISO 8859-1         127       2       ISO 8859-2 (ISO Latin 2)         60       255       CRO_ASCII         65       255       E_UK         66       255       E_US_ASCII         70       255       GREEK_DEC         72       255       E_SWEDEN         75       255       E_GERMAN         76       255       PORTUGUESE         79       255       COAX_TWINAX         82       255       E_ITALY         90       255       E_ORWAY         108       255       TABLE_1252         114       255       TABLE_1252         115       255       TABLE_1253         116       255       TABLE_1254         129       255       TABLE_366         142 <td>44</td> <td>0</td> <td>PC858</td> <td></td>                                    | 44  | 0   | PC858                    |  |
| 46       255       ISO 8859-9         48       255       PC1250         49       0       PC1251         50       0       PC1252         51       0       PC1254         55       0       PC1257         112       0       OCR-B         127       1       ISO 8859-1         127       2       ISO 8859-2 (ISO Latin 2)         60       255       CRO_ASCII         65       255       E_UK         66       255       E_US_ASCII         70       255       GREEK_DEC         72       255       E_SWEDEN         75       255       E_GERMAN         76       255       PORTUGUESE         79       255       COAX_TWINAX         82       255       E_ITALY         90       255       E_NORWAY         108       255       ELOT_928         114       255       TABLE_1252         115       255       TABLE_1253         116       255       TABLE_1253         116       255       TABLE_366         142       255       TABLE_866         1                                                                                | 45  | 0   | PC771                    |  |
| $48$ $255$ PC1250 $49$ 0PC1251 $50$ 0PC1252 $51$ 0PC1253 $52$ 0PC1254 $55$ 0PC1257 $112$ 0OCR-B $127$ 1ISO 8859-1 $127$ 2ISO 8859-2 (ISO Latin 2) $60$ $255$ CRO_ASCII $65$ $255$ E_UK $66$ $255$ E_US_ASCII $70$ $255$ GREEK_DEC $72$ $255$ E_SWEDEN $75$ $255$ E_GERMAN $76$ $255$ PORTUGUESE $79$ $255$ COAX_TWINAX $82$ $255$ E_FRANCE $89$ $255$ E_ITALY $90$ $255$ ELOT_928 $114$ $255$ TABLE_1252 $115$ $255$ TABLE_1254 $129$ $255$ NEW_437 $131$ $255$ NEW_DIG_850 $142$ $255$ TABLE_737 $149$ $255$ TABLE_864 $150$ $255$ FARSI $151$ $255$ URDO                                                                                                    | 46  | 255 | ISO 8859-9               |  |
| 49       0       PC1251         50       0       PC1252         51       0       PC1253         52       0       PC1254         55       0       PC1257         112       0       OCR-B         127       1       ISO 8859_1         127       2       ISO 8859_2 (ISO Latin 2)         60       255       CRO_ASCII         65       255       E_US         66       255       CRUSASCII         70       255       GREEK_DEC         72       255       E_SWEDEN         75       255       E_GERMAN         76       255       PORTUGUESE         79       255       COAX_TWINAX         82       255       E_ITALY         90       255       E_SPAINI         96       255       E_NORWAY         108       255       TABLE_1252         114       255       TABLE_1253         116       255       NEW_437         131       255       TABLE_366         142       255       TABLE_366         148       255       TABLE_364         150                                                                                     | 48  | 255 | PC1250                   |  |
| 50         0         PC1252           51         0         PC1253           52         0         PC1254           55         0         PC1257           112         0         OCR-B           127         1         ISO 8859-1           127         2         ISO 8859-2 (ISO Latin 2)           60         255         CRO_ASCII           65         255         E_UK           66         255         E_US_ASCII           70         255         GREEK_DEC           72         255         E_SWEDEN           75         255         E_GERMAN           76         255         PORTUGUESE           79         255         COAX_TWINAX           82         255         E_FRANCE           89         255         E_IORWAY           108         255         ELOT_928           114         255         TABLE_1252           115         255         NEW_437           131         255         NEW_206_850           142         255         TABLE_366           148         255         TABLE_377           149         255 | 49  | 0   | PC1251                   |  |
| 51       0       PC1253         52       0       PC1254         55       0       PC1257         112       0       OCR-B         127       1       ISO 8859-1         127       2       ISO 8859-2 (ISO Latin 2)         60       255       CRO_ASCII         65       255       E_UK         66       255       E_US_ASCII         70       255       GREEK_DEC         72       255       E_SWEDEN         75       255       E_GERMAN         76       255       PORTUGUESE         79       255       COAX_TWINAX         82       255       E_ITALY         90       255       E_NORWAY         108       255       ELOT_928         114       255       TABLE_1252         115       255       TABLE_1254         129       255       NEW_DIG_850         142       255       TABLE_377         149       255       TABLE_864         150       255       FARSI         151       255       IABLE_354                                                                                                    | 50  | 0   | PC1252                   |  |
| 52       0       PC1254         55       0       PC1257         112       0       OCR-B         127       1       ISO 8859-2 (ISO Latin 2)         60       255       CRO_ASCII         65       255       E_UK         66       255       E_US_ASCII         70       255       GREEK_DEC         72       255       E_GERMAN         76       255       PORTUGUESE         79       255       COAX_TWINAX         82       255       E_ITALY         90       255       E_SPAINI         96       255       ELOT_928         114       255       TABLE_1252         115       255       TABLE_1253         116       255       TABLE_1254         129       255       NEW_437         131       255       TABLE_366         142       255       TABLE_737         149       255       TABLE_864         150       255       FARSI         151       255       IABLE_155                                                                                                    | 51  | 0   | PC1253                   |  |
| 55         0         PC1257           112         0         OCR-B           127         1         ISO 8859-1           127         2         ISO 8859-2 (ISO Latin 2)           60         255         CRO_ASCII           65         255         E_UK           66         255         E_US_ASCII           70         255         GREEK_DEC           72         255         E_SWEDEN           75         255         E_GERMAN           76         255         PORTUGUESE           79         255         COAX_TWINAX           82         255         E_ITALY           90         255         ELOT_928           114         255         TABLE_1252           115         255         TABLE_1253           116         255         TABLE_1254           129         255         NEW_437           131         255         TABLE_866           148         255         TABLE_737           149         255         FARSI           150         255         FARSI           151         255         URDO                      | 52  | 0   | PC1254                   |  |
| 112       0       OCR-B         127       1       ISO 8859-1         127       2       ISO 8859-2 (ISO Latin 2)         60       255       CRO_ASCII         65       255       E_UK         66       255       E_US_ASCII         70       255       GREEK_DEC         72       255       E_SWEDEN         75       255       E_GERMAN         76       255       E_GREMAN         76       255       E_FRANCE         89       255       E_ITALY         90       255       E_SPAINI         96       255       ELOT_928         114       255       TABLE_1252         115       255       TABLE_1254         129       255       NEW_437         131       255       TABLE_866         148       255       TABLE_864         150       255       FARSI         151       255       INEW_50                                                                                                    | 55  | 0   | PC1257                   |  |
| 127       1       ISO 8859-1         127       2       ISO 8859-2 (ISO Latin 2)         60       255       CRO_ASCII         65       255       E_UK         66       255       E_US_ASCII         70       255       GREEK_DEC         72       255       E_SWEDEN         75       255       E_GERMAN         76       255       PORTUGUESE         79       255       COAX_TWINAX         82       255       E_FRANCE         89       255       E_ITALY         90       255       ELOT_928         114       255       TABLE_1252         115       255       TABLE_1253         116       255       TABLE_1254         129       255       NEW_437         131       255       TABLE_737         142       255       TABLE_737         149       255       TABLE_737         149       255       FARSI         150       255       FARSI         151       255       URDO                                                                                                    | 112 | 0   | OCR-B                    |  |
| 127       2       ISO 8859-2 (ISO Latin 2)         60       255       CRO_ASCII         65       255       E_UK         66       255       E_US_ASCII         70       255       GREEK_DEC         72       255       E_SWEDEN         75       255       E_GERMAN         76       255       PORTUGUESE         79       255       COAX_TWINAX         82       255       E_FRANCE         89       255       E_ITALY         90       255       E_SPAINI         96       255       ELOT_928         114       255       TABLE_1252         115       255       TABLE_1253         116       255       NEW_437         131       255       NEW_DIG_850         142       255       TABLE_737         149       255       TABLE_864         150       255       FARSI         151       255       URDO                                                                                                    | 127 | 1   | ISO 8859_1               |  |
| 60         255         CRO_ASCII           65         255         E_UK           66         255         E_US_ASCII           70         255         GREEK_DEC           72         255         E_SWEDEN           75         255         E_GERMAN           76         255         PORTUGUESE           79         255         COAX_TWINAX           82         255         E_FRANCE           89         255         E_ITALY           90         255         E_SPAINI           96         255         E_NORWAY           108         255         ELOT_928           114         255         TABLE_1252           115         255         TABLE_1254           129         255         NEW_437           131         255         TABLE_866           142         255         TABLE_866           148         255         TABLE_864           150         255         FARSI           151         255         URDO                                                                                                    | 127 | 2   | ISO 8859-2 (ISO Latin 2) |  |
| 65       255       E_UK         66       255       E_US_ASCII         70       255       GREEK_DEC         72       255       E_SWEDEN         75       255       E_GERMAN         76       255       PORTUGUESE         79       255       COAX_TWINAX         82       255       E_ITALY         90       255       E_SPAINI         96       255       E_NORWAY         108       255       ELOT_928         114       255       TABLE_1252         115       255       TABLE_1253         116       255       TABLE_1254         129       255       NEW_A37         131       255       TABLE_866         148       255       TABLE_866         149       255       TABLE_864         150       255       FARSI         151       255       URDO                                                                                                    | 60  | 255 | CRO_ASCII                |  |
| 66       255       E_US_ASCII         70       255       GREEK_DEC         72       255       E_SWEDEN         75       255       E_GERMAN         76       255       PORTUGUESE         79       255       COAX_TWINAX         82       255       E_FRANCE         89       255       E_ITALY         90       255       E_SPAINI         96       255       E_NORWAY         108       255       ELOT_928         114       255       TABLE_1252         115       255       TABLE_1253         116       255       TABLE_1254         129       255       NEW_437         131       255       TABLE_866         148       255       TABLE_737         149       255       TABLE_864         150       255       FARSI         151       255       URDO                                                                                                    | 65  | 255 | E_UK                     |  |
| 70       255       GREEK_DEC         72       255       E_SWEDEN         75       255       E_GERMAN         76       255       PORTUGUESE         79       255       COAX_TWINAX         82       255       E_FRANCE         89       255       E_ITALY         90       255       E_NORWAY         108       255       ELOT_928         114       255       TABLE_1252         115       255       TABLE_1253         116       255       NEW_437         131       255       NEW_DIG_850         142       255       TABLE_737         149       255       TABLE_864         150       255       FARSI         151       255       URDO                                                                                                    | 66  | 255 | E_US_ASCII               |  |
| 72       255       E_SWEDEN         75       255       E_GERMAN         76       255       PORTUGUESE         79       255       COAX_TWINAX         82       255       E_FRANCE         89       255       E_ITALY         90       255       E_SPAINI         96       255       E_NORWAY         108       255       ELOT_928         114       255       TABLE_1252         115       255       TABLE_1253         116       255       TABLE_1254         129       255       NEW_A37         131       255       TABLE_866         148       255       TABLE_737         149       255       TABLE_864         150       255       FARSI         151       255       URDO                                                                                                    | 70  | 255 | GREEK_DEC                |  |
| 75       255       E_GERMAN         76       255       PORTUGUESE         79       255       COAX_TWINAX         82       255       E_FRANCE         89       255       E_ITALY         90       255       E_SPAINI         96       255       E_NORWAY         108       255       ELOT_928         114       255       TABLE_1252         115       255       TABLE_1253         116       255       TABLE_1254         129       255       NEW_437         131       255       TABLE_866         148       255       TABLE_737         149       255       TABLE_864         150       255       FARSI         151       255       URDO                                                                                                    | 72  | 255 | E_SWEDEN                 |  |
| 76       255       PORTUGUESE         79       255       COAX_TWINAX         82       255       E_FRANCE         89       255       E_ITALY         90       255       E_SPAINI         96       255       E_NORWAY         108       255       ELOT_928         114       255       TABLE_1252         115       255       TABLE_1253         116       255       TABLE_1254         129       255       NEW_437         131       255       TABLE_866         148       255       TABLE_737         149       255       TABLE_864         150       255       FARSI         151       255       URDO                                                                                                    | 75  | 255 | E_GERMAN                 |  |
| 79       255       COAX_TWINAX         82       255       E_FRANCE         89       255       E_ITALY         90       255       E_SPAINI         96       255       E_NORWAY         108       255       ELOT_928         114       255       TABLE_1252         115       255       TABLE_1253         116       255       TABLE_1254         129       255       NEW_437         131       255       TABLE_866         148       255       TABLE_737         149       255       TABLE_864         150       255       FARSI         151       255       URDO                                                                                                    | 76  | 255 | PORTUGUESE               |  |
| 82       255       E_FRANCE         89       255       E_ITALY         90       255       E_SPAINI         96       255       E_NORWAY         108       255       ELOT_928         114       255       TABLE_1252         115       255       TABLE_1253         116       255       TABLE_1254         129       255       NEW_437         131       255       TABLE_866         148       255       TABLE_737         149       255       TABLE_864         150       255       FARSI         151       255       URDO                                                                                                    | 79  | 255 | COAX_TWINAX              |  |
| 89       255       E_ITALY         90       255       E_SPAINI         96       255       E_NORWAY         108       255       ELOT_928         114       255       TABLE_1252         115       255       TABLE_1253         116       255       TABLE_1254         129       255       NEW_437         131       255       TABLE_866         148       255       TABLE_737         149       255       TABLE_864         150       255       FARSI         151       255       URDO                                                                                                    | 82  | 255 | E_FRANCE                 |  |
| 90       255       E_SPAINI         96       255       E_NORWAY         108       255       ELOT_928         114       255       TABLE_1252         115       255       TABLE_1253         116       255       TABLE_1254         129       255       NEW_437         131       255       TABLE_866         148       255       TABLE_737         149       255       TABLE_864         150       255       FARSI         151       255       URDO                                                                                                    | 89  | 255 | E_ITALY                  |  |
| 96       255       E_NORWAY         108       255       ELOT_928         114       255       TABLE_1252         115       255       TABLE_1253         116       255       TABLE_1254         129       255       NEW_437         131       255       TABLE_866         148       255       TABLE_737         149       255       TABLE_864         150       255       FARSI         151       255       URDO                                                                                                    | 90  | 255 | E_SPAINI                 |  |
| 108       255       ELOT_928         114       255       TABLE_1252         115       255       TABLE_1253         116       255       TABLE_1254         129       255       NEW_437         131       255       NEW_DIG_850         142       255       TABLE_737         148       255       TABLE_866         150       255       FARSI         151       255       URDO                                                                                                    | 96  | 255 | E_NORWAY                 |  |
| 114       255       TABLE_1252         115       255       TABLE_1253         116       255       TABLE_1254         129       255       NEW_437         131       255       NEW_DIG_850         142       255       TABLE_737         149       255       TABLE_864         150       255       FARSI         151       255       URDO                                                                                                    | 108 | 255 | ELOT_928                 |  |
| 115       255       TABLE_1253         116       255       TABLE_1254         129       255       NEW_437         131       255       NEW_DIG_850         142       255       TABLE_866         148       255       TABLE_737         149       255       FARSI         150       255       FARSI         151       255       URDO                                                                                                    | 114 | 255 | TABLE_1252               |  |
| 116       255       TABLE_1254         129       255       NEW_437         131       255       NEW_DIG_850         142       255       TABLE_866         148       255       TABLE_737         149       255       TABLE_864         150       255       FARSI         151       255       URDO                                                                                                    | 115 | 255 | TABLE_1253               |  |
| 129       255       NEW_437         131       255       NEW_DIG_850         142       255       TABLE_866         148       255       TABLE_737         149       255       TABLE_864         150       255       FARSI         151       255       URDO                                                                                                    | 116 | 255 | TABLE_1254               |  |
| 131       255       NEW_DIG_850         142       255       TABLE_866         148       255       TABLE_737         149       255       TABLE_864         150       255       FARSI         151       255       URDO                                                                                                    | 129 | 255 | NEW_437                  |  |
| 142         255         TABLE_866           148         255         TABLE_737           149         255         TABLE_864           150         255         FARSI           151         255         URDO                                                                                                    | 131 | 255 | NEW_DIG_850              |  |
| 148         255         TABLE_737           149         255         TABLE_864           150         255         FARSI           151         255         URDO                                                                                                    | 142 | 255 | TABLE_866                |  |
| 149         255         TABLE_864           150         255         FARSI           151         255         URDO                                                                                                    | 148 | 255 | TABLE_737                |  |
| 150         255         FARSI           151         255         URDO                                                                                                    | 149 | 255 | TABLE_864                |  |
| 151 255 URDO                                                                                                    | 150 | 255 | FARSI                    |  |
|                                                                                                    | 151 | 255 | URDO                     |  |

Use's Manual

| 152                                                                                                    | 255                                                                                                    | OLD_CODE_860                                                                                                    |                                                       |                             |
|----------------------------------------------------------------------------------------------------|----------------------------------------------------------------------------------------------------|----------------------------------------------------------------------------------------------------|-------------------------------------------------------|-----------------------------|
| 153                                                                                                    | 255                                                                                                    | FLARRO_863                                                                                                    |                                                       | ESC t (n)                   |
| 154                                                                                                    | 255                                                                                                    | TABLE_865                                                                                                    |                                                       |                             |
| 157                                                                                                    | 255                                                                                                    | BULGARIA_866                                                                                                    |                                                       |                             |
| 157<br>Select of<br>Select<br>from<br>below<br>n = 0<br>1<br>2<br><b>Defa</b><br>table<br>table<br>table<br>table<br>table<br>table<br>Set QU<br>Paran<br>N = 0<br>print<br>1. prin<br>3,prin | 255<br>charact<br>among<br>v:<br>Charac<br>Charac<br>Charac<br>Charac<br>Charac<br>ault<br>0 Italic<br>1 PC43<br>2 User<br>the ES<br>stered<br>IET mo<br>stered<br>IET mo<br>neter r<br>0, autor<br>s accor<br>int once<br>nt twice<br>nt thric | BULGARIA_866<br>er table<br>character table to be used for<br>g the three character tables<br>eter table 0<br>ter table 1<br>ter table 2<br>37<br>c-defined characters<br>SC ( t command to assign and<br>character table to any character<br>ode<br>in is as follows:<br>matically determines the nut<br>rding to the segmentation is inve<br>e, parity printing<br>e, 8 dots/group<br>mory control | or printing<br>described                              | ESC s<br>(n)                |
| Initializ<br>Cancel<br>Delete                                                                                                    | ze prin<br>Line<br>last cl                                                                                                    | ter<br>naracter in buffer                                                                                                    |                                                       | ESC @<br>CAN<br>DEL         |
| Setting<br>Set un<br>Sets<br>unit v<br>page<br>marg<br>ESC (<br>(nL =                                                                                                    | g the u<br>it<br>when n<br>length<br>ins wit<br>v, ES(<br>1, nH :                                                                                                    | nits<br>t to m/3600 inch. The printenoving the print position,set,<br>and setting the top and bo<br>h the following commands:<br>C  ESC \$, ESC ( C, ESC ( c<br>= 0,m = 5, 10, 20, 30, 40, 50,                                                                                                    | er uses this<br>tting the<br>ottom<br>ESC ( V,<br>60) | ESC ( U<br>(nL) (nH)<br>(m) |
| Select<br>Select                                                                                                    | 1/8 ind<br>1/6 ind                                                                                                    | ch line spacing<br>ch line spacing                                                                                                    |                                                       | ESC 0<br>ESC 2              |

| Set n/180 inch line spacing                                        | ESC 3              |
|--------------------------------------------------------------------|--------------------|
| Sets the line spacing to n/180 inch                                | (n)                |
| (0 ≤ n ≤ 255)                                                      |                    |
| Set p/260 inch line anasing                                        |                    |
| Set 1/300 men me spacing                                           | E3C + (n)          |
| Sets the line spacing to $\frac{1}{300}$ inch                      | (n)                |
| $(0 \le 11 \le 233)$                                               |                    |
| Set n/60-inch line spacing                                         | ESC A              |
| Sets the line spacing to n/60 inch                                 | (n)                |
| (0 ≤ n ≤ 85)                                                       | . ,                |
|                                                                    |                    |
| Set horizontal tabs                                                | ESC D              |
| Sets horizontal tab positions (in the current                      | (n1                |
| character pitch) at the columns specified by n1 to                 | n2 nk              |
| nk, as measured from the left-margin position                      | NUL)               |
| $(0 \le k \le 32, 1 \le n \le 255, nk > n(k-1))$                   |                    |
| Defeet                                                             |                    |
| Detault                                                            |                    |
| Every eight characters                                             |                    |
|                                                                    |                    |
| Notes                                                              |                    |
| <ul> <li>The values for n must be in ascending order; a</li> </ul> |                    |
| value of n less than the previous n ends tab                       |                    |
| setting (like the NUL code).                                       |                    |
| <ul> <li>Send an ESC D NUL command to cancel all tab</li> </ul>    |                    |
| settings.                                                          |                    |
| <ul> <li>The tab settings move to match any</li> </ul>             |                    |
| movement in the left margin.                                       |                    |
| • A maximum of 32 horizontal tabs can be set.                      |                    |
| Cat vertical taba                                                  |                    |
| Set vertical tabs                                                  |                    |
| spacing) at the lines specified by p1 to pk as                     | (III<br>n2 nk      |
| spacing) at the lines specified by in to lik, as                   | 112 11K<br>NILIL \ |
| (0 < k < 16.1 < n < 255. nk > n(k-1))                              | NOL/               |
|                                                                    |                    |
| Notes                                                              |                    |
| <ul> <li>The values for n must be in ascending order; a</li> </ul> |                    |
| value of n less than the previous n ends tab                       |                    |
| setting (just like the NUL code).                                  |                    |
| <ul> <li>The tab settings move to match any</li> </ul>             |                    |
| subsequent movement in the top-margin position.                    |                    |

| • Send an ESC B NUL command to cancel all tab                                                                                                    |                                                |
|----------------------------------------------------------------------------------------------------|------------------------------------------------|
| settings.                                                                                                    |                                                |
| • A maximum of 16 vertical tabs can be set.                                                                                                    |                                                |
| Setting the page format<br>Set page length in defined unit<br>(page length) = ((mH $\times$ 256) + mL) $\times$ (defined<br>unit)<br>(nL = 2, nH = 0,0 < ((mH $\times$ 256) + mL) $\times$<br>(defined unit) $\leq$ 22)                                                                                                    | ESC(C<br>(nL) (nH)<br>(mL)<br>(mH)             |
| Set page format<br>Sets the top and bottom margins in the defined<br>units(set with the ESC ( U command) according to<br>the following formulas:<br>(top margin) = ((tH $\times 256$ ) + tL) $\times$ (defined unit)<br>(bottom margin) = ((bH $\times 256$ ) + bL) $\times$ (defined<br>unit)<br>(nL = 4, nH = 0, top margin < bottom margin,<br>bottom margin < 22 inches)<br>((tH $\times 256$ ) + tL) < ((bH $\times 256$ ) + bL)<br>((bH $\times 256$ ) + bL) $\times$ (defined unit) $\leq 22$<br>Default | ESC ( c<br>(nL) (nH)<br>(tL) (tH)<br>(bL) (bH) |
| Continuous paper: None                                                                                                    |                                                |
| Single-sheet paper: (top margin) = top-of-form                                                                                                    |                                                |
| (bottom margin) – last printable                                                                                                    |                                                |
| line                                                                                                    |                                                |
| IIIe                                                                                                    |                                                |
| <ul> <li>Notes</li> <li>Measure both top and bottom margins from<br/>the top edge of the page.</li> <li>Send this command before paper is loaded, or<br/>when paper is at the top-of-form position.<br/>Otherwise, the current print position becomes<br/>The top-margin position (this results in<br/>undesirable<br/>contradictions between the actual and logical<br/>page settings).</li> <li>Changing the defined unit does not affect the<br/>current page-length setting.</li> </ul>                     | ESC C<br>(n)                                   |
| Set page length in lines                                                                                                    |                                                |

| Sets the page length to n lines in the current                                                                                                    | FSCC                               |
|----------------------------------------------------------------------------------------------------|------------------------------------|
| $(1 \le n \le 127, 0 < n \times (current line spacing) \le 22$ inches)                                                                                                    | NUL (n)                            |
| Set page length in inches<br>Sets the page length to n inches<br>(1 ≤ n ≤ 22)                                                                                                    | ESC N<br>(n)                       |
| <pre>Set bottom margin Sets the bottom margin on continuous paper to n lines (in the current line spacing) from the top-of- form position on the next page.   (0 &lt; n ≤ 127,0 &lt; (current line spacing) × n &lt; (page length)) Cancel bottom margin</pre>                            | ESC O<br>ESC Q<br>(n)              |
|                                                                                                    |                                    |
| Set right margin<br>Sets the right margin to n columns in the current<br>character pitch, as measured from the left most<br>printable column<br>$(1 \le n \le 255)$<br>(left margin) < (current pitch) $\times$ n $\le$ (printable area width)                                            | ESC I (n)                          |
| Set left margin<br>Sets the left margin to n columns in the current<br>character pitch, as measured from the left most<br>printable column<br>$(1 \le n \le 255)$<br>$0 \le (left margin) < (right margin)$                                                                               |                                    |
| Control-code character printing<br>Print data as characters<br>• Prints data bytes d1 through dk as characters,<br>not control codes<br>• The amount of data to be sent is calculated as<br>follows:<br>$k = ((n_{H} \cdot 256) + n_{L})$<br>$(0 \le n_{H} \le 127, 0 \le n_{L} \le 255)$ | ESC ( ^<br>(nL) (nH)<br>(d1<br>dk) |
| Enable printing of upper control codes<br>Tells the printer to treat codes from 128 to 159 as<br>printable characters instead of control codes                                                                                                    | ESC 6                              |

| Enable upper control codes<br>Tells the printer to treat codes from 128 to 159 as<br>control codes instead of printable characters                                                                                                    | ESC 7                                     |
|----------------------------------------------------------------------------------------------------|-------------------------------------------|
| Printing color and graphics<br>Select graphics mode<br>Selects graphics mode (allowing you to print<br>raster graphics)<br>(nL = 1,nH = 0,m = 1)                                                                                                    | ESC(G<br>(nL) (nH)<br>(m)                 |
| Print raster graphics<br>• Prints dot graphics in raster format (row by row,<br>left to right)<br>• Allows compression of graphics data during<br>raster graphics printing; counters can be included<br>with data to specify the number of times to repeat<br>a particular byte of data<br>• Parameters are used as described below:<br>c = 0 Full graphics mode (noncompressed)<br>1 Compressed raster graphics (Run Length<br>Encoding) mode<br>v Vertical resolution in dpi-720, 360, 180<br>(3600/v dpi)<br>h Horizontal resolution in dpi-720, 360, 180<br>(3600/h dpi)<br>m Vertical dot count (rows of dot graphics)<br>nL, nH Horizontal dot count (columns of dot<br>graphics), according to the following formula:<br>nH = INT(horizontal dot count)/256<br>k Total number of data bytes, according to the<br>following formula:<br>k = mX INT((nHX256)+nL + 7)/8)<br>d During full graphics mode:<br>Graphics data<br>During RLE compressed raster graphics mode<br>(ESC . 1):<br>The first data byte is treated as a counter.<br>Graphics data bytes then alternate with a data<br>counter byte (run-length data compression), as<br>follows:<br>$0 \le (counter byte) \le 127$ | ESC .c (v<br>h m nL<br>nH d1<br>d2<br>dk) |

| following according to the formula below. |                                            |         |             |            |              |         |          |      |   |
|-------------------------------------------|--------------------------------------------|---------|-------------|------------|--------------|---------|----------|------|---|
|                                           | (c                                         | ounte   | er byte) 4  | - 1 = (nu  | mber of da   | ta byt  | es to    |      |   |
|                                           | follo                                      | o (wc   | r           | -          |              |         |          |      |   |
|                                           | (c                                         | counte  | er byte) =  | = (numbe   | er of data b | ytes to | 0        |      |   |
|                                           | follo                                      | - (wc   | 1           |            |              |         |          |      |   |
|                                           | 1:                                         | 28 ≤ (¢ | counter l   | oyte) ≤ 2  | 55           |         |          |      |   |
|                                           | С                                          | ounte   | r specifi   | es the nu  | umber of ti  | mes to  | o repeat |      |   |
|                                           | the                                        | next    | byte of d   | ata        |              |         |          |      |   |
|                                           | a                                          | ccord   | ing to the  | e formul   | a below.     |         |          |      |   |
|                                           | 2                                          | 56 – (d | counter l   | oyte) + 1  | = (number    | of tim  | nes to   |      |   |
|                                           | repeat next byte)                          |         |             |            |              |         |          |      |   |
|                                           | (counter byte) = 257 – (number of times to |         |             |            |              |         |          |      |   |
|                                           | repeat next byte)                          |         |             |            |              |         |          |      |   |
|                                           |                                            |         |             |            |              |         |          |      |   |
|                                           | (c =                                       | 0 ,1,\  | / = 5,10, 2 | 20,h = 5,  | 10, 20,m =   | 1, 8, 2 | 4)       |      |   |
|                                           | (0 ≤                                       | nL≤     | 255,0 ≤ r   | nH ≤ 127   | ,0 ≤ d ≤ 255 | 5)      |          |      |   |
|                                           |                                            |         |             |            |              |         |          |      |   |
|                                           |                                            |         |             |            |              |         |          |      |   |
|                                           | The                                        | follo   | wing ver    | tical and  | l horizontal | printi  | ing      |      |   |
| Г                                         | reso                                       | olutio  | n combiı    | nations a  | are availabl | e:      |          |      |   |
|                                           | V                                          | h       | v(dpi)      | h(dpi)     | m            |         |          |      |   |
|                                           | 20                                         | 20      | 180         | 180        | 1,8 or 24    |         |          |      |   |
|                                           | 20                                         | 20      | 180         | 360        | 1,8 or 24    |         |          |      |   |
|                                           | 10                                         | 10      | 360         | 360        | 1,8 or 24    |         |          |      |   |
|                                           |                                            |         |             |            |              |         |          |      |   |
|                                           | Stylus                                     | COLO    | R only      |            |              |         | -        |      |   |
|                                           | 5                                          | 5       | 720         | 720        | 1(with spe   | ecial   |          |      |   |
|                                           |                                            |         |             |            | paper)       |         |          |      |   |
| ļ                                         | Notes                                      | 6       |             |            |              |         |          |      |   |
|                                           | • Us                                       | se onl  | y one im    | lage den   | sity and do  | not c   | hange    |      |   |
|                                           | this                                       | settir  | ng once i   | in raster  | graphics m   | node.   |          |      |   |
|                                           | •W                                         | hen N   | licroWea    | ave is se  | lected, the  | image   | e height |      |   |
|                                           | m n                                        | nust k  | pe set to   | 1.         |              |         |          |      |   |
|                                           | • Sp                                       | pecial  | coated s    | tock pap   | oer availabl | e fron  | า        |      |   |
|                                           | EPS                                        | SON is  | s require   | d when     | printing ras | ster gr | aphics   |      |   |
|                                           | at 7                                       | 20 dp   | i.          |            |              |         |          |      |   |
|                                           | • Th                                       | is cor  | mmand o     | can be u   | sed only du  | uring g | graphics |      |   |
|                                           | mo                                         | de, er  | ntered by   | ' sending  | g the ESC (  | G con   | nmand.   |      |   |
|                                           | • Th                                       | ie fina | al print p  | osition is | s the dot af | ter the | e far    |      |   |
|                                           | righ                                       | nt dot  | on the to   | op row o   | f the graph  | ics pr  | inted    |      |   |
|                                           | with                                       | n this  | commar      | nd.        |              |         |          |      |   |
|                                           | • Pr                                       | int da  | ta that e   | xceeds t   | he right ma  | argin i | S        | ESC  | * |
|                                           | igno                                       | ored.   |             |            |              |         |          |      | ~ |
|                                           |                                            |         |             |            |              |         |          | (111 |   |

| Sele<br>Pri<br>de<br>m<br>nL                            | ect bit imag<br>ints dot-gra<br>pending or                                                                                                    | ge                                                                                                    |                                                                                                    | ient print                                                                                                    | density.                                                                                                    | dk) |
|---------------------------------------------------------|----------------------------------------------------------------------------------------------------|----------------------------------------------------------------------------------------------------|----------------------------------------------------------------------------------------------------|----------------------------------------------------------------------------------------------------|----------------------------------------------------------------------------------------------------|-----|
| gr<br>d1<br>by<br>the<br>(se<br>(0<br>m                 | Specifies<br>, nH Specifies<br>aphics data<br>(number c<br>nH = INT(r<br>nL = MOD<br>$\dots$ dk Byte<br>multiplyin<br>e number c<br>ee the table<br>$\leq$ nL $\leq$ 255,<br>= 0, 1, 2, 3, | aphics in 8<br>in the follo<br>the dot d<br>ies the to<br>a that follo<br>of dot colu-<br>number of<br>(number of<br>(number of<br>g the tota<br>of bytes re<br>below)<br>$0 \le nH \le 3$<br>4, 6, 32, 3 | 3, 24-dot c<br>wing para<br>ensity (se<br>tal number<br>w<br>(f dot colu<br>hics data;<br>I number<br>equired fo<br>31)<br>33, 38, 39, | columns,<br>ameters:<br>te table be<br>er of colur<br>nH $\times$ 256<br>umns)/256<br>umns)/256<br>t is deter<br>of columr<br>r each col                           | elow)<br>nns of<br>6) + nL)<br>5<br>mined<br>ns times<br>umn                                                              | ακ) |
| Do                                                      | ot density                                                                                                    | 1                                                                                                    | 1                                                                                                    | 1                                                                                                    | 1                                                                                                    | _   |
|                                                         | Horizontal                                                                                                    | Vertical                                                                                                    | Adjacen                                                                                                    | Dots per                                                                                                    | Bytes per                                                                                                    |     |
| m                                                       | rionzontai                                                                                                    |                                                                                                    |                                                                                                    | 1                                                                                                    |                                                                                                    |     |
| m                                                       | density                                                                                                    | density                                                                                                    | t dot                                                                                                    | column                                                                                                    | column                                                                                                    |     |
| m                                                       | density<br>(dpi)                                                                                                    | density<br>(dpi)                                                                                                    | t dot<br>printing                                                                                                    | column                                                                                                    | column                                                                                                    |     |
| m<br>0                                                  | density<br>(dpi)<br>60                                                                                                    | density<br>(dpi)<br>60                                                                                                    | t dot<br>printing<br>Yes                                                                                                    | column<br>8                                                                                                    | 1                                                                                                    | _   |
| m<br>0<br>1                                             | density<br>(dpi)<br>60<br>120                                                                                                    | density<br>(dpi)<br>60<br>60                                                                                                    | t dot<br>printing<br>Yes<br>Yes                                                                                                    | 8<br>8                                                                                                    | 1<br>1                                                                                                    |     |
| m<br>0<br>1<br>2                                        | density<br>(dpi)<br>60<br>120<br>120                                                                                                    | density<br>(dpi)<br>60<br>60<br>60                                                                                                    | t dot<br>printing<br>Yes<br>Yes<br>No                                                                                                  | 8<br>8<br>8<br>8                                                                                                    | 1<br>1<br>1<br>1                                                                                                    | -   |
| m<br>0<br>1<br>2<br>3                                   | density<br>(dpi)<br>60<br>120<br>120<br>240                                                                                                    | density<br>(dpi)<br>60<br>60<br>60<br>60                                                                                                    | t dot<br>printing<br>Yes<br>Yes<br>No<br>No                                                                                            | column           8           8           8           8           8           8           8           8                                                             | 1<br>1<br>1<br>1<br>1                                                                                                    |     |
| m<br>0<br>1<br>2<br>3<br>4                              | density<br>(dpi)<br>60<br>120<br>120<br>240<br>80                                                                                                    | density<br>(dpi)<br>60<br>60<br>60<br>60<br>60                                                                                                    | t dot<br>printing<br>Yes<br>Yes<br>No<br>No<br>Yes                                                                                     | column           8           8           8           8           8           8           8           8           8           8           8           8           8 | 1           1           1           1           1           1           1           1           1           1             |     |
| m<br>0<br>1<br>2<br>3<br>4<br>6                         | density<br>(dpi)<br>60<br>120<br>120<br>240<br>80<br>90                                                                                                    | density<br>(dpi)<br>60<br>60<br>60<br>60<br>60<br>60                                                                                                    | t dot<br>printing<br>Yes<br>Yes<br>No<br>No<br>Yes<br>Yes                                                                              | column           8           8           8           8           8           8           8           8           8           8           8           8           8 | 1           1           1           1           1           1           1           1           1           1           1 |     |
| m<br>0<br>1<br>2<br>3<br>4<br>6<br>32                   | density<br>(dpi)<br>60<br>120<br>120<br>240<br>80<br>90<br>60                                                                                                    | density<br>(dpi)<br>60<br>60<br>60<br>60<br>60<br>60<br>180                                                                                                    | t dot<br>printing<br>Yes<br>Yes<br>No<br>No<br>Yes<br>Yes<br>Yes                                                                       | column       8       8       8       8       8       8       24                                                                                                    | 1       1       1       1       1       1       3                                                                         |     |
| m<br>0<br>1<br>2<br>3<br>4<br>6<br>32<br>33             | density<br>(dpi)<br>60<br>120<br>120<br>240<br>80<br>90<br>60<br>120                                                                                                    | density<br>(dpi)<br>60<br>60<br>60<br>60<br>60<br>60<br>180<br>180                                                                                                    | t dot<br>printing<br>Yes<br>Yes<br>No<br>No<br>Yes<br>Yes<br>Yes<br>Yes                                                                | column       8       8       8       8       8       24       24                                                                                                   | 1       1       1       1       1       1       3       3                                                                 |     |
| m<br>0<br>1<br>2<br>3<br>4<br>6<br>32<br>33<br>38       | density<br>(dpi)<br>60<br>120<br>120<br>240<br>80<br>90<br>60<br>120<br>90                                                                                                    | density<br>(dpi)<br>60<br>60<br>60<br>60<br>60<br>60<br>180<br>180<br>180                                                                                                    | t dot<br>printing<br>Yes<br>Yes<br>No<br>No<br>Yes<br>Yes<br>Yes<br>Yes<br>Yes<br>Yes                                                  | column       8       8       8       8       8       24       24       24                                                                                          | Column       1       1       1       1       3       3       3                                                            |     |
| m<br>0<br>1<br>2<br>3<br>4<br>6<br>32<br>33<br>38<br>39 | density<br>(dpi)<br>60<br>120<br>120<br>240<br>80<br>90<br>60<br>120<br>90<br>180                                                                                                    | density<br>(dpi)<br>60<br>60<br>60<br>60<br>60<br>60<br>180<br>180<br>180<br>180                                                                                                    | t dot<br>printing<br>Yes<br>Yes<br>No<br>No<br>Yes<br>Yes<br>Yes<br>Yes<br>Yes<br>Yes<br>Yes                                           | column       8       8       8       8       8       24       24       24       24       24       24       24       24                                             | 1       1       1       1       1       3       3       3       3       3       3       3                                 |     |

| Prints bit-image graphics in 8-dot columns, at a                  | dk)   |   |
|-------------------------------------------------------------------|-------|---|
| density of 60 horizontal by 60 vertical                           | ,     |   |
| dpi,according to the following parameters:                        |       |   |
| nL, nH Specify the total number of columns (k)                    |       |   |
| of graphics data following, according to the                      |       |   |
| formula                                                           |       |   |
| k = ((nH $\times$ 256) + nL)                                      |       |   |
| nH = INT(k/256)                                                   |       |   |
| nL = MOD(k/256)                                                   |       |   |
| d1dk Bytes of graphics data                                       |       |   |
| $(0 \le nL \le 255, 0 \le nH \le 31, 0 \le d \le 255)$            |       |   |
| Notes                                                             |       |   |
| <ul> <li>The ESC * 0 command is identical to this</li> </ul>      |       |   |
| command; use ESC * 0 instead of this command.                     |       |   |
| <ul> <li>The dot density printed with this command can</li> </ul> |       |   |
| be redefined with the ESC ? command.                              |       |   |
|                                                                   | ESC L |   |
| Select 120-dpi graphics                                           | (nL   |   |
| Prints bit-image graphics in 8-dot columns, at a                  | nH d1 |   |
| density of 120 horizontal by 60 vertical                          | d2    |   |
| dpi,according to the following parameters:                        | dk)   |   |
| nL, nH Specify the total number of columns (k) of                 |       |   |
| graphics data following, according to the formula                 |       |   |
| $k = ((nH \times 256) + nL)$                                      |       |   |
| nH = INT(k/256)                                                   |       |   |
| nL = MOD(k/256)                                                   |       |   |
| d1dk Bytes of graphics data                                       |       |   |
| $(0 \le nL \le 255, \ 0 \le nH \le 31, \ 0 \le d \le 255)$        |       |   |
| Notes                                                             |       |   |
| <ul> <li>The ESC * 1 command is identical to this</li> </ul>      |       |   |
| command; use ESC * 1 instead of this command.                     |       |   |
| <ul> <li>The dot density printed with this command can</li> </ul> |       |   |
| be redefined with the ESC ? command.                              | ESC Y |   |
| Select 120-dpi, double-speed graphics                             | (nL   |   |
| Prints bit-image graphics in 8-dot columns, at a                  | nH d1 |   |
| density of 120 horizontal by 60 vertical                          | d2    | l |
| dpi,according to the following parameters:                        | dk)   | l |
| nL, nH Specify the total number of columns (k)                    |       | l |
| of graphics data following, according to the                      |       | l |
| formula                                                           |       | l |
| <u>k = ((nH_X</u> 256) + nL)                                      |       | 1 |

| nH = INT(k/256)                                        |                       |
|--------------------------------------------------------|-----------------------|
| nL = MOD(k/256)                                        |                       |
| d1 dk Bytes of graphics data                           |                       |
| $(0 \le nL \le 255, 0 \le nH \le 31, 0 \le d \le 255)$ |                       |
|                                                        |                       |
| Notes                                                  |                       |
| • The ESC * 2 command is identical to this             |                       |
| command; use ESC * 2 instead of this command.          |                       |
| • The speed is double because consecutive              |                       |
| horizontal dots cannot be printed; the printer         |                       |
| ignores the second continuous horizontal dot.          |                       |
| • The dot density printed with this command can        |                       |
| be redefined with the ESC ? command.                   |                       |
|                                                        |                       |
|                                                        |                       |
|                                                        |                       |
|                                                        |                       |
| Select 240-dni graphics                                |                       |
| Prints hit-image graphics in 8-dot columns, at a       |                       |
| density of 240 horizontal by 60 vertical               | FSC                   |
| dri according to the following parameters:             | 200<br>7/nl nH        |
| nl nH Specify the total number of columns (k) of       | ∠( IIL III I<br>d1 d2 |
| graphics data following according to the formula       | dk)                   |
| $k = ((nH \times 256) \pm nL)$                         | uk)                   |
| nH - INT(k/256)                                        |                       |
| nl = MOD(k/256)                                        |                       |
| d1 dk Bytes of graphics data                           |                       |
| (0 < nl < 255, 0 < nH < 31, 0 < d < 255)               |                       |
|                                                        |                       |
| Notes                                                  |                       |
| • The ESC * 3 command is identical to this             |                       |
| command; use ESC * 3 instead of this command.          |                       |
| • The speed is double because consecutive              |                       |
| horizontal dots cannot be printed; the printer         |                       |
| ignores the second continuous horizontal dot.          |                       |
| • The dot density printed with this command can        |                       |
| be redefined with the ESC ? command.                   |                       |
| Printing bar codes                                     |                       |
| Bar code setup and print                               | ESC (B                |
| Prints bar codes.                                      | (nL nH k              |
| Parameters are used as described below:                | m s v1                |
| nL, nH Total number of data bytes to follow,           | v2 c                  |

| determined          | by the following eq          | uation:                | BarCod |
|---------------------|------------------------------|------------------------|--------|
| (number of          | data bytes) = 6 bytes        | s + BarCodeData        | eData) |
| bytes = ((n⊦        | I~	imes~ 256) + nL) (wh      | ere 6 bytes are k,     |        |
| m, s, v1, v2,       | , and c)                     |                        |        |
| nH = INT(nu         | umber of data bytes)         | /256                   |        |
| nL = MOD(r          | number of data bytes         | s)/256                 |        |
| $(0 \le nL \le 25)$ | 5,0 ≤ nH ≤ 127)              |                        |        |
| k Bar co            | de type                      |                        |        |
|                     |                              | (0 ≤ k ≤ 7)            |        |
| K(hex)              | Bar code type                | m Module               |        |
| 00                  | EAN-13                       | width                  |        |
| 01                  | EAN-8                        |                        |        |
| 02                  | Interleaved 2 of 5           |                        |        |
| 03                  | UPC-A                        |                        |        |
| 04                  | UPC-E                        | (2 ≤ m ≤ 5)            |        |
| 05                  | Code 39                      | s Space                |        |
| 06                  | Code 128                     | adjustment             |        |
| 07                  | POSTNET                      | value                  |        |
| m                   | 24-pin printer               |                        |        |
|                     | (unit 1/180 inch)            |                        |        |
| 02                  | 2 dots                       |                        |        |
| 03                  | 3 dots                       |                        |        |
| 04                  | 4 dots                       |                        |        |
| 05                  | 5 dots                       |                        |        |
| 24-pin pri          | nter -3 ≤ s ≤ 3 (unit 1      | /360 inch)             |        |
| (-3 ≤ s ≤           | 3)                           |                        |        |
| v1, v2 Bar le       | ength                        |                        |        |
| 24-pin print        | ter bar length = $v_1 + v_2$ | · 256 (unit 1/180 inch |        |
| $(0 \le v1 \le 25)$ | 5, 0 ≤ v2 ≤ 127)             | ,                      |        |
| The v1 and          | v2 values are ignore         | d when POSTNET         |        |
| is selected.        |                              |                        |        |
| Long bar le         | ngth of POSTNET is           | always 0.125 inch.     |        |
| Short bar le        | ength of POSTNET is          | always 0.050 inch.     |        |
| c Control fla       | ag                           |                        |        |
| С                   | Control flag                 |                        |        |
| bit 0               | Check digit                  |                        |        |
|                     | 0: A check digit is r        | not added by the       |        |
|                     | printer.                     |                        |        |
|                     | 1: A check digit is a        | added by the printer.  |        |

| bit 1              | Human readable      | e character            |
|--------------------|---------------------|------------------------|
|                    | 0: The human re     | eadable characters are |
|                    | added by the pr     | inter.                 |
|                    | 1: The human re     | eadable characters are |
|                    | not added by th     | e printer.             |
| bit 2              | Position of flag    | character (for EAN-13  |
|                    | and UPC-A only      | /)                     |
|                    | 0: Center           |                        |
|                    | 1: Under            |                        |
| bit 3              | (reserved)          |                        |
| bit 4              | (reserved)          |                        |
| bit 5              | (reserved)          |                        |
| bit 6              | (reserved)          |                        |
| bit 7              | (reserved)          |                        |
| $(0 \le c \le 25)$ | 5)                  |                        |
| arCodeDat          | a Corresonds to t   | he bar code            |
| ymbology.          |                     |                        |
| he data nu         | mber of each bar    | code type is           |
| onstant.           |                     |                        |
| he bar cod         | e is not printed if | the number of bar      |
| code charac        | ters are incorrect  |                        |
| ar code type       | Number of valid     | Number of valid        |
|                    | Characters1(hex)    | characters             |
|                    |                     | 2(hex)                 |
| N-13               | 0D                  | 0C                     |
| \N-8               | 08                  | 07                     |
| iterleaved         | 02 to FF            | 02 to FF               |
| of 5               |                     |                        |
| PC-A               | 0C                  | 0B                     |
| PC-E               | 0C or 8             | 0B or 7                |
| ode 39             | 01 to FF            | 01 to FF               |
| ode 128            | 02 to FF            | 02 to FF               |
| OSTNET             | 06 or 0A or 0C      | 05 or 09 or 0B         |
| Number of v        | valid characters 1  | control flag c bit 0   |
|                    |                     |                        |
| lumber of v        | valid characters 2  | control flag c bit 0   |
|                    |                     |                        |
| he valid da        | ita of each bar co  | de type are            |
| ollowing.lf        | an invalid data is  | included in the        |
| 3arCodeDat         | a string, the bar o | ode is not printed.    |
| ar code type       | Valid range of Bar  | CodeData               |
| AN-13              | 0-9 (30H-39H)       |                        |
| EAN-8              | 0-9 (30H-39H)       |                        |

| Interleaved                                                                                                    | 0-9 (30H-39H)                                                                                                    |         |
|----------------------------------------------------------------------------------------------------|----------------------------------------------------------------------------------------------------|---------|
| 2 of 5                                                                                                    |                                                                                                    |         |
| UPC-A                                                                                                    | 0-9 (30H-39H)                                                                                                    |         |
| UPC-E                                                                                                    | 0-9 (30H-39H)                                                                                                    |         |
| Code 39                                                                                                    | 0-9 (30H-39H), (41H-5AH)                                                                                                    |         |
|                                                                                                    | (20H, 24H, 25H, 2BH, 2DH, 2EH, 2FH)                                                                                                    |         |
| Code 128                                                                                                    | Code Set A, Set B, Set C                                                                                                    |         |
| POSTNET                                                                                                    | 0-9 (30H-39H)                                                                                                    |         |
| Notes<br>• Bar code p<br>unidirection<br>• The bar co<br>code is out o<br>• Bar code a<br>• A kind of C<br>identified by<br>The first dat<br>and 43 (C).<br>• When Cod<br>2 of 5 is sele<br>characters a<br>string. | rinting is always performed<br>ally.<br>de is not printed when part of the bar<br>of the right margin.<br>nd text data are mixed in a line.<br>code 128 character sets (A, B or C) is<br>7 the first data of Code 128.<br>a must be a hexadecimal 41 (A), 42 (E<br>e 128 Character Set C and Interleaved<br>ected and the number of<br>re ODD, "0" is added to the data | 3)<br>I |

| IBM<br>Emulation | Function                                        | Comman<br>d |
|------------------|-------------------------------------------------|-------------|
| Command          | Mechanical control                              |             |
| List             | Beeper                                          | BEL         |
|                  | Beeper                                          | ESC BEL     |
|                  | Turn unidirectional mode on/off                 | ESC U (n)   |
|                  | n = 0 Bidirectional printing                    |             |
|                  | 1 Unidirectional printing                       |             |
|                  | Moving the print position                       |             |
|                  | Carriage return                                 | CR          |
|                  | Carriage return                                 | ESC CR      |
|                  | Line feed                                       | LF          |
|                  | Line feed                                       | ESC LF      |
|                  | Form feed                                       | FF          |
|                  | Form feed                                       | ESC FF      |
|                  | Tab horizontally                                | НТ          |
|                  | Tab horizontally                                | ESC HT      |
|                  | Tab vertically                                  | VT          |
|                  | Tab vertically                                  | ESC VT      |
|                  | Backspace                                       | BS          |
|                  | Backspace                                       | ESC BS      |
|                  | Automatic Line Feed                             | ESC 5 (n)   |
|                  | n = 0 To end automatic line feed (LF) on        | / /         |
|                  | carriage return (CR) (CR= CR)                   |             |
|                  | 1 To begin automatic line feed (LF)             |             |
|                  | on carriage return (CR)( $CR = CR + LF$ )       |             |
|                  |                                                 |             |
|                  | Move Current Print Position                     | ESC d (nL)  |
|                  | This command moves the current print            | (nH)        |
|                  | position to the right in increments of 1/120    |             |
|                  | inch.                                           |             |
|                  | Current Print Position =(nH $\times$ 256) + nL) |             |
|                  | Move Paper Vertically                           | ESC J (n)   |
|                  | Advances the paper in a vertical movement       | . ,         |
|                  | a distance of n/216 inches relative to the      |             |
|                  | current print position.                         |             |
|                  | Reverse Line Feed                               | ESC 1       |
|                  |                                                 | -           |
|                  |                                                 |             |

| Selecting charac<br>Select double-w<br>Select double-w<br>Cancel double-w<br>Cancel double-w<br>Cancel double-w<br>Turn double-wid<br>n = 1 Turns<br>0 Turns o<br>Select Print Type<br>This comm<br>type style<br>number of l<br>command fe<br>Italic print<br>Single-hig<br>Double-hig<br>Single-wid<br>Double-wi<br>Single line<br>Double lin | SO<br>ESC SO<br>DC4<br>ESC DC4<br>ESC W (n)<br>ESC [ @ 4<br>0 (m1) 0<br>(m3) m4) |                                                 |                                       |  |
|----------------------------------------------------------------------------------------------------|----------------------------------------------------------------------------------|-------------------------------------------------|---------------------------------------|--|
| • Outline (fo                                                                                                    | or 239x F                                                                        | Plus only                                       | )                                     |  |
| <ul> <li>You may combined example, italic p<br/>doublehigh, dou<br/>double line feed<br/>m1, m3, and m4</li> </ul>                                                                                                    | pine the<br>rint with<br>ble-wid<br>I.See the<br>I selection                     | se select<br>n<br>e charac<br>e followi<br>ons. | ions; for<br>ter, and<br>ng table for |  |
|                                                                                                    |                                                                                  |                                                 |                                       |  |
| m1                                                                                                    | Dec                                                                              | Hex                                             | ]                                     |  |
| m1<br>No Change                                                                                                    | Dec<br>0                                                                         | Hex<br>0                                        |                                       |  |
| m1<br>No Change<br>Start Italic Print                                                                                                    | Dec<br>0<br>1                                                                    | Hex<br>0<br>1                                   |                                       |  |
| m1<br>No Change<br>Start Italic Print<br>Stop Italic Print                                                                                                    | Dec<br>0<br>1<br>2                                                               | Hex<br>0<br>1<br>2                              | -                                     |  |
| m1<br>No Change<br>Start Italic Print<br>Stop Italic Print<br>Start Outline Print                                                                                                    | Dec<br>0<br>1<br>2<br>4                                                          | Hex<br>0<br>1<br>2<br>4                         |                                       |  |
| m1<br>No Change<br>Start Italic Print<br>Stop Italic Print<br>Start Outline Print<br>Stop Outline Print                                                                                                    | Dec<br>0<br>1<br>2<br>4<br>8                                                     | Hex<br>0<br>1<br>2<br>4<br>8                    | -                                     |  |
| m1<br>No Change<br>Start Italic Print<br>Stop Italic Print<br>Start Outline Print<br>Stop Outline Print<br>Start Shadow Print                                                                                                    | Dec<br>0<br>1<br>2<br>4<br>8<br>16                                               | Hex<br>0<br>1<br>2<br>4<br>8<br>10              |                                       |  |

| m2=0                                                                                                    |                                                     |     |   |                        |
|----------------------------------------------------------------------------------------------------|-----------------------------------------------------|-----|---|------------------------|
| m3                                                                                                    | Dec                                                 | Hex |   |                        |
| No Change                                                                                                    | 0                                                   | 0   |   |                        |
| Single-high Character                                                                                                    | 1                                                   | 1   |   |                        |
| Double-high                                                                                                    | 2                                                   | 2   |   |                        |
| Character                                                                                                    |                                                     |     |   |                        |
| Single Line Feed                                                                                                    | 16                                                  | 10  |   |                        |
| Double Line Feed                                                                                                    | 32                                                  | 20  |   |                        |
|                                                                                                    |                                                     | 1   | 1 |                        |
| m4                                                                                                    | Dec                                                 | Hex |   |                        |
| No Change                                                                                                    | 0                                                   | 0   |   |                        |
| Single-wide                                                                                                    | 1                                                   | 1   |   |                        |
| Character                                                                                                    |                                                     |     |   |                        |
| Double-wide                                                                                                    | 2                                                   | 2   |   |                        |
| Character                                                                                                    |                                                     |     |   |                        |
| Single Line Feed                                                                                                    | 16                                                  | 10  |   | SI                     |
| Double Line Feed                                                                                                    | 32                                                  | 20  |   |                        |
| Select superscript<br>Cancel superscrip<br>Turn underline on<br>n = 1 Turns un<br>0 Turns un<br>Turn Overscore on<br>n = 1 Turns Overscore on | ESC - (n)<br>ESC _ (n)                              |     |   |                        |
| 0 Turns Ov                                                                                                    | erscore                                             | off |   | ESC [ I 2 0<br>(fH fL) |
| Select Font and Pi<br>This command a<br>and pitch type style<br>• The fH and<br>pitch and for<br>print. Follow<br>fL variables.               | y the font<br>lentify the<br>u want to<br>he fH and |     |   |                        |

| Decimal | Hex fH fL | Font and Pitch |
|---------|-----------|----------------|
| fH fL   |           |                |
| 0 11    | 00 OB     | Courier 10CPI  |
| 1 235   | 01 EB     | Courier 12CPI  |
| 1 236   | 01 EC     | Courier 15CPI  |
| 1 237   | 01 ED     | Courier 17CPI  |
| 1 238   | 01 EE     | Courier 20CPI  |
| 1 30    | 01 1E     | Courier 24CPI  |
| 0 171   | 00 AB     | Courier PS     |
| 0 36    | 00 24     | Gothic 10CPI   |
| 1 143   | 01 8F     | Gothic 12CPI   |
| 1 142   | 01 8E     | Gothic 15CPI   |
| 1 141   | 01 8D     | Gothic 17CPI   |
| 1 140   | 01 8C     | Gothic 20CPI   |
| 1 32    | 01 20     | Gothic 24CPI   |
| 0 174   | 00 AE     | Gothic PS      |
| 0 12    | 00 0C     | Prestige 10CPI |
| 1 239   | 01 EF     | Prestige 12CPI |
| 1 240   | 01 F0     | Prestige 15CPI |
| 1 201   | 01 C9     | Prestige 17CPI |
| 1 202   | 01 CA     | Prestige 20CPI |
| 1 31    | 01 1F     | Prestige 24CPI |
| 0 164   | 00 A4     | Prestige PS    |
| 0 25    | 00 19     | Presentor      |
|         |           | 10CPI          |
| 1 208   | 01 D0     | Presentor      |
|         |           | 12CPI          |
| 1 209   | 01 D1     | Presentor      |
|         |           | 15CPI          |
| 1 210   | 01 D2     | Presentor      |
|         |           | 17CPI          |
| 1 211   | 01 D3     | Presentor      |
|         |           | 20CPI          |
| 1 35    | 01 23     | Presentor      |
|         |           | 24CPI          |
| 0 199   | 00 C7     | Presentor PS   |

|        |           |            |        |        |                |     |          |         | _            |
|--------|-----------|------------|--------|--------|----------------|-----|----------|---------|--------------|
|        | 0         | 5          | 00 05  |        | Orator         | 100 | CPI      |         |              |
|        | 1         | 203        | 01 CB  | 5      | Orator         | 120 | CPI      |         |              |
|        | 1         | 204        | 01 CC  | :      | Orator         | 150 | CPI      |         |              |
|        | 1         | 205        | 01 CC  | )      | Orator         | 170 | CPI      |         |              |
|        | 1         | 206        | 01 CE  |        | Orator         | 200 | CPI      |         |              |
|        | 1         | 33         | 01 21  |        | Orator         | 240 | CPI      |         |              |
|        | 0         | 198        | 00 C6  |        | Orator         | PS  |          |         |              |
|        | 1         | 212        | 01 D4  | Ļ      | Script 1       | .0C | PI       |         |              |
|        | 1         | 213        | 01 D5  | 5      | Script 1       | 2C  | PI       |         |              |
|        | 1         | 214        | 01 D6  | 5      | Script 1       | .5C | PI       |         |              |
|        | 1         | 215        | 01 D7  | ,      | Script 1       | .7C | PI       |         |              |
|        | 1         | 216        | 01 D8  | 3      | Script 2       | 20C | PI       |         |              |
|        | 1         | 36         | 01 24  |        | Script 2       | 24C | PI       |         |              |
|        | 0         | 200        | 00 C8  |        | Script F       | s   |          |         | ESC [d 1 0   |
|        |           |            |        |        |                |     |          |         | (n)          |
| Set Pr | int       | t Qualit   | y      |        |                |     |          |         |              |
|        | Thi       | is comr    | nand   | sets   | the p          | rin | t qua    | lity to |              |
| 1      | dra<br>bo | ift or let | tter q | uality | /. the<br>incu | val | ue of    | n can   |              |
| [      |           |            |        |        | Ing.<br>Snee   | h   |          |         |              |
|        | 0         | Sonnar     | 0      | ~      | No c           | ha  | nae      | _       |              |
|        | 1~        | -63        | 01~    | -3F    | High           | dr  | aft      | _       |              |
|        | 64        | l~127      | 40~    | -7F    | Draf           | t   |          |         |              |
|        | 12        | 28~254     | 80~    | -FE    | LQ             |     |          |         |              |
|        | 25        | 55         | FF     |        | Defa           | ult |          |         | ESC [ - 2 0  |
|        |           |            |        |        | spee           | d   |          |         | (loc) (type) |
| Saara  | c,        | alaat      |        |        |                |     |          |         |              |
| 30016  | Thi       | is comr    | nand   | sele   | cts sev        | ver | al for   | ms of   |              |
|        | ove       | erscore,   | ,      | un     | dersco         | ore | ,        | and     |              |
| :      | stri      | ikethrou   | ıgh.   |        |                |     |          |         |              |
|        | То        | select l   | oc:    |        |                |     |          |         |              |
| loc    |           | Underso    | core   | Strike | ethroug        | h   | Overs    | score   |              |
| Decim  | al        | 1          |        | 2      |                |     | 3        |         |              |
| нех    |           | 01         |        | 02     |                |     | 03       |         |              |
|        | То        | select t   | ype:   |        |                |     |          |         |              |
| type   |           | Cancel s   | core   | Singl  | e line         | Do  | ouble li | ne      |              |
| Decim  | al        | 0          |        | 1      |                | 2   |          |         |              |
| Hex    |           | 00 01 02   |        | 02     |                |     | ESC G    |         |              |

|         |                 |                                 | ESC H      |
|---------|-----------------|---------------------------------|------------|
| Select  | strike printing | ESC I (n)                       |            |
| Cancel  |                 |                                 |            |
| Select  | characte        | er font                         |            |
| Т       | his comi        | mand enables you to select a    |            |
| fc      | ont and c       | hoose the print quality.        |            |
|         | 1               |                                 |            |
| n(HEX)  | n(DEC)          | Font and print quality          |            |
| 00      | 00              | Normal (DRAFT) 10 cpi           |            |
| 08      | 8               | Normal (DRAFT) 12 cpi           |            |
| 10      | 16              | Normal (DRAFT) 17 cpi           |            |
| 02      | 2               | Normal (LQ )10 cpi - Courier    |            |
| 0A      | 10              | Normal (LQ )12 cpi - Prestige   |            |
| 12      | 18              | Normal (LQ )17pi - Courier      |            |
| 03      | 3               | Normal (LQ ) Proportional-Couri |            |
| 04      | 4               | Downloaded 10 cpi DRAFT         |            |
| 0C      | 12              | Downloaded 12 cpi DRAFT         |            |
| 14      | 20              | Downloaded 17cpi DRAFT          |            |
| 06      | 6               | Downloaded 10 cpi LQ            |            |
| OE      | 14              | Downloaded 12 cpi LQ            |            |
| 16      | 22              | Downloaded 17 cpi LQ            |            |
| 07      | 7               | Downloaded Proportional LQ      | ESC E      |
| •       |                 | ·                               | ESC F      |
| Select  | bold for        | nt                              | ESC P      |
| Cancel  | bold fo         | nt                              |            |
| Turn pi | roportio        | nal mode on/off                 |            |
| n       | = 0 Retu        | rns to current fixed character  |            |
| pitch   |                 |                                 |            |
|         | 1 Select        | ts proportional spacing         |            |
|         |                 |                                 | ESC DC2    |
| Select  | 10 срі          |                                 |            |
| Select  | 10 срі          |                                 | 1000       |
| Select  | 12 cpi          |                                 |            |
| Select  | characte        | er set 2                        |            |
| T       | his comr        | nand selects IBM character set  |            |
| II      | for u           | se in subsequent printing       | FSC 7      |
| 0       | peration        | S.                              | 2007       |
| 0.4.5   |                 |                                 |            |
| Select  | cnaracte        | er set 1                        |            |
| -       | nis com         | mand selects IBIVI Character    | ESC = (n1) |
| Se      |                 | use in subsequent printing      | (n2) 20    |
| 0       | peration        | 5.                              | (n3) (n4)  |
|         |                 |                                 | (n5) data  |

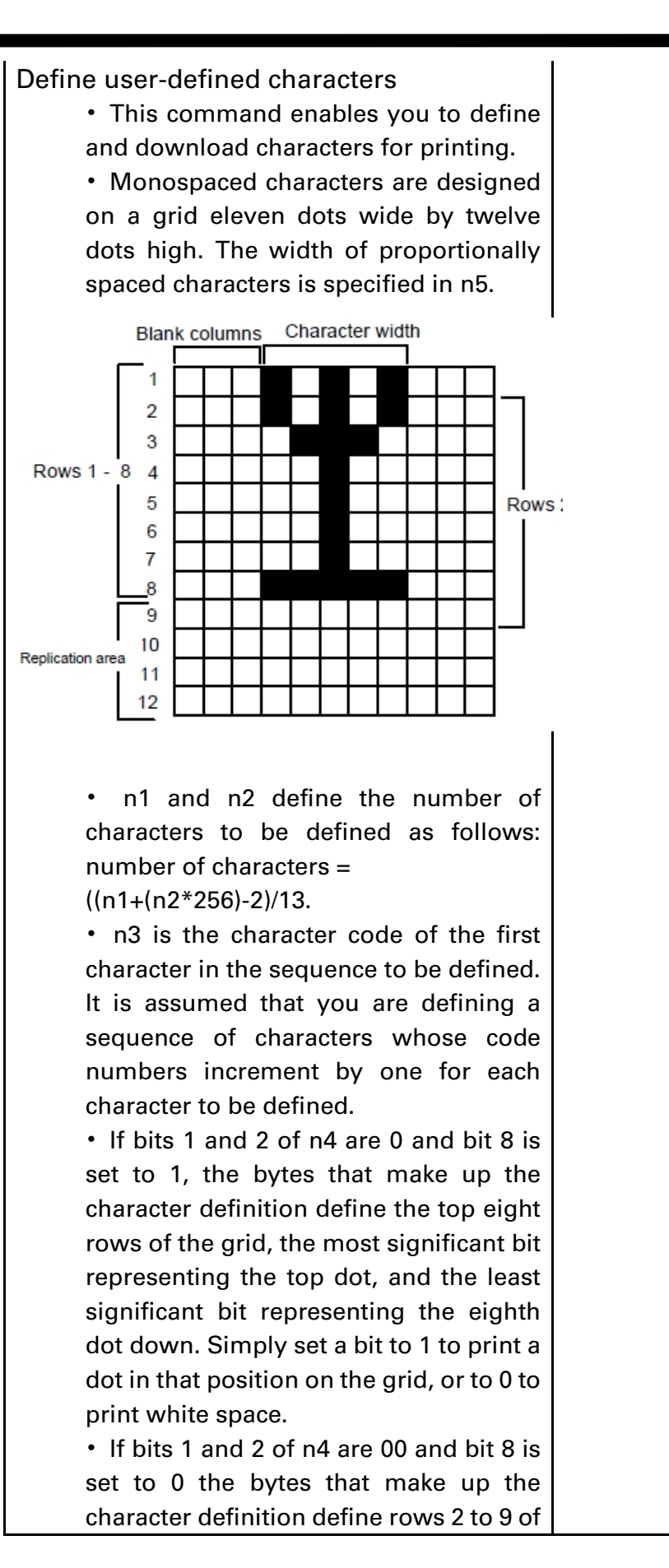

| the<br>repr<br>leas<br>nint<br>prin<br>to 0<br>• If<br>sign<br>repl<br>• If<br>4 of<br>row<br>• Bi<br>colu<br>defi<br>spac<br>be s<br>• Bi<br>colu<br>prop<br>colu<br>chai<br>• D<br>usin<br>prin | significant bit<br>d dot, and the<br>presenting the<br>set a bit to 1 to<br>n on the grid, or<br>are 01 the least<br>data byte is<br>2 of the grid.<br>10 the bits 1 to<br>e replicated in<br>y the number of<br>the left of the<br>proportional<br>en columns can<br>ify the width in<br>d character in<br>de.Up to fifteen<br>to define the<br>rs are selected<br>and and then<br>ne appropriate | ESC<br>0 0<br>(cL)  | [T40<br>(cH) |                  |   |  |
|----------------------------------------------------------------------------------------------------|----------------------------------------------------------------------------------------------------|---------------------|--------------|------------------|---|--|
| Select Co                                                                                                    | de Pag                                                                                                    | ge                  |              |                  |   |  |
| The                                                                                                    | digits<br>adacia                                                                                                    | 4000                | (decim       | al), 04 00 00 00 |   |  |
| (hex                                                                                                    | adecin                                                                                                    | nai) are<br>tablo f | e consta     | ants.            |   |  |
| cL                                                                                                    | DEIOW                                                                                                    |                     |              |                  |   |  |
|                                                                                                    | Dec                                                                                                    | imal                |              | Hex              |   |  |
| Code                                                                                                    | сН                                                                                                    | cL                  | сН           | cL               |   |  |
| page                                                                                                    |                                                                                                    |                     |              |                  |   |  |
| 437                                                                                                    | 1                                                                                                    | 181                 | 01H          | B5H              |   |  |
| 737                                                                                                    | 2                                                                                                    | 225                 | 02H          | E1H              |   |  |
| ISO_8859                                                                                                    | 3                                                                                                    | 45                  | 03H          | 2DH              |   |  |
| _7                                                                                                    |                                                                                                    |                     |              |                  |   |  |
| ISO_8859                                                                                                    | 3                                                                                                    | 51                  | 03H          | 33H              |   |  |
| _1<br>                                                                                                    | 2                                                                                                    | 07                  | 0211         | EDH              |   |  |
| 851                                                                                                    | с<br>С                                                                                                    | 02<br>83            | 03H          | 52N<br>53H       |   |  |
|                                                                                                    | 5                                                                                                    | 05                  | 0.511        | 5511             | 1 |  |

| 852        | 3         | 84       | 03H            | 54H         |        |      |       |
|------------|-----------|----------|----------------|-------------|--------|------|-------|
| 857        | 3         | 89       | 03H            | 59H         |        |      |       |
| 858        | 3         | 90       | 03H            | 5AH         |        |      |       |
| 860        | 3         | 92       | 03H            | 5CH         |        |      |       |
| 861        | 3         | 93       | 03H            | 5DH         |        |      |       |
| 863        | 3         | 95       | 03H            | 5FH         |        |      |       |
| 864        | 3         | 96       | 03H            | 60H         |        |      |       |
| 865        | 3         | 97       | 03H            | 61H         |        |      |       |
| 866        | 3         | 98       | 03H            | 62H         |        |      |       |
| 869        | 3         | 101      | 03H            | 65H         |        |      |       |
| USSR       | 42        | 114      | 2AH            | 72H         |        |      |       |
| Setting th | e units   | 3        |                |             |        |      |       |
| Set Vertic | al Unit   | ts       |                |             |        | ESC  | [\40  |
| The        | digits 4  | 1000     | (decim         | nal), 04 00 | 00 00  | 0 0  | (n1)  |
| (hex       | adecim    | al) are  | consta         | ants.       |        | (n2) | . ,   |
| This       | comm      | and le   | ets you        | set the s   | ize of | . ,  |       |
| the        | increr    | nents    | for            | the follo   | owing  |      |       |
| com        | mands     | :        |                |             | Ū      |      |       |
| • Set      | Line S    | pacing   | g for Gr       | aphics (E   | SC 3)  |      |       |
| • Mo       | ve Pap    | er Ver   | ,<br>tically ( | ESC J).     |        |      |       |
|            | •         |          |                | ·           |        |      |       |
| n1(Hex)    | n2(H      | ex)      | Unit           |             |        |      |       |
| D8H        | 00H       |          | 1/21           | 6 inch      |        |      |       |
| B4H        | 00H       |          | 1/18           | 0 inch      |        |      |       |
| 68H        | 01H       |          | 1/36           | 0 inch      |        |      |       |
|            |           | •        |                |             |        | ESC  | 0     |
| Select 1/8 | inch l    | ine sp   | acing          |             |        | ESC  | 1     |
| Select 7/7 | 2 inch    | line s   | pacing         | l           |        | ESC  | 2     |
| Select 1/6 | inch l    | ine sp   | acing          |             |        | ESC  | 3 (n) |
| Set n/216  | or n/1    | 80 inc   | h line :       | spacing     |        |      |       |
| This       | comm      | and se   | ts line        | spacing to  | )      |      |       |
| n/21       | es)       |          |                |             |        |      |       |
| inch       | es. It de | bes no   | t cause        | the form    | to     |      |       |
| mov        | nce       |          |                |             |        |      |       |
| mov        | ed whe    | en a lin | e feed         | command     | d is   |      |       |
| recei      | ived.     |          |                |             |        |      |       |
|            |           |          |                |             |        | ESC  | A (n) |
| Set n/72 o | or n/60   | -inch l  | ine sp         | acing       |        |      |       |
| This       | comm      | and se   | ets line       | spacing in  | n n/72 |      |       |
| inch       | (AGM:     | =No) o   | r n/60         | inch(AGM    | =Yes)  |      |       |
| incre      | ements    | . To ac  | tivate t       | he line sp  | acing, |      |       |
| use        | the pri   | nter co  | omman          | d Activate  | e Line |      |       |
| Spac       |           |          |                |             |        |      |       |

|                                                        | ESC D     |
|--------------------------------------------------------|-----------|
| Set horizontal tabs                                    | n1nk      |
| This command sets up to 28 tabulation                  | NULL      |
| stops to be used with the printer                      |           |
| command HT, Horizontal Tabulation.                     |           |
| n1n28 is used to set the tabulator                     |           |
| stop positions.                                        |           |
| • ESC D is terminated by a 0 entry.                    |           |
| • The first tabulation stop is at the                  |           |
| leftmost column.                                       |           |
| <ul> <li>Input the tabulation stops (n1n28)</li> </ul> |           |
| in ascending numerical order                           |           |
| • The printer command ESC R resets to                  |           |
| the default horizontal tabulation                      |           |
| stops, which are set at every eight                    |           |
| positions beginning at column 9 (9.                    |           |
| 17.25, and so on).                                     |           |
| • The printer command HT. Horizontal                   |           |
| Tabulation, activates the tabulation                   |           |
| stops set by this printer command.                     |           |
|                                                        |           |
| (1≤n≤255, 1≤k≤28)                                      |           |
| Set vertical tabs                                      | n1 nk     |
| • Use FSC B to set the tabulation stops                |           |
| and to advance paper to the payt                       |           |
| tabulation ston (VT) to activate them                  |           |
| • ESC B (Set Default Tabulation Stops)                 |           |
| will clear all vertical tab stops                      |           |
| • Set the tabulation stops in ascending                |           |
| order (n1n32).                                         |           |
| • The last digit in the sequence must be               |           |
| a 0 to terminate the command                           |           |
| (1 <n<255 1<k<22)<="" td=""><td></td></n<255>          |           |
| (12126), 1212)                                         | ESC R     |
| Set Default Tab Stops                                  |           |
|                                                        |           |
| Setting the page format                                |           |
| Set top of form                                        |           |
| Set page length in lines                               | ESC C (n) |
| The value of n is the number of lines                  |           |
| you want to set as the page length and                 |           |
| works in conjunction with the current                  |           |

| line spacing                                                                                                    |                         |
|----------------------------------------------------------------------------------------------------|-------------------------|
| Set page length in inches<br>The value of n is the number of inches<br>you want to set as the page length.                                                                                                    | ESC C<br>NUL (n)        |
| Set bottom margin<br>This command specifies the number of<br>lines to be skipped at the bottom of<br>each page, which creates a bottom<br>margin.                                                                                                    | ESC N (n)               |
| Cancel bottom margin<br>Set horizontal margins<br>This command sets the left and right<br>margins,n1 and n2 specify the number<br>of the colums.<br>• Use n1 to select the left margin<br>position.<br>• Use n2 to select the right margin<br>position.                                                                                                    | ESC O<br>ESC X n1<br>n2 |
| <ul> <li>Control-code character printing</li> <li>Print Characters from a Code Page <ul> <li>This command enables you to print</li> <li>characters from the All Character Code</li> <li>table.</li> <li>n1 and n2 specify the number of</li> <li>characters to be printed.</li> <li>The number of characters printed is</li> <li>256*n2+n1.</li> </ul> </li> </ul> | ESC ∖ n1<br>n2          |
| <ul> <li>Control codes included in the character data are not executed.</li> <li>Print one character <ul> <li>This command enables you to print a single character from the All Character Code table.</li> <li>A control code is not executed if the code is sent immediately following this instruction.</li> </ul> </li> </ul>                                   | ESC ^                   |
| Printing graphics<br>Select graphics mode<br>Use this command to select the mode                                                                                                    | ESC [ g nL<br>nH mode   |

|                                                      | and horiz                                | ontal | density for    | dot matr  | ix   | data    |   |
|------------------------------------------------------|------------------------------------------|-------|----------------|-----------|------|---------|---|
|                                                      | graphics.                                |       | - /            |           |      |         |   |
| <ul> <li>nL and nH identify the number of</li> </ul> |                                          |       |                |           |      |         |   |
|                                                      | bytes in r                               |       |                |           |      |         |   |
|                                                      | • mode is                                | d     |                |           |      |         |   |
|                                                      | the horizontal density in dots per inch. |       |                |           |      |         |   |
|                                                      | Select me                                | ole.  |                |           |      |         |   |
|                                                      | _                                        |       |                |           | _    |         |   |
|                                                      | Dec H                                    | lex   | Horizontal     | Wires     |      |         |   |
|                                                      |                                          |       | Density        |           |      |         |   |
|                                                      | 0 0                                      | 0     | 60             | 8         |      |         |   |
|                                                      | 1 0                                      | 1     | 120            | 8         |      |         |   |
|                                                      | 2 0                                      | 2     | 120            | 8         |      |         |   |
|                                                      | 3 0                                      | 3     | 240            | 8         |      |         |   |
|                                                      | 8 0                                      | 8     | 60             | 24        |      |         |   |
|                                                      | 9 0                                      | 9     | 120            | 24        |      |         |   |
|                                                      | 11 0                                     | B     | 180            | 24        |      |         |   |
|                                                      | 12 0                                     | C     | 360            | 24        |      |         |   |
|                                                      | • data is t                              | he bi | t-mapped gr    | aphics    | -    |         |   |
|                                                      | informati                                | on. T | he printheac   | l moves   | at   |         |   |
|                                                      | half the s                               | peed  | of mode 2, g   | giving be | tter |         |   |
| resolution.                                          |                                          |       |                |           |      |         |   |
|                                                      |                                          |       |                |           |      |         |   |
| Selec                                                | Select bit image                         |       |                |           |      |         |   |
|                                                      | When AGM mode is selected, prints        |       |                |           |      | mode nL |   |
|                                                      | dot-graphics in 8, 24-dot columns,       |       |                |           |      | nh data |   |
|                                                      | mode is the same as the mode value of    |       |                |           |      |         |   |
|                                                      | the command ESC [ g                      |       |                |           |      |         |   |
|                                                      | • nL and i                               | nH id | entify the nu  | mber of   |      |         |   |
|                                                      | bytes in r                               | node  | and data.      |           |      |         |   |
|                                                      |                                          |       |                |           |      |         |   |
| Select mode from the following table.                |                                          |       |                |           | ole. |         |   |
|                                                      | m(dec)                                   | Horiz | zontal densitv | Wires     | ]    |         |   |
|                                                      | ,                                        | (dpi) | ,              |           |      |         |   |
|                                                      | 0                                        | 60    |                | 8         | 1    |         |   |
|                                                      | 1                                        | 120   |                | 8         | 1    |         |   |
|                                                      | 2                                        | 120   |                | 8         |      |         |   |
|                                                      | 3                                        | 240   |                | 8         | 1    |         |   |
|                                                      | 4                                        | 80    |                | 8         |      |         |   |
|                                                      | 6                                        | 90    |                | 8         | 1    |         |   |
|                                                      | 32                                       | 60    |                | 24        | -    |         |   |
|                                                      | 33                                       | 120   |                | 24        | 1    |         |   |
|                                                      |                                          |       |                | <u> </u>  | J    |         | 1 |

|                        | 38                                    | 90                    | 24                  |         |           |  |
|------------------------|---------------------------------------|-----------------------|---------------------|---------|-----------|--|
|                        | 39                                    | 180                   | 24                  |         |           |  |
|                        | 40                                    | 360                   | 24                  |         |           |  |
|                        |                                       |                       |                     |         | ESC K nL  |  |
| Select 60 dpi graphics |                                       |                       |                     |         | nH data   |  |
|                        |                                       |                       |                     |         |           |  |
|                        | density b                             | it images at 60 do    | ts per in           | ch      |           |  |
|                        | (dpi) hori                            | zontally and 72 dp    | oi vertica          | lly.    |           |  |
|                        | • nL and                              | nH identify the nu    | mber of             |         |           |  |
|                        | bytes in o                            | data.                 |                     |         |           |  |
|                        | • data is t                           | he bit-mapped gra     | aphics              |         |           |  |
|                        | informati                             | on.                   |                     |         |           |  |
|                        |                                       |                       |                     |         | ESC L nL  |  |
| Seleo                  | ct 120 dpi                            | graphics              |                     |         | nH data   |  |
|                        | Use this of                           | command to print      | normal              |         |           |  |
|                        | density b                             | it images at 120 d    | pi<br>              |         |           |  |
|                        | horizonta                             | illy and 72 dpi vert  | ically.             |         |           |  |
|                        | • nL and                              | nH identify the nui   | mber of             |         |           |  |
|                        | bytes in o                            | data.                 |                     |         |           |  |
|                        |                                       | ne bit-mapped gra     | apnics              |         |           |  |
|                        | Informati                             | on.                   |                     |         | ESC V nl  |  |
| Solo                   | -t 120 dni                            | double-speed c        | iraphics            |         | nH data   |  |
| Jelet                  | lleo thie (                           | , double-speed g      | hapines<br>dual-dai | neitv   | ini data  |  |
|                        | hit image                             | es at 120 dni horizo  | ntally a            | nd      |           |  |
|                        | 72 dni ve                             | rtically.             |                     | ind ind |           |  |
|                        | • nL and                              | nH identify the nu    | mber of             |         |           |  |
|                        | bytes in d                            | data.                 |                     |         |           |  |
|                        | • data is t                           | he bit-mapped gra     | aphics              |         |           |  |
|                        | informati                             | on.                   | •                   |         |           |  |
|                        |                                       |                       |                     |         | ESC Z nL  |  |
| Seleo                  | ct 240 dpi                            | graphics              |                     |         | nH data   |  |
|                        | Use this o                            | command to print      | high-de             | nsity   |           |  |
|                        | bit image                             | es at 240 dpi horizo  | ontally a           | nd      |           |  |
|                        | 72 dpi ve                             | rtically.             |                     |         |           |  |
|                        | • nL and                              | nH identify the nu    | mber of             |         |           |  |
|                        | bytes in o                            | data.                 |                     |         |           |  |
|                        | • data is t                           | he bit-mapped gra     | aphics              |         |           |  |
|                        | informati                             | on                    |                     |         |           |  |
| Drimt                  | ing har a                             |                       |                     |         |           |  |
| Sot h                  | niy bar Co                            | Jues                  |                     |         |           |  |
| Jern                   |                                       | aia<br>the peremotors | attribute           | a in    | $n^2 k m$ |  |
|                        | Must set the parameters/attributes in |                       |                     |         |           |  |

| thi                                      | s comi     | mar   | nd before t     | the   | ESC [  | р        | S | v1 | v2 |  |
|------------------------------------------|------------|-------|-----------------|-------|--------|----------|---|----|----|--|
| со                                       | mmand      | •     |                 |       |        |          | С |    |    |  |
| Va                                       | lid valu   | es:   |                 |       |        |          |   |    |    |  |
| n1=6                                     |            |       |                 |       |        |          |   |    |    |  |
| n2=0                                     |            |       |                 |       |        |          |   |    |    |  |
| 0≦m                                      | 0≦m≦4      |       |                 |       |        |          |   |    |    |  |
| -3≦s                                     | ≦3         |       |                 |       |        |          |   |    |    |  |
| 0≦v1                                     | ≦255       |       |                 |       |        |          |   |    |    |  |
| 0≦v2                                     | 2≦127      |       |                 |       |        |          |   |    |    |  |
| 0≦c≦                                     | ≦255       |       |                 |       |        |          |   |    |    |  |
| k: specifies                             | barcode    | type  | 25              |       |        |          |   |    |    |  |
|                                          | k(Hex)     | -/    | Barcode Type    | e     |        | 1        |   |    |    |  |
|                                          | B1         |       | CODABAR(        | NW7   | )      |          |   |    |    |  |
| F                                        | B2         |       | EAN-13          |       |        |          |   |    |    |  |
|                                          | B3         |       | EAN-8           |       |        |          |   |    |    |  |
|                                          | B4         |       | CODE 39         |       |        |          |   |    |    |  |
|                                          | B5         |       | INDUSTRIA       | L 2 C | )F 5   |          |   |    |    |  |
|                                          | B6         |       | INTERLEAV       | 'ED 2 | 2 OF 5 |          |   |    |    |  |
|                                          | B7         |       | UPC-A           |       |        |          |   |    |    |  |
|                                          | B8         |       | UPC-E           |       |        |          |   |    |    |  |
|                                          | B9         |       | POST-NET(       | Barc  | ode)   | _        |   |    |    |  |
|                                          | BA         |       | CODE128         |       |        |          |   |    |    |  |
| m: specifie                              | s the mo   | ماريل | width           |       |        |          |   |    |    |  |
| III. specifie                            | m          | l Ini | t 1/120 inch    |       | Width  |          |   |    |    |  |
|                                          | 00         | 2dc   | ots             |       | 0.015" |          |   |    |    |  |
|                                          | 01         | 2dr   | ots             |       | 0.012" | $\dashv$ |   |    |    |  |
| -                                        | 02         | 2dc   | ots             |       | 0.015" |          |   |    |    |  |
| -                                        | 03         | 3dc   | ots             |       | 0.021" |          |   |    |    |  |
| -                                        | 04         | 4dc   | ots             |       | 0.026" |          |   |    |    |  |
|                                          |            |       |                 |       |        |          |   |    |    |  |
| s: specifies the space adjustment value. |            |       |                 |       |        |          |   |    |    |  |
| $-3 \leq s \leq 3$                       | (unit 1    | /360  | ) inch)         |       |        |          |   |    |    |  |
| v1,v2: specifies the height of barcode.  |            |       |                 |       |        |          |   |    |    |  |
| v1+v2*256 (unit 1/180 inch)              |            |       |                 |       |        |          |   |    |    |  |
| v1+v2*256≧288                            |            |       |                 |       |        |          |   |    |    |  |
| c: check di                              | git contro | ol    |                 |       |        |          |   |    |    |  |
| С                                        | Cheo       | k D   | igit            |       |        |          |   |    |    |  |
| bit0                                     | 0: n       | ot co | mputed.         |       |        |          |   |    |    |  |
|                                          | 1: c       | omp   | ute and print c | heck  | digit. |          |   |    |    |  |

| I [                                  |                                     | 1          |  |  |  |  |  |
|--------------------------------------|-------------------------------------|------------|--|--|--|--|--|
| bit1                                 | 0: print human readable characters. |            |  |  |  |  |  |
|                                      | 1: not printed.                     |            |  |  |  |  |  |
| bit2                                 | Position of check digit (for EAN-   |            |  |  |  |  |  |
|                                      | 13and UPC-A only)                   |            |  |  |  |  |  |
|                                      | 0: Center                           |            |  |  |  |  |  |
|                                      | 1: Below                            |            |  |  |  |  |  |
| bit3                                 | Reserved                            |            |  |  |  |  |  |
| bit4                                 | Reserved                            |            |  |  |  |  |  |
| bit5                                 | Reserved                            |            |  |  |  |  |  |
| bit6                                 | Reserved                            |            |  |  |  |  |  |
| bit7                                 | Reserved                            |            |  |  |  |  |  |
|                                      |                                     | ESC [ p n1 |  |  |  |  |  |
| Print barcode n2 d1                  |                                     |            |  |  |  |  |  |
| This command prints the barcode d2dk |                                     |            |  |  |  |  |  |
| data.                                | data.                               |            |  |  |  |  |  |
| Number of c                          | lata: k=n1+n2*256                   |            |  |  |  |  |  |
| Barcode                              | data: d1 d2dk                       |            |  |  |  |  |  |

| DPL24C     | Function                                                       | Comman    |
|------------|----------------------------------------------------------------|-----------|
| Plus       |                                                                | d         |
| Additional | Specifications of Extended Commands                            |           |
| Commands   | Set bottom margin                                              | ESC +     |
|            | (1) Description                                                | e+Z+n     |
|            | a. <i>n/180</i> inch from the last line to bottom page edge is | (1B 65 5A |
|            | left blank.                                                    | n)        |
|            | b. When the command is received before the bottom              |           |
|            | page edge passing the page end senor, this command is          |           |
|            | valid on the same page onward; otherwise, the                  |           |
|            | command is effective from the next page.                       |           |
|            | c. This command is reset by power-on the printer,              |           |
|            | *INPRM, or the reset command.                                  |           |
|            | e. This command is not open to public.                         |           |
|            | ② Valid value                                                  |           |
|            | a. n=0                                                         |           |
|            | ③ Default value                                                |           |
|            | a. Fanfold: Setting in Set Up [CONT-PE]                        |           |
|            | b. Cut sheet: 6.35mm (bottom edge of the page to               |           |
|            | center of the print head.                                      |           |
|            | ④ Cancel this command                                          |           |
|            | a. Fanfold: power-on the printer, *INPRM, or reset             |           |
|            | command.                                                       |           |
|            | Set high speed print mode                                      | ESC +     |
|            | ① Description                                                  | e+X+n     |
|            | a. <i>n</i> enables or terminates the high speed print mode.   | (1b 65 58 |
|            | b. n=00H, 30H terminates high speed print mode.                | n)        |
|            | n=01H, 31H enables high speed print mode.                      |           |
|            | c. This command is effective for ANK or bit-image              |           |
|            | graphics.                                                      |           |
|            | d. This command is invalid for <i>n</i> out of range.          |           |
|            | e. This command is not open to the public.                     |           |
|            | f. Once this command is received, it is effective for the      |           |
|            | whole print line.                                              |           |
|            | ② Valid values                                                 |           |
|            | a. n=00H,01H,30H,31H                                           |           |
|            | ③ Default value                                                |           |
|            | a. Terminate high speed print mode.                            |           |
|            | ④ Cancel this command                                          |           |
|            | a.power-on the printer, *INPRM, or reset command.              |           |
|            | 5 Co-relation with other commands                              |           |
|            | a. High speed is ineffective on barcode printing.              |           |

| b.    | High speed is ineffective for emphasis ESC E or ESC!          |           |  |  |  |  |
|-------|---------------------------------------------------------------|-----------|--|--|--|--|
|       | n.                                                            |           |  |  |  |  |
|       |                                                               |           |  |  |  |  |
| Print | t Test Page                                                   |           |  |  |  |  |
| (1)   | Description                                                   | ESC +     |  |  |  |  |
| a.    | n=00H, 30H commands the printer to print the Test             | e+?+n     |  |  |  |  |
|       | Page.                                                         | (1b 65 3F |  |  |  |  |
| b.    | This command is invalid for <i>n</i> out of range             | n)        |  |  |  |  |
| c.    | Valid for DPL24C+, ESC/P2, XL24E only.                        | -         |  |  |  |  |
| d.    | This command is not open to the public.                       |           |  |  |  |  |
| e.    | This command leads the rest of the line.                      |           |  |  |  |  |
| f.    | The Test Page from this command is identical to the           |           |  |  |  |  |
|       | panel operation. Terminate this command by power-             |           |  |  |  |  |
|       | off the printer, or by the same way on the panel              |           |  |  |  |  |
|       | operation.                                                    |           |  |  |  |  |
| 2     | Valid value                                                   |           |  |  |  |  |
| a.    | n=00H,30H                                                     |           |  |  |  |  |
| 3     | ③ Default value                                               |           |  |  |  |  |
| a.    | No Test Page printed.                                         |           |  |  |  |  |
|       |                                                               |           |  |  |  |  |
| Set t | op margin                                                     |           |  |  |  |  |
| 1     | Description                                                   | ESC +     |  |  |  |  |
| a.    | $(n_1 \ge 256 + n_2)/180$ inch from the first line to top     | e+Y+n1+n  |  |  |  |  |
|       | page edge is left blank. 通过参数 n1、n2,指定 现在选择使用的纸张通道 2(1b 65 59 |           |  |  |  |  |
|       | 的 进纸量。                                                        | n1 n2)    |  |  |  |  |
| b.    | Valid only for DPL24C+.                                       |           |  |  |  |  |
| с.    | This command is invalid for <i>n</i> out of range.            |           |  |  |  |  |
| d.    | This command is not open to the public.                       |           |  |  |  |  |
| e.    | The set value will not affect the values in Set Up            |           |  |  |  |  |
|       | 「XXX-ORG」, 「XXXFINE」.                                         |           |  |  |  |  |
| f.    | f. This command is effective only when Set Up TOF-            |           |  |  |  |  |
|       | CTL:DRI VER 」.                                                |           |  |  |  |  |
| 2     | Valid values                                                  |           |  |  |  |  |
| a.    | TypeValid value of (n1x256+n2)                                |           |  |  |  |  |
| Max   | imum Cutsheet, CSF 360 (50.8mm)                               |           |  |  |  |  |
|       | Fanfold2700 (381mm)                                           |           |  |  |  |  |
| Min   | mum All 30 (4.2mm)                                            |           |  |  |  |  |
|       |                                                               |           |  |  |  |  |
| (3)   | Default value                                                 |           |  |  |  |  |
| а.    | a. Set Up「CNT-ORG」,「CNTFINE」,「CUT-ORG」,                       |           |  |  |  |  |
|       | CUTFINE ] settings                                            |           |  |  |  |  |
| (4)   | Cancel this command                                           |           |  |  |  |  |
| a.    | a. power-on the printer, *INPRM, or reset command.            |           |  |  |  |  |

| <ul> <li>Set Copy mode (stronger print force) <ol> <li>Description</li> </ol> </li> <li>a. Value of <i>n</i> enable or terminate the COPY mode.</li> <li>b. n=00H, 30H terminates the COPY mode. <ol> <li>n=01H, 31H enable the COPY mode.</li> </ol> </li> <li>c. This command is effective for ANK or bit-image graphics.</li> <li>d. This command is invalid for <i>n</i> out of range.</li> <li>e. This command is not open to the public <ol> <li>Once this command is received, it is effective from this line onward</li> </ol> </li> <li>f. The print speed is reduced when COPY mode is active. <ol> <li>Valid values</li> <li>n=00H,01H,30H,31H</li> <li>Default value</li> <li>COPY mode is disabled.</li> </ol> </li> <li>4. Concel this command <ul> <li>power-on the printer, *INPRM, or reset command.</li> <li>Co-relation with other commands</li> <li>Barcode commands: supported.</li> <li>High speed command ESC e X n: supported.</li> </ul> </li> </ul> | ESC +<br>e+z+n<br>(1b 65 7A<br>n) |  |  |
|----------------------------------------------------------------------------------------------------|-----------------------------------|--|--|
| Set Auto Tear-Off<br>(1) DescriptionESC +<br>e+3+p1(1) Values of $p_1$ turn on or off the auto Tear-Off feature.<br>$p_1$<br>Auto Tear-Off Function<br>$<00>16, <01>16$<br>$<30>16, <31>16$<br>Enabled(1b 65 33<br>n)(2) This command is saved when cutsheet is in use. The<br>setting is activated when replaced with fanfold.<br>                                                                                                    |                                   |  |  |

| (1) Value of $p_2$ defines the adjust amount on the width<br>of a space in barcode. (Use two's complement for<br>negative values.)(1b 65 35<br>n) $p_1$ Space Adjustment-3 <fd>16-3/360 inch-14FE&gt;16-1/360 inch2&lt;02&gt;162/360 inch3&lt;03&gt;163/360 inch2&lt;02&gt;162/360 inch3&lt;03&gt;163/360 inch(2) Positive and negative <math>p_1</math> increase and decreases,<br/>respectively, the width of a space element.(3) "space width" is the total space occupied by a<br/>narrow space, a wide space and the gap between a<br/>character.(4) Power-on the printer, *INPRM, or reset command<br/>restore the default space width.(5) This command acts on subsequent received<br/>barcode commands.(2) Valid values<br/>P1=&lt;00&gt;16, &lt;01&gt;16, &lt;02&gt;16, &lt;03&gt;16, <fd>16,(FE&gt;16,<br/>(-3 ≤ P1 ≤ 3)Barcode Control<br/>(2) Valid values<br/>a. b number of data, in byte = actual data +6<br/>b. R (fixed)<math>c</math><math>c</math><math>c</math><math>c</math><math>restription</math><br/><math>3. 51</math><math>33</math><math>51</math><math>33</math><math>53</math><math>35</math><t< th=""><th>1 Des</th><th>cription</th><th></th><th></th><th></th><th>e+5+p1</th></t<></fd></fd>                                                                                                    | 1 Des                                                            | cription                                         |                |                      |         | e+5+p1      |  |
|----------------------------------------------------------------------------------------------------|------------------------------------------------------------------|--------------------------------------------------|----------------|----------------------|---------|-------------|--|
| of a space in barcode. (Use two's complement for<br>negative values.)n) $p_i$ Space Adjustment-3 <fd>16-3/360 inch-1<fe>16-1/360 inch0&lt;00&gt;160 (default)1&lt;115</fe></fd>                                                                                                    | (1) Val                                                          | ue of $p_1$ def                                  | ines the a     | djust amount on the  | e width | (1b 65 35   |  |
| negative values.) $p_1$ Space Adjustment-3 <fd>16-3/360 inch-1<fe>16-1/360 inch0&lt;00&gt;160 (default)1&lt;01&gt;151/360 inch2&lt;02&gt;162/360 inch3&lt;03&gt;163/360 inch(2) Positive and negative <math>p_1</math> increase and decreases,<br/>respectively, the width of a space element.(3) "space width" is the total space occupied by a<br/>narrow space, a wide space and the gap between a<br/>character.(4) Power-on the printer, *INPRM, or reset command<br/>restore the default space width.(5) This command acts on subsequent received<br/>barcode commands.(2) Valid valuesP1=&lt;00&gt;16, &lt;01&gt;16, &lt;02&gt;16, &lt;03&gt;16, <fd>16,<fe>16,<br/>(-3 &lt; P1 &lt; 3)</fe></fd></fe></fd>                                                                                                    | of a                                                             | of a space in barcode. (Use two's complement for |                |                      |         |             |  |
| $p_1$ Space Adjustment-3 <fd>16-3/360 inch-1<fe>16-1/360 inch0&lt;00&gt;160 (default)1&lt;01&gt;161/360 inch2&lt;02&gt;162/360 inch3&lt;03&gt;163/360 inch(2) Positive and negative <math>p_1</math> increase and decreases,<br/>respectively, the width of a space element.(3) "space width" is the total space occupied by a<br/>narrows space, a wide space and the gap between a<br/>character.(4) Power-on the printer, *INPRM, or reset command<br/>restore the default space width.(5) This command acts on subsequent received<br/>barcode commands.(2) Valid values<br/>P1=&lt;00&gt;16, &lt;01&gt;16, &lt;02&gt;16, &lt;03&gt;16, <fd>16,<fe>16,<br/>(-3 &lt; P1 &lt; 3)</fe></fd></fe></fd>                                                                                                    | ne                                                               | gative value:                                    | s.)            |                      |         |             |  |
| $\begin{array}{c c c c c c c } -3/360 \text{ inch} \\ -1<\text{FE}>16 & -1/360 \text{ inch} \\ 0 (00>16 & 0 (default) \\ 1<01>16 & 1/360 \text{ inch} \\ 2<02>16 & 2/360 \text{ inch} \\ 2<02>16 & 2/360 \text{ inch} \\ 3<03>16 & 3/360 \text{ inch} \\ \hline (2) \text{ Positive and negative } p_2 \text{ increase and decreases,} \\ \text{respectively, the width of a space element.} \\ \hline (3) "space width" is the total space occupied by a \\ narrows space, a wide space and the gap between a \\ character. \\ \hline (4) \text{ Power-on the printer, *INPRM, or reset command} \\ \text{restore the default space width.} \\ \hline (5) This command acts on subsequent received \\ \text{barcode commands.} \\ \hline (2) Valid values \\ P1=<00>16, <01>16, <02>16, <03>16, 16, \\ 16, \\ (-3 \leq P1 \leq 3) \\ \hline \\ Barcode Control \\ \hline (1) Description \\ a. Define and print barcode. \\ \hline (2) Valid values \\ a. b. number of data, in byte = actual data +6 \\ b. R (fixed) \\ c. c defines type of barcode. (Invalid c causes no printing.) \\ \hline \\ \hline \\ \hline \\ \hline \\ \hline \\ \hline \\ \hline \\ ASCII \ Decimal \ Hex \\ 1 \ 49 \ 31 \ Codabar(nw-7) \\ 2 \ 50 \ 32 \ EAN 13 \\ 3 \ 51 \ 33 \ EAN 8 \\ \hline \\ 4 \ 52 \ 34 \ Code 3 to 9 \\ \hline \\ 5 \ 53 \ 35 \ Industrial 2 of 5 \\ \hline \end{array}$                                                                                                    | <i>p</i> 1                                                       | Sp                                               | ace Adjus      | tment                |         |             |  |
| $\begin{array}{c c c c c c c } -1/360 \text{ inch} & 0 & (default) \\ \hline 0<00>16 & 0 & (default) \\ 1<01>16 & 1/360 \text{ inch} \\ 2<02>16 & 2/360 \text{ inch} \\ \hline 3<03>16 & 3/360 \text{ inch} \\ \hline (2) & Positive and negative p_1 increase and decreases, respectively, the width of a space element. \\ \hline (3) "space width" is the total space occupied by a narrows space, a wide space and the gap between a character. \\ \hline (4) & Power-on the printer, *INPRM, or reset command restore the default space width. \\ \hline (5) & This command acts on subsequent received barcode commands. \\ \hline (2) & Valid values \\ P1=<00>16, <01>16, <02>16, <03>16, 16, 16, \\ \hline (-3 \leq P1 \leq 3) \\ \hline \\ Barcode Control \\ \hline (1) & Description \\ a. Define and print barcode. \\ \hline (2) Valid values \\ a. b number of data, in byte = actual data +6 \\ b. R & (fixed) \\ c. c defines type of barcode. (Invalid c causes no printing.) \\ \hline \\ \hline \\ \hline \\ C \\ ASCII \\ Decimal \\ Hex \\ 1 \\ 1 \\ 49 \\ 31 \\ Codabar(nw-7) \\ 2 \\ 5 \\ 5 \\ 53 \\ 35 \\ Industrial 2 of 5 \\ \hline \\ \hline \\ \end{array}$                                                                                                    | -3 <fd>1</fd>                                                    | .6 -3                                            | 8/360 inch     |                      |         |             |  |
| $0<00>16$ $0$ (default) $1<01>16$ $1/360$ inch $2<02>16$ $2/360$ inch $3<03>16$ $3/360$ inch(2) Positive and negative $p_1$ increase and decreases,<br>respectively, the width of a space element.(3) "space width" is the total space occupied by a<br>narrows space, a wide space and the gap between a<br>character.(4) Power-on the printer, *INPRM, or reset command<br>restore the default space width.(5) This command acts on subsequent received<br>barcode commands.(2) Valid values<br>P1=<00>16, <01>16, <02>16, <03>16, <fd>16,P1=&lt;00&gt;16, &lt;01&gt;16, &lt;02&gt;16, &lt;03&gt;16, <fd>16,(FE&gt;16,<br/>(-3 <math>\leq</math> P1 <math>\leq</math> 3)(2) Valid values<br/>a. be number of data, in byte = actual data +6<br/>b. R (fixed)<br/>c. c defines type of barcode. (Invalid c causes no<br/>printing.)<math>c</math><br/>ASCII<math>c</math><br/>ASCII<math>c</math><br/>ASCII<math>c</math><br/>ASCII<math>data</math><br/><math>4</math><br/><math>52</math><math>33</math><math>51</math><br/><math>33</math><math>51</math><br/><math>33</math><math>51</math><br/><math>33</math><math>51</math><br/><math>33</math><math>51</math><br/><math>33</math><math>60</math><br/><math>40</math><math>4</math><br/><math>52</math><math>5</math><br/><math>53</math><math>35</math><br/><math>1</math> Industrial 2 of 5</fd></fd>                                                                                                    | -1 <fe>1</fe>                                                    | 6 -1                                             | /360 inch      |                      |         |             |  |
| $1<01>16$ $1/360$ inch $2<02>16$ $2/360$ inch $3<03>16$ $3/360$ inch(2) Positive and negative $p_1$ increase and decreases,<br>respectively, the width of a space element.(3) "space width" is the total space occupied by a<br>narrows space, a wide space and the gap between a<br>character.(4) Power-on the printer, *INPRM, or reset command<br>restore the default space width.(5) This command acts on subsequent received<br>barcode commands.(2) Valid values<br>P1=<00>16, <01>16, <02>16, <03>16, <fd>16,<math><fe>16,</fe></math><br/>(<math>\cdot 3 \leq P1 \leq 3</math>)(2) Valid values<br/>Description<br/>a. Define and print barcode.(2) Valid values<br/>a. b number of data, in byte = actual data +6<br/>b. R (fixed)<br/>c. c defines type of barcode. (Invalid c causes no<br/>printing.)<math>\overline{C}</math><br/>ASCII<math>\overline{C}</math><br/>ASCII<math>\overline{C}</math><br/>ASCII<math>\overline{ASCI}</math><br/><math>1 = 49</math><math>31</math><br/><math>3 = 51</math><br/><math>33</math><math>35</math><br/><math>4 = 52</math><br/><math>5 = 53</math><math>35</math><br/><math>1</math> industrial 2 of 5</fd>                                                                                                    | 0<00>16                                                          | 5 0                                              | (default)      |                      |         |             |  |
| $2<02>16$ $2/360$ inch $3<03>16$ $3/360$ inch(2) Positive and negative $p_1$ increase and decreases,<br>respectively, the width of a space element.(3) "space width" is the total space occupied by a<br>narrows space, a wide space and the gap between a<br>character.(4) Power-on the printer, *INPRM, or reset command<br>restore the default space width.(5) This command acts on subsequent received<br>barcode commands.(2) Valid values<br>P1=<00>16, <01>16, <02>16, <03>16, <fd>16,FE&gt;16,<br/>(-3 <math>\leq</math> P1 <math>\leq</math> 3)Barcode Control<br/>(1) Description<br/>a. Define and print barcode.(2) Valid values<br/>a. b number of data, in byte = actual data +6<br/>b. R (fixed)<br/>c. c defines type of barcode. (Invalid c causes no<br/>printing.)<math>\overline{C}</math>Barcode Type<br/>ASCII<math>\overline{ASCII}</math>Decimal<math>1</math><math>49</math><math>31</math>Codabar(nw-7)<br/>2<math>2</math><math>50</math><math>32</math><math>EAN 13</math><br/><math>3</math><math>3</math><math>51</math><math>33</math><math>EAN 8</math><br/><math>4</math><math>4</math><math>52</math><math>34</math>Code 3 to 9<math>5</math><math>53</math><math>35</math>Industrial 2 of 5</fd>                                                                                                    | 1<01>16                                                          | 5 1                                              | /360 inch      |                      |         |             |  |
| $3<03>16 3/360 inch$ (2) Positive and negative $p_1$ increase and decreases, respectively, the width of a space element.<br>(3) "space width" is the total space occupied by a narrows space, a wide space and the gap between a character.<br>(4) Power-on the printer, *INPRM, or reset command restore the default space width.<br>(5) This command acts on subsequent received barcode commands.<br>(2) Valid values<br>P1=<00>16, <01>16, <02>16, <03>16, <fd>16,<br/><fe>16,<br/>(-3 <math>\leq</math> P1 <math>\leq</math> 3)<br/>Barcode Control<br/>(1) Description<br/>a. Define and print barcode.<br/>(2) Valid values<br/>a. <i>b</i> number of data, in byte = actual data +6<br/>b. R (fixed)<br/>c. <i>c</i> defines type of barcode. (Invalid <i>c</i> causes no printing.)<br/><math display="block">\overline{\frac{C}{ASCII} \frac{Decimal}{Hex}}{1} \frac{1}{49} \frac{31}{31} \frac{Codabar(nw-7)}{2} \frac{2}{50} \frac{32}{32} \frac{EAN 13}{3} \frac{3}{3} \frac{51}{33} \frac{33}{5} \frac{EAN 8}{35} \frac{4}{52} \frac{34}{52} \frac{Code 3 to 9}{5} \frac{53}{53} \frac{35}{35} \frac{1}{1}</math> Industrial 2 of 5</fe></fd>                                                                                                    | 2<02>16                                                          | 5 2                                              | /360 inch      |                      |         |             |  |
| (2) Positive and negative $p_1$ increase and decreases,<br>respectively, the width of a space element.(3) "space width" is the total space occupied by a<br>narrows space, a wide space and the gap between a<br>character.(4) Power-on the printer, *INPRM, or reset command<br>restore the default space width.(5) This command acts on subsequent received<br>barcode commands.(2) Valid values<br>P1=<00>16, <01>16, <02>16, <03>16, <fd>16,<br/><fe>16,<br/>(-3 <math>\leq</math> P1 <math>\leq</math> 3)Barcode Control<br/>(1) Description<br/>a. Define and print barcode.(2) Valid values<br/>a. b number of data, in byte = actual data +6<br/>b. R (fixed)<br/>c. c defines type of barcode. (Invalid c causes no<br/>printing.)<math>\overline{c}</math><br/>ASCII<math>c</math><br/>ASCII<math>\overline{c}</math><br/>ASCII<math>a</math><br/><math>4</math><br/><math>52</math><br/><math>53</math><math>35</math><br/><math>53</math><math>35</math><br/><math>53</math><math>4</math><br/><math>52</math><br/><math>53</math><math>4</math><br/><math>52</math><br/><math>53</math><math>4</math><br/><math>52</math><br/><math>53</math><math>5</math><br/><math>53</math><math>5</math><br/><math>53</math><math>5</math><br/><math>53</math><math>5</math><br/><math>53</math><math>5</math><br/><math>53</math><math>5</math><br/><math>53</math><math>5</math><br/><math>53</math><math>5</math><br/><math>53</math><math>5</math><br/><math>53</math><math>5</math><br/><math>53</math><math>6</math><br/><math>1</math><br/><math>1</math><br/><math>2</math><br/><math>5</math><math>6</math><br/><math>1</math><br/><math>1</math><br/><math>1</math><br><math>2</math><br><math>5</math><math>6</math><br><math>1</math><br><math>2</math><br><math>2</math><br><math>35</math><math>7</math><br><math>1</math><br><math>1</math><br><math>2</math><br><math>2</math><br><math>35</math><math>7</math><br><math>1</math><br><math>1</math><br><math>2</math><br><math>35</math><math>7</math><br/><math>1</math><br/><math>1</math><br/><math>2</math><br/><math>35</math><math>7</math><br/><math>1</math><br/><math>1</math><br/><math>1</math><br/><math>2</math><br/><math>2</math><br/><math>35</math><math>8</math><br/><math>1</math><br/><math>1</math><br/><math>1</math><br/><math>1</math><br/><math>2</math><br/><math>1</math><br/><math>1</math><br/><math>1</math><br/><math>2</math><br/><math>1</math><br/><math>2</math><br/><math>1</math><br/><math>2</math><br/><math>2</math><br/><math>2</math><br/><math>2</math><br/><math>2</math><br/><math>2</math><br/><math>2</math><br/><math>2</math><br/><math>2</math><br/></br></br></br></br></br></br></br></br></br></br></br></br></br></br></br></fe></fd>                                                                                                    | 3<03>16                                                          | 5 3                                              | /360 inch      |                      |         |             |  |
| respectively, the width of a space element.<br>(3) "space width" is the total space occupied by a<br>narrows space, a wide space and the gap between a<br>character.<br>(4) Power-on the printer, *INPRM, or reset command<br>restore the default space width.<br>(5) This command acts on subsequent received<br>barcode commands.<br>(2) Valid values<br>P1=<00>16, <01>16, <02>16, <03>16, <fd>16,<br/>(-3 <math>\leq</math> P1 <math>\leq</math> 3)<br/>Barcode Control<br/>(1) Description<br/>a. Define and print barcode.<br/>(2) Valid values<br/>a. b number of data, in byte = actual data +6<br/>b. R (fixed)<br/>c. c defines type of barcode. (Invalid c causes no<br/>printing.)<br/>C Recieve the default default of the space of the space</fd>                                                                                                    | (2) Pc                                                           | ositive and n                                    | legative $p_1$ | increase and decre   | ases,   |             |  |
| (3) "space width" is the total space occupied by a<br>narrows space, a wide space and the gap between a<br>character.(4) Power-on the printer, *INPRM, or reset command<br>restore the default space width.(5) This command acts on subsequent received<br>barcode commands.(2) Valid values<br>P1=<00>16, <01>16, <02>16, <03>16, <fd>16,<br/><fe>16,<br/>(-3 <math>\leq</math> P1 <math>\leq</math> 3)Barcode Control<br/>(1) Description<br/>a. Define and print barcode.(2) Valid values<br/>a. b number of data, in byte = actual data +6<br/>b. R (fixed)<br/>c. c defines type of barcode. (Invalid c causes no<br/>printing.)<math>c</math><br/>ASCII<br/>1<math>c</math><br/>ASCII<br/>2<math>c</math><br/>ASCII<br/>1<math>4</math><br/><math>52</math><br/><math>53</math><math>35</math><br/><math>53</math><math>35</math><br/><math>53</math><math>4</math><br/><math>52</math><br/><math>53</math><math>4</math><br/><math>52</math><br/><math>53</math><math>4</math><br/><math>52</math><br/><math>53</math><math>4</math><br/><math>52</math><br/><math>53</math><math>5</math><br/><math>53</math><math>6</math><br/><math>10</math><math>6</math><br/><math>10</math><math>7</math><br/><math>10</math><br/><math>10</math><math>10</math><br/><math>10</math><math>10</math><br><math>10</math><math>10</math><br><math>10</math><math>10</math><br><math>10</math><math>10</math><br><math>10</math><math>10</math><br><math>10</math><math>10</math><br><math>10</math>&lt;</br></br></br></br></br></br></fe></fd>                                                                                                    | respecti                                                         | vely, the wid                                    | dth of a sp    | ace element.         |         |             |  |
| narrows space, a wide space and the gap between a character.<br>(4) Power-on the printer, *INPRM, or reset command restore the default space width.<br>(5) This command acts on subsequent received barcode commands.<br>(2) Valid values<br>P1=<00>16, <01>16, <02>16, <03>16, <fd>16,<br/><fe>16,<br/>(-3 <math>\leq</math> P1 <math>\leq</math> 3)<br/>Barcode Control<br/>(1) Description<br/>a. Define and print barcode.<br/>(2) Valid values<br/>a. b number of data, in byte = actual data +6<br/>b. R (fixed)<br/>c. c defines type of barcode. (Invalid c causes no printing.)<br/>C<br/>C<br/>ASCII Decimal Hex<br/>1 49 31 Codabar(nw-7)<br/>2 50 32 EAN 13<br/>3 51 33 EAN 8<br/>4 52 34 Code 3 to 9<br/>5 53 35 Industrial 2 of 5</fe></fd>                                                                                                    | (3) "s                                                           | pace width"                                      | is the tota    | al space occupied by | y a     |             |  |
| character.<br>(4) Power-on the printer, *INPRM, or reset command<br>restore the default space width.<br>(5) This command acts on subsequent received<br>barcode commands.<br>(2) Valid values<br>P1=<00>16, <01>16, <02>16, <03>16, <fd>16,<br/><fe>16,<br/>(-3 <math>\leq</math> P1 <math>\leq</math> 3)<br/>Barcode Control<br/>(1) Description<br/>a. Define and print barcode.<br/>(2) Valid values<br/>a. b number of data, in byte = actual data +6<br/>b. R (fixed)<br/>c. c defines type of barcode. (Invalid c causes no<br/>printing.)<br/>C<br/>C<br/>ASCII Decimal Hex<br/>1 49 31 Codabar(nw-7)<br/>2 50 32 EAN 13<br/>3 51 33 EAN 8<br/>4 52 34 Code 3 to 9<br/>5 53 35 Industrial 2 of 5</fe></fd>                                                                                                    | nar                                                              | rows space,                                      | a wide sp      | ace and the gap bet  | tween a |             |  |
| (4) Power-on the printer, *INPRM, or reset command<br>restore the default space width.(5) This command acts on subsequent received<br>barcode commands.(2) Valid values<br>P1=<00>16, <01>16, <02>16, <03>16, <fd>16,<br/><ge>16,<br/>(-3 <math>\leq</math> P1 <math>\leq</math> 3)ESC+DC4<br/>+b+R+c+w<br/>+h+a+ch1<br/>+chn<br/>(1) Description<br/>a. Define and print barcode.(2) Valid values<br/>a. b number of data, in byte = actual data +6<br/>b. R (fixed)<br/>c. c defines type of barcode. (Invalid c causes no<br/>printing.)ESC+DC4<br/>+b+R+c+w<br/>+h+a+ch1<br/>+chn<br/>(1b 14 b 52<br/>c w h a<br/>ch1chn)<math>c</math>Barcode TypeASCIIDecimalHex1493135133452344523455335</ge></fd>                                                                                                    | cha                                                              | aracter.                                         |                |                      |         |             |  |
| restore the default space width.<br>(5) This command acts on subsequent received<br>barcode commands.<br>(2) Valid values<br>P1=<00>16, <01>16, <02>16, <03>16, <fd>16,<br/><fe>16,<br/>(-3 <math>\leq</math> P1 <math>\leq</math> 3)<br/>Barcode Control<br/>(1) Description<br/>a. Define and print barcode.<br/>(2) Valid values<br/>a. b number of data, in byte = actual data +6<br/>b. R (fixed)<br/>c. c defines type of barcode. (Invalid c causes no<br/>printing.)<br/>C Barcode Type<br/>ASCII Decimal Hex<br/>1 49 31 Codabar(nw-7)<br/>2 50 32 EAN 13<br/>3 51 33 EAN 8<br/>4 52 34 Code 3 to 9<br/>5 53 35 Industrial 2 of 5</fe></fd>                                                                                                    | (4) Pc                                                           | ower-on the                                      | printer, *I    | NPRM, or reset con   | nmand   |             |  |
| (5) This command acts on subsequent received<br>barcode commands.(2) Valid values<br>P1=<00>16, <01>16, <02>16, <03>16, <fd>16,<br/>&lt;(-3 <math>\leq</math> P1 <math>\leq</math> 3)Barcode Control<br/>(-3 <math>\leq</math> P1 <math>\leq</math> 3)ESC+DC4<br/>+b+R+c+w<br/>+h+a+ch1<br/>+chn<br/>(1b 14 b 52<br/>c w h a<br/>ch1chn)Barcode Control<br/>(2) Valid values<br/>a. b number of data, in byte = actual data +6<br/>b. R (fixed)<br/>c. c defines type of barcode. (Invalid c causes no<br/>printing.)<math>c</math><br/>ASCIIBarcode Type<br/>ASCII<math>c</math><br/>ASCIIBarcode Type<br/>ASCII<math>1</math><br/><math>49</math><br/><math>31</math><br/><math>33</math><br/><math>51</math><br/><math>33</math><br/><math>51</math><br/><math>33</math><br/><math>53</math><br/><math>35</math><math>1</math><br/><math>4</math><br/><math>52</math><br/><math>53</math><math>35</math><br/><math>1ndustrial 2 of 5</math></fd>                                                                                                    | restore                                                          | the default s                                    | space widt     | h.                   |         |             |  |
| barcode commands.<br>(2) Valid values<br>P1=<00>16, <01>16, <02>16, <03>16, <fd>16,<br/><fe>16,<br/>(-3 <math>\leq</math> P1 <math>\leq</math> 3)<br/>Barcode Control<br/>(1) Description<br/>a. Define and print barcode.<br/>(2) Valid values<br/>a. b number of data, in byte = actual data +6<br/>b. R (fixed)<br/>c. c defines type of barcode. (Invalid c causes no<br/>printing.)<br/><math>\overline{c}</math> Barcode Type<br/>ASCII Decimal Hex<br/>1 49 31 Codabar(nw-7)<br/>2 50 32 EAN 13<br/>3 51 33 EAN 8<br/>4 52 34 Code 3 to 9<br/>5 53 35 Industrial 2 of 5</fe></fd>                                                                                                    | (5) Tł                                                           | nis comman                                       | d acts on s    | ubsequent received   | ł       |             |  |
| ② Valid values $P1=<00>16$ , $<01>16$ , $<02>16$ , $<03>16$ , $16$ , $16$ , $(-3 \leq P1 \leq 3)$ Barcode Control(1) Descriptiona. Define and print barcode.(2) Valid valuesa. b number of data, in byte = actual data +6b. R (fixed)c. c defines type of barcode. (Invalid c causes noprinting.) $\boxed{C \times Barcode Type}$ ASCIIDecimal14931Codabar(nw-7)25032EAN 13351335145255335Industrial 2 of 5                                                                                                    | barcode                                                          | commands                                         |                |                      |         |             |  |
| P1=<00>16, <01>16, <02>16, <03>16, <fd>16,<br/><fe>16,<br/>(-3 <math>\leq</math> P1 <math>\leq</math> 3)<br/>Barcode Control<br/>(1) Description<br/>a. Define and print barcode.<br/>(2) Valid values<br/>a. b number of data, in byte = actual data +6<br/>b. R (fixed)<br/>c. c defines type of barcode. (Invalid c causes no<br/>printing.)<br/><math display="block">\boxed{\begin{array}{c c} c \\ ASCII \\ 1 \\ 49 \\ 31 \\ 51 \\ 3 \\ 51 \\ 31 \\ 51 \\ 31 \\ 51 \\ 5</math></fe></fd>                                                                                                    | ② Valio                                                          | l values                                         |                |                      |         |             |  |
| <pre><fe>16,<br/>(-3 <math>\leq</math> P1 <math>\leq</math> 3)</fe></pre> ESC+DC4<br>+b+R+c+w<br>+h+a+ch1<br>a. Define and print barcode.<br>(2) Valid values<br>a. b number of data, in byte = actual data +6<br>b. R (fixed)<br>c. c defines type of barcode. (Invalid c causes no<br>printing.) $\frac{c}{ASCII} \frac{c}{Decimal} \frac{Hex}{Hex} \frac{1}{1} \frac{49}{31} \frac{1}{33} \frac{Codabar(nw-7)}{2} \frac{2}{50} \frac{32}{32} \frac{EAN 13}{3} \frac{3}{51} \frac{33}{35} \frac{EAN 8}{1} \frac{4}{52} \frac{34}{35} \frac{Code 3 to 9}{5} \frac{53}{35} \frac{35}{35} \frac{1}{1} \frac{1}{33} \frac{5}{5} \frac{1}{5} \frac{5}{5} \frac{1}{5} \frac{1}{5} $ | P1=<00>                                                          | >16, <01>1                                       | 6, <02>1       | 6,<03>16, <fd>1</fd> | L6,     |             |  |
| $(-3 \le P1 \le 3)$ Barcode Control $(1) Description a. Define and print barcode. (2) Valid values a. b number of data, in byte = actual data +6 b. R (fixed) c. c defines type of barcode. (Invalid c causes no printing.) (1b 14 b 52) c w h a ch1chn) c. c defines type of barcode. (Invalid c causes no printing.) (1b 14 b 52) c w h a ch1chn) c. c defines type of barcode. (Invalid c causes no printing.) (1b 14 b 52) c w h a ch1chn) c. c defines type of barcode. (Invalid c causes no printing.) (1b 14 b 52) c w h a ch1chn) c. c defines type of barcode. (Invalid c causes no printing.) (1b 14 b 52) c w h a ch1chn) c. c defines type of barcode. (Invalid c causes no printing.) (1b 14 b 52) c w h a ch1chn) c. c defines type of barcode. (Invalid c causes no printing.) (1b 14 b 52) c w h a ch1chn) c. c defines type of barcode. (Invalid c causes no printing.) (1b 14 b 52) c w h a ch1chn) c. c defines type of barcode. (Invalid c causes no printing.) (1b 14 b 52) c w h a ch1chn) c. c defines type of barcode. (Invalid c causes no printing.) (1b 14 b 52) c w h a ch1chn) c. c defines type of barcode. (Invalid c causes no printing.) (1b 14 b 52) c w h a ch1chn) c. c defines type of barcode. (Invalid c causes no printing.) (1b 14 b 52) c w h a ch1chn) c. c defines type of barcode. (Invalid c causes no printing.) (1b 14 b 52) c w h a ch1chn) c. c defines type of barcode. (Invalid c causes no printing.) $                                                                                                    | <fe>16,</fe>                                                     |                                                  |                |                      |         |             |  |
| Barcode Control<br>(1) Description<br>a. Define and print barcode.<br>(2) Valid values<br>a. b number of data, in byte = actual data +6<br>b. R (fixed)<br>c. c defines type of barcode. (Invalid c causes no<br>printing.)<br>$\overline{c}$ $C$ $\overline{c}$ $\overline{barcode Type}$<br>ASCII Decimal Hex<br>1 49 31 Codabar(nw-7)<br>2 50 32 EAN 13<br>3 51 33 EAN 8<br>4 52 34 Code 3 to 9<br>5 53 35 Industrial 2 of 5                                                                                                    | (-3 ≤                                                            | P1 ≤ 3)                                          |                |                      |         |             |  |
| Barcode Control<br>(1) Description<br>a. Define and print barcode.<br>(2) Valid values<br>a. b number of data, in byte = actual data +6<br>b. R (fixed)<br>c. c defines type of barcode. (Invalid c causes no<br>printing.)<br>$\overline{c}$ $c$ Barcode Type<br>ASCII Decimal Hex<br>1 49 31 Codabar(nw-7)<br>2 50 32 EAN 13<br>3 51 33 EAN 8<br>4 52 34 Code 3 to 9<br>5 53 35 Industrial 2 of 5<br>Hereita Anticipation of the second second secon                                                                                                    |                                                                  |                                                  |                |                      |         |             |  |
| (1) Description+h+a+ch1a. Define and print barcode+chn(2) Valid values(1b 14 b 52a. b number of data, in byte = actual data +6c w h ab. R (fixed)c causes noc. c defines type of barcode. (Invalid c causes noprinting.) $c$ Barcode TypeASCIIDecimal14931Codabar(nw-7)25032EAN 13351335145255335Industrial 2 of 5                                                                                                    | Barcode                                                          | Control                                          |                |                      |         | +b+R+c+w    |  |
| a. Define and print barcode.<br>(2) Valid values<br>a. b number of data, in byte = actual data +6<br>b. R (fixed)<br>c. c defines type of barcode. (Invalid c causes no<br>printing.)<br>$\hline c$ Barcode Type<br>ASCII Decimal Hex<br>1 49 31 Codabar(nw-7)<br>2 50 32 EAN 13<br>3 51 33 EAN 8<br>4 52 34 Code 3 to 9<br>5 53 35 Industrial 2 of 5                                                                                                    | (1) Description                                                  |                                                  |                |                      |         | +h+a+ch1    |  |
| (2) Valid values(1b 14 b 52a. b number of data, in byte = actual data +6(1b 14 b 52b. R (fixed)c w h ac. c defines type of barcode. (Invalid c causes noprinting.) $c$ Barcode TypeASCIIDecimal14931Codabar(nw-7)25032EAN 13351335145255335Industrial 2 of 5                                                                                                    | a. Define and print barcode.                                     |                                                  |                |                      |         | +chn        |  |
| a. bnumber of data, in byte = actual data +6cwhab. R (fixed)c whach1chn)c. c defines type of barcode. (Invalid c causes no<br>printing.) </td <td colspan="5">② Valid values</td> <td>(1b 14 b 52</td>                                                                                                    | ② Valid values                                                   |                                                  |                |                      |         | (1b 14 b 52 |  |
| b. R (fixed)<br>c. c defines type of barcode. (Invalid c causes no<br>printing.)<br>C Barcode Type<br>ASCII Decimal Hex<br>1 49 31 Codabar(nw-7)<br>2 50 32 EAN 13<br>3 51 33 EAN 8<br>4 52 34 Code 3 to 9<br>5 53 35 Industrial 2 of 5                                                                                                    | a. <i>b</i> number of data, in byte = actual data +6             |                                                  |                |                      |         | cwha        |  |
| c. c defines type of barcode. (Invalid c causes no<br>printing.)           c         Barcode Type           ASCII         Decimal         Hex           1         49         31         Codabar(nw-7)           2         50         32         EAN 13           3         51         33         EAN 8           4         52         34         Code 3 to 9           5         53         35         Industrial 2 of 5                                                                                                    | b.R (fixed)                                                      |                                                  |                |                      |         | ch1chn)     |  |
| c       Barcode Type         ASCII       Decimal       Hex         1       49       31       Codabar(nw-7)         2       50       32       EAN 13         3       51       33       EAN 8         4       52       34       Code 3 to 9         5       53       35       Industrial 2 of 5                                                                                                    | c. <i>c</i> defines type of barcode. (Invalid <i>c</i> causes no |                                                  |                |                      |         | ,           |  |
| c         Barcode Type           ASCII         Decimal         Hex           1         49         31         Codabar(nw-7)           2         50         32         EAN 13           3         51         33         EAN 8           4         52         34         Code 3 to 9           5         53         35         Industrial 2 of 5                                                                                                    | printing                                                         | .)                                               | ,              |                      |         |             |  |
| ASCII         Decimal         Hex           1         49         31         Codabar(nw-7)           2         50         32         EAN 13           3         51         33         EAN 8           4         52         34         Code 3 to 9           5         53         35         Industrial 2 of 5                                                                                                    |                                                                  | c Barcode Type                                   |                |                      |         |             |  |
| 1       49       31       Codabar(nw-7)         2       50       32       EAN 13         3       51       33       EAN 8         4       52       34       Code 3 to 9         5       53       35       Industrial 2 of 5                                                                                                    | ASCII                                                            | Decimal                                          | Hex            |                      |         |             |  |
| 2         50         32         EAN 13           3         51         33         EAN 8           4         52         34         Code 3 to 9           5         53         35         Industrial 2 of 5                                                                                                    | 1                                                                | 49                                               | 31             | Codabar(nw-7)        |         |             |  |
| 3         51         33         EAN 8           4         52         34         Code 3 to 9           5         53         35         Industrial 2 of 5                                                                                                    | 2                                                                | 50                                               | 32             | EAN 13               |         |             |  |
| 4         52         34         Code 3 to 9           5         53         35         Industrial 2 of 5                                                                                                    | 3                                                                | 51                                               | 33             | EAN 8                |         |             |  |
| 5 53 35 Industrial 2 of 5                                                                                                    | 4                                                                | 52                                               | 34             | Code 3 to 9          |         |             |  |
|                                                                                                    | 5                                                                | 53                                               | 35             | Industrial 2 of 5    |         |             |  |

| 6 | 54 | 36 | Interleaved 2 |
|---|----|----|---------------|
|   |    |    | of 5          |
| 7 | 55 | 37 | Matrix 2 of 5 |
| А | 65 | 41 | UPC type A    |
| В | 66 | 42 | CODE 128      |
| а | 97 | 61 | UPC type A    |
|   |    |    | with check    |
|   |    |    | character     |

d. *w* width of narrow bar in 1/1440 inch unit.

Actual bar width is converted to 1/180 inch unit:

| W     | Narrow bar width   |
|-------|--------------------|
| 1~19  | 2 dot (2/180 inch) |
| 20~27 | 3 dot (3/180 inch) |
| 28    | 4 dot (4/180 inch) |

e. *h* defines the narrow bar height in 1/1440 inch unit. *h*  $\leq$ 11 inch)

For actual printout, a dot is 1/180 inch in height. When the bar or the last portion is not a multiple of 24 dots, the initial height is shown below:

| Narrow     | EAN 13 | EAN 8  | Others      |
|------------|--------|--------|-------------|
| bar width  | UPC-A  |        |             |
| 2 dot      | 162dot | 130dot | 108dot      |
| (16/1440") | (1296/ | (1040/ | (864/1440") |
|            | 1440") | 1440") |             |
| 3dot       | 234dot | 2dot   | 2dot        |
| (24/1440") | (1872/ | (1496/ | (1080/1440  |
|            | 1440") | 1440") | ")          |
| 4dot       | 312dot | 2dot   | 2dot        |
| (32/1440") | (2496/ | (1992/ | (1296/1440  |
|            | 1440") | 1440") | ")          |

( ) Values in brackets are conversions in 1/1440 unit. f. a check digit and OCR control

| Bit | Description     | Value | Function     |
|-----|-----------------|-------|--------------|
| 0   | Indicate if the | 0     | Attached     |
|     | check digit is  | 1     | Not attached |
|     | attached *1     |       |              |

| 1                                                                                                    | OCR (by | y default,                            | 0      | Pr            | inted        |  |  |  |  |
|----------------------------------------------------------------------------------------------------|---------|---------------------------------------|--------|---------------|--------------|--|--|--|--|
|                                                                                                    | OCR-B)  |                                       | 1      | Bla           | ank          |  |  |  |  |
| 2                                                                                                    | Positio | n of flag                             | 0      | Ba            | rcode's left |  |  |  |  |
|                                                                                                    | charact | ters for                              |        | ce            | ntererd.     |  |  |  |  |
|                                                                                                    | EAN, U  | PC. *3                                | 1      | Be            | low          |  |  |  |  |
|                                                                                                    |         |                                       |        | ba            | rcode's left |  |  |  |  |
|                                                                                                    |         |                                       |        | sic           | le           |  |  |  |  |
| <ul> <li>check digit. Usually define Bit 0 =0 for EAN13,<br/>EAN8, UPC Type A,UPC Type A with check character.</li> <li>*2 Reserve additional XX spaces to print the flag<br/>character if bit 1 = 0.</li> <li>*3EAN13, EAN8, UPC Type A,UPC Type A with check<br/>character can print it .</li> <li>g. (ch1) ···· (chn)<br/>Max. character and character set for different type of<br/>barcodes.:</li> </ul> |         |                                       |        |               |              |  |  |  |  |
| Туре                                                                                                    |         | Encoded Characters <i>n</i> Character |        |               |              |  |  |  |  |
|                                                                                                    |         |                                       |        |               | Length       |  |  |  |  |
| Codabar                                                                                                    |         | Numbers: 0~9                          |        |               | 1≪n≪34       |  |  |  |  |
|                                                                                                    |         | Symbols: +\$/:                        |        |               |              |  |  |  |  |
|                                                                                                    |         | Start/Stop:                           |        |               | Start/Stop   |  |  |  |  |
|                                                                                                    |         | A,a,B,b,C,o                           | :,D,d, |               | symbols,     |  |  |  |  |
|                                                                                                    |         | T,t,N,n,*,E                           | ,e     |               | included.    |  |  |  |  |
| EAN 3                                                                                                    | 13      | Numbers: 0~9                          |        |               | n=12, fixed  |  |  |  |  |
| EAN 8                                                                                                    | 8       | Numbers: 0~9 n=7, fixed               |        |               |              |  |  |  |  |
| Code 3 of 9                                                                                                    |         | Numbers:                              | 0~9    | 9 Check Digit |              |  |  |  |  |
|                                                                                                    |         | alphabet:                             | A~Z    |               | included     |  |  |  |  |

symbol: + - . \$ / :

Start/Stop: \*

Numbers: 0~9

Numbers: 0~9

Numbers: 0~9

Numbers: 0~9

ASCII Code

SPACE

Industrial 2

Interlieved2

UPC Type A

UPC Type A

checkcharac

CODE 128

of 5

of 5

with

ter

1≤n≤31

Check Digit

n=11 ,fixed

n=11 ,fixed

Check Digit

included 1≤n≤32

|                                                        | Start Code: A,B,C        | included    |  |  |  |  |  |  |
|--------------------------------------------------------|--------------------------|-------------|--|--|--|--|--|--|
|                                                        | Code Set C:0~9           | 1≪n≪62      |  |  |  |  |  |  |
|                                                        |                          | Check Digit |  |  |  |  |  |  |
|                                                        |                          | not         |  |  |  |  |  |  |
|                                                        |                          | attached    |  |  |  |  |  |  |
|                                                        |                          | 1≤n≤63      |  |  |  |  |  |  |
|                                                        |                          | Code Set    |  |  |  |  |  |  |
|                                                        |                          | C:2n        |  |  |  |  |  |  |
|                                                        |                          |             |  |  |  |  |  |  |
| (3) Default val                                        |                          |             |  |  |  |  |  |  |
| (4) Cancel this                                        |                          |             |  |  |  |  |  |  |
| (5) Co-relation                                        |                          |             |  |  |  |  |  |  |
| (6) Others                                             |                          |             |  |  |  |  |  |  |
| a. Not printed if exceeds the right margin.            |                          |             |  |  |  |  |  |  |
| <b>FOO</b>                                             |                          |             |  |  |  |  |  |  |
| Set Quiet Mode                                         | ESC+e+0+                 |             |  |  |  |  |  |  |
| Print noise is re                                      | PI                       |             |  |  |  |  |  |  |
| Function                                               |                          |             |  |  |  |  |  |  |
| (1) Values of $p_1$                                    |                          |             |  |  |  |  |  |  |
| <i>P</i> <sub>1</sub>                                  | Function                 |             |  |  |  |  |  |  |
| <00>16, <30>                                           | 00>16,<30>16 Normal mode |             |  |  |  |  |  |  |
| <01>16, <31>                                           | L>16 Quiet mode          |             |  |  |  |  |  |  |
| (1) Independent of when this command is received, it   |                          |             |  |  |  |  |  |  |
| takes immediate effect onward.                         |                          |             |  |  |  |  |  |  |
| (2) This command is invalid for <i>n</i> out of range. |                          |             |  |  |  |  |  |  |
| (3) Keep the current status even when *INPRM or Reset  |                          |             |  |  |  |  |  |  |
| command                                                | el                       |             |  |  |  |  |  |  |
| operation.)                                            |                          |             |  |  |  |  |  |  |
| Valid Values                                           |                          |             |  |  |  |  |  |  |
| P1 = <00>16,                                           |                          |             |  |  |  |  |  |  |
| <01>16,                                                |                          |             |  |  |  |  |  |  |
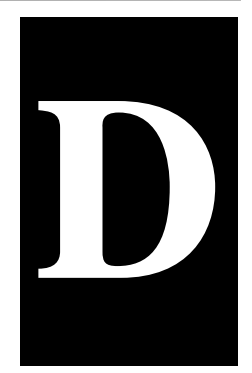

## **INTERFACE INFORMATION**

This printer can communicate with a computer through a Centronics parallel interface, a RS-232C serial interface, a USB interface, or a LAN interface. You can specify the interface selection mode so that the printer uses which interface or it can automatically select the interface from which it first recrives data.

This appendix provides information you may need for wiring your own interface cables or for programming computer-toprinter communications. Most users do not need the information in this appendix. To simply connect your printer to your computer, follow the instructions in Chapter 2

## Parallel interface

#### -STROBE

Normally synchronous input signal is used to prompt that the data is sending to the port. Normal state is high logic level, while low logic level indicates DATA1  $\sim$  DATA8 will read the current data. The minimum pulse width is 0.5 microsecond.

#### DATA1~DATA8

Signals to receive data sent from host. Logic 1 is high level and the minimum pulse width is 1.5 microseconds. DATA1 is least significant bit while DATA8 is most significant bit.

## ACK

Signal to request sending data from host. ACK acts as the output signal when the printer is ready for receiving new data after previous data is read and saved in DATA  $1 \sim$ DATA8. Normal state is high logic level. After activating, it turns to low logic level. The pulse width is about 4 microseconds.

### BUSY

Signal to indicate that the printer is not ready for receiving data. If the host ignores it and continues to send data, the data will be lost. The signal turns to high logic level in the following case:

- •Buffer is full.
- •Offline mode
- Error condition
- •PRIME signal is activated.

The signal will be clear after INIT signal turns to high logic level and the printer initializes.

#### PE

Signal to indicate that the printer is out of paper. High logic level indicates paper out state.

#### SELECT

Signal to indicate online or offline state. High logic level indicates online state. If no mechanical defect and PE error, the signal turns to high logic level in the following case:

- Press **(OFFLINE)** if the printer is offline.
- The printer receives online command when it is set to offline by offline command.

The signal turns to low logic level in the following case:

- •Press **[OFFLINE]** if the printer is online.
- •The printer receives offline command.
- Defective condition
- Paper out

#### AFXT (Valid for Epson ESC/P2 emulation only)

When the signal is set to low logic level and CR control code is implemented, LF command will be added.

#### GND

Signal to ground.

## **F-GND**

Signal to connect to the base of the printer.

#### +5V

Signal to connect to +5V output. For maintenance only. Max. load (current) is 50mA.

#### INIT

Reset signal to indicate the printer is initialized. Normal state is high logic level while low logic level is effective. The minimum pulse width is 50 microseconds. It is necessary for the printer to initialize all the mechanical functions before this signal enters ready state, or it may cause damage to the printer.

#### FAULT

Signal to indicate error condition. Low logic level is effective. The signal turns to low logic level in the following case:

•Paper out

• Error or defective condition

#### FUSE

Signal connect to +5V through  $3.3K\Omega$  resistance.

### SECTIN (Valid for Epson ESC/P2 emulation only)

When the signal is low logic level, no DC3 control code or DC1 control code is received.

# Clock and signal logic level Clock

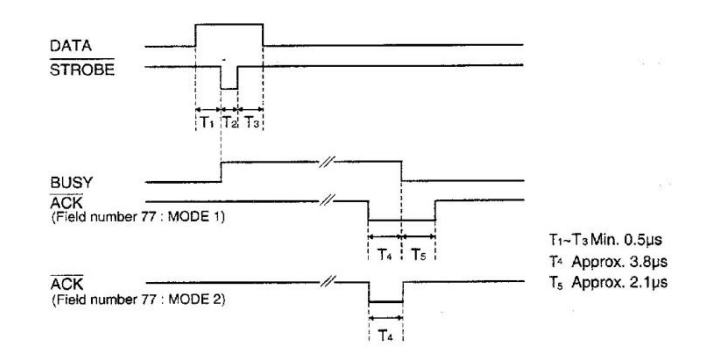

## Signal logic level

Input: high logic level:  $2 \sim 5V$  low logic level:  $0 \sim 0.8V$ 

Output: high logic level:  $2.4 \sim 5V$  low logic level:  $0 \sim 0.4V$ 

#### Parallel interface connector diagram

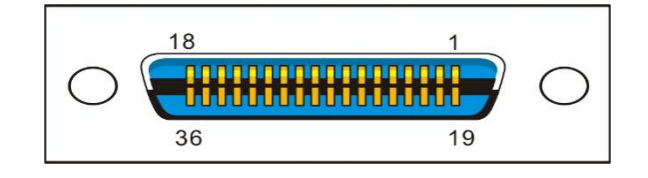

Note:

1. Use a standard parallel interface cable to connect the

printer and the computer. The length should not exceed 2 meters. Connect the 25P plug to the computer, and connect the 36P plug to the printer.

2. Normally PR2-Olivetti emulation does not support parallel printing mode. Please use serial interface to print.

## **USB** interface

| USB | USB interface pin assignment |                  |  |  |  |  |  |  |  |  |
|-----|------------------------------|------------------|--|--|--|--|--|--|--|--|
| Pin | Signal name                  | Description      |  |  |  |  |  |  |  |  |
| 1   | VBUS                         | +5V power supply |  |  |  |  |  |  |  |  |
| 2   | D-                           | data             |  |  |  |  |  |  |  |  |
| 3   | D+                           | data             |  |  |  |  |  |  |  |  |
| 4   | S.GND                        | ground           |  |  |  |  |  |  |  |  |

USB interface connector diagram

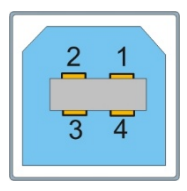

## Note:

**1.** Use a standard USB interface cable to connect the printer and the computer.

2. Normally PR2-Olivetti emulation does not support USB printing mode. Please use serial interface to print.

## **Serial interface** RS-232C can be used as serial interface.

Settings: Data bit: 7 or 8 Buffer: 128K Max. Baud Rate: 9600BPS, 19200BPS, 38400BPS, 300BPS, 600BPS, 1200BPS, 2400BPS, 4800BPS Protocol: DTR Xon/Xoff Start bit: 1 Stop bit: 1 or 2

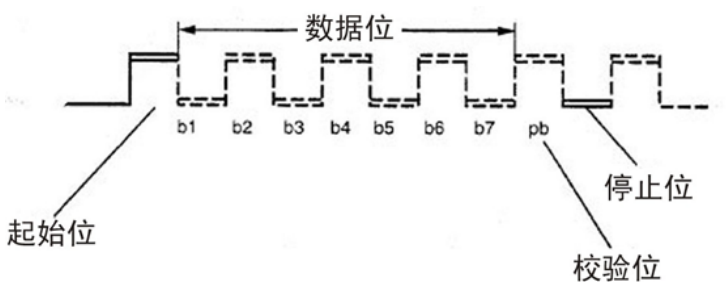

Error detection

Parity: None, odd, even

Frame error: The stop bit is not within the predetermined frame length after the start bit.

Overflow error: Before the data sent from the host to the UART and ready for printing, send the data again.

Attention : If the above error occurs, print the corresponding error information. Image errors will also be printed as image data.

#### Serial interface pin assignment

| Pin | Signal<br>name | Description         |
|-----|----------------|---------------------|
| 1   |                |                     |
| 2   | RXD            | Receive data        |
| 3   | TXD            | Send data           |
| 4   | DTR            | Data terminal ready |
| 5   | SGND           | Signal ground       |
| 6   | DSR            | Data set ready      |
| 7   | RTS            | Request to send     |
| 8   | CTS            | Clear to send       |
| 9   |                |                     |

#### Serial interface connector diagram

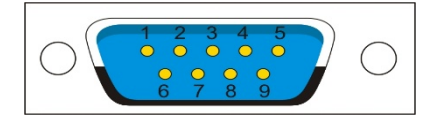

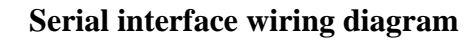

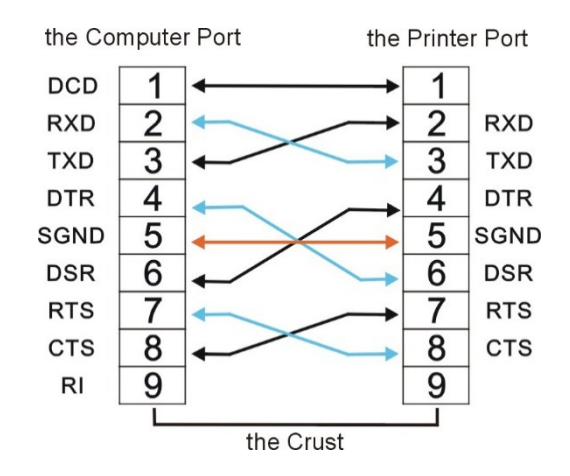

Note:

1. The serial cable length should not exceed 15 meters.

2. Make sure the "Interface Setup" selects serial interface and the settings are the same as PC communication port settings. Shown as below:

| Interface:    | Share    | ~ | Share    |
|---------------|----------|---|----------|
| Baud Rate:    | 38400    | * | 38400    |
| Data Bit:     | 8        | * | 8        |
| Parity Check: | None     | * | None     |
| Stop Bit:     | 1        | ~ | 1        |
| Data Stream:  | Hardware | * | Hardware |
|               |          |   |          |

| <u>B</u> its per second: | 38400            |
|--------------------------|------------------|
| <u>D</u> ata bits:       | 8                |
| <u>P</u> arity:          | None             |
| <u>S</u> top bits:       | 1                |
| Elow control:            | Hardware         |
|                          | Restore Defaults |

Signal description

The signal electrical level of the interface pin is defined as follow:

1 is low level (Mark) -25V~-3V 0 is high level (Space) +3V~+25V

DTR protocol (RS-232C)

Pin2 (receiving data)

Receiving the serial data sent from the host with this line, so when no data is sent, the host must be set to MARK. Pin4 DTR (Data terminal)

When the printer ready for receiving data, the signal is SPACE (high level), when the printer did not receive data, the signal is MARK(low level).

Pin 5 SGND(Signal ground lines)

Signal ground

## XON/XOFF (RS-232C)

Pin2 RXD(Receiving data)

Receiving the serial data sent from the host with this line, so when no data is sent, the host must be set to MARK. Pin3 TXD(Sending data)

Receiving the serial data sent from the host with this line, so when no data is sent, the host must be set to MARK. Pin4 DTR(Data terminal)

When connecting to the printer, the signal sent from printer is SPACE (high level).

Pin 5 SGND(Signal ground lines) Signal ground

Pin 7 RTS(Request to send)

When connecting to the printer, the signal sent from printer is SPACE (high level).

## **Ethernet interface** The use of Ethernet interface

1. Install Ethernet interface board into the printer. Connect PC and the printer using the network cable. Turn on the printer to connect Config tool. The user interface is shown as below.

|                  | System Setup     |              |     |          |
|------------------|------------------|--------------|-----|----------|
| System Setup     | Parameters       | Current Valu | les | Defaults |
| Paper Setup      |                  |              |     |          |
| Interface Setup  | Language:        | English      |     | English  |
| Character Setup  | Emulation:       | ESC/P2       | -   | ESC/P2   |
| Other Setup      | Auto CR(ESC/P2): | Yes          | -   | Yes      |
| Black Mark Setup | Auto CR(IBM):    | No           | -   | No       |
| Customized Form  | Auto LF:         | No           | -   | No       |
|                  | Print Dir:       | Bi-Dir       | -   | Bi-Dir   |
| Import           | Zero:            | 0            | -   | 0        |
| Export           | Graphic Speed:   | Normal       | -   | Normal   |
| Default          | Change Pin #1:   | No           | -   | No       |
| Save Menu        | Change Pin #2:   | No           | -   | No       |
| [ Ethermot       | Power-Saving:    | 5 min        | -   | 5 min    |
| Ethernet         | Impact:          | Normal       | -   | Normal   |

# 2、 Click "Ethernet" in step 1 to display the parameter setup for Ethernet as below.

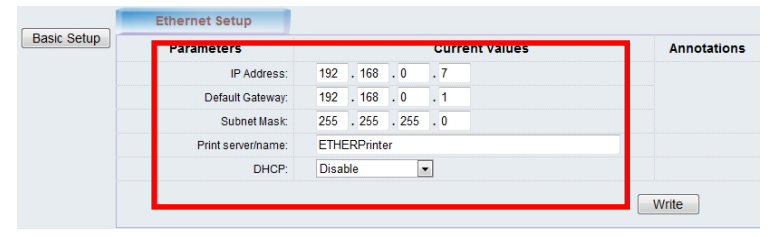

| Parameters   | Function                          |
|--------------|-----------------------------------|
| IP Address   | Printer IP address can be changed |
|              | when needed.                      |
| Default      | Default Gateway                   |
| Gateway      |                                   |
| Subnet Mask  | Subnet Mask                       |
| Print server | Name of the print server          |
| name         |                                   |
| DHCP         | Disable or Enable DHCP.           |

3、Set printer IP address to be the same net segment as PC IP address in step 2. Disconnect Config tool after the Ethernet parameters are setup. The printer restarts automatically.

Follow following instructions to add the print port in the driver.

| 🔊 Tally Dasco    | m 1145 Pro           | perties      |                     |              | ×               |  |  |  |  |  |
|------------------|----------------------|--------------|---------------------|--------------|-----------------|--|--|--|--|--|
| General Sharir   | ng Ports             | Advanced     | Color Management    | Security     | Device Settings |  |  |  |  |  |
| ST a             | So Tally Dascom 1145 |              |                     |              |                 |  |  |  |  |  |
| Print to the for | ollowing p<br>t.     | ort(s). Docu | ments will print to | the first fr | ee              |  |  |  |  |  |
| Port             | Descripti            | on           | Printer             |              | ^               |  |  |  |  |  |
| LPT1:            | Printer P            | ort          |                     |              |                 |  |  |  |  |  |
| LPT2:            | Printer P            | ort          |                     |              |                 |  |  |  |  |  |
|                  | Printer P            | ort          |                     |              |                 |  |  |  |  |  |
|                  | Serial Po            | π<br>+       |                     |              |                 |  |  |  |  |  |
|                  | Serial Po            | nt.          | Tally Dascom        | 1145         |                 |  |  |  |  |  |
| COM4:            | Serial Po            | rt           | runy buscon         | 11145        | <b>v</b>        |  |  |  |  |  |
| Add P            | ort                  | D            | elete Port          | Confi        | gure Port       |  |  |  |  |  |
| Enable bio       | directional          | support      |                     |              |                 |  |  |  |  |  |
| Enable pri       | nter poolin          | g            |                     |              |                 |  |  |  |  |  |
|                  |                      |              |                     |              |                 |  |  |  |  |  |
|                  |                      |              |                     |              |                 |  |  |  |  |  |
|                  |                      |              | ОК                  | Cancel       | Apply           |  |  |  |  |  |

4、 Click "Add Port…" in step 3. Below window will pop up.

| Printer Ports                      |          | ×      |
|------------------------------------|----------|--------|
| Available port types:              |          |        |
| Local Port<br>Standard TCP/IP Port |          |        |
|                                    |          |        |
|                                    |          |        |
|                                    |          |        |
| New Port Type                      | New Port | Cancel |
|                                    |          |        |

5、 Select "Standard TCP/ Port"in step 4 and click "New Port...". Below window will pop up.

| Add Standard TCP/IP Printer Port Wizar         | ď                    |                   |            |        |
|------------------------------------------------|----------------------|-------------------|------------|--------|
| Add port<br>For which device do you want to ad | d a port?            |                   |            |        |
| Enter the Printer Name or IP add               | dress, and a port na | me for the desire | ed device. |        |
| Printer Name or IP Address:                    | 192.168.0.7          |                   |            |        |
| Port Name:                                     | 192.168.0.7          |                   |            |        |
|                                                |                      |                   |            |        |
|                                                |                      |                   |            |        |
|                                                |                      |                   |            |        |
|                                                |                      |                   |            |        |
|                                                |                      | < Back            | Next >     | Cancel |

6、 Type in the printer IP address in step 5 and click "Next". The added port is shown as below.

| 🐻 Tally Dascom 1                    | 145 Prop  | perties                                      |                |                 |               |             | ×   |  |  |  |
|-------------------------------------|-----------|----------------------------------------------|----------------|-----------------|---------------|-------------|-----|--|--|--|
| General Sharing                     | Ports     | Ports Advanced Color Management Security Dev |                |                 |               |             |     |  |  |  |
| S Tally                             | Dascom    | 1145                                         |                |                 |               |             |     |  |  |  |
| Print to the follo<br>checked port. | wing po   | rt(s). Docu                                  | ments w        | vill print to t | the first fro | ee          |     |  |  |  |
| Port                                | Descri    | ption                                        |                | Printer         |               |             | ^   |  |  |  |
| FILE:                               | Print t   | o File                                       |                |                 |               |             |     |  |  |  |
| 192,168.0.1                         | Standa    | ord TCP/IP                                   | rt for<br>Port | Tally Dasc      | om 1140       |             |     |  |  |  |
| 192.108.0.7                         | Standa    |                                              | Роп            | Tally Dasc      | om 1145       |             |     |  |  |  |
|                                     | Local     | Port                                         |                | Microsoft       | XPS Docu      | ument Write |     |  |  |  |
| nul:                                | Local     | Port                                         |                | 发送至 0           | neNote 20     | )10         | ~   |  |  |  |
| <                                   |           |                                              |                |                 |               | >           |     |  |  |  |
| Add Port                            |           | D                                            | elete Po       | rt              | Config        | gure Port   |     |  |  |  |
| Enable bidire                       | ctional s | upport                                       |                |                 |               |             |     |  |  |  |
| Enable printe                       | r pooling | 9                                            |                |                 |               |             |     |  |  |  |
|                                     |           |                                              |                |                 |               |             |     |  |  |  |
|                                     |           |                                              |                |                 |               |             |     |  |  |  |
|                                     |           |                                              |                | ОК              | Cancel        | Ap          | ply |  |  |  |

| 🐻 Tally I | Dascom                      | 1145 Pro  | perties   |       |              |          |                | ×  |
|-----------|-----------------------------|-----------|-----------|-------|--------------|----------|----------------|----|
| General   | Sharing                     | Ports     | Advanced  | Color | Management   | Security | Device Setting | gs |
| ŝ         | [                           | Tally Da  | scom 1145 |       |              |          |                |    |
| Locatio   | on:                         |           |           |       |              |          |                |    |
| Comm      | ent:                        |           |           |       |              |          |                | 7  |
|           |                             |           |           |       |              |          |                |    |
|           |                             |           |           |       |              |          |                |    |
| Model     |                             | Tally Das | scom 1145 |       |              |          |                |    |
| Featu     | ires                        |           |           |       | aner availab | le:      |                |    |
| Dou       | ble-sided                   | l: No     |           | ſ     | l etter      |          | ~              |    |
| Stap      | le: No                      |           |           |       | Letter       |          |                |    |
| Spee      | ed: Unkno                   | own       |           |       |              |          |                |    |
| Max       | imum re                     | solution  | : 360 dpi |       |              |          | $\sim$         |    |
|           | Preferences Print Test Page |           |           |       |              |          |                |    |
|           |                             |           |           |       | OK           | Cancel   | Apply          |    |

7、 Click "Print Test Page" to print.

Note: When DHCP is ON, two network cables should be connected with the router. One is connected to PC while the other one is connected to the printer. Enter the router interface through IE browser to view the IP address assigned to the printer, then repeat the above steps 3~6 to add the printer IP port into the drive port. Send the data to print when completed.

# 

## **Character sets & Code Pages**

## **Character Sets**

## Standard character set 1

|   | 0   | 1   | 2  | 3 | 4 | 5 | 6 | 7 | 8   | 9   | A  | В | C | D | Е | F   |
|---|-----|-----|----|---|---|---|---|---|-----|-----|----|---|---|---|---|-----|
| 0 | NUL |     | SP | 0 | @ | Р | e | р | NUL |     |    | 0 | @ | P | ۲ | p   |
| 1 |     | DC1 | !  | 1 | A | Q | а | q |     | DC1 | 1  | 1 | A | Q | a | 9   |
| 2 |     | DC2 |    | 2 | В | R | b | r |     | DC2 |    | 2 | В | R | b | r   |
| 3 |     | DC3 | #  | 3 | С | S | с | s |     | DC3 | #  | 3 | С | S | с | 5   |
| 4 |     | DC4 | \$ | 4 | D | Т | d | t |     | DC4 | \$ | 4 | D | Т | d | t   |
| 5 |     |     | %  | 5 | Е | U | е | u |     |     | %  | 5 | E | U | е | u   |
| 6 |     |     | &  | 6 | F | V | f | v |     |     | &  | 6 | F | V | f | V   |
| 7 | BEL |     | 1  | 7 | G | W | g | w | BEL |     | ,  | 7 | G | W | g | w   |
| 8 | BS  | CAN | (  | 8 | н | Х | h | x | BS  | CAN | (  | 8 | н | x | h | x   |
| 9 | HT  |     | )  | 9 | Т | Y | i | У | HT  |     | )  | 9 | 1 | Y | i | Y   |
| А | LF  |     | *  | : | J | Z | j | z | LF  |     | *  | 4 | J | Z | j | z   |
| В | VT  | ESC | +  | : | к | [ | k | { | VT  | ESC | +  | ; | K | 1 | k | {   |
| С | FF  | FS  | ,  | < | L | 1 | 1 | 1 | FF  | FS  | ,  | < | L | 1 | 1 | 1   |
| D | CR  |     | -  | = | М | ] | m | } | CR  |     | -  | = | М | ] | m | }   |
| Е | SO  |     |    | > | N | ^ | n | ~ | SO  |     |    | > | N | ^ | n | ~   |
| F | SI  |     | /  | ? | 0 | - | 0 |   | SI  |     | 1  | ? | 0 | - | 0 | DEL |

## Standard character set 2

|   | 0   | 1   | 2  | 3 | 4 | 5 | 6 | 7 | 8 | 9 | Α  | В | C | D   | E  | F   |
|---|-----|-----|----|---|---|---|---|---|---|---|----|---|---|-----|----|-----|
| 0 | NUL |     | SP | 0 | @ | Р | e | р | å | 5 |    | 0 | @ | Р   | ۲. | p   |
| 1 |     | DC1 | 1  | 1 | A | Q | а | q | ė | B | 1  | 1 | A | Q   | a  | 9   |
| 2 |     | DC2 |    | 2 | В | R | b | r | ú | £ |    | 2 | В | R   | b  | r   |
| 3 |     | DC3 | #  | 3 | С | S | С | S | 9 | æ | #  | 3 | С | S   | с  | s   |
| 4 |     | DC4 | \$ | 4 | D | Т | d | t | i | Ø | \$ | 4 | D | Т   | d  | t   |
| 5 |     |     | %  | 5 | E | U | е | u | • | ø | %  | 5 | Ε | U   | e  | u   |
| 6 |     |     | &  | 6 | F | V | f | V | £ |   | &  | 6 | F | V   | f  | V   |
| 7 | BEL |     |    | 7 | G | W | g | w | 1 | Ă | 1  | 7 | G | W   | g  | w   |
| 8 | BS  | CAN | (  | 8 | н | Х | h | x | 2 | Ø | (  | 8 | н | X   | h  | x   |
| 9 | HT  |     | )  | 9 | 1 | Y | i | У | R | U | )  | 9 | 1 | Y   | i  | y y |
| A | LF  |     |    | : | J | Z | j | z | ñ | ä | *  | : | J | Z   | j  | z   |
| в | VT  | ESC | +  | 1 | к | [ | k | { | Д | ö | +  | ; | ĸ | ] [ | k  | 1   |
| С | FF  | FS  | ,  | < | L | 1 | T |   | R | ű | ,  | < | L | ١   | 1  | 1   |
| D | CR  |     |    | = | M | 1 | m | } | Å | B | -  | = | М | ]   | m  | }   |
| Е | SO  |     |    | > | N | ^ | n | ~ | å | é |    | > | N | ٨   | n  | ~   |
| F | SI  |     | 1  | ? | 0 | _ | 0 | 1 | ę | ¥ | 1  | ? | 0 | -   | 0  | DE  |

## IBM character set 1

|   | 0   | 1   | 2  | 3 | 4 | 5 | 6 | 7 | 8   | 9   | Α        | B | С | D | E | F  |
|---|-----|-----|----|---|---|---|---|---|-----|-----|----------|---|---|---|---|----|
| 0 | NUL |     | SP | 0 | @ | Р | • | р | NUL |     | á        |   | L | ш | α | =  |
| 1 |     | DC1 | !  | 1 | Α | Q | а | q |     | DC1 | í        | × | T | - | β | ±  |
| 2 |     | DC2 | н  | 2 | в | R | b | r |     | DC2 | ó        | 鑨 | т | π | Г | 2  |
| 3 |     | DC3 | #  | 3 | С | S | С | S |     | DC3 | ú        |   | F | L | π | N  |
| 4 |     | DC4 | \$ | 4 | D | Т | d | t |     | DC4 | ñ        | - | 1 | L | Σ | ſ  |
| 5 |     |     | %  | 5 | Е | U | е | u |     |     | Ñ        | = | + | F | σ | J  |
| 6 |     |     | &  | 6 | F | V | f | v |     |     | a        | ┦ | F | F | μ | +  |
| 7 | BEL |     | 1  | 7 | G | W | g | w | BEL |     | <u>o</u> | ٦ | ⊩ | + | τ | ø  |
| 8 | BS  | CAN | (  | 8 | н | Х | h | x | BS  | CAN | ż        | ٦ | L | + | Φ | 0  |
| 9 | нт  |     | )  | 9 | T | Y | i | У | нт  |     | г        | ╡ | F | Г | Θ | •  |
| Α | LF  | -   | *  | : | J | Z | j | z | LF  |     | Γ        |   | ᅶ | Г | Ω |    |
| B | VT  | ESC | +  | ; | к | [ | k | { | VT  | ESC | 1/2      | ٦ | T |   | δ | V  |
| С | FF  | FS  | ,  | < | L | ١ | 1 | 1 | FF  | FS  | 1/4      | ľ | ŀ | - | 8 | n  |
| D | CR  |     | -  | = | М | ] | m | } | CR  |     | i        | _ | I | I | ø | 2  |
| E | SO  |     | •  | > | Ν | ^ | n | ~ | SO  |     | "        | _ | # | I | ε |    |
| F | SI  |     | 1  | ? | 0 | _ | 0 |   | SI  |     | »        | ٦ | Ŧ | - | 0 | SP |

#### IBM character set 2

|   | 0   | 1   | 2  | 3 | 4 | 5 | 6 | 7 | 8 | 9  | Α        | В | С  | D | E | F            |
|---|-----|-----|----|---|---|---|---|---|---|----|----------|---|----|---|---|--------------|
| 0 | NUL |     | SP | 0 | @ | Ρ | ۲ | р | Ç | É  | á        |   | L  | T | α | Ξ            |
| 1 |     | DC1 | I  | 1 | Α | Q | а | q | ü | æ  | í        | × | Т  | F | β | ±            |
| 2 |     | DC2 |    | 2 | в | R | b | r | é | Æ  | ó        | 難 | т  | Т | Г | ≥            |
| 3 | ۷   | DC3 | #  | 3 | С | S | С | s | â | ô  | ú        |   | F  | L | π | ≤            |
| 4 | ٠   | DC4 | \$ | 4 | D | Т | d | t | ä | ö  | ñ        | - | —  | F | Σ | ſ            |
| 5 | ٠   | §   | %  | 5 | Е | U | е | u | à | ò  | Ñ        | = | +  | L | σ | J            |
| 6 | ٠   |     | &  | 6 | F | ۷ | f | v | å | û  | <u>a</u> | - | F  | L | μ | ÷            |
| 7 | BEL |     |    | 7 | G | W | g | w | ç | ù  | Q        | ٦ | ⊩  | + | τ | ĸ            |
| 8 | BS  | CAN | (  | 8 | н | х | h | x | ê | ÿ  | ż        | ſ | L  | + | Φ | 0            |
| 9 | нт  |     | )  | 9 | 1 | Y | i | у | ë | Ö  | L        | Ĩ | F  | ٢ | Θ | •            |
| Α | LF  |     | *  | : | J | z | j | z | è | Ü  | Γ        | - | ᆚᆫ | L | Ω | •            |
| B | VT  | ESC | +  | ; | к | I | k | { | ï | ¢  | 1/2      | Ŀ | Ŧ  |   | δ | $\checkmark$ |
| С | FF  | FS  | ,  | < | L | ١ | 1 |   | î | £  | 1/4      | ļ | ŀ  | - | 8 | n            |
| D | CR  |     |    | = | М | ] | m | } | ì | ¥  | i        | _ | =  |   | Ø | 2            |
| E | SO  |     |    | > | Ν | ^ | n | 1 | Ä | Pt | ~        | - | ₽  |   | ε | -            |
| F | SI  |     | 1  | ? | 0 | - | 0 | 1 | Å | f  | »        | ٦ | ⊥  | - | 0 | SP           |

OCR-A character set 1

|   | 0   | 1           | 2  | 3 | 4 | 5 | 6 | 7 | 8   | 9   | Α | B | C | D | E | F |
|---|-----|-------------|----|---|---|---|---|---|-----|-----|---|---|---|---|---|---|
| 0 | NUL |             | SP | ٥ | Ч | Р | e | р | NUL |     |   |   |   |   |   |   |
| 1 |     | DC1         | Y  | ľ | A | Q | a | q |     | DC1 |   |   |   |   |   |   |
| 2 |     | DC2         | Π  | 5 | В | R | b | r |     | DC2 |   |   |   |   |   |   |
| 3 |     | DC3         | ł  | Э | C | 2 | с | S |     | DC3 |   |   |   |   |   |   |
| 4 |     | DC4         | \$ | 4 | D | T | d | t |     | DC4 |   |   |   |   |   |   |
| 5 |     |             | %  | 5 | Ε | U | е | u |     |     |   |   |   |   |   |   |
| 6 |     |             | &  | 6 | F | V | f | v |     |     |   |   |   |   |   |   |
| 7 | BEL |             | •  | 7 | G | W | g | w | BEL |     |   |   |   |   |   |   |
| 8 | BS  | CAN         | {  | 8 | н | X | h | x | BS  | CAN |   |   |   |   |   |   |
| 9 | нт  |             | }  | 9 | I | Y | i | У | нт  |     |   |   |   |   |   |   |
| Α | LF  | · · · · · · | •  | : | J | Z | j | z | LF  |     |   |   |   |   |   |   |
| В | VT  | ESC         | +  | i | ĸ | E | k | ( | VT  | ESC |   |   |   |   |   |   |
| С | FF  | FS          | ٦  |   | L | 1 | 1 | I | FF  | FS  |   |   |   |   |   |   |
| D | CR  |             | -  | = | M | J | m | ) | CR  |     |   |   |   |   |   |   |
| Ε | SO  |             |    |   | N | ^ | n | 2 | SO  |     |   |   |   |   |   |   |
| F | SI  |             | 1  | ? | 0 | _ | 0 |   | SI  |     |   |   |   |   |   |   |

## OCR-A character set 2

|   | 0  | 1                 | 2  | 3 | 4 | 5 | 6 | 7 | 8 | 9 | A | В | C | D | E | F |
|---|----|-------------------|----|---|---|---|---|---|---|---|---|---|---|---|---|---|
| 0 | ø  |                   | SP | ٥ | Ч | Р |   | р |   |   |   |   |   |   |   |   |
| 1 | ۲  | •                 | Ŷ  | J | A | Q | a | q |   |   |   |   |   |   |   |   |
| 2 | •  | \$                |    | 5 | В | R | b | r |   |   |   |   |   |   |   |   |
| 3 | ۷  | !!                | J  | Э | C | Z | с | s |   |   |   |   |   |   |   |   |
| 4 | ٠  | 1                 | *  | 4 | D | T | d | t |   |   |   |   |   |   |   |   |
| 5 | *  | §                 | %  | 5 | E | U | е | u |   |   |   |   |   |   |   |   |
| 6 | ٨  | _                 | &  | 6 | F | V | f | v |   |   |   |   |   |   |   |   |
| 7 | •  | 1                 | •  | 7 | G | W | g | w |   |   |   |   |   |   |   |   |
| 8 |    | Î                 | {  | 8 | н | X | h | x |   |   |   |   |   |   |   |   |
| 9 | •  | ↓                 | }  | 9 | I | Y | i | у |   |   |   |   |   |   |   |   |
| Α | Q. | $\rightarrow$     | •  | : | J | Z | j | z |   |   |   |   |   |   |   |   |
| В | ď  | ←                 | +  | ï | ĸ | E | k | ( |   |   |   |   |   |   |   |   |
| С | Ŷ  | L                 | 7  |   | L | ١ | 1 | ł |   |   |   |   |   |   |   |   |
| D | J  | $\leftrightarrow$ | -  | = | M | J | m | ) |   |   |   |   |   |   |   |   |
| Е | F  |                   |    |   | N | ^ | n | ~ |   |   |   |   |   |   |   |   |
| F | \$ | ▼                 | 1  | ? | 0 | _ | 0 |   |   |   |   |   |   |   |   |   |

|   | 0   | 1   | 2  | 3 | 4 | 5 | 6 | 7 | 8   | 9   | A   | В | C | D | E | F |
|---|-----|-----|----|---|---|---|---|---|-----|-----|-----|---|---|---|---|---|
| 0 | NUL |     | SP | 0 | @ | Ρ | • | p | NUL |     |     |   |   |   |   |   |
| 1 |     | DC1 | 1  | 1 | Α | Q | a | q |     | DC1 |     |   |   |   |   |   |
| 2 |     | DC2 | "  | 2 | в | R | b | r |     | DC2 |     |   |   |   |   |   |
| 3 |     | DC3 | #  | 3 | С | S | с | s |     | DC3 |     |   |   |   |   |   |
| 4 |     | DC4 | \$ | 4 | D | т | d | t |     | DC4 |     |   |   |   |   |   |
| 5 |     |     | %  | 5 | Е | U | е | u |     |     | i i |   |   |   |   |   |
| 6 |     |     | &  | 6 | F | V | f | v |     |     |     | 1 |   |   |   |   |
| 7 | BEL |     |    | 7 | G | w | g | w | BEL |     |     |   |   |   |   |   |
| 8 | BS  | CAN | (  | 8 | н | х | h | x | BS  | CAN |     |   |   |   |   |   |
| 9 | нт  |     | )  | 9 | Т | Y | i | У | нт  |     |     |   |   |   |   |   |
| Α | LF  |     | •  | : | J | Z | j | z | LF  |     |     |   |   |   |   |   |
| В | VT  | ESC | +  | ; | к | ] | k | { | VT  | ESC |     |   |   |   |   |   |
| С | FF  | FS  | ,  | < | L | ١ | 1 | 1 | FF  | FS  |     |   |   |   |   |   |
| D | CR  |     |    | = | М | ] | m | } | CR  |     |     |   |   |   |   |   |
| Ε | SO  |     |    | > | Ν | ۸ | n | ~ | SO  |     |     |   |   |   |   |   |
| F | SI  |     | 1  | ? | 0 | _ | 0 |   | SI  |     |     |   |   |   |   |   |

## OCR-B character set 1

## OCR-B character set 2

|   | 0  | 1                 | 2  | 3 | 4 | 5 | 6 | 7 | 8 | 9 | Α | B | C | D | Е | F |
|---|----|-------------------|----|---|---|---|---|---|---|---|---|---|---|---|---|---|
| 0 | Ø  |                   | SP | 0 | @ | Р | • | р |   |   |   |   |   |   |   |   |
| 1 | ۲  | •                 | 1  | 1 | Α | Q | a | q |   |   |   |   |   |   |   |   |
| 2 | 8  | \$                |    | 2 | В | R | b | r |   |   |   |   |   |   |   |   |
| 3 | ۷  | !!                | #  | 3 | С | S | С | S |   |   |   |   |   |   |   |   |
| 4 | ٠  | 1                 | \$ | 4 | D | Т | d | t |   |   |   |   |   |   |   |   |
| 5 | *  | §                 | %  | 5 | Ε | U | е | u |   |   |   |   |   |   |   |   |
| 6 | ٨  | -                 | &  | 6 | F | V | f | v |   |   |   |   |   |   |   |   |
| 7 | •  | 1                 |    | 7 | G | W | g | w |   |   |   |   |   |   |   |   |
| 8 |    | <b>↑</b>          | (  | 8 | н | Х | h | x |   |   |   |   |   |   |   |   |
| 9 | •  | ↓                 | )  | 9 | 1 | Y | i | у |   |   |   |   |   |   |   |   |
| Α | C. | ↑                 | •  | : | J | Z | j | z |   |   |   |   |   |   |   |   |
| В | ð  | ¢                 | +  | ; | к | ] | k | { |   |   |   |   |   |   |   |   |
| C | Ŷ  | L                 | ,  | < | L | ١ | 1 | 1 |   |   |   |   |   |   |   |   |
| D | 1  | $\leftrightarrow$ | -  | = | М | 1 | m | } |   |   |   |   |   |   |   |   |
| E | F  |                   |    | > | Ν | ^ | n | ~ |   |   |   |   |   |   |   |   |
| F | \$ | ▼                 | 1  | ? | 0 | _ | 0 |   |   |   |   |   |   |   |   |   |

| Country        | Basic Command             |
|----------------|---------------------------|
| USA            | <esc>"R"CHR \$ (0)</esc>  |
| FRANCE         | <esc>"R"CHR \$ (1)</esc>  |
| GERMANY        | <esc>"R"CHR \$ (2)</esc>  |
| UK             | <esc>"R"CHR \$ (3)</esc>  |
| DENMARK 1      | <esc>"R"CHR \$ (4)</esc>  |
| SWEDEN         | <esc>"R"CHR \$ (5)</esc>  |
| ITALY          | <esc>"R"CHR \$ (6)</esc>  |
| SPAIN 1        | <esc>"R"CHR \$ (7)</esc>  |
| JAPAN          | <esc>"R"CHR \$ (8)</esc>  |
| NORWAY         | <esc>"R"CHR \$ (9)</esc>  |
| DENMARK 2      | <esc>"R"CHR \$ (10)</esc> |
| SPAIN 2        | <esc>"R"CHR \$ (11)</esc> |
| LATINAMERICA   | <esc>"R"CHR \$ (12)</esc> |
| DENMARK/NORWAY | <esc>"R"CHR \$ (13)</esc> |
| CHINA          | <esc>"R"CHR \$ (16)</esc> |

International Character Set Commands

## International character sets

|                    |    | Cł | naracte | er Coo | le (He | ix) |    |    |    |    |    |    |
|--------------------|----|----|---------|--------|--------|-----|----|----|----|----|----|----|
| Character Set      | 23 | 24 | 40      | 5B     | 5C     | 5D  | 5E | 60 | 7B | 7C | 7D | 7E |
| 0: U. S. A.        | #  | \$ | @       | ]      | 1      | ]   | ^  | 1  | {  | ł  | }  | ~  |
| 1: FRANCE          | #  | \$ | à       | 0      | ç      | §   | ^  | 1  | é  | ù  | è  |    |
| 2: GERMANY         | #  | \$ | §       | Ä      | Ö      | Ŭ   | ^  | •  | ä  | ö  | ü  | β  |
| 3: U. K.           | £  | \$ | @       | [      | 1      | 1   | ^  | "  | {  | l  | }  | ~  |
| 4: DENMARK 1       | #  | \$ | @       | Æ      | Ø      | Å   | ^  | 1  | æ  | Ø  | å  | ~  |
| 5: SWEDEN          | #  | a  | É       | Ä      | Ö      | Å   | Ü  | é  | ä  | Ö  | å  | ü  |
| 6. ITALY           | #  | \$ | @       | 0      | 1      | é   | ^  | ù  | à  | Ò  | è  | 1  |
| 7. SPAIN 1         | Pt | \$ | @       | i      | Ñ      | ż   | ^  | "  |    | ñ  | }  | ~  |
| 8. JAPAN           | #  | \$ | @       | ſ      | ¥      | ]   | ^  | "  | {  | 1  | }  | ~  |
| 9: NORWAY          | #  | α  | É       | Æ      | Ø      | Å   | Ü  | é  | æ  | Ø  | å  | ü  |
| 10: DENMARK 2      | #  | \$ | É       | Æ      | Ø      | Å   | Ü  | é  | æ  | Ø  | å  | ü  |
| 11: SPAIN 2        | #  | \$ | á       | i      | Ñ      | 3   | é  | 1  | í  | ñ  | Ó  | ú  |
| 12: LATIN AMERICA  | #  | \$ | á       | i      | Ñ      | i   | é  | ü  | í  | ñ  | ó  | Ú  |
| 13: DENMARK/NORWAY | #  | \$ | @       | ]      | 1      | ]   | ^  | 1  | {  | 1  | }  | ~  |
| 16: CHINA          | #  | ¥  | @       | [      | 1      | ]   | ^  | '  | {  | 1  | }  | ~  |

## Code Page Commands

| Code Page       | ESC R Parameter |
|-----------------|-----------------|
| CP 437          | 80              |
| CP 737          | 93              |
| CP 850          | 82              |
| CP 851          | 88              |
| CP 852          | 87              |
| CP 857          | 8D              |
| CP 858          | 9E              |
| CP 860          | 84              |
| CP 861          | 94              |
| CP 863          | 85              |
| CP 864          | 8C              |
| CP 864 Extended | 95              |
| CP 865          | 86              |
| CP 866 Cyrillic | 8E              |
| CP 866 Bulgaria | 9D              |
| CP 1250         | 70              |
| CP 1251         | 71              |
| CP 1252         | 72              |
| CP 1253         | 73              |
| CP 1254         | 74              |
| 8859-1          | 25              |
| 8859-1 (SAP)    | 2B              |
| 8859-2          | 26              |
| 8859-5          | 2A              |
| 8859-7          | 2D              |
| 8859-9          | 2E              |
| 8859-15         | 2F              |
| BRASCII         | 6D              |
| Abicomp         | 6E              |
| Roman8          | 4D              |
| Coax/Twinax     | 4F              |
| New-437         | 81              |

| New-Dig 850    | 83 |
|----------------|----|
| Old-Code 860   | 98 |
| Flarro 863     | 99 |
| 865 Hebrew     | 9A |
| CP 1257        | 77 |
| 866 Ukraine    | 8F |
| 866 Kazakhstan | 90 |
| Kamenicky      | 91 |
| Mazovia        | 92 |
| CP 775         | A6 |
| CRO-ASCII      | 3C |
| Arabic Farsi   | 96 |
| Arabic Urdu    | 97 |
| Greek DEC      | 46 |
| Greek ELOT 928 | 6C |
| UK_ASCII       | 41 |
| US_ASCII       | 42 |
| Swedish        | 48 |
| German         | 4B |
| Portuguese     | 4C |
| French         | 52 |
| Italian        | 59 |
| Norwegian      | 60 |
| Spanish        | 5A |
| SiemensTurk    | 9B |
| DECTurkish     | 9C |

## Code Page Tables

CP 437

|    | *   | 0   | 1   | 2   | 3   | 4   | 5   | 6   | 7   | 8   | 9   | Α   | В   | С        | D   | E   | F         |
|----|-----|-----|-----|-----|-----|-----|-----|-----|-----|-----|-----|-----|-----|----------|-----|-----|-----------|
| ** | *** | *** | *** | *** | *** | *** | *** | *** | *** | *** | *** | *** | *** | ***      | *** | *** | **        |
| 0  | *   |     |     |     | 0   | 0   | Р   | 1   | p   | ç   | É   | á   |     | L        | ш   | a   | =         |
| 1  | *   |     |     | !   | 1   | A   | Q   | a   | P   | ü   | æ   | í   |     | 1        | Ŧ   | ß   | ±         |
| 2  | *   |     |     | "   | 2   | в   | R   | b   | r   | é   | Æ   | 6   |     | T        | π   | Г   | $\geq$    |
| 3  | *   |     |     | #   | 3   | C   | S   | C   | s   | â   | ô   | ú   | T   | +        | 11  | π   | ≤         |
| 4  | *   |     |     | \$  | 4   | D   | т   | d   | t   | ä   | ö   | ñ   | -   | -        | ÷   | Σ   | ſ         |
| 5  | *   |     |     | %   | 5   | E   | U   | e   | u   | à   | ò   | Ñ   | =   | +        | F   | σ   | 1         |
| 6  | *   |     |     | &   | 6   | F   | V   | f   | v   | å   | û   | a   | -0  | =        | IT. | μ   | ÷         |
| 7  | *   |     |     | ,   | 7   | G   | W   | g   | w   | ç   | ù   | 0   | m   | - ft-    | #   | τ   | $\approx$ |
| 8  | *   |     |     | (   | 8   | Н   | х   | h   | x   | ê   | ÿ   | ż   | ÷.  | L        | ÷   | Φ   | *         |
| 9  | *   |     |     | )   | 9   | I   | Y   | i   | У   | ë   | ö   | •   | -1  | IF.      | 1   | θ   |           |
| A  | *   |     |     | *   | :   | J   | Ζ   | j   | z   | è   | Ü   | -   |     | <u>H</u> | г   | Ω   | •         |
| В  | *   |     |     | +   | ;   | K   | 1   | k   | {   | ï   | ¢   | 12  | -1  | 77       | 8   | 8   | 1         |
| C  | *   |     |     | ,   | <   | L   | 1   | 1   | - E | î   | £   |     | 7   | ļ.       | -   | œ   | n         |
| D  | *   |     |     | -   | =   | M   | ]   | m   | }   | ì   | ¥   | i   | ш   | =        | Γ.  | ø   | 2         |
| Е  | *   |     |     |     | >   | N   | ~   | n   | ~   | Ä   | Pt  | ~   | 4   | :        | 1   | ∈   | 1         |
| F  | *   |     |     | 1   | ?   | 0   | -   | 0   |     | Å   | f   | *   | ٦   | 7        | ų   | Π   |           |

## CP 737

|    | *  | 0   | 1   | 2    | 3   | 4   | 5   | 6   | 7   | 8        | 9   | A   | В   | С   | D        | Е   | F         |
|----|----|-----|-----|------|-----|-----|-----|-----|-----|----------|-----|-----|-----|-----|----------|-----|-----------|
| ** | ** | *** | *** | ***  | *** | *** | *** | *** | *** | ***      | *** | *** | *** | *** | ***      | *** | **        |
| 0  | *  |     |     |      | 0   | 0   | P   | ۰,  | p   | A        | P   | t   |     | L   | 11       | ω   | $\Sigma$  |
| 1  | *  |     |     | 10   | 1   | A   | Q   | а   | q   | B        | Σ   | К   |     | 1   | Ŧ        | ά   | ±         |
| 2  | *  |     |     | 14 C | 2   | В   | R   | b   | r   | Г        | Т   | R   | 12  | T   | π        | É   | 2         |
| 3  | *  |     |     | #    | 3   | C   | S   | C   | s   | Δ        | Y   | μ   | T   | +   | 11       | ń   | $\leq$    |
| 4  | *  |     |     | \$   | 4   | D   | Т   | d   | t   | E        | Φ   | V   | -   | -   | E        | 1   | Ï         |
| 5  | *  |     |     | %    | 5   | E   | U   | e   | U   | Z        | X   | Ę   | =   | +   | F        | í   | Ŷ         |
| 6  | *  |     |     | &    | 6   | F   | V   | f   | V   | н        | Ψ   | 0   | 1   | E.  | π        | ó   | ÷         |
| 7  | *  |     |     | ,    | 7   | G   | W   | g   | W   | θ        | Ω   | TT  | T   | ŀ   | +        | ú   | $\approx$ |
| 8  | *  |     |     | (    | 8   | H   | X   | ĥ   | ×   | I        | α   | P   | -   | ĨĨ. | ÷        | ü   |           |
| 9  | *  |     |     | )    | 9   | I   | Y   | î.  | У   | K        | ß   | σ   | -1  | F   | 1        | ώ   | £         |
| A  | *  |     |     | *    | :   | J   | Z   | j.  | Z   | $\wedge$ | 8   | S   |     | 11  | <b>.</b> | Ά   |           |
| В  | *  |     |     | +    | :   | K   | 1   | k   | {   | M        | õ   | τ   | 7   | 77  | 100      | Ε   | 1         |
| С  | *  |     |     | ,    | <   | L   | 1   | 1   | 1   | N        | E   | U   | 1   | Ļ   | -        | H   | n         |
| D  | *  |     |     | -    | =   | M   | 1   | m   | 3   | Ξ        | 5   | Φ   | Ш   | =   | r        | Τ   | 2         |
| Ε  | *  |     |     |      | >   | N   | ~   | n   | 24  | 0        | n   | ×   | н   |     | - N      | O   | 百         |
| F  | *  |     |     | 1    | 2   | 0   |     | 0   |     | П        | θ   | Ψ   | 4   | 1   | - 21     | Y   |           |

|    | *  | 0   | 1   | 2   | 3   | 4   | 5   | 6   | 7   | 8   | 9   | A   | в   | C   | D   | E   | F  |
|----|----|-----|-----|-----|-----|-----|-----|-----|-----|-----|-----|-----|-----|-----|-----|-----|----|
| ** | ** | *** | *** | *** | *** | *** | *** | *** | *** | *** | *** | *** | *** | *** | *** | *** | ** |
| 0  | *  |     |     |     | 0   | 0   | Р   |     | p   | ç   | É   | á   |     | L   | ð   | ó   | -  |
| 1  | *  |     |     | !   | 1   | Α   | Q   | a   | q   | ü   | æ   | í   |     | +   | Ð   | ß   | ±  |
| 2  | *  |     |     |     | 2   | в   | R   | b   | r   | é   | Æ   | 6   |     | T   | Ê   | ô   |    |
| 3  | *  |     |     | #   | 3   | C   | S   | с   | s   | â   | ô   | ú   | T   | -   | Ë   | ò   | 34 |
| 4  | *  |     |     | \$  | 4   | D   | т   | d   | t   | ä   | ö   | ñ   | -   |     | È   | õ   | 1  |
| 5  | *  |     |     | %   | 5   | E   | U   | е   | u   | à   | ò   | Ñ   | À   | +   | 1   | õ   | §  |
| 6  | *  |     |     | &   | 6   | F   | V   | f   | v   | å   | û   | a   | Â   | ä   | Í   | 11  | +  |
| 7  | *  |     |     | ,   | 7   | G   | W   | g   | w   | ç   | ù   | 0   | À   | Ã   | î   | þ   |    |
| 8  | *  |     |     | (   | 8   | Н   | Х   | h   | x   | ê   | ÿ   | ż   | ©   | Ľ   | Ï   | P   |    |
| 9  | *  |     |     | )   | 9   | I   | Y   | i   | У   | ë   | ö   | ø   | 귀   | F   | ٦   | Ú   | ** |
| A  | *  |     |     | *   | :   | J   | Z   | j   | z   | è   | Ü   | -   |     | 끄   | - 1 | Û   |    |
| В  | *  |     |     | +   | ;   | K   | I   | k   | {   | ï   | ø   | 1/2 | -   | 76  | 窗   | Ù   | 1  |
| С  | *  |     |     | ,   | <   | L   | 1   | 1   | Ĩ.  | î   | £   | 4   | 1   | F   |     | ý   | 3  |
| D  | *  |     |     | -   | =   | M   | 1   | m   | }   | ì   | ø   | i   | ¢   | =   | T   | Ý   | 2  |
| Е  | *  |     |     | 2.4 | >   | N   | ~   | n   | ~   | Ä   | ×   | *   | ¥   | 낢   | Ì   | -   | 题  |
| F  | *  |     |     | 1   | ?   | 0   |     | 0   |     | Å   | f   | >>  | -   | ä   | 22  | ,   |    |

#### CP 851

| 0. | ~   |     |     |     |     |     |     |     |     |     |     |     |          |      |     |     |    |
|----|-----|-----|-----|-----|-----|-----|-----|-----|-----|-----|-----|-----|----------|------|-----|-----|----|
|    | *   | 0   | 1   | 2   | 3   | 4   | 5   | 6   | 7   | 8   | 9   | A   | В        | C    | D   | E   | F  |
| *  | *** | *** | *** | *** | *** | *** | *** | *** | *** | *** | *** | *** | ***      | ***  | *** | *** | ** |
| 0  | *   |     |     |     | 0   | @   | P   |     | p   | Ç   | Ι   | ï   |          | L    | T   | 5   | -  |
| 1  | *   |     |     | 1   | 1   | A   | Q   | a   | a   | ü   |     | ĩ   |          | 1    | Y   | n   | ±  |
| 2  | *   |     |     | 19  | 2   | В   | R   | b   | r   | é   | Ö   | ó   |          | т    | Φ   | θ   | U  |
| 3  | *   |     |     | #   | 3   | C   | S   | С   | S   | â   | ô   | ú   | T.       | -    | Х   | 1   | Φ  |
| 4  | *   |     |     | \$  | 4   | D   | T   | ď   | t   | ä   | ö   | A   | -        | -    | Ψ   | ĸ   | X  |
| 5  | *   |     |     | %   | 5   | Е   | U   | e   | u   | à   | Y   | В   | ĸ        | +    | Ω   | R   | §  |
| 6  | *   |     |     | &   | 6   | F   | V   | f   | V   | Ά   | û   | Г   | $\wedge$ | ti i | α   | LL. | Ψ  |
| 7  | *   |     |     |     | 7   | G   | W   | q   | W   | C   | ũ   | Δ   | Μ        | P    | B   | V   |    |
| 8  | *   |     |     | (   | 8   | Н   | X   | ň   | ×   | ê   | Ω   | E   | N        | L    | ×   | Ε   |    |
| 9  | *   |     |     | )   | 9   | Ι   | Y   | 1   | V   | ë   | Ö   | Ζ   | -11      | F    | , J | 0   | ** |
| A  | *   |     |     | *   | :   | J   | Z   | .i  | z   | ě   | Ü   | н   |          | T    | r   | π   | ω  |
| В  | *   |     |     | +   |     | K   | Ĩ.  | ĸ.  | {   | 3   | á   | +   | -11      | 77   | 故   | ρ   | ü  |
| C  | *   |     |     |     | <   | L   | Ň   | 1   | Ĩ   | ĩ   | £   | ê   | 1        | 1    | 100 | σ   | ΰ  |
| D  | *   |     |     | -   | =   | M   | 1   | m   | 1   | E   | é   | I   | Ξ        | =    | 8   | C   | ώ  |
| E  | *   |     |     |     | >   | N   | 6   | n   | N   | Ä   | ń   | ~   | 0        | 井    | e   | τ   | 8  |
| F  | *   |     |     | 1   | ?   | 0   |     | 0   |     | Н   | ť   | >>  | 7        | Σ    | 10  |     |    |
|    |     |     |     |     |     |     |     |     |     |     |     |     |          |      |     |     |    |

|    | *   | 0   | 1   | 2   | 3   | 4   | 5   | 6   | 7   | 8   | 9   | Α     | В   | С   | D   | Е   | F   |
|----|-----|-----|-----|-----|-----|-----|-----|-----|-----|-----|-----|-------|-----|-----|-----|-----|-----|
| ** | *** | *** | *** | *** | *** | *** | *** | *** | *** | *** | *** | ***   | *** | *** | *** | *** | **  |
| 0  | *   |     |     |     | 0   | @   | P   | •   | p   | Ç   | É   | á     |     | L   | đ   | 0   | -   |
| 1  | *   |     |     | 1   | 1   | A   | Q   | a   | q   | ů   | L   | ĩ     |     | 1   | Ð   | ß   | ++  |
| 2  | *   |     |     | **  | 2   | В   | R   | b   | r   | é   | T   | ó     |     | T   | Ď   | Õ   |     |
| З  | *   |     |     | #   | 3   | С   | S   | С   | s   | â   | ô   | ú     | T   | ÷   | Ë   | Ń   | 9   |
| 4  | *   |     |     | \$  | 4   | D   | Т   | d   | t   | ä   | ö   | A     | -   | -   | ď   | ń   | ~   |
| 5  | *   |     |     | %   | 5   | Ε   | U   | e   | u   | ů   | Ľ   | ą     | Å   | +   | Ň   | ň   | §   |
| 6  | *   |     |     | &   | 6   | F   | V   | f   | V   | ć   | 1   | Ž     | Â   | Å   | 1   | Š   | +   |
| 7  | *   |     |     | '   | 7   | G   | W   | g   | W   | 9   | Ś   | ž     | Ĕ   | ă   | 1   | š   | 20  |
| 8  | *   |     |     | (   | 8   | Н   | Х   | h   | ×   | 7   | ś   | Ę     | Ş   | L   | ě   | Ŕ   | *   |
| 9  | *   |     |     | )   | 9   | I   | Y   | i   | У   | ë   | Ø   | ę     | 눼   | ſŕ  | 7   | Ú   | 1.1 |
| A  | *   |     |     | *   | :   | J   | Z   | j   | Z   | ð   | Ü   | ٦     |     | 1   | E.  | ŕ   | •   |
| В  | *   |     |     | +   | ;   | Κ   | [   | k   | {   | ő   | Ť.  | ź     | 7]  | 77  | 窗   | Ũ   | ű   |
| C  | *   |     |     | ,   | <   | L   | 1   | 1   | 1   | î   | ť   | Č     | -13 | ŀ   | 200 | ý   | Ř   |
| D  | *   |     |     | -   | =   | Μ   | 1   | m   | ]   | Ź   | Ł   | ş     | Ż   | =   | T   | Ý   | ŕ   |
| Ε  | *   |     |     |     | >   | Ν   |     | n   | 24  | Ä   | ×   | ~     | ż   | 11  | Ů   | ţ   | 22  |
| F  | *   |     |     | 1   | ?   | 0   | -   | 0   |     | ć   | č   | $\gg$ | 7   | ä   | ы   | ,   |     |

| CF | <b>8</b> | 57  |     |     |     |     |     |     |       |     |     |       |     |     |     |     |       |
|----|----------|-----|-----|-----|-----|-----|-----|-----|-------|-----|-----|-------|-----|-----|-----|-----|-------|
|    | *        | 0   | 1   | 2   | 3   | 4   | 5   | 6   | 7     | 8   | 9   | Α     | В   | С   | D   | Ε   | F     |
| ** | ***      | *** | *** | *** | *** | *** | *** | *** | ***   | *** | *** | ***   | *** | *** | *** | *** | **    |
| 0  | *        |     |     |     | 0   | @   | P   |     | p     | Ç   | É   | á     |     | L   | 0   | 6   |       |
| 1  | *        |     |     | 1   | 1   | A   | Q   | а   | q     | ů   | æ   | í     |     | 1   | a   | ß   | $\pm$ |
| 2  | *        |     |     | 11  | 2   | В   | R   | b   | r     | é   | Æ   | ó     |     | T   | Ê   | Ô   |       |
| 3  | *        |     |     | #   | 3   | С   | S   | С   | S     | â   | ô   | ú     | T   | -   | Ë   | Ó   | 4     |
| 4  | *        |     |     | \$  | 4   | D   | Т   | d   | t     | ä   | ö   | ñ     | -   | -   | È   | õ   | •     |
| 5  | *        |     |     | %   | 5   | E   | U   | e   | u     | à   | ò   | Ñ     | Â   | +   |     | õ   | S     |
| 6  | *        |     |     | &   | 6   | F   | V   | f   | V     | a   | û   | Ğ     | Â   | â   | Í   | μ   | *     |
| 7  | *        |     |     | ,   | 7   | G   | W   | g   | W     | ç   | ù   | ğ     | À   | Ã   | Ĩ   |     |       |
| 8  | *        |     |     | (   | 8   | H   | X   | h   | ×     | ê   | İ   | 5     | ©   | L   | Ï   | ×   |       |
| 9  | *        |     |     | )   | 9   | I   | Y   | í   | У     | ë   | 0   | ۲     | -1  | IT. | _   | Ú   | 10    |
| A  | *        |     |     | *   | :   | J   | Z   | j   | z     | è   | 0   | 7     | 11  | 프   | Г   | 0   | +     |
| В  | *        |     |     | +   | ;   | ĸ   | [   | k   | {     | Y   | ø   | 1     | 71  | 77  | 窗   | Û   | 1     |
| C  | *        |     |     | ,   | <   | L   | 1   | 1   | - 1 - | ĩ   | £   | 4     | 긘   | ł   | 122 | ĩ   | 3     |
| D  | *        |     |     | -   | =   | M   | 1   | m   | }     | 1   | Ø   | - T.  | ¢   | =   | 1   | ÿ   | 2     |
| E  | *        |     |     |     | >   | N   | -1  | n   | ~     | Ä   | Ş   | ~     | ¥   | ÷   | Ĩ   |     | 瞷     |
| F  | *        |     |     | 1   | ?   | 0   | -   | 0   |       | Å   | Ş   | $\gg$ | 7   | p   | 10  | 1   |       |

|    | *  | 0   | 1   | 2   | 3   | 4   | 5   | 6   | 7   | 8   | 9   | A   | В   | С   | D   | E   | F  |
|----|----|-----|-----|-----|-----|-----|-----|-----|-----|-----|-----|-----|-----|-----|-----|-----|----|
| ** | ** | *** | *** | *** | *** | *** | *** | *** | *** | *** | *** | *** | *** | *** | *** | *** | ** |
| 0  | *  |     |     |     | 0   | 0   | Р   |     | р   | ç   | É   | á   |     | L   | ð   | 6   | 17 |
| 1  | *  |     |     | !   | 1   | A   | Q   | a   | q   | ü   | æ   | í   |     | 1   | Ð   | ß   | ±  |
| 2  | *  |     |     | ••  | 2   | в   | R   | b   | r   | é   | Æ   | ó   | 10  | T   | Ê   | ô   | -  |
| 3  | *  |     |     | #   | 3   | С   | S   | с   | s   | â   | ô   | ú   | T   | F   | Ë   | ò   | 34 |
| 4  | *  |     |     | S   | 4   | D   | т   | d   | t   | ä   | ö   | ñ   | -   | -   | È   | õ   | ¶. |
| 5  | *  |     |     | %   | 5   | E   | U   | е   | u   | à   | ò   | Ñ   | À   | +   | €   | õ   | §  |
| 6  | *  |     |     | &   | 6   | F   | V   | f   | v   | å   | û   | a   | Â   | â   | Í   | μ   | ÷  |
| 7  | *  |     |     | ,   | 7   | G   | W   | g   | w   | ç   | ù   | 0   | À   | Ã   | Î   | þ   |    |
| 8  | *  |     |     | (   | 8   | H   | X   | h   | x   | ê   | ÿ   | 2   | ©   | Ŀ   | Ï   | Þ   |    |
| 9  | *  |     |     | )   | 9   | Ι   | Y   | i   | У   | ë   | ö   | ®   | -1  | 17  | 1   | Ú   |    |
| A  | *  |     |     | *   | :   | J   | Z   | j   | z   | è   | Ü   | -   |     | T   | Г   | 0   |    |
| B  | *  |     |     | +   | ;   | K   | I   | k   | {   | ï   | ø   | 12  | 7   | 77  | 翦   | Ù   | 1  |
| C  | *  |     |     |     | <   | L   | Ň   | 1   | Ĩ   | î   | £   | · 수 | Ŧ   | ŀ   | -   | ý   | 3  |
| D  | *  |     |     | -   | =   | М   | 1   | m   | }   | ì   | ø   | i   | ¢   |     | T   | Ý   | 2  |
| E  | *  |     |     | 1   | >   | N   | ~   | n   | ~   | Ä   | ×   | «   | ¥   | :   | ì   | -   | 調  |
| F  | *  |     |     | 1   | ?   | 0   |     | 0   |     | Å   | f   | >>  | -   | ü   | 80  | 1   |    |

| CF | 2 8 | 60  |     |     |     |     |     |     |     |     |     |     |     |          |     |        |           |
|----|-----|-----|-----|-----|-----|-----|-----|-----|-----|-----|-----|-----|-----|----------|-----|--------|-----------|
|    | *   | 0   | 1   | 2   | 3   | 4   | 5   | 6   | 7   | 8   | 9   | Α   | В   | C        | D   | Ε      | F         |
| ** | *** | *** | *** | *** | *** | *** | *** | *** | *** | *** | *** | *** | *** | ***      | *** | ***    | **        |
| 0  | *   |     |     |     | 0   | . @ | Ρ   | t   | p   | ç   | É   | á   |     | L        | Ш   | a      | =         |
| 1  | *   |     |     | !   | 1   | A   | Q   | а   | q   | ü   | À   | í   |     | +        | Ŧ   | ß      | ±         |
| 2  | *   |     |     | **  | 2   | в   | R   | b   | r   | é   | È   | ó   |     | T        | π.  | Г      | 2         |
| 3  | *   |     |     | #   | 3   | C   | S   | с   | s   | â   | ô   | ú   | T   | -        | 1   | π      | <         |
| 4  | *   |     |     | s   | 4   | D   | т   | d   | t   | ã   | õ   | ñ   | -   | -        | F   | Σ      | 1         |
| 5  | *   |     |     | %   | 5   | E   | U   | e   | u   | à   | ò   | Ñ   | -   | +        | F   | σ      | 1         |
| 6  | *   |     |     | 8   | 6   | F   | V   | f   | v   | Á   | Ú   | a   | -1  | 1        | iπ. | μ      | ÷         |
| 7  | *   |     |     | ,   | 7   | G   | W   | g   | w   | ç   | ù   | 0   | T   | (F       | #   | τ      | $\approx$ |
| 8  | *   |     |     | (   | 8   | Н   | X   | h   | x   | ê   | Ì   | 2   | ÷.  | ĨŢ.      | ÷   | $\Phi$ |           |
| 9  | *   |     |     | )   | 9   | I   | Y   | i   | У   | Ê   | õ   | ð   | -1  | 17       | 7   | θ      | •         |
| A  | *   |     |     | *   | :   | J   | Z   | j   | z   | è   | Ü   | -   |     | <u>N</u> | Γ.  | Ω      |           |
| B  | *   |     |     | +   | :   | K   | 1   | k   | {   | Í   | ¢   | ÷   | -   | 77       | 10  | δ      | 1         |
| C  | *   |     |     |     | <   | L   | Ň   | 1   | Ĩ   | ô   | £   | 1   | 1   | Ļ        |     | 8      | n         |
| D  | *   |     |     | -   | =   | M   | 1   | m   | 3   | ì   | Ù   | 1   | Ш   | -        | r   | ø      | 2         |
| E  | *   |     |     |     | >   | N   | ~   | n   | ~   | Ã   | Pt  | «   | =   | 11       | 1   | ∈      | 11        |
| F  | *   |     |     | 1   | ?   | 0   | -   | 0   |     | Â   | 6   | >>  | ٦   | 7        | al  | Λ      |           |

#### CP 861 \* 0 1 2 3 4 5 6 7 8 9 A B C D E F 0 @ P ' P Ç 1 A Q a q ü ∟ ⊥⊥ α ≡ 0 \* Éá Showing-+I NI VI 1 \* A Q a q B R b r í 1 ∓ β ! æ 2 \* 2 ó Ŧ Г é Æ T 3 \* 4 \* # 3 С S ô с s â ú π т ö F Σ \$ 4 D d t ä + σ e f Ū V àå þ û Ý 5 \* % 5 E u F 6 \* 7 \* 8 \* & THE STREET μ÷ 6 F v G W g X h Y i E 27 o 7 çê w τ 1 ( ý -3 L T Φ 8 H x : 9 \* 1 ) 9 I У ë θ A \* B \* C \* j k \* : J Z z è Ü -Ω 1214 √ n + l Đ 8 Κ { ; ø £ ð Þ 1 8 Ø L 1 1 Read and D \* MN 2 j i ø = m 2 Н E \* F \* Ш > Ä € n Pt ----? 0 Å f >> Ω 0 ٦

| CF | 8 ' | 63  |     |     |     |     |     |     |     |     |     |     |     |     |      |     |           |
|----|-----|-----|-----|-----|-----|-----|-----|-----|-----|-----|-----|-----|-----|-----|------|-----|-----------|
|    | *   | 0   | 1   | 2   | 3   | 4   | 5   | 6   | 7   | 8   | 9   | Α   | В   | С   | D    | E   | F         |
| *: | *** | *** | *** | *** | *** | *** | *** | *** | *** | *** | *** | *** | *** | *** | ***  | *** | **        |
| 0  | *   |     |     |     | 0   | 0   | Ρ   | •   | p   | ç   | É   | 1   |     | L   | Ш    | a   | Ξ         |
| 1  | *   |     |     | 1   | 1   | A   | Q   | a   | q   | ü   | È   | 3   |     | 1   | 〒    | ß   | ±         |
| 2  | *   |     |     | **  | 2   | в   | R   | b   | r   | é   | Ê   | ó   | 12  | T   | π    | Г   | $\geq$    |
| 3  | *   |     |     | #   | 3   | C   | S   | с   | s   | â   | ô   | ú   | T   | +   | 11   | π   | ≤         |
| 4  | *   |     |     | s   | 4   | D   | т   | d   | t   | Â   | Ë   | **  | -   | -   | F    | Σ   | ſ         |
| 5  | *   |     |     | %   | 5   | E   | U   | e   | u   | à   | Ī   | 122 | -   | +   | F    | σ   | 1         |
| 6  | *   |     |     | &   | 6   | F   | V   | f   | v   | T   | û   | 3   | -1  | ÷   | iπ.  | μ   | ÷         |
| 7  | *   |     |     | ,   | 7   | G   | W   | g   | w   | ç   | ù   |     | Т   | 1   | #    | τ   | $\approx$ |
| 8  | *   |     |     | (   | 8   | H   | Х   | h   | x   | ê   | n   | î   | 4   | L   | ¥    | Φ   | ۰         |
| 9  | *   |     |     | )   | 9   | I   | Y   | i   | У   | ë   | ô   | -   | -1  | Ir. | 7    | θ   |           |
| A  | *   |     |     | *   | :   | J   | Ζ   | j   | z   | è   | Ü   | -   |     | 11  | Г    | Ω   |           |
| в  | *   |     |     | +   | ;   | K   | ]   | k   | {   | ï   | ¢   | 12  | 5   | 76  | - 12 | δ   | 1         |
| C  | *   |     |     | ,   | <   | L   | 1   | 1   | - Î | î   | £   | 4   | 1   | 1   |      | 8   | n         |
| D  | *   |     |     | -   | =   | Μ   | 1   | m   | }   |     | Ù   | 34  | Ш   |     | r    | ø   | 2         |
| E  | *   |     |     |     | >   | N   | ~   | n   | ~   | À   | Û   | «   | =   | 非   | 1    | ∈   | 10        |
| F  | *   |     |     | 1   | ?   | 0   |     | 0   |     | §   | f   | >>  | 1   | ₫.  | 18   | Ω   |           |

|    | *   | 0   | 1   | 2   | 3   | 4   | 5   | 6   | 7   | 8   | 9         | A   | В   | С   | D   | E                                                                                                    | F   |
|----|-----|-----|-----|-----|-----|-----|-----|-----|-----|-----|-----------|-----|-----|-----|-----|----------------------------------------------------------------------------------------------------|-----|
| ** | *** | *** | *** | *** | *** | *** | *** | *** | *** | *** | ***       | *** | *** | *** | *** | ***                                                                                                    | **  |
| 0  | *   |     |     |     | 0   | 0   | P   | •   | p   | 0   | ß         |     | •   | ¢   | 2   | -                                                                                                    | -   |
| 1  | *   |     |     | 1   | 1   | A   | Q   | a   | q   |     | 00        | -   | 1   | \$  | 5   | <u>نــ</u>                                                                                                    | -02 |
| 2  | *   |     |     | **  | 2   | в   | R   | b   | r   |     | Φ         | L   | 7   | Т   | ن   | -2                                                                                                    | ċ   |
| 3  | *   |     |     | #   | 3   | С   | S   | C   | s   | 1   | ±         | £   | ٣   | ĩ   | ~   | -3                                                                                                    | ۵   |
| 4  | *   |     |     | \$  | 4   | D   | т   | d   | t   | *   | 1/2       | ¤   | 3   | ئ   | â   | _                                                                                                    | *   |
| 5  | *   |     |     | %   | 5   | E   | U   | e   | u   |     | 4         | í.  | 0   | 8   | -   |                                                                                                    |     |
| 6  | *   |     |     | &   | 6   | F   | V   | f   | v   | +   | $\approx$ |     | ٦   | -   | ÷   | ÷                                                                                                    |     |
| 7  | *   |     |     | ,   | 7   | G   | W   | g   | w   | +   | ~         |     | Y   | 1   | ط   | -                                                                                                    | è   |
| 8  | *   |     |     | (   | 8   | H   | х   | h   | x   | +   | >>        | L   | ~   |     | ä   | و                                                                                                    | ö   |
| 9  | *   |     |     | )   | 9   | I   | Y   | i   | у   | +   | 2         | ÷   | ٩   | ä   | ÷   | ى                                                                                                    | X   |
| A  | *   |     |     | *   | :   | J   | Z   | j   | z   | +   | Э         | ت   | é.  | -   | ż   |                                                                                                    | 2   |
| В  | *   |     |     | +   | ;   | Κ   | [   | k   | {   | +   |           | 4   | 1   | 4   | 1   | , in the second second | J   |
| С  | *   |     |     | ,   | <   | L   | 1   | - 1 | 1   | +   |           |     | يمر | ÷   | -   |                                                                                                    | 1   |
| D  | *   |     |     | -   | =   | Μ   | 1   | m   | }   | 7   | ¥         | 3   | ŝ   | -   | ÷   | å                                                                                                    | يى  |
| Ε  | *   |     |     |     | >   | N   | ~   | n   | ~   | ŧ   | 5         | 2   | ~   | ÷   | ×   | ė                                                                                                    |     |
| F  | *   |     |     | 1   | ?   | 0   | -   | 0   |     | +   | •         | έ   | ?   | -   | ٤   | •                                                                                                    |     |

| E۶ | cte | nd  | 864 | 4   |     |     |     |     |     |     |     |     |     |     |     |     |    |
|----|-----|-----|-----|-----|-----|-----|-----|-----|-----|-----|-----|-----|-----|-----|-----|-----|----|
|    | *   | 0   | 1   | 2   | 3   | 4   | 5   | 6   | 7   | 8   | 9   | A   | В   | С   | D   | Е   | F  |
| ** | *** | *** | *** | *** | *** | *** | *** | *** | *** | *** | *** | *** | *** | *** | *** | *** | ** |
| 0  | *   |     |     |     | 0   | 0   | P   |     | p   | ¢   | 8   |     | •   | س   | 2   | -   | ~  |
| 1  | *   |     |     | 1   | 1   | A   | Q   | а   | q   | 9   | 1   | -   | 1   | \$  | 5   | -   | *  |
| 2  | *   |     |     | ••  | 2   | в   | R   | b   | r   | ص   | -   | L   | 7   | T   | ċ   | -2  | Ċ  |
| 3  | *   |     |     | #   | 3   | C   | S   | с   | s   | ض   | *   | £   | ٣   | 1   | ~   | 5   | ۵  |
| 4  | *   |     |     | \$  | 4   | D   | т   | d   | t   | *   | 2   | ¤   | 3   | 3   | ŵ   | -   | *  |
| 5  | *   |     |     | %   | 5   | E   | U   | e   | u   | 1   | 2   | ĩ   | ٥   | 8   | -   | -   | ی  |
| 6  | *   |     |     | &   | 6   | F   | V   | f   | v   | -   | 3   |     | ٦   | 4   | à   | ÷   | -  |
| 7  | *   |     |     | ,   | 7   | G   | W   | g   | w   | 6   | ~   |     | Y   | -1  | 4   | 2   | غ  |
| 8  | *   |     |     | (   | 8   | H   | X   | h   | x   | 6   | >>  | L   | ٨   |     | 4   | و   | ق  |
| 9  | *   |     |     | )   | 9   | I   | Y   | i   | У   | -   | 2   | ب   | ٩   | ä   | -   | ى   | ж  |
| A  | *   |     |     | *   | :   | J   | Z   | j   | z   | 5   | 2   | ت   | ف   |     | ÷   |     | ¥  |
| в  | *   |     |     | +   | ;   | K   | 1   | k   | {   | *   | ×   | 4   | ŧ   | 4   | 1   | á,  | J  |
| C  | *   |     |     |     | <   | L   | Ň   | 1   | - î | _   | 2   |     | يعز | ÷   | نئن |     | 4  |
| D  | *   |     |     | -   | =   | M   | 1   | m   | j   | đ   | ¥   | 3   | شر  | -   | *   | 8   | ى  |
| E  | *   |     |     |     | >   | N   | 0   | n   | ~   | 4   | N   | 2   | -   | à   | ×   | ė   |    |
| F  | *   |     |     | 1   | ?   | 0   | -   | 0   |     | .17 | ~   | ć   | ؟   | 2   | ٤   | ۹   |    |

| CI | P 8 | 865 |     |     |     |     |     |     |     |     |     |     |     |          |     |     |           |
|----|-----|-----|-----|-----|-----|-----|-----|-----|-----|-----|-----|-----|-----|----------|-----|-----|-----------|
|    | *   | 0   | 1   | 2   | 3   | 4   | 5   | 6   | 7   | 8   | 9   | A   | В   | С        | D   | E   | F         |
| ** | *** | *** | *** | *** | *** | *** | *** | *** | *** | *** | *** | *** | *** | ***      | *** | *** | **        |
| 0  | *   |     |     |     | 0   | 0   | Р   | •   | p   | ç   | É   | á   |     | L        | Ш   | a   | =         |
| 1  | *   |     |     | 1   | 1   | Α   | Q   | a   | q   | ü   | æ   | í   |     | 1        | Ŧ   | ß   | ±         |
| 2  | *   |     |     |     | 2   | В   | R   | b   | r   | é   | Æ   | 6   | 新   | T        | π   | Г   | $\geq$    |
| 3  | *   |     |     | #   | 3   | C   | S   | c   | s   | â   | ô   | ú   | T   | - F.     | 11  | TE  | <         |
| 4  | *   |     |     | \$  | 4   | D   | т   | d   | t   | ä   | ö   | ñ   | -   | -        | F   | Σ   | ſ         |
| 5  | *   |     |     | %   | 5   | E   | U   | e   | u   | à   | ò   | Ñ   | =   | +        | E   | σ   |           |
| 6  | *   |     |     | &   | 6   | F   | V   | f   | v   | å   | û   | a   | -1  | =        | π   | μ   | +         |
| 7  | *   |     |     | ,   | 7   | G   | W   | g   | w   | ç   | ù   | 0   | т   | ŀ        | #   | τ   | $\approx$ |
| 8  | *   |     |     | (   | 8   | H   | Х   | h   | x   | ê   | ÿ   | 2   | Ŧ   | E        | ÷   | Φ   |           |
| 9  | *   |     |     | )   | 9   | Ι   | Y   | i   | У   | ë   | ö   | -   | -1  | ir.      | 1   | θ   |           |
| A  | *   |     |     | *   | :   | J   | Z   | j   | z   | è   | Ü   | -   |     | 11       | Г   | Ω   |           |
| В  | *   |     |     | +   | ;   | Κ   | [   | k   | {   | ï   | ø   | 2   | 1   | 77       | 商   | δ   | 1         |
| С  | *   |     |     | ,   | <   | L   | 1   | 1   | 1   | î   | £   |     | 1   | F        | 100 | œ   | n         |
| D  | *   |     |     | -   | =   | Μ   | ]   | m   | }   | ì   | ø   | ĩ   | 11  | =        | 1   | ø   | 2         |
| Е  | *   |     |     |     | >   | Ν   | ~   | n   | ~   | Ă   | Pt  | ~   | =   |          | 1   | ∈   | 盲         |
| F  | *   |     |     | 1   | ?   | 0   |     | 0   |     | Å   | f   | п   |     | <u> </u> | 18  | Ω   |           |

| CI | P 8 | 866 |     |     |     |     |     |     |     |     |     |     |     |     |      |     |    |
|----|-----|-----|-----|-----|-----|-----|-----|-----|-----|-----|-----|-----|-----|-----|------|-----|----|
|    | *   | 0   | 1   | 2   | 3   | 4   | 5   | 6   | 7   | 8   | 9   | A   | В   | С   | D    | Е   | F  |
| ** | *** | *** | *** | *** | *** | *** | *** | *** | *** | *** | *** | *** | *** | *** | ***  | *** | ** |
| 0  | *   |     |     |     | 0   | @   | P   | *   | p   | A   | Ρ   | a   |     | L   | Ш    | p   | Ë  |
| 1  | *   |     |     | 1   | 1   | A   | Q   | a   | q   | Б   | C   | 6   |     | 1   | =    | C   | ë  |
| 2  | *   |     |     |     | 2   | В   | R   | b   | r   | в   | Т   | в   | 12  | T   | π    | т   | e  |
| 3  | *   |     |     | #   | 3   | C   | S   | C   | S   | Г   | У   | Г   | T   | +   | Ш    | У   | €  |
| 4  | *   |     |     | \$  | 4   | D   | Т   | d   | t   | Д   | Φ   | д   | -   | -   | F    | ф   | Ï  |
| 5  | *   |     |     | %   | 5   | Ε   | U   | e   | u   | E   | X   | e   | =   | +   | F    | ×   | ï  |
| 6  | *   |     |     | &   | 6   | F   | V   | f   | V   | ж   | 14  | ж   | ÷   | F   | π    | Ц   | ÿ  |
| 7  | *   |     |     | ,   | 7   | G   | W   | g   | W   | 3   | 4   | з   | TI  | ŀ   | #    | ч   | ÿ  |
| 8  | *   |     |     | (   | 8   | н   | X   | h   | ×   | N   | Ш   | 14  | 3   | Ľ   | ÷    | 111 |    |
| 9  | *   |     |     | -)  | 9   | I   | Y   | i   | У   | N   | Щ   | Й   | -1  | IT  | 1    | Щ   | •  |
| Α  | *   |     |     | *   | :   | J   | Z   | j   | Z   | K   | Ъ   | к   |     | 71  | Г    | ъ   | +  |
| В  | *   |     |     | +   | ;   | K   | 1   | k   | {   | Л   | Ы   | л   | 51  | 77  | 10   | ы   | 1  |
| C  | *   |     |     | ,   | <   | L   | 1   | 1   | 1   | Μ   | ь   | M   | 7   | 1   | -    | ь   | Ng |
| D  | *   |     |     | -   | =   | Μ   | 1   | m   | 3   | н   | Э   | н   | Ш   | =   | - E  | Э   | Ø  |
| Ε  | *   |     |     |     | >   | N   | ÷.  | n   | ~   | 0   | ю   | 0   | Н   | 낢   | 1    | ю   | 篇  |
| F  | *   |     |     | 1   | ?   | 0   |     | 0   |     | Π   | Я   | п   | 7   | 4   | - 10 | 8   |    |

## Bulgaria 866

|    | *   | 0   | 1   | 2   | 3   | 4   | 5   | 6   | 7   | 8   | 9   | A   | В   | C   | D   | Ε   | F         |
|----|-----|-----|-----|-----|-----|-----|-----|-----|-----|-----|-----|-----|-----|-----|-----|-----|-----------|
| ** | *** | *** | *** | *** | *** | *** | *** | *** | *** | *** | *** | *** | *** | *** | *** | *** | **        |
| 0  | *   |     |     |     | 0   | @   | P   | 1   | р   | A   | P   | а   | р   | L   |     | α   | #         |
| 1  | *   |     |     | 1   | 1   | A   | Q   | a   | q   | Б   | C   | б   | C   | 1   |     | ß   | <u>±</u>  |
| 2  | *   |     |     | ++  | 2   | в   | R   | b   | r   | В   | Т   | в   | т   | T   | 10  | Г   | ≥         |
| 3  | *   |     |     | 井   | 3   | C   | S   | C   | s   | Г   | У   | Γ.  | У   | -   |     | π   | ≤         |
| 4  | *   |     |     | \$  | 4   | D   | Т   | d   | t   | Д   | Φ   | Д   | Φ   | -   | -   | Σ   | ſ         |
| 5  | *   |     |     | %   | 5   | E   | U   | e   | u   | E   | Х   | e   | ×   | +   | Ng  | σ   | J         |
| 6  | *   |     |     | 8k  | 6   | F   | V   | f   | V   | ж   | Ц   | ж   | Ц   | f   | ŝ   | L   | *         |
| 7  | *   |     |     | '   | 7   | G   | W   | 9   | W   | З   | ч   | з   | ч   |     | 71  | τ   | $\approx$ |
| 8  | *   |     |     | (   | 8   | н   | X   | h   | ×   | N   | Ш   | N   | ш   | LF. | 그   | Φ   |           |
| 9  | *   |     |     | )   | 9   | I   | Y   | i   | У   | Й   | Щ   | Ň   | Щ   | lī. | 7   | θ   | •         |
| Α  | *   |     |     | *   | :   | J   | Z   | j   | Z   | K   | Ъ   | к   | ъ   | Tr  | F   | Ω   | •         |
| В  | *   |     |     | +   | ;   | Κ   | 1   | ĸ   | {   | Л   | Ы   | л   | ы   | 77  | 10  | δ   | 1         |
| С  | *   |     |     | ,   | <   | L   | /   | 1   | 1   | Μ   | ь   | M   | ь   | 1   | -   | 8   | n         |
| D  | *   |     |     | -   | =   | Μ   | ]   | m   | 3   | н   | Э   | н   | Э   | =   | 1   | ø   | 2         |
| Ε  | *   |     |     |     | >   | N   | ~   | n   | N   | 0   | ю   | 0   | ю   | 뀨   | 1   | E   | 10        |
| F  | *   |     |     | 1   | ?   | 0   |     | 0   |     | П   | Я   |     | Я   | ٦   | 12  | n   |           |

| Cł | <sup>2</sup> 1 | 250 | )   |     |     |     |     |     |       |     |     |     |       |     |     |     |    |
|----|----------------|-----|-----|-----|-----|-----|-----|-----|-------|-----|-----|-----|-------|-----|-----|-----|----|
|    | *              | 0   | 1   | 2   | 3   | 4   | 5   | 6   | 7     | 8   | 9   | A   | В     | С   | D   | Е   | F  |
| *  | ***            | *** | *** | *** | *** | *** | *** | *** | ***   | *** | *** | *** | ***   | *** | *** | *** | ** |
| 0  | *              |     |     |     | 0   | @   | P   |     | р     | €   |     |     | 0     | Ŕ   | Ð   | ŕ   | đ  |
| 1  | *              |     |     | 1   | 1   | A   | Q   | a   | q     |     | э.  | ~   | ±     | Á   | Ň   | á   | ń  |
| 2  | *              |     |     | 44  | 2   | B   | R   | b   | r     |     | 1   | ~   |       | Â   | Ň   | â   | ň  |
| 3  | *              |     |     | #   | 3   | C   | S   | С   | S     |     |     | Ł   | ł     | Ă   | Ó   | ă   | ó  |
| 4  | *              |     |     | \$  | 4   | D   | Т   | d   | t     | 30  |     | p   | ,     | Ä   | Õ   | ä   | ô  |
| 5  | *              |     |     | %   | 5   | E   | U   | e   | u     | -   |     | Ą   | μ     | L   | ð   | 1   | õ  |
| 6  | *              |     |     | 8   | 6   | F   | V   | f   | V     | +   | -   |     | •     | Ć   | 0   | ć   | ö  |
| 7  | *              |     |     | ,   | 7   | G   | W   | g   | W     | +   | -   | 8   | •     | Ç   | ×   | ç   | ÷  |
| 8  | *              |     |     | (   | 8   | H   | Х   | h   | ×     |     | 533 |     |       | Č   | Ř   | č   | Ŷ  |
| 9  | *              |     |     | )   | 9   | I   | Y   | f   | У     | 80  | TH  | Ô   | ą     | É   | Ů   | é   | ů  |
| A  | *              |     |     | *   | :   | J   | Ζ   | j   | Z     | Š   | š   | ş   | ş     | Ę   | Ú   | ę   | ú  |
| B  | *              |     |     | +   | ;   | K   | [   | k   | {     | <   | >   | «   | $\gg$ | Ë   | Ő   | ë   | ũ  |
| C  | *              |     |     |     | <   | L   | 1   | 1   |       | Ś   | ś   | 7   | Ľ     | Ē   | 0   | é   | ü  |
| D  | *              |     |     | -   | =   | M   | ]   | m   | }     | Ť   | ť   | 1.5 |       | Ĩ   | Ý   | Ĩ   | У  |
| E  | *              |     |     |     | >   | N   |     | n   | . ev. | Ž   | ž   | ۲   | 1-    | Ī   | T   | 1   | ţ  |
| F  | *              |     |     | /   | ?   | 0   |     | 0   |       | Ź   | ź   | Ż   | ż     | Ď   | ß   | ď   | •  |

|    | *  | 0   | 1   | 2   | 3   | 4   | 5   | 6   | 7    | 8   | 9   | A     | В     | C   | D   | E   | F  |
|----|----|-----|-----|-----|-----|-----|-----|-----|------|-----|-----|-------|-------|-----|-----|-----|----|
| ** | ** | *** | *** | *** | *** | *** | *** | *** | ***  | *** | *** | ***   | ***   | *** | *** | *** | ** |
| 0  | *  |     |     |     | 0   | @   | P   |     | p    | ħ   | ħ   |       | 0     | A   | P   | a   | p  |
| 1  | *  |     |     | 1   | 1   | A   | Q   | а   | q    | ŕ   | × . | V     | ±     | Б   | C   | б   | С  |
| 2  | *  |     |     | 0   | 2   | В   | R   | b   | r    |     |     | ÿ     | Ι     | в   | Т   | в   | Т  |
| 3  | *  |     |     | #   | 3   | С   | S   | С   | s    | ŕ   |     | J     | i     | Г   | У   | Γ.  | У  |
| 4  | *  |     |     | \$  | 4   | D   | Т   | d   | t    |     | *   | p     | ۳.    | Д   | Φ   | д   | φ  |
| 5  | *  |     |     | %   | 5   | E   | U   | e   | u    | -   |     | Γ,    | μ     | E   | ×   | e   | ×  |
| 6  | *  |     |     | &   | 6   | F   | V   | f   | V    | - t | -   |       | •     | ж   | Ц   | ж   | Ц  |
| 7  | *  |     |     | ,   | 7   | G   | W   | g   | W    | +   | -   | ŝ     | •     | З   | Ч   | з   | 4  |
| 8  | *  |     |     | (   | 8   | Н   | Х   | h   | ×    | €   | 172 | Ë     | ë     | N   | 111 | И   | ш  |
| 9  | *  |     |     | )   | 9   | I   | Y   | i   | У    | 80  | TH  | ©     | N₽    | 171 | Щ   | Ñ   | Щ  |
| A  | *  |     |     | *   | :   | J   | Z   | j   | Z    | Ъ   | Љ   | E     | e     | K   | ъ   | К   | ъ  |
| В  | *  |     |     | +   | . ; | K   | [   | k   | {    | <   | >   | $\ll$ | $\gg$ | Л   | Ы   | Л   | bl |
| С  | *  |     |     | ,   | <   | L   | 1   | 1   | . 1  | њ   | њ   | 7     | j     | Μ   | Ь   | Μ   | ь  |
| D  | *  |     |     | -   | =   | M   | 1   | m   | 3    | ĸ   | ĸ   | -     | S     | н   | Э   | н   | Э  |
| Ε  | *  |     |     |     | >   | N   |     | n   | inv. | ħ   | ħ   | ®     | S     | 0   | ю   | 0   | ю  |
| F  | *  |     |     | 1   | ?   | 0   | _   | 0   |      | Ų   | Ų.  | Ï     | ۲.    | П   | Я   | П   | я  |

| CI | Ρ1  | 1252 | 2   |     |     |     |     |     |     |     |     |      |     |     |     |     |    |
|----|-----|------|-----|-----|-----|-----|-----|-----|-----|-----|-----|------|-----|-----|-----|-----|----|
|    | *   | 0    | 1   | 2   | 3   | 4   | 5   | 6   | 7   | 8   | 9   | Α    | В   | С   | D   | E   | F  |
| ** | *** | ***  | *** | *** | *** | *** | *** | *** | *** | *** | *** | ***  | *** | *** | *** | *** | ** |
| 0  | *   |      |     |     | 0   | 0   | Ρ   | t   | p   | €   |     |      | ø   | À   | Ð   | à   | ð  |
| 1  | *   |      |     | !   | 1   | Α   | Q   | a   | g   |     | •   | i    | ±   | Á   | Ñ   | á   | ñ  |
| 2  | *   |      |     |     | 2   | в   | R   | b   | r   | ,   | 1   | ¢    | 2   | Â   | ò   | â   | ò  |
| 3  | *   |      |     | #   | 3   | С   | S   | C   | s   | f   |     | £    | з   | Ã   | Ó   | ã   | 6  |
| 4  | *   |      |     | \$  | 4   | D   | т   | d   | t   | "   | *   | ¤    | ,   | Ă   | ô   | ä   | ô  |
| 5  | *   |      |     | %   | 5   | E   | U   | e   | u   | -   |     | ¥    | μ   | A   | õ   | å   | õ  |
| 6  | *   |      |     | 80  | 6   | F   | V   | f   | v   | +   | -   | 1    | R   | Æ   | ö   | æ   | ö  |
| 7  | *   |      |     | ,   | 7   | G   | W   | g   | w   | \$  |     | §    |     | ç   | ×   | ç   | +  |
| 8  | *   |      |     | (   | 8   | H   | X   | h   | x   | ^   | 2.  | **   |     | È   | ø   | è   | ø  |
| 9  | *   |      |     | )   | 9   | Ι   | Y   | i   | У   | 200 | IN  | O    | 1   | É   | Ù   | é   | ù  |
| А  | *   |      |     | *   | :   | J   | Z   | j   | z   | Š   | š   | a    | 0   | Ê   | ·Ú  | ê   | ú  |
| В  | *   |      |     | +   | ;   | Κ   | Γ   | k   | {   | <   | >   | ~    | >>  | Ë   | Û   | ë   | û  |
| С  | *   |      |     |     | <   | L   | 1   | 1   | 1   | Œ   | œ   | 7    | -   | Ì   | Û   | ì   | ü  |
| D  | *   |      |     | -   | =   | Μ   | 1   | m   | }   |     |     | -    | 12  | Í   | Ý   | í   | ý  |
| Е  | *   |      |     |     | >   | Ν   | ^   | n   | ~   |     |     | ۲    | 34  | Î   | P   | î   | þ  |
| F  | *   |      |     | 1   | ?   | 0   |     | 0   |     |     | Ŷ   | 1000 | 2   | Ï   | B   | ï   | ÿ  |

|    | *   | 0   | 1   | 2    | 3        | 4   | 5   | 6   | 7   | 8   | 9   | A   | В        | C        | D   | E   | F   |
|----|-----|-----|-----|------|----------|-----|-----|-----|-----|-----|-----|-----|----------|----------|-----|-----|-----|
| *> | *** | *** | *** | ***  | ***      | *** | *** | *** | *** | *** | *** | *** | ***      | ***      | *** | *** | **  |
| 0  | *   |     |     |      | 0        | 0   | P   | ×.  | p   | €   |     |     | 0        | T        | П   | ü   | TT. |
| 1  | *   |     |     | 1    | 1        | A   | Q   | a   | q   |     | ×.  | +** | <u>+</u> | A        | P   | α   | P   |
| 2  | *   |     |     | - 11 | 2        | в   | R   | b   | r   | ,   | 1   | Ά   | 3        | в        |     | ß   | C   |
| 3  | *   |     |     | #    | 3        | C   | S   | С   | s   | f   |     | £   | з        | Г        | Σ   | 8   | σ   |
| 4  | *   |     |     | \$   | 4        | D   | Т   | d   | t   |     |     | ¤   | 1        | Δ        | Т   | δ   | τ   |
| 5  | *   |     |     | %    | 5        | Ε   | U   | е   | u   | -   |     | ¥   | L        | Ε        | Y   | E   | υ   |
| 6  | *   |     |     | &    | 6        | F   | V   | f   | V   | +   | -   | 1   | •        | Z        | Φ   | 5   | Φ   |
| 7  | *   |     |     | ,    | 7        | G   | W   | g   | W   | +   | -   | 9   | •        | н        | X   | n   | ×   |
| 8  | *   |     |     | (    | 8        | H   | Х   | h   | X   |     | -   | **  | Έ        | Θ        | Ψ   | θ   | Ψ   |
| 9  | *   |     |     | )    | 9        | I   | Y   | i   | У   | 80  | TH  | ©   | н        | I        | Ω   | 1   | ω   |
| A  | *   |     |     | *    | :        | J   | Z   | j   | Z   |     |     | **  | Τ        | K        | ï   | ĸ   | ï   |
| В  | *   |     |     | +    | ;        | K   | ]   | k   | {   | <   | >   | «   | $\gg$    | $\wedge$ | Ŷ   | a   | Ü   |
| С  | *   |     |     |      | <        | 12  | 1   | 1   | 11  |     |     | 7   | O        | M        | ά   | LL. | Ó   |
| D  | *   |     |     | -    | $\equiv$ | M   | 1   | m   | }   |     |     | -   | 12       | N        | É   | ·V  | ú   |
| Ε  | *   |     |     |      | >        | N   | ~   | n   | nv. |     |     | ®   | Y        | Ξ        | ń   | ξ   | ώ   |
| F  | *   |     |     | 1    | ?        | 0   | -   | 0   |     |     |     | -   | Ω        | 0        | í   | 0   |     |

#### CP 1254

|    | *   | 0   | 1   | 2    | 3   | 4   | 5       | 6   | 7   | 8   | 9   | A     | В     | С   | D   | E   | F  |
|----|-----|-----|-----|------|-----|-----|---------|-----|-----|-----|-----|-------|-------|-----|-----|-----|----|
| ** | *** | *** | *** | ***  | *** | *** | ***     | *** | *** | *** | *** | ***   | ***   | *** | *** | *** | ** |
| 0  | *   |     |     |      | 0   | @   | P       | ۰.  | р   | €   |     |       | 0     | À   | Ğ   | ā   | ğ  |
| 1  | *   |     |     | 1    | 1   | A   | Q       | a   | q   |     | *   | 1     | ±     | Ă   | Ñ   | á   | ñ  |
| 2  | *   |     |     | - 14 | 2   | В   | R       | b   | r   |     | 1   | ¢     | 5     | Â   | ò   | â   | ò  |
| 3  | *   |     |     | 井    | 3   | C   | S       | C   | s   | f   | *   | £     | з     | Ã   | 6   | ã   | ó  |
| 4  | *   |     |     | \$   | 4   | D   | Т       | d   | t   |     |     | Ø     | 2     | A   | Ô   | ä   | ô  |
| 5  | *   |     |     | %    | 5   | Ε   | U       | e   | -4  | -   |     | ¥     | μ     | A   | õ   | a   | õ  |
| 6  | *   |     |     | &    | 6   | F   | V       | f   | V   | †   | -   | 1     | 1     | Æ   | Ö   | æ   | ö  |
| 7  | *   |     |     | 1    | 7   | G   | W       | 9   | W   | +   | -   | S     | •     | Ç   | ×   | ç   | ÷  |
| 8  | *   |     |     | (    | 8   | H   | Х       | h   | ×   | ~   | .06 | 2.4   |       | È   | Ø   | è   | ø  |
| 9  | *   |     |     | )    | 9   | I   | Y       | i   | У   | 80  | TH  | ©     | 1     | É   | Ũ   | é   | û  |
| A  | *   |     |     | *    | :   | J   | Z       | j   | Z   | Š   | š   | a     | 2     | Ê   | Ú   | ê   | ú  |
| В  | *   |     |     | +    | ;   | K   | [       | k   | {   | <   | >   | $\ll$ | $\gg$ | Ë   | 0   | ë   | û  |
| C  | *   |     |     | ,    | <   | L   | 1       | 1   | 1   | Œ   | œ   | 1     | +     | Ĩ   | Ü   | ĩ   | ü  |
| D  | *   |     |     | -    | =   | Μ   | ]       | m   | }   |     |     | -     | 12    | 1   | İ.  | í   | 1  |
| Ε  | *   |     |     |      | >   | N   | <u></u> | n   | ~   |     |     | ®     | 3     | Î   | Ş   | î   | ş  |
| F  | ж   |     |     | 1    | ?   | 0   | -       | 0   |     |     | Ŷ   |       | 3     | ï   | ß   | Y   | ÿ  |

| 88 | 359 | )-1 |     |     |     |     |     |     |     |     |     |     |     |     |     |     |    |
|----|-----|-----|-----|-----|-----|-----|-----|-----|-----|-----|-----|-----|-----|-----|-----|-----|----|
|    | *   | 0   | 1   | 2   | 3   | 4   | 5   | 6   | 7   | 8   | 9   | Α   | В   | C   | D   | E   | F  |
| *: | *** | *** | *** | *** | *** | *** | *** | *** | *** | *** | *** | *** | *** | *** | *** | *** | ** |
| 0  | *   |     |     |     | 0   | 0   | Ρ   | ۲   | р   | ç   | É   |     | ۰   | À   | Ð   | à   | ð  |
| 1  | *   |     |     | !   | 1   | Α   | Q   | a   | q   | ü   | æ   | 1   | ±   | Á   | Ñ   | á   | ñ  |
| 2  | *   |     |     | "   | 2   | в   | R   | b   | r   | é   | Æ   | ¢   | 2   | Â   | ò   | â   | ò  |
| 3  | *   |     |     | #   | 3   | C   | S   | с   | s   | â   | ô   | £   | з   | Ã   | Ó   | ã   | ó  |
| 4  | *   |     |     | \$  | 4   | D   | Т   | d   | t   | ä   | ö   | p   | ,   | Ä   | ô   | ä   | ô  |
| 5  | *   |     |     | %   | 5   | E   | U   | e   | u   | à   | ò   | ¥   | 11  | Å   | õ   | å   | õ  |
| 6  | *   |     |     | &   | 6   | F   | V   | f   | v   | å   | û   | 1   | T   | Æ   | ö   | æ   | ö  |
| 7  | *   |     |     | ,   | 7   | G   | W   | g   | w   | C   | ù   | 8   |     | Ç   | ×   | ç   | +  |
| 8  | *   |     |     | (   | 8   | H   | х   | ĥ   | x   | ê   | ÿ   |     | 100 | È   | ø   | è   | ø  |
| 9  | *   |     |     | )   | 9   | I   | Y   | i   | y   | ë   | ö   | ©   | ĩ   | É   | Ù   | é   | ù  |
| A  | *   |     |     | *   | :   | J   | Z   | j   | z   | è   | Ü   | a   | 2   | Ê   | Ú   | ê   | ú  |
| в  | *   |     |     | +   | :   | K   | I   | k   | {   | ï   | ¢   | «   | >>  | Ë   | 0   | ë   | û  |
| C  | *   |     |     |     | Ś   | L   | Ň   | 1   | Ĩ   | î   | £   |     | *   | Ì   | Ü   | ì   | ü  |
| D  | *   |     |     | -   | =   | M   | 1   | m   | 3   | ì   | ¥   | -   | *   | f   | Ý   | í   | ý  |
| E  | *   |     |     |     | >   | N   | ~   | n   | ~   | Ä   | Pt  | •   | 3   | î   | P   | î   | þ  |
| F  | *   |     |     | 1   | ?   | 0   | -   | 0   |     | A   | f   | -   | 2   | Ï   | ß   | ï   | ÿ  |

| 3859 | -1 ( | (SA | P) |
|------|------|-----|----|
| ,000 |      |     |    |

| 88 | 59  | -1  | (SA | ۹P) |     |     |     |     |     |     |     |     |     |     |     |     |    |
|----|-----|-----|-----|-----|-----|-----|-----|-----|-----|-----|-----|-----|-----|-----|-----|-----|----|
|    | *   | 0   | 1   | 2   | 3   | 4   | 5   | 6   | 7   | 8   | 9   | Α   | В   | С   | D   | E   | F  |
| *: | *** | *** | *** | *** | *** | *** | *** | *** | *** | *** | *** | *** | *** | *** | *** | *** | ** |
| 0  | *   |     |     |     | 0   | 0   | Ρ   | •   | p   | ç   | +   |     | •   | À   | Ð   | à   | ð  |
| 1  | *   |     |     | 1   | 1   | A   | Q   | а   | q   | ü   | +   | ;   | ±   | Á   | Ñ   | á   | ñ  |
| 2  | *   |     |     |     | 2   | в   | R   | b   | r   | é   | +   | ¢   | 2   | Â   | ò   | â   | ò  |
| 3  | *   |     |     | #   | 3   | С   | S   | с   | s   | â   | -   | £   | 3   | Ã   | 6   | ã   | ó  |
| 4  | *   |     |     | \$  | 4   | D   | т   | d   | t   | ä   | -   | Ħ   | ,   | Ä   | ô   | ä   | ô  |
| 5  | *   |     |     | %   | 5   | E   | U   | e   | u   | à   | +   | ¥   | μ   | Å   | õ   | å   | õ  |
| 6  | *   |     |     | &   | 6   | F   | V   | f   | v   | å   | 7   | :   | 91  | Æ   | ö   | æ   | ö  |
| 7  | *   |     |     | ,   | 7   | G   | W   | g   | w   | ç   | +   | S   |     | ç   | ×   | ç   | ÷  |
| 8  | *   |     |     | (   | 8   | H   | X   | h   | x   | ê   | +   | **  |     | È   | ø   | è   | ø  |
| 9  | *   |     |     | )   | 9   | I   | Y   | i   | У   | ë   | +   | ©   | ĩ   | É   | Ù   | é   | ù  |
| A  | *   |     |     | *   | :   | J   | Z   | .i  | z   | è   | +   | a   | 2   | Ê   | Ú   | ê   | ú  |
| B  | *   |     |     | +   | ;   | K   | 1   | k   | {   | ï   | 1   | «   | >>  | Ë   | Û   | ë   | û  |
| C  | *   |     |     |     | ć   | L   | Ń   | 1   | Ĩ   | î   |     | -   | 4   | ì   | Ü   | ì   | ü  |
| D  | *   |     |     | 4   | =   | М   | i   | m   | }   | ì   |     | -   | *   | Í   | Ý   | í   | ý  |
| E  | *   |     |     |     | >   | N   | ~   | n   | ~   | Ä   |     | ۲   | 2   | î   | P   | î   | þ  |
| F  | *   |     |     | 1   | ?   | 0   |     | 0   |     | Å   |     | -   | 3   | Ï   | ß   | ï   | ÿ  |

#### 8859-2

|   | *   | 0   | 1   | 2   | 3   | 4   | 5   | 6   | 7   | 8   | 9   | A   | В   | С   | D   | Ε   | F  |
|---|-----|-----|-----|-----|-----|-----|-----|-----|-----|-----|-----|-----|-----|-----|-----|-----|----|
| * | *** | *** | *** | *** | *** | *** | *** | *** | *** | *** | *** | *** | *** | *** | *** | *** | ** |
| 0 | *   |     |     |     | 0   | @   | P   |     | p   | C   | É   |     | 0   | Ŕ   | Ð   | ŕ   | đ  |
| 1 | *   |     |     | 1   | 1   | A   | Q   | а   | q   | ü   | æ   | A   | a   | Á   | Ń.  | á   | ń  |
| 2 | *   |     |     | .0  | 2   | В   | R   | b   | r   | é   | Æ   | ~   | 1   | Â   | Ň   | â   | ň  |
| 3 | *   |     |     | #   | 3   | C   | S   | C   | S   | â   | ô   | Ł   | ÷.  | Ă   | 6   | ă   | ó  |
| 4 | *   |     |     | \$  | 4   | D   | т   | d   | t   | ä   | ö   | a   | ,   | Ä   | ð   | ä   | ô  |
| 5 | *   |     |     | %   | 5   | Ε   | U   | e   | u   | ă   | õ   | Ľ   | r   | L   | ð   | T   | õ  |
| 6 | *   |     |     | 8   | 6   | F   | V   | f   | V   | B   | û   | Ś   | ś   | ć   | Ø   | ć   | ö  |
| 7 | *   |     |     |     | 7   | G   | W   | q   | W   | C   | ũ   | 8   |     | C   | ×   | 0   | ÷  |
| 8 | *   |     |     | (   | 8   | н   | X   | 'n  | ×   | ê   | Ÿ   | 8   |     | č   | Ř   | č   | ř  |
| 9 | *   |     |     | )   | 9   | I   | Y   | í   | V   | ë   | ö   | ŝ   | š   | É   | Û   | é   | ů  |
| A | *   |     |     | *   | :   | J   | Z   | 5   | z   | è   | Ö   | S   | s   | E   | Ú   | e   | ú  |
| в | *   |     |     | +   |     | K   | Ĩ.  | k   | {   | ۲.  | ¢   | Ť   | ŧ   | Ê   | Ű   | ë   | ũ  |
| C | *   |     |     |     | <   | L   | Ň   | 1   | 1   | ĩ   | £   | Ź   | ź   | Ě   | Ü   | ě   | ü  |
| D | *   |     |     | -   | =   | M   | 1   | m   | 1   | ĩ   | ¥   | -   | 40  | Í   | Ý   | ĩ   | ý  |
| E | *   |     |     |     | >   | N   | ~   | n   | N   | A   | Pt  | ž   | ž   | Î   | T   | î   | t  |
| F | *   |     |     | 1   | 2   | 0   |     | 0   |     | A   | f   | Ż   | ż   | Ď   | ß   | ď   |    |

#### 8859-5

|    | *   | 0   | 1   | 2   | 3   | 4   | 5   | 6   | 7   | 8   | 9   | A   | в   | C   | D   | E   | 1  |
|----|-----|-----|-----|-----|-----|-----|-----|-----|-----|-----|-----|-----|-----|-----|-----|-----|----|
| *> | *** | *** | *** | *** | *** | *** | *** | *** | *** | *** | *** | *** | *** | *** | *** | *** | ** |
| 0  | *   |     |     |     | 0   | @   | P   | ۲   | p   | ç   | É   |     | A   | P   | a   | p   | No |
| 1  | *   |     |     | 1   | 1   | A   | Q   | а   | q   | ü   | æ   | Ë   | Б   | C   | 6   | С   | ĕ  |
| 2  | *   |     |     | **  | 2   | в   | R   | b   | r   | é   | Æ   | ħ   | В   | Т   | в   | T   | ħ  |
| 3  | *   |     |     | #   | 3   | C   | S   | C   | s   | â   | õ   | ŕ   | Г   | У   | Г   | У   | ŕ  |
| 4  | *   |     |     | \$  | 4   | D   | Т   | d   | t   | ä   | ö   | E   | Д   | Φ   | Д   | Φ   | e  |
| 5  | *   |     |     | 96  | 5   | Ε   | U   | е   | u   | à   | ò   | S   | Ε   | X   | е   | ×   | S  |
| 6  | *   |     |     | &   | 6   | F   | V   | f   | V   | a   | û   | I   | Ж   | Ц   | ж   | Ц   | i  |
| 7  | *   |     |     | ,   | 7   | G   | W   | g   | W   | ç   | ũ   | Ï   | 3   | Ч   | з   | ч   | ï  |
| 8  | *   |     |     | (   | 8   | н   | Х   | h   | ×   | ê   | ÿ   | J   | N   | 111 | И   | ш   | j  |
| 9  | *   |     |     | )   | 9   | I   | Y   | í   | У   | ë   | d   | љ   | N   | Щ   | Ň   | 111 | љ  |
| A  | *   |     |     | *   | :   | J   | Ζ   | j   | Z   | ē   | Ü   | њ   | Κ   | Ъ   | ĸ   | ъ   | њ  |
| В  | *   |     |     | +   | ;   | K   | 1   | k   | - ( | Y   | ¢   | ħ   | Л   | Ы   | л   | ы   | ħ  |
| C  | *   |     |     |     | <   | L   | 1   | 1   | 1   | î   | £   | ĸ   | M   | Ь   | M   | ь   | Ŕ  |
| D  | *   |     |     | -   | =   | M   | 1   | m   | }   | ĩ   | ¥   |     | H   | Э   | н   | Э   | §  |
| E  | *   |     |     |     | >   | N   | ~   | n   | ~   | Ä   | Pt  | ÿ   | 0   | ю   | 0   | ю   | ÿ  |
| F  | *   |     |     | 1   | ?   | 0   |     | 0   |     | A   | f   | Ų   | П   | Я   | п   | я   | Ļ  |

## 8859-7

|    | *   | 0   | 1   | 2   | 3   | 4   | 5    | 6   | 7      | 8   | 9   | A   | В     | C   | D   | E   | F  |
|----|-----|-----|-----|-----|-----|-----|------|-----|--------|-----|-----|-----|-------|-----|-----|-----|----|
| ** | *** | *** | *** | *** | *** | *** | ***  | *** | ***    | *** | *** | *** | ***   | *** | *** | *** | ** |
| 0  | *   |     |     |     | 0   | @   | P    |     | D      | C   | É   |     | 0     | τ   | П   | ΰ   | π  |
| 1  | *   |     |     | 1.1 | 1   | A   | Q    | a   | q      | ü   | æ   |     | ±     | A   | P   | α   | p  |
| 2  | *   |     |     | 14  | 2   | В   | R    | b   | r      | é   | Æ   |     | 2     | в   |     | ß   | S  |
| 3  | *   |     |     | #   | 3   | C   | S    | C   | s      | â   | õ   | £   | 3     | Г   | Σ   | x   | σ  |
| 4  | *   |     |     | \$  | 4   | D   | Т    | d   | t      | ä   | ö   |     | 2     | Δ   | Т   | δ   | τ  |
| 5  | *   |     |     | %   | 5   | E   | U    | e   | u      | à   | õ   |     | $\gg$ | E   | Y   | E   | υ  |
| 6  | *   |     |     | &   | 6   | F   | V    | f   | V      | a   | û   | 1   | Ά     | Z   | Φ   | C   | Φ  |
| 7  | *   |     |     | ,   | 7   | G   | W    | q   | W      | ¢   | ũ   | S   |       | Н   | Х   | n   | x  |
| 8  | *   |     |     | (   | 8   | н   | Х    | h   | ×      | ê   | V   |     | Έ     | Θ   | Ψ   | θ   | Ψ  |
| 9  | *   |     |     | )   | 9   | I   | Y    | i   | Y      | ë   | ö   | ©   | н     | I   | Ω   | L   | ω  |
| A  | *   |     |     | *   | -   | J   | Z    | i   | z      | è   | Ü   |     | Τ     | K   | Ť   | ĸ   | 1  |
| В  | *   |     |     | +   | :   | K   | [    | k   | {      | ï   | ¢   | «   | >>    | A   | Ŷ   | a   | ü  |
| C  | *   |     |     |     | - 2 | L   | 1    | 1   | Ĩ.     | ĩ   | £   | -   | O     | M   | ά   | ш   | ó  |
| D  | *   |     |     | -   | =   | Μ   | 1    | m   | 3      | ĩ   | ¥   | -   | 3     | N   | é   | V   | Ú  |
| E  | *   |     |     |     | >   | N   | ~    | n   | $\sim$ | Ă   | Pt  |     | Y     | Ξ   | ń   | E   | ŵ  |
| F  | *   |     |     | 1   | ?   | 0   | 1257 | 0   |        | A   | f   |     | Ω     | 0   | ĩ   | 0   |    |

## 8859-9

|   | *   | 0   | 1   | 2   | 3   | 4   | 5   | 6.  | 7   | 8   | 9   | A      | в     | C   | D   | E   | -  |
|---|-----|-----|-----|-----|-----|-----|-----|-----|-----|-----|-----|--------|-------|-----|-----|-----|----|
| * | *** | *** | *** | *** | *** | *** | *** | *** | *** | *** | *** | ***    | ***   | *** | *** | *** | ** |
| 0 | *   |     |     |     | 0   | @   | Ρ   | ۰   | p   | ç   | É   |        | 0     | À   | Ğ   | à   | ğ  |
| 1 | *   |     |     | 1   | 1   | A   | Q   | а   | q   | ü   | 88  | 1      | ±     | Á   | Ñ   | á   | ñ  |
| 2 | *   |     |     | 48  | 2   | В   | R   | b   | r   | é   | Æ   | ¢      | 2     | Â   | õ   | â   | ò  |
| 3 | *   |     |     | 井   | 3   | C   | S   | C   | s   | â   | ô   | £      | 3     | Ã   | 6   | ã   | ó  |
| 4 | *   |     |     | \$  | 4   | D   | Т   | d   | t   | ä   | ö   | Ø      | ,     | Ä   | Ô   | ä   | ô  |
| 5 | *   |     |     | %   | 5   | E   | U   | е   | u.  | à   | õ   | ¥      | μ     | A   | õ   | a   | õ  |
| 6 | *   |     |     | &   | 6   | F   | V   | f   | V   | a   | û   | 1      | ۹.    | Æ   | Ö   | æ   | ö  |
| 7 | *   |     |     | ,   | 7   | G   | W   | g   | W   | ç   | ũ   | §      |       | ç   | ×   | 9   | ÷  |
| 8 | *   |     |     | (   | 8   | H   | X   | h   | X   | ê   | ÿ   | Carlos |       | È   | Ø   | è   | Ø  |
| 9 | *   |     |     | )   | 9   | I   | Y   | 1   | У   | ë   | Ö   | ©      | ٦     | É   | Ū.  | é   | ù  |
| Α | *   |     |     | *   | :   | J   | Z   | j   | Z   | è   | Ü   | a      | 0     | Ê   | Ú   | ê   | ú  |
| В | *   |     |     | +   | ;   | K   | [   | k   | {   | 1   | ¢   | ~      | $\gg$ | Ë   | 0   | ë   | û  |
| C | *   |     |     | ,   | <   | L   | 1   | 1   | 1   | î   | £   | 7      | 4     | Ĩ   | Ü   | ĩ   | ü  |
| D | *   |     |     | -   | =   | M   | ]   | m   | 3   | ĩ   | ¥   | 100    | 12    | Í   | Î   | ĩ   | 1  |
| Ε | *   |     |     |     | >   | N   |     | n   | ~   | Ä   | Pt  | 0      | 34    | Î   | Ş   | î   | Ş  |
| F | *   |     |     | 1   | 2   | 0   |     | 0   |     | A   | f   |        | ;     | Ť   | ß   | 1   | V  |

| 88 | 59  | -15 |     |     |     |     |     |     |     |     |     |           |     |     |     |     |    |
|----|-----|-----|-----|-----|-----|-----|-----|-----|-----|-----|-----|-----------|-----|-----|-----|-----|----|
|    | *   | 0   | 1   | 2   | 3   | 4   | 5   | 6   | 7   | 8   | 9   | Α         | В   | С   | D   | Ε   | F  |
| ** | *** | *** | *** | *** | *** | *** | *** | *** | *** | *** | *** | ***       | *** | *** | *** | *** | ** |
| 0  | *   |     |     |     | 0   | 0   | P   | ۲.  | p   | ç   | É   |           | 0   | À   | Ð   | à   | ð  |
| 1  | *   |     |     | 1   | 1   | A   | Q   | a   | q   | ü   | æ   | i         | ±   | Á   | Ñ   | á   | ñ  |
| 2  | *   |     |     | **  | 2   | в   | R   | b   | r   | é   | Æ   | ¢         | 2   | Â   | ò   | â   | ò  |
| 3  | *   |     |     | #   | 3   | C   | S   | с   | s   | â   | ô   | £         | з   | Ã   | 6   | ã   | ó  |
| 4  | *   |     |     | \$  | 4   | D   | т   | d   | t   | ä   | ö   | €         | Ż   | Ä   | ô   | ä   | ô  |
| 5  | *   |     |     | %   | 5   | E   | U   | е   | u   | à   | 6   | ¥         | μ   | Å   | õ   | å   | õ  |
| 6  | *   |     |     | 8:  | 6   | F   | V   | f   | v   | å   | û   | Š         | 91  | Æ   | ö   | æ   | ö  |
| 7  | *   |     |     | ,   | 7   | G   | W   | g   | w   | ç   | ù   | §         |     | Ç   | ×   | ç   | +  |
| 8  | *   |     |     | (   | 8   | H   | х   | h   | x   | ê   | ÿ   | š         | ž   | È   | ø   | è   | ø  |
| 9  | *   |     |     | )   | 9   | I   | Y   | i   | У   | ë   | ö   | ©         | 1   | É   | Ù   | é   | ù  |
| A  | *   |     |     | *   | :   | J   | Z   | j   | z   | è   | Û   | a         | 0   | Ê   | Ú   | ê   | ú  |
| В  | *   |     |     | +   | ;   | K   | [   | k   | {   | ï   | ¢   | *         | >>  | Ê   | 0   | ë   | û  |
| C  | *   |     |     | ,   | <   | L   | 1   | 1   | Ĩ   | î   | £   | $\sim 20$ | Œ   | Ì   | U   | ì   | ü  |
| D  | *   |     |     | -   | =   | М   | 1   | m   | }   | ì   | ¥   | -         | œ   | ſ   | Ŷ   | í   | ý  |
| E  | *   |     |     |     | >   | Ν   | •   | n   | ~   | Ä   | Pt  | ۲         | Ŷ   | î   | P   | î   | þ  |
| F  | *   |     |     | 1   | ?   | 0   | -   | 0   |     | Å   | f   | -         | 2   | Ï   | ß   | ï   | ÿ  |

| BF | RA  | SCI | I   |     |     |     |     |     |     |     |     |     |     |     |     |     |    |
|----|-----|-----|-----|-----|-----|-----|-----|-----|-----|-----|-----|-----|-----|-----|-----|-----|----|
|    | *   | 0   | 1   | 2   | 3   | 4   | 5   | 6   | 7   | 8   | 9   | Α   | В   | С   | D   | Е   | F  |
| ** | *** | *** | *** | *** | *** | *** | *** | *** | *** | *** | *** | *** | *** | *** | *** | *** | ** |
| 0  | *   |     |     |     | 0   | 0   | Ρ   |     | р   |     |     |     | 0   | À   | Ð   | à   | ð  |
| 1  | *   |     |     | 1   | 1   | A   | Q   | a   | q   |     |     | 3   | ±.  | Á   | Ñ   | á   | ñ  |
| 2  | *   |     |     | "   | 2   | в   | R   | b   | r   |     |     | ¢   | 2   | Â   | ò   | â   | ò  |
| 3  | *   |     |     | #   | 3   | C   | S   | C   | s   |     |     | £   | з   | Ã   | 6   | ã   | 6  |
| 4  | *   |     |     | ŝ   | 4   | D   | т   | d   | t   |     |     | Ħ   | ,   | Ä   | ô   | ä   | ô  |
| 5  | *   |     |     | %   | 5   | E   | U   | e   | u   |     |     | ¥   | μ   | Å   | õ   | å   | õ  |
| 6  | *   |     |     | 80  | 6   | F   | V   | f   | v   |     |     | 1   | R   | Æ   | ö   | æ   | ö  |
| 7  | *   |     |     | ,   | 7   | G   | W   | g   | w   |     |     | 8   |     | ç   | Œ   | ç   | œ  |
| 8  | *   |     |     | (   | 8   | H   | х   | h   | x   |     |     | **  |     | È   | Ø   | è   | ø  |
| 9  | *   |     |     | )   | 9   | I   | Y   | i   | У   |     |     | ©   | ĩ   | É   | Ù   | é   | ù  |
| A  | *   |     |     | *   | :   | J   | Z   | j   | z   |     |     | a   | 2   | Ê   | Ú   | ê   | ú  |
| в  | *   |     |     | +   | ;   | K   | 1   | k   | {   |     |     | ~   | >>  | Ë   | Û   | ë   | û  |
| C  | *   |     |     | ,   | <   | L   | 1   | 1   | Ĩ.  |     |     |     | 4   | ì   | υ   | ì   | ü  |
| D  | *   |     |     | -   | =   | М   | 1   | m   | }   |     |     |     | 12  | f   | Ý   | í   | ý  |
| E  | *   |     |     |     | >   | N   | ^   | n   | ~   |     |     | ®   | 3   | î   | P   | î   | þ  |
| F  | *   |     |     | 1   | ?   | 0   | -   | 0   |     |     |     |     | ż   | Ï   | ß   | ï   | ÿ  |

| A  | bic | om  | np  |     |     |     |     |     |     |     |     |     |     |     |     |     |    |
|----|-----|-----|-----|-----|-----|-----|-----|-----|-----|-----|-----|-----|-----|-----|-----|-----|----|
|    | *   | 0   | 1   | 2   | 3   | 4   | 5   | 6   | 7   | 8   | 9   | Α   | В   | С   | D   | Е   | F  |
| ** | *** | *** | *** | *** | *** | *** | *** | *** | *** | *** | *** | *** | *** | *** | *** | *** | ** |
| 0  | *   |     |     |     | 0   | 0   | Ρ   | 4   | р   |     |     |     | ò   | 1   | ò   |     |    |
| 1  | *   |     |     | !   | 1   | Α   | Q   | a   | q   |     |     | À   | ó   | à   | б   |     |    |
| 2  | *   |     |     |     | 2   | в   | R   | b   | r   |     |     | Á   | ô   | á   | ô   |     |    |
| 3  | *   |     |     | #   | 3   | C   | S   | С   | s   |     |     | Â   | õ   | â   | õ   |     |    |
| 4  | *   |     |     | s   | 4   | D   | т   | d   | t   |     |     | Ã   | ö   | ã   | ö   |     |    |
| 5  | *   |     |     | %   | 5   | E   | U   | e   | u   |     |     | Ä   | Œ   | ä   | 02  |     |    |
| 6  | *   |     |     | &   | 6   | F   | V   | f   | v   |     |     | Ç   | Ù   | ç   | ù   |     |    |
| 7  | *   |     |     | ,   | 7   | G   | W   | g   | w   |     |     | È   | Ú   | è   | ú   |     |    |
| 8  | *   |     |     | (   | 8   | H   | Х   | h   | x   |     |     | É   | 0   | é   | û   |     |    |
| 9  | *   |     |     | )   | 9   | I   | Y   | i   | У   |     |     | Ê   | Ü   | ê   | ü   |     |    |
| A  | *   |     |     | *   | :   | J   | Z   | j   | z   |     |     | Ë   | Ý   | ë   | ÿ   |     |    |
| в  | *   |     |     | +   | ;   | K   | 1   | k   | {   |     |     | ì   |     | ì   | ß   |     |    |
| C  | *   |     |     | ,   | <   | L   | 1   | 1   | 1   |     |     | Í   | £   | í   | a   |     |    |
| D  | *   |     |     | -   | =   | М   | ]   | m   | }   |     |     | î   |     | î   | 0   |     |    |
| E  | *   |     |     |     | >   | Ν   | ~   | n   | ~   |     |     | Ï   | §   | ï   | 3   |     |    |
| F  | *   |     |     | 1   | ?   | 0   |     | 0   |     |     |     | Ñ   | 0   | ñ   | ±   |     |    |

| Ro | bm  | an  | 8   |     |     |     |     |     |     |     |     |     |     |     |     |     |     |
|----|-----|-----|-----|-----|-----|-----|-----|-----|-----|-----|-----|-----|-----|-----|-----|-----|-----|
|    | *   | 0   | 1   | 2   | 3   | 4   | 5   | 6   | 7   | 8   | 9   | Α   | В   | С   | D   | E   | F   |
| *: | *** | *** | *** | *** | *** | *** | *** | *** | *** | *** | *** | *** | *** | *** | *** | *** | **  |
| 0  | *   |     |     |     | 0   | @   | Р   | ۲   | р   |     |     |     |     | â   | Å   | Á   | þ   |
| 1  | *   |     |     | !   | 1   | A   | Q   | a   | q   |     |     | À   | Ý   | ê   | î   | Ã   | P   |
| 2  | *   |     |     | "   | 2   | в   | R   | b   | r   |     |     | Â   | ý   | ô   | Ø   | ã   |     |
| 3  | *   |     |     | #   | 3   | C   | S   | с   | s   |     |     | È   | 0   | û   | Æ   | Ð   | μ   |
| 4  | *   |     |     | s   | 4   | D   | т   | d   | t   |     |     | Ê   | Ç   | á   | å   | ð   | SI. |
| 5  | *   |     |     | %   | 5   | E   | U   | e   | u   |     |     | Ë   | ç   | é   | í   | 1   | 3   |
| 6  | *   |     |     | &   | 6   | F   | V   | f   | v   |     |     | î   | Ñ   | 6   | ø   | ì   | -   |
| 7  | *   |     |     | ,   | 7   | G   | W   | g   | w   |     |     | Ï   | ñ   | ú   | æ   | Ó   | *   |
| 8  | *   |     |     | (   | 8   | Н   | Х   | h   | x   |     |     | ,   |     | à   | Ä   | ò   | 12  |
| 9  | *   |     |     | )   | 9   | I   | Y   | i   | У   |     |     | ٤.  | 2   | è   | ì   | õ   | a   |
| A  | *   |     |     | *   | :   | J   | Z   | j   | z   |     |     | ^   | n   | õ   | ö   | õ   | 0   |
| В  | *   |     |     | +   | :   | K   | Ι   | k   | {   |     |     | **  | £   | ù   | Ü   | Š   | «   |
| C  | *   |     |     | 10  | <   | L   | 1   | 1   | - É |     |     | ~   | ¥   | ä   | É   | š   | 目   |
| D  | *   |     |     | -   | =   | Μ   | 1   | m   | }   |     |     | Ù   | §   | ë   | ï   | Ú   | >>  |
| E  | *   |     |     |     | >   | N   | ~   | n   | ~   |     |     | 0   | f   | ö   | ß   | Ϋ́  | ±   |
| F  | *   |     |     | 1   | ?   | 0   |     | 0   |     |     |     | £   | ¢   | ü   | Ô   | ÿ   |     |

ł
#### Coax/Twinax

|    | *   | 0   | 1   | 2   | 3   | 4   | 5   | 6   | 7   | 8   | 9   | Α   | в   | C   | D       | E   | F  |
|----|-----|-----|-----|-----|-----|-----|-----|-----|-----|-----|-----|-----|-----|-----|---------|-----|----|
| ** | *** | *** | *** | *** | *** | *** | *** | *** | *** | *** | *** | *** | *** | *** | ***     | *** | ** |
| 0  | *   |     |     |     | 0   | 0   | Ρ   | •   | р   | х   | J   | á   |     | L   | Ш       | Я   | J  |
| 1  | *   |     |     | 1   | 1   | Α   | Q   | а   | g   | L   | σ   | í   |     | 1   | $= \pm$ | L   | σ  |
| 2  | *   |     |     |     | 2   | в   | R   | b   | r   | λ   | V   | ó   | 話   | T   | Ť       | λ   | У  |
| 3  | *   |     |     | #   | 3   | C   | S   | с   | s   | т   | ŋ   | ú   | T   | F   | U.      | т   | ٦  |
| 4  | *   |     |     | \$  | 4   | D   | т   | d   | t   | n   | 5   | ñ   | -   | -   | F       | n   | 5  |
| 5  | *   |     |     | %   | 5   | E   | U   | е   | u   | ٦   | ٢   | Ñ   | =   | +   | F       | ٦   | Ч  |
| 6  | *   |     |     | &   | 6   | F   | V   | f   | v   | 7   | Z   | a   | -1  | F   | π       | 7   | Ζ  |
| 7  | *   |     |     | ,   | 7   | G   | W   | g   | w   | n   | G   | Q   | П   | ß   | -#-     | n   | G  |
| 8  | *   |     |     | (   | 8   | H   | Х   | h   | x   | U   | 7   | 2   | ÷.  | L   | ÷       | U   | ٦  |
| 9  | *   |     |     | )   | 9   | I   | Y   | i   | У   | ٦   | W   | **  | 1   | IF. | 1       | 7   | W  |
| Α  | *   |     |     | *   | :   | J   | Z   | j   | z   | ٦   | n   | ٦   |     | 11  | Г       | ٦   | n  |
| В  | *   |     |     | +   | ;   | K   | [   | k   | {   | J   | ¢   | 12  | 7]  | 76  | 節       | 2   | 1  |
| С  | *   |     |     | ,   | <   | L   | 1   | 1   | 1   | 5   | £   | 青   | 긘   | 1   | 122     | 5   | n  |
| D  | *   |     |     | -   | =   | М   | 1   | m   | }   |     | ¥   | i   | Ш   | =   | 1       |     | 2  |
| Е  | *   |     |     |     | >   | N   | ~   | n   | ~   | n   | Pt  | «   | 4   | 井   | 1       | n   | 目  |
| F  | *   |     |     | 1   | ?   | 0   |     | 0   |     | ٦   | ſ   | >>  | 7   | 7   | - 10    | 1   |    |

| Ne | ew  | -43 | 7   |     |     |     |     |     |     |     |     |     |     |           |        |     |           |
|----|-----|-----|-----|-----|-----|-----|-----|-----|-----|-----|-----|-----|-----|-----------|--------|-----|-----------|
|    | *   | 0   | 1   | 2   | 3   | 4   | 5   | 6   | 7   | 8   | 9   | Α   | В   | С         | D      | Е   | F         |
| ** | *** | *** | *** | *** | *** | *** | *** | *** | *** | *** | *** | *** | *** | ***       | ***    | *** | **        |
| 0  | *   |     |     |     | 0   | 0   | Р   | ٤   | р   | N   | J   | á   |     | L         | Ш.     | α   | $\equiv$  |
| 1  | *   |     |     | 1   | 1   | A   | Q   | a   | q   | L   | υ   | í   |     | 1         | 王      | ß   | +         |
| 2  | *   |     |     | **  | 2   | в   | R   | b   | r   | λ   | V   | 6   | 10  | т         | π      | Г   | $\geq$    |
| 3  | *   |     |     | #   | 3   | C   | S   | с   | s   | т   | ٦   | ú   | T   | -         | 11     | π   | ≤         |
| 4  | *   |     |     | \$  | 4   | D   | т   | d   | t   | n   | 5   | ñ   | -   | -         | E      | Σ   | ſ         |
| 5  | *   |     |     | %   | 5   | E   | U   | e   | u   | ٦   | Y   | Ñ   | =   | +         | F      | σ   | ]         |
| 6  | *   |     |     | 8:  | 6   | F   | V   | f   | v   | 7   | Z   | a   | -1  | F         | π      | Í   | t         |
| 7  | *   |     |     | ,   | 7   | G   | W   | g   | w   | п   | Ģ   | 2   | T   | Ĥ         | +      | τ   | $\approx$ |
| 8  | *   |     |     | (   | 8   | H   | Х   | h   | x   | U   | ٦   | ż   | ÷   | L         | ÷      | Φ   |           |
| 9  | *   |     |     | )   | 9   | I   | Y   | i   | У   | ٦   | W   | -   | -1  | (F        | 1      | θ   |           |
| A  | *   |     |     | *   | :   | J   | Z   | j   | z   | ٦   | л   | -   |     | <u>11</u> | E.     | Ω   |           |
| В  | *   |     |     | +   | ;   | K   | ]   | k   | {   | D   | ¢   | 12  | 7   | 77        | 谊      | 8   | 1         |
| C  | *   |     |     | ,   | <   | L   | 1   | 1   | 1   | 5   | £   | 4   | 1   | 12        | -      | 80  | n         |
| D  | *   |     |     | -   | =   | M   | 1   | m   | }   |     | ¥   | i   | ш   | =         | - 17 - | ø   | 2         |
| E  | *   |     |     |     | >   | N   | ~   | n   | ~   | n   | Pt  | ~   | =   | 뷴         | 1      | ∈   |           |
| F  | *   |     |     | 1   | ?   | 0   |     | 0   |     | 1   | f   | >>  | ٦   | 7         | 1      | Π   |           |

## New-Dig 850

|    | *   | 0   | 1   | 2   | 3   | 4   | 5   | 6   | 7   | 8   | 9   | Α   | В   | C         | D   | E   | F  |
|----|-----|-----|-----|-----|-----|-----|-----|-----|-----|-----|-----|-----|-----|-----------|-----|-----|----|
| ** | *** | *** | *** | *** | *** | *** | *** | *** | *** | *** | *** | *** | *** | ***       | *** | *** | ** |
| 0  | *   |     |     |     | 0   | 0   | P   |     | р   | N   | J   | á   |     | L         | δ   | х   | J  |
| 1  | *   |     |     | 1   | 1   | A   | Q   | a   | q   | L   | σ   | í   |     | 1         | Ð   | L   | σ  |
| 2  | *   |     |     | "   | 2   | в   | R   | b   | r   | λ   | V   | ó   | 100 | T         | Ê   | λ   | V  |
| 3  | *   |     |     | #   | 3   | C   | S   | с   | s   | т   | η   | ú   | T   | -         | Ë   | т   | ŋ  |
| 4  | *   |     |     | \$  | 4   | D   | т   | d   | t   | n   | Ð   | ñ   | -   | -         | È   | n   | 5  |
| 5  | *   |     |     | %   | 5   | E   | U   | е   | u   | ٦   | ۲   | Ñ   | Å   | +         | 1   | ٦   | Ч  |
| 6  | *   |     |     | 8:  | 6   | F   | V   | f   | v   | 7   | Z   | a   | Â   | ã         | f   | 7   | Z  |
| 7  | *   |     |     | ,   | 7   | G   | W   | g   | W   | п   | 5   | Q   | À   | Ã         | î   | n   | G  |
| 8  | *   |     |     | (   | 8   | Η   | X   | h   | x   | U   | ٦   | 3   | Ô   | <u>LL</u> | Ï   | U   | ٦  |
| 9  | *   |     |     | )   | 9   | I   | Y   | i   | У   | 7   | w   | ۲   | 닅   | F         | 1   | 7   | W  |
| А  | *   |     |     | *   | :   | J   | Z   | j   | z   | ٦   | n   | 22  |     | T         | Г   | ٦   | n  |
| В  | *   |     |     | +   | ;   | K   | [   | k   | {   | C   | ø   | 12  | 77  | 77        | 直   | 7   | l  |
| С  | *   |     |     | ,   | <   | L   | 1   | 1   | 1   | 5   | £   | 춯   | 1   | 1         | 100 | 5   | 3  |
| D  | *   |     |     | -   | =   | M   | 1   | m   | }   |     | ø   | i   | ¢   | =         | T   |     | 2  |
| Е  | *   |     |     |     | >   | Ν   | ^   | n   | ~   | n   | ×   | «   | ¥   | 냁         | Ì   | n   | 题  |
| F  | *   |     |     | 1   | ?   | 0   | _   | 0   |     | 1   | f   | >>  | 1   | ä         | 85  | 1   |    |

| 0  | d-  | Coc | le 8 | 360 |     |     |     |     |     |     |     |     |     |     |     |     |           |
|----|-----|-----|------|-----|-----|-----|-----|-----|-----|-----|-----|-----|-----|-----|-----|-----|-----------|
|    | *   | 0   | 1    | 2   | 3   | 4   | 5   | 6   | 7   | 8   | 9   | Α   | В   | С   | D   | E   | F         |
| *: | *** | *** | ***  | *** | *** | *** | *** | *** | *** | *** | *** | *** | *** | *** | *** | *** | **        |
| 0  | *   |     |      |     | 0   | 0   | P   | к   | J   | N   | J   | á   |     | L   | Ш.  | a   | $\equiv$  |
| 1  | *   |     |      | !   | 1   | A   | Q   | L   | σ   | L   | À   | í   |     | 1   | =   | ß   | ±         |
| 2  | *   |     |      | "   | 2   | в   | R   | λ   | У   | λ   | È   | 6   |     | т   | TT  | Г   | $\geq$    |
| 3  | *   |     |      | #   | 3   | C   | S   | т   | Ъ   | т   | η   | ú   | T   | +   | UL. | π   | $\leq$    |
| 4  | *   |     |      | s   | 4   | D   | т   | Б   | Ð   | ã   | õ   | ñ   | -   | -   | E   | Σ   | ſ         |
| 5  | *   |     |      | %   | 5   | E   | U   | ٦   | P   | 1   | Y   | Ñ   | =   | +   | F   | σ   | 1         |
| 6  | *   |     |      | &c  | 6   | F   | V   | 7   | Z   | Á   | Ú   | a   | -1  | F   | IT. | Í   | 8         |
| 7  | *   |     |      | ,   | 7   | G   | W   | n   | 5   | n   | 5   | 0   | T   | £.  | +   | τ   | $\approx$ |
| 8  | *   |     |      | (   | 8   | H   | Х   | U   | ٦   | U   | ì   | 2   | =   | L   | ¥   | Φ   |           |
| 9  | *   |     |      | )   | 9   | Ι   | Y   | ٦   | W   | Ê   | õ   | ò   | -1  | F   | 1   | θ   |           |
| Α  | *   |     |      | *   | :   | J   | Z   | ٦   | л   | ٦   | л   |     |     | T   | г   | Ω   |           |
| В  | *   |     |      | +   | ;   | K   | 1   | 2   | {   | ſ   | ¢   | 늪   | 71  | 77  | 10  | 8   | 1         |
| C  | *   |     |      | ,   | <   | L   | Ň   | 5   | - È | ô   | £   | 4   | 1   | L.  | -   | œ   | n         |
| D  | *   |     |      | -   | =   | М   | 1   |     | }   | í   | Ù   | 1   | .11 | =   | Γ.  | ø   | 2         |
| E  | *   |     |      |     | >   | N   | -   | n   | ~   | Ã   | Pt  | «   | ±   | 井   | ÷.  | E   | 18        |
| F  | *   |     |      | 1   | ?   | 0   |     | 1   |     | Â   | 6   | >>  | -   | 1   | 58  | n   |           |

#### Flarro 863

|    | *  | 0   | 1   | 2   | 3   | 4   | 5   | 6   | 7   | 8   | 9   | L   | λ   | т   | n    | ٦   | 7  |
|----|----|-----|-----|-----|-----|-----|-----|-----|-----|-----|-----|-----|-----|-----|------|-----|----|
| ** | ** | *** | *** | *** | *** | *** | *** | *** | *** | *** | *** | *** | *** | *** | ***  | *** | ** |
| 0  | *  |     |     |     | 0   | 0   | J   | N   | J   | N   | J   | 1   |     | L   | Ш.   | a   | =  |
| 1  | *  |     |     | 1   | 1   | Г   | σ   | Г   | σ   | L   | È   | ,   |     | 1   | Ŧ    | ß   | ±  |
| 2  | *  |     |     |     | 2   | λ   | V   | λ   | У   | λ   | Ê   | ó   | 體   | Т   | π    | Г   | 2  |
| 3  | *  |     |     | #   | 3   | т   | ŋ   | т   | η   | т   | ٦   | ú   | T   | ÷   | n.   | π   | ≤  |
| 4  | *  |     |     | \$  | 4   | Б   | Ð   | n   | Ð   | Â   | Ê   |     | -   | -   | E    | Σ   | ſ  |
| 5  | *  |     |     | %   | 5   | 1   | Y   | ٦   | Ч   | ٦   | Ï   |     | =   | +   | F    | σ   | 1  |
| 6  | *  |     |     | N   | 6   | 7   | X   | 7   | X   | T   | X   | 3   | -1  | ÷.  | π    | Í   | t  |
| 7  | *  |     |     | ,   | 7   | n   | 5   | п   | G   | n   | 7   |     | T   | (F  | #    | τ   | ~  |
| à  | *  |     |     | (   | 8   | 0   | 'n. | U   | 'n  | 0   | п   | Î   | ÷   | 1   | ÷    | Φ   | •  |
| à  | *  |     |     | i   | 9   | 7   | W   | 7   | W   | 7   | ô   | -   | -1  | Tr  | 4    | θ   | •  |
| ž  | *  |     |     | *   |     | ٦   | n   | ٦   | n   | ٦.  | n   |     | 1   | 77  | 10   | Ω   |    |
| ĩ  | *  |     |     | +   | -   | 5   | ſ   | 5   | {   | 5   | ¢   | 1/2 | 7   | 77  | 窗    | 8   | 1  |
| ÷  | *  |     |     |     | ć   | 5   | Ň   | כ   | Ì   | 5   | £   | 4   | 1   | Ļ   | 222  | œ   | n  |
| à  | *  |     |     | _   | _   | ō   | i   |     | j.  | =   | Ù   | 3   | 11  | ÷   | - 11 | ø   | 2  |
| 1  | *  |     |     | 13  | >   | n   | ~   | n   | ~   | À   | Û   | «   | Н   |     | 1    | E   | 1  |
| 7  | *  |     |     | 1   | 2   | 1   |     | 1   |     | S   | f   | >>  | 7   | 4   | - 18 | Ω   |    |

|    | *   | 0   | 1   | 2        | 3   | 4   | 5   | 6   | 7   | 8   | 9   | А   | в   | С   | D   | E   | F         |
|----|-----|-----|-----|----------|-----|-----|-----|-----|-----|-----|-----|-----|-----|-----|-----|-----|-----------|
| *2 | *** | *** | *** | ***      | *** | *** | *** | *** | *** | *** | *** | *** | *** | *** | *** | *** | **        |
| 0  | *   |     |     |          | 0   | 0   | Р   | t   | р   | м   | J   | á   |     | L   | 11  | a   | =         |
| 1  | *   |     |     | 1        | 1   | A   | Q   | a   | P   | Г   | σ   | í   |     | 1   | -   | ß   | ±         |
| 2  | *   |     |     | ••       | 2   | в   | R   | b   | r   | λ   | У   | ó   | 1   | т   | π   | Г   | $\geq$    |
| 3  | *   |     |     | #        | 3   | C   | S   | C   | s   | т   | η   | ú   | T   | +   | 1   | π   | $\leq$    |
| 4  | *   |     |     | ŝ        | 4   | D   | т   | d   | t   | Б   | Ð   | ñ   | -   | _   | F   | Σ   | ſ         |
| 5  | *   |     |     | %        | 5   | E   | U   | e   | u   | ٦   | Ч   | Ñ   | 4   | +   | F   | σ   | 1         |
| 6  | *   |     |     | &        | 6   | F   | V   | f   | v   | 7   | Y   | a   | ÷   | +   | iπ. | f   |           |
| 7  | *   |     |     | ,        | 7   | G   | W   | g   | w   | п   | 5   | 2   | T   | (F  | #   | τ   | $\approx$ |
| 8  | *   |     |     | (        | 8   | H   | X   | h   | x   | υ   | ٦   | 2   | =   | L   | ÷.  | Φ   |           |
| 9  | *   |     |     | )        | 9   | I   | Y   | i   | v   | 7   | W   | -   | 4   | 17  | 1   | θ   |           |
| A  | *   |     |     | *        | :   | J   | Z   | i   | z   | ٦   | л   |     | 1   | 11  | Ē.  | Ω   |           |
| В  | *   |     |     | +        |     | К   | F   | ĸ   | {   | 5   | ø   | ÷.  | -   | 77  | -   | δ   | 4         |
| C  | *   |     |     |          | <   | L   | Ň   | 1   | i   | 5   | £   | ÷.  | 1   | Į.  | -   | 8   | 'n        |
| D  | *   |     |     | <u>_</u> | =   | М   | 1   | m   | i   |     | ø   | - 2 | .13 | -   | Π.  | ø   | 2         |
| E  | *   |     |     |          | >   | Ν   | ~   | n   | ~   | n   | Pt  | ×   | 4   | 긢는  | 1   | €   |           |
| F  | *   |     |     | 1        | ?   | 0   |     | 0   |     | 1   | f   | n   | 7   | 7   | 18  | Ω   |           |

#### CP 1257 \* 0 1 2 3 4 5 6 7 8 9 A B C D E F A Š ą , ¢ 2 1 \* 2 \* $\mathcal{A}^{(i)}$ A Q a q B R b r ] Ā Ń ń 1 1 la 2 Ņ ņ br, cs, dt, e fv tз ć , д 3 Scs ó 3 \* # С ć 45 DEF ø, õõ 10 10 4 \* \$ ä T Ù Å 5 \* a % μ 1 6 7 EF E 6 \* 8, ٧ ٩ ö ö ę 7 \* G ŝ ē W w ‡ — . × + g č Ø Ø X Y ..... 8 \* ( 8 HI Ų č ų h X 85 TM É 9 \* ) 9 1 O Ł é У ŚD r» A \* : JK ZIN j Ŗ Ź ź ś \* Ζ 0 12 12 B \* É k 1 6 5 11 é + ; £ C \* < L 7 + Ģ Ü ģ \_ - Norde K,II ŻŻß D \* = Μ 1 ż 3 m Ki ž ; Ν ® E \* 5 n F \* ? 0 0 Ææ F 1 \_

#### Ukraine 866 \* 0 1 2 3 4 5 6 7 8 9 A B C D E F 1 \* 2 \* A Q a q B C B R b r B T 1 1 6 ë 1 Ŧ C 2 Γ, в т T 井 3 С SсsГУ ÷ 3 \* Г .деж ФХЦ: stuv D E F d t Д Ф e u E X Ŀ e 4 \* \$ 4 Т Φ 5 6 7 U 5 \* e f % e F × TH H I i 6 \* 8, V Ц G 7 \* W g w 3 4 з ч 8 \* ( 8 Н Х ИШ ï ĥ И × 1 ш Y Щй Ÿ 9 n ][ 9 \* I ) У ш A \* \* : J Ζ j Z K Ъ К ъ ĸ 1 В \* ĸ [ Л л 1 $^+$ ; < ł Ы bl ] L ) ] M C \* Ь М Read Street ь No '\_ Ш М н D \* = m Э н Э Ħ 4 E \* 5 N 0 Юо 12 n ю 1 F \* ? 0 п я п 0 я 7

### Kazakhstan 866

|    | *   | 0   | 1   | 2   | 3   | 4   | 5   | 6   | 7   | 8   | 9   | A   | В    | С   | D   | E   | F  |
|----|-----|-----|-----|-----|-----|-----|-----|-----|-----|-----|-----|-----|------|-----|-----|-----|----|
| ** | *** | *** | *** | *** | *** | *** | *** | *** | *** | *** | *** | *** | ***  | *** | *** | *** | ** |
| 0  | *   |     |     |     | 0   | @   | P   |     | p   | A   | P   | a   |      | L   | ш   | p   | Э  |
| 1  | *   |     |     | 1   | 1   | A   | Q   | a   | q   | Б   | С   | 6   |      | 1   | =   | C   | F  |
| 2  | *   |     |     | **  | 2   | в   | R   | b   | r   | В   | Т   | в   |      | T   | π   | т   | K  |
| 3  | *   |     |     | #   | 3   | C   | S   | C   | s   | Γ   | У   | Γ.  | T    | +   | Ш.  | У   | H  |
| 4  | *   |     |     | \$  | 4   | D   | Т   | d   | t   | Д   | Φ   | д   | -    | -   | F   | ф   | Θ  |
| 5  | *   |     |     | %   | 5   | E   | U   | e   | U   | E   | Х   | e   | =    | +   | F   | ×   | ¥  |
| 6  | *   |     |     | &   | 6   | F   | V   | f   | V   | Ж   | Ц   | ж   | -1   | =   | IT. | 14  | Y  |
| 7  | *   |     |     | ,   | 7   | G   | W   | g   | W   | З   | Ч   | з   | Ti l | 1ł  | #   | 4   | h  |
| 8  | *   |     |     | (   | 8   | H   | X   | h   | ×   | И   | Ш   | И   | 7    | F   | ÷   | 111 | Э  |
| 9  | *   |     |     | )   | 9   | I   | Y   | i   | У   | Ñ   | Щ   | Й   | -1   | fr  | 1   | Щ   | F  |
| A  | *   |     |     | *   | :   | J   | Z   | j   | z   | K   | Ъ   | к   |      | Ш   | E.  | ъ   | К  |
| В  | *   |     |     | +   | ;   | K   | [   | Ř   | {   | Л   | Ы   | л   | -    | 37  | 10  | ы   | н  |
| С  | *   |     |     | 9   | <   | L   | 1   | 1   | 1   | Μ   | ь   | M   | 1    | 1   | -   | ь   | Θ  |
| D  | *   |     |     | -   | =   | Μ   | ]   | m   | 3   | н   | Э   | н   | 13   | =   | T   | Э   | ¥  |
| Ε  | *   |     |     |     | >   | N   | ^   | n   | ~   | 0   | ю   | 0   | 1    | 뷰   | - f | ю   | Y  |
| F  | *   |     |     | 1   | ?   | 0   | 225 | 0   |     | П   | Я   |     | 5    | 7   | h   | я   |    |

| Ka | am  | ien | icky | /   |     |     |     |     |     |     |     |     |     |     |     |     |           |
|----|-----|-----|------|-----|-----|-----|-----|-----|-----|-----|-----|-----|-----|-----|-----|-----|-----------|
|    | *   | 0   | 1    | 2   | 3   | 4   | 5   | 6   | 7   | 8   | 9   | A   | В   | С   | D   | Ε   | F         |
| ** | *** | *** | ***  | *** | *** | *** | *** | *** | *** | *** | *** | *** | *** | *** | *** | *** | **        |
| 0  | *   |     |      |     | 0   | @   | P   | ۰   | · D | č   | É   | á   |     | L   | Ш   | α   | =         |
| 1  | *   |     |      | 1   | 1   | A   | Q   | a   | a   | ü   | ž   | ĩ   |     | 1   | -   | ß   | ±         |
| 2  | *   |     |      | 11  | 2   | в   | R   | b   | r   | é   | Ž   | ó   |     | -   | άr. | Г   | $\geq$    |
| 3  | *   |     |      | #   | 3   | C   | S   | C   | s   | ď   | ô   | ú   | T   | -   | 1   | π   | $\leq$    |
| 4  | *   |     |      | \$  | 4   | D   | Т   | d   | t   | ä   | ö   | ň   | -   | -   | E   | Σ   | ſ         |
| 5  | *   |     |      | %   | 5   | Ε   | U   | е   | u   | Ď   | Ó   | Ñ   | =   | +   | F   | σ   | 1         |
| 6  | ж   |     |      | 8   | 6   | F   | V   | f   | V   | Ť   | ů   | Ů   | -1  | =   | T.  | L.  | ÷         |
| 7  | *   |     |      | 3   | 7   | G   | W   | g   | W   | č   | Ũ   | õ   | m   | 1F  | #   | τ   | $\approx$ |
| 8  | *   |     |      | (   | 8   | н   | Х   | h   | ×   | ě   | ý   | š   | - F | L   | ÷   | Φ   | . *       |
| 9  | *   |     |      | )   | 9   | Ι   | Y   | i   | У   | Ě   | Ø   | ř   | 4   | F   | 1   | θ   | •         |
| A  | *   |     |      | *   | :   | J   | Z   | j   | Z   | Ĺ   | Ü   | ŕ   |     | Щ   | Г   | Ω   |           |
| В  | *   |     |      | +   | ;   | K   | 1   | k   | {   | 1   | Š   | Ŕ   | 51  | TT  | 窗   | δ   | 1         |
| C  | *   |     |      | ,   | <   | L   | 1   | 1   | 1   | T   | Ľ   | +   | 1   | 1   | -   | 00  | n         |
| D  | *   |     |      | -   | Ξ   | Μ   | ]   | m   | }   | ٢   | Ý   | §   | 11  | =   | £.  | ø   | 2         |
| Ε  | *   |     |      | 10  | >   | Ν   | ñ., | n   | ev. | Ä   | Ř   | «   | 4   | 뷰   | 1   | e   | 目         |
| F  | *   |     |      | 1   | ?   | 0   |     | 0   |     | Á   | ť   | >   | ٦   | 4   | 18  | Π   |           |

### Mazovia

|    | *   | 0   | 1   | 2   | 3   | 4   | 5   | 6   | 7   | 8   | 9   | A     | В   | С   | D   | E   | F         |
|----|-----|-----|-----|-----|-----|-----|-----|-----|-----|-----|-----|-------|-----|-----|-----|-----|-----------|
| ** | *** | *** | *** | *** | *** | *** | *** | *** | *** | *** | *** | ***   | *** | *** | *** | *** | **        |
| 0  | *   |     |     |     | 0   | @   | Ρ   | ۰,  | p   | Ç   | Ę   | ź     |     | L   | ш   | α.  | $\equiv$  |
| 1  | *   |     |     | 1   | 1   | A   | Q   | a   | q   | ü   | ę   | Ż     |     | 1   | Ŧ   | ß   | ±         |
| 2  | *   |     |     | ++  | 2   | B   | R   | b   | r   | é   | ł   | ó     |     | т   | π   | F   | $\geq$    |
| 3  | *   |     |     | #   | 3   | C   | S   | C   | s   | â   | ô   | Ó     | T   | +   | H.  | π   | $\leq$    |
| 4  | *   |     |     | \$  | 4   | D   | Т   | d   | t   | ä   | ö   | ń     | -   | -   | F   | Σ   | - î       |
| 5  | *   |     |     | %   | 5   | Ε   | U   | e   | u   | à   | ć   | Ń     | -   | +   | F   | σ   | 1         |
| 6  | *   |     |     | &   | 6   | F   | V   | f   | V   | ą   | ū   | ź     | -1  | ÷.  | п   | μ   | +         |
| 7  | *   |     |     | ,   | 7   | G   | W   | g   | W   | ç   | ù   | ż     | TI  | ŀ   | +   | τ   | $\approx$ |
| 8  | *   |     |     | (   | 8   | н   | X   | h   | ×   | ê   | Ś   | 3     | ÷.  | Ľ   | ŧ   | Φ   |           |
| 9  | *   |     |     | )   | 9   | I   | Y   | Ť   | У   | ë   | Ö   | -     | -1  | IF  | 1   | Θ   |           |
| Α  | *   |     |     | *   | :   | J   | Z   | j   | Z   | è   | Ü   | 7     |     | 11  | Г   | Ω   |           |
| В  | *   |     |     | +   | ;   | K   | [   | k   | {   | ï   | Zł  | 12    | 7   | 77  | 直   | δ   | 1         |
| С  | *   |     |     | ,   | <   | L   | 1   | 1   | 1   | ĩ   | Ł   | 4     | 1   | ŀ   | 100 | 00  | n         |
| D  | *   |     |     | -   | =   | Μ   | ]   | m   | }   | ć   | ¥   | i.    | 11  | =   | Γ.  | ø   | 2         |
| Е  | *   |     |     |     | >   | Ν   | ^   | n   | ~   | Ä   | ś   | ~     | 4   | 11  | 1   | E   | 調         |
| F  | *   |     |     | 1   | ?   | 0   | -   | 0   |     | Ą   | f   | $\gg$ | ٦   | 1   | 1   | Π   |           |

## Baltic 775

|    | *   | 0   | 1   | 2   | З        | 4   | 5   | 6   | 7           | 8   | 9   | A   | В    | C    | D   | E   | F        |
|----|-----|-----|-----|-----|----------|-----|-----|-----|-------------|-----|-----|-----|------|------|-----|-----|----------|
| ** | *** | *** | *** | *** | ***      | *** | *** | *** | ***         | **> | *** | *** | ***  | **** | *** | *** | ***      |
| 0  | *   |     |     |     | 0        | 0   | P   |     | p           | Ć   | É   | Ã   |      | L    | ą   | Ó   | -        |
| 1  | *   |     |     | 1   | 1        | A   | Q   | a   | q           | ü   | æ   | Ī   |      | 1    | č   | ß   | ±        |
| 2  | *   |     |     |     | 2        | В   | R   | b   | r           | é   | Æ   | ó   |      | T    | ę   | ō   |          |
| 3  | *   |     |     | #   | З        | С   | S   | C   | S           | ā   | ō   | Ż   | T    | -    | é   | Ň   | 4        |
| 4  | *   |     |     | \$  | 4        | D   | Т   | d   | t           | ä   | ö   | ż   | -    | -    | i   | õ   | 1        |
| 5  | *   |     |     | %   | 5        | Ε   | U   | e   | u           | ģ   | G   | ź   | Á    | +    | š   | õ   | §        |
| 6  | *   |     |     | &   | 6        | F   | V   | f   | V           | a   | ¢   |     | Č    | ý    | ų   | μ   | <u>+</u> |
| 7  | *   |     |     | ,   | 7        | G   | W   | g   | W           | ć   | Ś   | 1   | Ę    | Ū    | ũ   | ń   |          |
| 8  | *   |     |     | (   | 8        | Н   | X   | h   | ×           | 7   | ś   | ©   | É    | L    | ž   | Ķ   |          |
| 9  | *   |     |     | )   | 9        | I   | Y   | i   | У           | ē   | Ö   | 8   | 눼    | 17   | 1   | k   |          |
| Α  | *   |     |     | *   | :        | J   | Z   | j   | Z           | R   | Ü   | -   | - 11 | 11   | Г   | Ļ   |          |
| В  | *   |     |     | +   | ;        | K   | [   | k   | {           | r   | ø   | 12  | 7    | 77   | 10  | 1   | 1        |
| С  | *   |     |     |     | <        | L   | 1   | 1   |             | ĩ   | £   | 14  | 긔    | F    | -   | n   | 3        |
| D  | *   |     |     | -   | $\equiv$ | Μ   | 1   | m   | 3           | Ź   | Ø   | Ł   | Į    | =    | Г   | Ē   | 2        |
| Ε  | *   |     |     | ÷.  | >        | Ν   | ^   | n   | ~           | Ä   | ×   | «   | Š    | 냙    | ി   | Ņ   |          |
| F  | *   |     |     | 1   | ?        | 0   | -   | 0   | $\triangle$ |     | Å   | Ø   | >>   | ٦.   | Ž.  | 10  |          |

ł

#### **CRO-ASCII**

|    | *   | 0   | 1   | 2   | 3   | 4   | 5   | 6   | 7   | 8   | 9   | A   | В   | C   | D   | E     | F         |
|----|-----|-----|-----|-----|-----|-----|-----|-----|-----|-----|-----|-----|-----|-----|-----|-------|-----------|
| *> | *** | *** | *** | *** | *** | *** | *** | *** | *** | *** | *** | *** | *** | *** | *** | ***   | **        |
| 0  | *   |     |     |     | 0   | ž   | Ρ   | ž   | p   | ç   | É   | á   |     | L   | Ш   | α     | =         |
| 1  | *   |     |     | 1   | 1   | A   | Q   | a   | q   | ü   | æ   | f   |     | 1   | ÷   | ß     | ±         |
| 2  | *   |     |     | 10  | 2   | в   | R   | b   | r   | é   | Æ   | ó   | 新   | T   | π   | Г     | 2         |
| 3  | *   |     |     | #   | 3   | C   | S   | C   | s   | â   | ô   | ú   | T   | -   | 11  | TT,   | $\leq$    |
| 4  | *   |     |     | \$  | 4   | D   | Т   | d   | t   | ä   | ö   | ñ   | -   | -   | F   | Σ     | ſ         |
| 5  | *   |     |     | %   | 5   | E   | U   | e   | u   | à   | ò   | Ñ   | -   | +   | F   | σ     | J         |
| 6  | *   |     |     | 8   | 6   | F   | V   | f   | V   | 8   | û   | a   | -1  | F   | π   | μ     | ÷         |
| 7  | *   |     |     |     | 7   | G   | W   | g   | W   | ç   | ù   | 0   | 'n  | ft. | +   | τ     | $\approx$ |
| 8  | *   |     |     | (   | 8   | Н   | X   | h   | ×   | ê   | ÿ   | 2   | F   | L   | ÷   | Φ     |           |
| 9  | *   |     |     | )   | 9   | I   | Y   | 1   | У   | ë   | Ö   | -   | -1  | IT  | 1   | θ     | •         |
| A  | *   |     |     | *   | :   | J   | Z   | j   | z   | è   | Ü   | 7   |     | T   | Π.  | Ω     | 87        |
| В  | *   |     |     | +   | ;   | K   | Š   | k   | š   | ï   | ¢   | 12  | 7]  | 77  | 12  | δ     | 1         |
| C  | *   |     |     |     | <   | L   | Ð   | 1   | đ   | ĩ   | £   | . 4 | 크   | F   | 22  | 00    | n         |
| D  | *   |     |     | -   | =   | Μ   | Ć   | m   | ć   | ĩ   | ¥   | 1   | Ш   | =   | 1   | ø     | 2         |
| E  | *   |     |     | ×   | >   | N   | Č   | n   | č   | Ä   | Pt  | «   | Ц   | 샦   | 1   | $\in$ | 商         |
| F  | *   |     |     | 1   | ?   | 0   | -   | 0   |     | Å   | f   | >>  | 7   | 7   | 15  | Π     |           |

| Fa | ars | i – |     |     |     |     |     |     |     |     |              |         |     |     |          |          |    |
|----|-----|-----|-----|-----|-----|-----|-----|-----|-----|-----|--------------|---------|-----|-----|----------|----------|----|
|    | *   | 0   | 1   | 2   | 3   | 4   | 5   | 6   | 7   | 8   | 9            | A       | В   | С   | D        | E        | F  |
| ** | *** | *** | *** | *** | *** | *** | *** | *** | *** | *** | ***          | ***     | *** | *** | ***      | ***      | ** |
| 0  | *   |     |     |     | 0   | 0   | P   | ۲   | p   | ~   | ÷            |         | •   | ۲   | 4        | -        |    |
| 1  | *   |     |     | 1   | 1   | Α   | Q   | a   | q   |     | 25           | -       | ١   | ء   | J        | -        |    |
| 2  | *   |     |     |     | 2   | в   | R   | b   | r   | 1   | 5            | L       | 7   | T   | ċ        | -2       | Ċ  |
| 3  | *   |     |     | #   | 3   | C   | S   | с   | s   | -   | 5            | <u></u> | ٣   | 1   | ~        | 5        | ۵  |
| 4  | *   |     |     | s   | 4   | D   | T   | d   | t   | *   | С            | \$      | ٤   | ٤   | ŵ        | _        | *  |
| 5  | *   |     |     | %   | 5   | E   | U   | e   | u   | 1   | 5            | 2       | 0   | 8   | -        | -0       |    |
| 6  | *   |     |     | &   | 6   | F   | V   | f   | v   |     | ک            | -       | ٦   | -   | è        | <u> </u> | -  |
| 7  | *   |     |     | ,   | 7   | G   | W   | g   | w   | -   | ~            | 5       | Y   | 1   | <u>ط</u> | -        | ė  |
| 8  | *   |     |     | (   | 8   | H   | X   | h   | x   | 1   | >>           | L       | ٨   | -   | 15       | ي        | ق  |
| 9  | *   |     |     | )   | 9   | Ι   | Y   | i   | У   | -   | $\mathbf{x}$ | ب       | ۹   | 2   | -        | ى        | ¥  |
| A  | *   |     |     | *   | :   | J   | Z   | j   | z   | -   | v            | -       | غ   | -   | ÷        |          | ЗJ |
| В  | *   |     |     | +   | ;   | Κ   | ]   | k   | {   | -   | 5            | 4       | 1   | 4   | 1        | غر       | J  |
| C  | *   |     |     |     | <   | L   | 1   | 1   | 1   |     | ک            |         | يعز | ÷   | ۴        | -        | لک |
| D  | *   |     |     | -   | =   | М   | 1   | m   | }   | -   | ¥            | 2       | ŝ   | -   | ۵        | å        | ې  |
| E  | *   |     |     |     | >   | N   | ~   | n   | ~   | -   | Ы            | 2       | æ   | ÷   | ۶        | ė        |    |
| F  | *   |     |     | 1   | ?   | 0   |     | 0   |     | ث   | -            | è       | ?   | 2   | ε        | •        |    |

| U  | rdu | l   |     |     |     |     |      |     |     |     |     |     |        |     |     |     |    |
|----|-----|-----|-----|-----|-----|-----|------|-----|-----|-----|-----|-----|--------|-----|-----|-----|----|
|    | *   | 0   | 1   | 2   | 3   | 4   | 5    | 6   | 7   | 8   | 9   | A   | в      | С   | D   | E   | F  |
| ** | *** | *** | *** | *** | *** | *** | ***  | *** | *** | *** | *** | *** | ***    | *** | *** | *** | ** |
| 0  | *   |     |     |     | 0   | 0   | Р    | t   | p   | ~   | -   |     |        | ۲   | 2   | -   |    |
| 1  | *   |     |     | 1   | 1   | A   | Q    | a   | q   |     | 8   | -   | 1      | \$  | 5   | -   |    |
| 2  | *   |     |     |     | 2   | в   | R    | b   | r   | 1   | 5   | L   | 7      | т   | د   | -2  | ċ  |
| 3  | *   |     |     | #   | 3   | C   | S    | c   | s   | -   | 3   | 4   | ٣      | 1   |     | 5   | ۵  |
| 4  | *   |     |     | Ś   | 4   | D   | т    | d   | t   | *   | ŝ   | ~   | ٤      | ف   | ŝ   | _   | *  |
| 5  | *   |     |     | %   | 5   | E   | U    | е   | u   |     | 5   | ÷.  | 0      | 8   | -   | -   |    |
| 6  | *   |     |     | 8   | 6   | F   | V    | f   | v   |     | ک   | ~   | ٦      | ×.  | -   | -   | -  |
| 7  | *   |     |     | ,   | 7   | G   | W    | g   | w   | -   | ~   | J   | Y      | 1   | 4   | -   | ė  |
| 8  | *   |     |     | (   | 8   | H   | X    | h   | x   | 1   | >>  | L   | ٨      | -   | 5   | و   | ق  |
| 9  | *   |     |     | )   | 9   | I   | Y    | i   | У   | -   | ¥   | ÷   | ۹      | 3   | -   | ى   | ¥  |
| A  | *   |     |     | *   | :   | J   | Z    | .j  | z   |     | 2   |     | ف      |     | غ   |     | Ľ, |
| в  | *   |     |     | +   | :   | K   | ſ    | k   | {   | -   | 5   | -   |        | 4   | 1   | á,  | J  |
| С  | *   |     |     |     | <   | L   | Ň    | 1   | i   | -   | ک   |     | فمر    | ÷   | ۴   |     | لك |
| D  | *   |     |     | -   | =   | Μ   | 1    | m   | }   | ÷   | ¥   | 25  | ŵ      | -   | ۵   | å   | ى  |
| E  | *   |     |     |     | >   | N   | ^    | n   | ~   | -   | 5   | 2   | , en c | ÷.  | 4   | ė   | 巖  |
| F  | *   |     |     | 1   | ?   | 0   | 2.27 | 0   |     | ٹ   | ~   | ž   | ?      | -   | ٤   |     |    |

#### Greek DEC

|    | *   | 0   | 1   | 2   | 3   | 4   | 5   | 6   | 7   | 8   | 9   | A     | в   | C        | D   | E   | F  |
|----|-----|-----|-----|-----|-----|-----|-----|-----|-----|-----|-----|-------|-----|----------|-----|-----|----|
| ** | *** | *** | *** | *** | *** | *** | *** | *** | *** | *** | *** | ***   | *** | ***      | *** | *** | ** |
| 0  | *   |     |     |     | 0   | @   | P   | •   | р   | Ά   | É   | á     | *   | ï        |     | ΰ   |    |
| 1  | *   |     |     | 1   | 1   | A   | Q   | a   | q   | Ε   | æ   | ĩ     | ±   | A        | П   | Cl. | π  |
| 2  | *   |     |     | 3.9 | 2   | В   | R   | b   | r   | н   | Æ   | ó     | 2   | в        | P   | ß   | P  |
| 3  | *   |     |     | #   | 3   | C   | S   | C   | s   | Ί   | ô   | ú     | з   | Г        | Σ   | X   | σ  |
| 4  | *   |     |     | \$  | 4   | D   | Т   | d   | t   | ä   | ö   | ñ     | -   | Δ        | Т   | δ   | τ  |
| 5  | *   |     |     | %   | 5   | E   | U   | e   | U   | à   | ò   | ¥     | =   | E        | Y   | e   | υ  |
| 6  | *   |     |     | 8.  | 6   | F   | V   | f   | V   | a   | û   | 1     | - 1 | Z        | Φ   | ζ   | Φ  |
| 7  | *   |     |     | ,   | 7   | G   | W   | g   | W   | ç   | ù   | 8     | T   | Н        | X   | n   | X  |
| 8  | *   |     |     | (   | 8   | Н   | Х   | h   | ×   | ê   | 0   | 2     | =   | θ        | ψ   | θ   | Ψ  |
| 9  | *   |     |     | )   | 9   | I   | Y   | 1   | У   | ë   | Y   | C     | ·   | I        | Ω   | 1   | ω  |
| Α  | *   |     |     | *   | :   | J   | Z   | j   | Z   | è   | Ω   | a     |     | К        | ά   | ĸ   | S  |
| В  | *   |     |     | +   | ;   | K   | [   | k   | {   | ï   | ¢   | «     | >>  | $\wedge$ | É   | n   | Ú  |
| C  | *   |     |     |     | <   | L   | 1   | 1   | 1   | ĩ   | £   | 14    | 긘   | M        | ń   | μ   | ŵ  |
| D  | *   |     |     | -   | =   | Μ   | 1   | m   | 3   | 1   | ¥   | ÷     | 1/2 | N        | ĩ   | V   | 2  |
| Ε  | *   |     |     |     | >   | N   | ^   | n   | ~   | Ă   | Pt  | «     | E   | Ξ        |     | Ę   | 10 |
| F  | *   |     |     | 1   | ?   | 0   | -   | 0   |     | A   | f   | $\gg$ | 1   | 0        | ó   | 0   |    |

### ELOT 928

|    | *   | 0   | 1   | 2   | 3   | 4   | 5   | 6   | 7    | 8   | 9   | A    | в   | С        | D   | E   | F  |
|----|-----|-----|-----|-----|-----|-----|-----|-----|------|-----|-----|------|-----|----------|-----|-----|----|
| ** | *** | *** | *** | *** | *** | *** | *** | *** | ***  | *** | *** | ***  | *** | ***      | *** | *** | ** |
| 0  | *   |     |     |     | 0   | @   | P   |     | D    |     |     |      |     |          | Π   | ΰ   | π  |
| 1  | *   |     |     | 1   | 1   | A   | Q   | а   | q    |     |     | -    | ±   | A        | P   | α   | p  |
| 2  | *   |     |     | 10  | 2   | в   | R   | b   | r    |     |     |      | 2   | В        |     | ß   | S  |
| 3  | *   |     |     | #   | 3   | C   | S   | C   | s    |     |     |      | 3   | Г        | Σ   | 8   | σ  |
| 4  | *   |     |     | \$  | 4   | D   | Т   | d   | t    |     |     | Ø    |     | Δ        | Т   | δ   | τ  |
| 5  | *   |     |     | %   | 5   | E   | U   | e   | u    |     |     | ¥    |     | Ε        | Y   | E   | U  |
| 6  | *   |     |     | 8   | 6   | F   | V   | f   | V    |     |     | - 11 | Ά   | Ζ        | Φ   | ζ.  | Φ  |
| 7  | *   |     |     | ,   | 7   | G   | W   | q   | W    |     |     | ş    |     | Н        | Х   | n   | X  |
| 8  | *   |     |     | (   | 8   | H   | X   | h   | x    |     |     |      | E   | θ        | Ψ   | θ   | Ψ  |
| 9  | *   |     |     | )   | 9   | I   | Y   | i   | Y    |     |     | ©    | н   | I        | Ω   | 1   | ω  |
| A  | *   |     |     | *   | :   | J   | Z   | j   | Z    |     |     | a    | I   | K        | ĭ   | К   | ï  |
| В  | *   |     |     | +   |     | K   | [   | k   | {.   |     |     | «    | >>> | $\wedge$ | Ŷ   | a   | ü  |
| C  | *   |     |     |     | - 2 | L   | 1   | 1   | - 15 |     |     |      | O   | M        | ά   | μ   | Ó  |
| D  | *   |     |     | -   | =   | M   | ]   | m   | 3    |     |     |      | 1/2 | N        | É   | V   | Ú  |
| E  | *   |     |     |     | >   | N   | č.  | n   | e.   |     |     |      | Y   | Ξ        | ň   | Ę   | ŵ  |
| F  | *   |     |     | 1   | 2   | 0   |     | 0   |      |     |     |      | Ω   | 0        | ĩ   | 0   |    |

#### UK\_ASCII

|    | *   | 0   | 1   | 2   | 3   | 4   | 5   | 6   | 7    | 8   | 9   | Α   | в   | C    | D    | E   | F         |
|----|-----|-----|-----|-----|-----|-----|-----|-----|------|-----|-----|-----|-----|------|------|-----|-----------|
| ** | *** | *** | *** | *** | *** | *** | *** | *** | ***  | *** | *** | *** | *** | ***  | ***  | *** | **        |
| 0  | *   |     |     |     | 0   | 0   | Р   | ۰   | p    | Ç   | É   | á   |     | L    | 11   | a   | ≡         |
| 1  | *   |     |     | !   | 1   | A   | Q   | a   | q    | ü   | æ   | í   |     | 1    | -    | ß   | ±         |
| 2  | *   |     |     |     | 2   | в   | R   | b   | r    | é   | Æ   | ó   |     | T    | ÷π   | Г   | 2         |
| 3  | *   |     |     | £   | 3   | C   | S   | С   | s    | â   | ô   | ú   | T   | H    | 11   | π   | $\leq$    |
| 4  | *   |     |     | \$  | 4   | D   | т   | d   | t    | ä   | ö   | ñ   | -   | -    | E    | Σ   | 5         |
| 5  | *   |     |     | %   | 5   | E   | U   | e   | u    | à   | ò   | Ñ   | =   | +    | F    | σ   | ]         |
| 6  | *   |     |     | &   | 6   | F   | V   | f   | v    | å   | û   | a   | -1  | =    | iπ.  | μ   | ÷         |
| 7  | *   |     |     | ,   | 7   | G   | W   | g   | w    | ç   | ù   | 2   | T   | - fF | +    | τ   | $\approx$ |
| 8  | *   |     |     | (   | 8   | H   | X   | h   | x    | ê   | ÿ   | 3   | Ŧ   | L    | ÷    | Φ   |           |
| 9  | *   |     |     | )   | 9   | I   | Y   | i   | У    | ë   | ö   |     | -1  | IF.  | 7    | θ   | •         |
| Α  | *   |     |     | *   | :   | J   | Z   | j   | z    | è   | Ü   |     |     | TU   | r.   | Ω   |           |
| В  | *   |     |     | +   | ;   | K   | [   | k   | {    | ï   | ¢   | 12  | 1   | 77   | 窗    | δ   | 1         |
| С  | *   |     |     | ,   | <   | L   | 1   | 1   | 1    | î   | £   | - 참 | 1   | L.   | - 22 | œ   | n         |
| D  | *   |     |     | -   | =   | M   | ]   | m   | }    | ì   | ¥   | ;   | Ш   |      | r    | ø   | 2         |
| Е  | *   |     |     |     | >   | N   | ^   | n   | note | Ä   | Pt  | «   | =   | 뷰    | 1    | E   | 8         |
| F  | *   |     |     | 1   | ?   | 0   |     | 0   |      | Å   | f   | >>  |     | 4    | 10   | Ω   |           |

#### US\_ASCII ç ü 0 \* • Éá 11 ≡ 0 0 Ρ р L α ! A B C D Q R S 1 Ŧ β Γ 1 \* 1 í a æ q éâ 23456789A 23456789:;< -Æ b ó r # ô ú π С s T U V Ŀ ä ö Σ \$ d t EFGHI e f % F σ &, . ∏ ] μ W X Y Z [ g w τ ≈ Φ \* ( h Φ . θ 9 A B C D ) i √ n J K L j k \* Ω -Bill Barawell \*\*\* 8 Ø Ø + 1214 H = [] ) j 1 ·- ·/ 2 M N O i = m 8 >? E \* € n \_ F \* >> ٦ Ω 0

| S  | we  | dis | sh  |     |     |     |     |     |     |     |     |     |     |     |                   |     |           |
|----|-----|-----|-----|-----|-----|-----|-----|-----|-----|-----|-----|-----|-----|-----|-------------------|-----|-----------|
|    | *   | 0   | 1   | 2   | 3   | 4   | 5   | 6   | 7   | 8   | 9   | A   | В   | С   | D                 | E   | F         |
| ** | *** | *** | *** | *** | *** | *** | *** | *** | *** | *** | *** | *** | *** | *** | ***               | *** | **        |
| 0  | *   |     |     |     | 0   | É   | Ρ   | é   | p   | ç   | É   | á   |     | L   | 11                | a   | $\equiv$  |
| 1  | *   |     |     | !   | 1   | A   | Q   | a   | P   | ü   | æ   | í   |     | 1   | $\overline{\tau}$ | ß   | ±         |
| 2  | *   |     |     |     | 2   | В   | R   | b   | r   | é   | Æ   | ó   |     | T   | π                 | Г   | $\geq$    |
| 3  | *   |     |     | #   | 3   | C   | S   | с   | s   | â   | ô   | ú   | T   | ÷   | Ш                 | π   | $\leq$    |
| 4  | *   |     |     | ¤   | 4   | D   | т   | d   | t   | ä   | ö   | ñ   | -   | -   | E                 | Σ   | ſ         |
| 5  | *   |     |     | %   | 5   | E   | U   | e   | u   | à   | ò   | Ñ   | -   | +   | F                 | σ   | ]         |
| 6  | *   |     |     | &   | 6   | F   | V   | f   | v   | å   | û   | a   | -1  | F   | п                 | μ   | +         |
| 7  | *   |     |     | ,   | 7   | G   | W   | g   | w   | ç   | ù   | 0   | T   | ŀ   | +                 | τ   | $\approx$ |
| 8  | *   |     |     | (   | 8   | Н   | Х   | h   | x   | ê   | ÿ   | 2   | 7   | L   | ÷                 | Φ   | *         |
| 9  | *   |     |     | )   | 9   | I   | Y   | i   | У   | ë   | ö   | •   | :=1 | 17  | 7                 | θ   | •         |
| Α  | *   |     |     | *   | :   | J   | Z   | j   | z   | è   | Ü   | ٦.  | 1   | 71  | Г                 | Ω   |           |
| В  | *   |     |     | +   | ;   | K   | Ä   | k   | ä   | ï   | ¢   | 12  | 71  | 77  | 部                 | δ   | 4         |
| С  | *   |     |     | ,   | <   | L   | ö   | 1   | ö   | î   | £   | 축   | 긔   | 1   |                   | 80  | n         |
| D  | *   |     |     | -   | =   | Μ   | Å   | m   | å   | ì   | ¥   | i   | 11  |     | T                 | ø   | 2         |
| E  | *   |     |     |     | >   | Ν   | Ü   | n   | ü   | Ă   | Pt  | ~   | =   | 낢   | - T               | ∈   | 匾         |
| F  | *   |     |     | 1   | ?   | 0   | -   | 0   |     | Å   | f   | >>  | 7   | 4   | 18                | Ω   |           |

## German

|    | -   | 0   |     |     |     |     | -   | ~   | ~   |     | 0   |          |     | 100            | Th.  | 100 | 10        |
|----|-----|-----|-----|-----|-----|-----|-----|-----|-----|-----|-----|----------|-----|----------------|------|-----|-----------|
|    | *   | 0   | 1   | Z   | 3   | 4   | Э   | 0   | 1   | 8   | Э   | A        | в   | C              | D    | E   | r         |
| ** | *** | *** | *** | *** | *** | *** | *** | *** | *** | *** | *** | ***      | *** | ***            | ***  | *** | **        |
| 0  | *   |     |     |     | 0   | §   | Ρ   | ¢.  | P   | ç   | É   | á        |     | L              | 11   | a   | $\equiv$  |
| 1  | *   |     |     | 1   | 1   | A   | Q   | a   | P   | ü   | æ   | í        |     | 1              | Ŧ    | ß   | ±         |
| 2  | *   |     |     | "   | 2   | В   | R   | b   | r   | é   | Æ   | 6        |     | T              | π    | Г   | $\geq$    |
| 3  | *   |     |     | #   | 3   | С   | S   | с   | s   | â.  | ô   | ú        | T   | +              | Ш    | π   | $\leq$    |
| 4  | *   |     |     | \$  | 4   | D   | т   | d   | t   | ä   | ö   | ñ        | -   | -              | F    | Σ   | ſ         |
| 5  | *   |     |     | %   | 5   | E   | U   | e   | u   | à   | ò   | Ñ        | =   | +              | F    | σ   | J         |
| 6  | *   |     |     | &   | 6   | F   | V   | f   | v   | å   | û   | <u>a</u> | -1  | ÷              | п    | μ   | ÷         |
| 7  | *   |     |     | 3   | 7   | G   | W   | g   | w   | ç   | ù   | 0        | T   | £.             | +    | τ   | $\approx$ |
| 8  | *   |     |     | (   | 8   | Η   | Х   | h   | x   | ê   | ÿ   | 3        | Ŧ   | L              | ÷    | Φ   |           |
| 9  | *   |     |     | )   | 9   | I   | Y   | i   | У   | ë   | ö   | -        | -1  | 17             | 1    | θ   | •         |
| A  | *   |     |     | *   | :   | J   | Z   | j   | z   | è   | Ü   | ۰.       | 11  | $\overline{n}$ | Γ.   | Ω   | 12        |
| В  | *   |     |     | +   | ;   | K   | Ä   | k   | ä   | ï   | ¢   | *        | 7   | 77             | 翦    | δ   | 1         |
| С  | *   |     |     | ,   | <   | L   | ö   | 1   | ö   | î   | £   | · 눈      | 긜   | F              | -    | 00  | n         |
| D  | *   |     |     | -   | =   | Μ   | Ü   | m   | ü   | ì   | ¥   | i        | Ш   | =              | Γ.   | ø   | 2         |
| Ε  | *   |     |     |     | >   | N   | ~   | n   | ß   | Ä   | Pt  | ~        | =   | 뷰              | 1    | ∈   | 10        |
| F  | *   |     |     | 1   | ?   | 0   |     | 0   |     | Å   | f   | >>       | 1   | 7              | - 18 | Ω   |           |

#### Portuguese

|    |     | 0   |     |     |     |     |     |     |     |     |     |     |     |     |       |      |           |
|----|-----|-----|-----|-----|-----|-----|-----|-----|-----|-----|-----|-----|-----|-----|-------|------|-----------|
|    | *   | 0   | 1   | 2   | 3   | 4   | 5   | 6   | 7   | 8   | 9   | Α   | в   | C   | D     | E    | F         |
| ** | *** | *** | *** | *** | *** | *** | *** | *** | *** | *** | *** | *** | *** | *** | ***   | ***  | **        |
| 0  | *   |     |     |     | 0   | 8   | P   | ¢   | р   | ç   | É   | á   |     | L.  | Ш.    | α    | $\equiv$  |
| 1  | *   |     |     | 1   | 1   | A   | Q   | a   | q   | ü   | æ   | í   |     | 1   | 王     | ß    | ±         |
| 2  | *   |     |     | "   | 2   | B   | R   | b   | r   | é   | Æ   | 6   |     | T   | π     | Г    | $\geq$    |
| 3  | *   |     |     | #   | 3   | C   | S   | С   | s   | â   | ô   | ú   | T   | +   | U.    | π    | $\leq$    |
| 4  | *   |     |     | \$  | 4   | D   | т   | d   | t   | ä   | ö   | ñ   | -   | -   | E     | Σ    | ſ         |
| 5  | *   |     |     | %   | 5   | E   | U   | е   | u   | à   | ò   | Ñ   | =   | +   | F     | σ    | 1         |
| 6  | *   |     |     | &   | 6   | F   | V   | f   | v   | å   | û   | a   | -1  | +   | iπ.   | μ    | ÷         |
| 7  | *   |     |     | ,   | 7   | G   | W   | g   | w   | ç   | ù   | 0   | T   | (j) | +     | τ    | $\approx$ |
| 8  | *   |     |     | (   | 8   | Н   | X   | h   | x   | ê   | ÿ   | 3   | Ę   | L   | ÷.    | Φ    | •         |
| 9  | *   |     |     | )   | 9   | I   | Y   | i   | y   | ë   | ö   | -   | -1  | 17  | 1     | θ    |           |
| A  | *   |     |     | *   | :   | J   | Z   | j   | z   | è   | Ü   | 7   | 11  | 71  | г     | Ω    |           |
| В  | *   |     |     | +   | ;   | K   | Ã   | k   | 1/2 | ï   | ¢   | +   | 71  | 77  | - 201 | 8    | 1         |
| C  | *   |     |     | ,   | <   | L   | ç   | 1   | ç   | î   | £   | 4   | - 1 | l.  |       | - 00 | n         |
| D  | *   |     |     | -   | =   | Μ   | õ   | m   | õ   | ĩ   | ¥   | i   | Ш   |     | - T   | ø    | 2         |
| E  | *   |     |     |     | >   | N   | ~   | n   |     | Ä   | Pt  | *   | =   | 11  | 1     | e    | 夏         |
| F  | *   |     |     | 1   | ?   | 0   |     | 0   |     | A   | f   | >>  | 7   | 7   | 10    | Ω    |           |
|    |     |     |     |     |     |     |     |     |     |     |     |     |     |     |       |      |           |

#### French \* 0 1 2 3 4 5 6 7 8 9 A B C D E F 0 \* 0 à P' p Ç Éá ∟ ⊥ α ≡ -----1 +1 /1 VI 1 123456789ABCD ! 1 A Q а ü æ í ∓ β q Ţ Г 2 3 4 5 6 7 8 В R b r é Æ ó Τ £ С â ô ú S π С s \$ % Ł Σ -----D Т d t ä ö ñ à ò å û Ñ = Е U е u F σ & F V f v ÷ Ŧ μ g w h x ù ÿö ≈ \* W X Y G çê:e,ê:i î î τ ( Φ Η • y z é 1 θ 9 ... < = > ? Ι i ) Ĵ K 2 ° j k l . √n Ü \* + , - . / L Ω ¢£ 1214 δ 11 F [-----8 Ø L ù Harry Street 2 M N i m è ¥ = E \* F \* Ä Pt f ∈ n 0 ---->> n ٦ 0

| lta | lia | n   |     |     |     |     |     |     |     |     |     |          |     |     |     |     |           |
|-----|-----|-----|-----|-----|-----|-----|-----|-----|-----|-----|-----|----------|-----|-----|-----|-----|-----------|
|     | *   | 0   | 1   | 2   | 3   | 4   | 5   | 6   | 7   | 8   | 9   | Α        | В   | C   | D   | E   | F         |
| **  | *** | *** | *** | *** | *** | *** | *** | *** | *** | *** | *** | ***      | *** | *** | *** | *** | **        |
| 0   | *   |     |     |     | 0   | 8   | P   | ù   | p   | Ç   | É   | á        |     | L   | 11  | α   | =         |
| 1   | *   |     |     | !   | 1   | A   | Q   | a   | q   | ü   | æ   | í        |     | 1   | Ŧ   | ß   | ±         |
| 2   | *   |     |     | **  | 2   | В   | R   | b   | r   | é   | Æ   | 6        |     | T   | TT  | Г   | 2         |
| 3   | *   |     |     | £   | 3   | С   | S   | С   | s   | â   | ô   | ú        | T   | F   | 11  | π   | $\leq$    |
| 4   | *   |     |     | \$  | 4   | D   | т   | d   | t   | ä   | ö   | ñ        | -   | -   | E   | Σ   | ſ         |
| 5   | *   |     |     | %   | 5   | E   | U   | e   | u   | à   | ò   | Ñ        | =   | +   | F   | σ   | 1         |
| 6   | *   |     |     | 8c  | 6   | F   | V   | f   | v   | å   | û   | <u>a</u> | -11 | =   | π   | μ   | +         |
| 7   | *   |     |     | ,   | 7   | G   | W   | g   | w   | ç   | ù   | 0        | П   | (}  | +   | τ   | $\approx$ |
| 8   | *   |     |     | (   | 8   | H   | X   | h   | x   | ê   | ÿ   | 2        | ÷   | L   | ÷   | Φ   |           |
| 9   | *   |     |     | )   | 9   | I   | Y   | i   | У   | ë   | ŏ   | ~        | -1  | IF. | 7   | θ   |           |
| A   | *   |     |     | *   | :   | J   | Z   | j   | z   | è   | U   | ~        |     | 71  | E.  | Ω   |           |
| в   | *   |     |     | +   | ;   | K   | 0   | k   | à   | ï   | ¢   | 1/2      | 71  | 77  | 器   | δ   | 4         |
| C   | *   |     |     | ,   | <   | L   | ç   | 1   | ò   | î   | £   | +        | 1)  | ŀ   | 100 | 8   | n         |
| D   | *   |     |     | -   | =   | Μ   | é   | m   | è   | ì   | ¥   | i        | ш   | =   | - T | ø   | 2         |
| E   | *   |     |     |     | >   | N   | ~   | n   | ĩ   | Ä   | Pt  | «        | =   | 뷰   | - 1 | ∈   | 5         |
| F   | *   |     |     | 1   | ?   | 0   | -   | 0   |     | Å   | f   | >>       | ٦   | 7   | 1   | Ω   |           |

### Norwegian \* 0 1 2 3 4 5 6 7 8 9 A B C D E F

|     | ~               | <b>-</b>  | - E-4 |                                        | -                                      | ~                                      | 0                                      |                                        | ~~~                                    | ~                                      | ~~                                   |                                        | ~                                    |                                        | Aut                                    |                                      |
|-----|-----------------|-----------|-------|----------------------------------------|----------------------------------------|----------------------------------------|----------------------------------------|----------------------------------------|----------------------------------------|----------------------------------------|--------------------------------------|----------------------------------------|--------------------------------------|----------------------------------------|----------------------------------------|--------------------------------------|
| *** | ***             | ***       | ****  | ***                                    | ***                                    | ***                                    | ***                                    | ***                                    | ***                                    | ***                                    | ***                                  | ***                                    | ***                                  | ***                                    | ***                                    | **                                   |
| *   |                 |           |       | 0                                      | 0                                      | P                                      | *                                      | р                                      | ç                                      | É                                      | á                                    |                                        | L                                    | .11                                    | a                                      | $\equiv$                             |
| *   |                 |           | !     | 1                                      | A                                      | Q                                      | a                                      | P                                      | ü                                      | æ                                      | í                                    |                                        | 1                                    | Ŧ                                      | ß                                      | $\pm$                                |
| *   |                 |           | **    | 2                                      | B                                      | R                                      | b                                      | r                                      | é                                      | Æ                                      | ó                                    |                                        | T                                    | π                                      | Г                                      | $\geq$                               |
| *   |                 |           | #     | 3                                      | C                                      | S                                      | С                                      | s                                      | â                                      | ô                                      | ú                                    | T                                      | F                                    | 11                                     | τε                                     | $\leq$                               |
| *   |                 |           | \$    | 4                                      | D                                      | т                                      | d                                      | t                                      | ä                                      | ö                                      | ñ                                    | -                                      | -                                    | E                                      | Σ                                      | ſ                                    |
| *   |                 |           | %     | 5                                      | E                                      | U                                      | е                                      | u                                      | à                                      | ò                                      | Ñ                                    | =                                      | +                                    | E                                      | σ                                      | 1                                    |
| *   |                 |           | &c    | 6                                      | F                                      | V                                      | f                                      | v                                      | å                                      | û                                      | a                                    | -0                                     | E.                                   | π                                      | μ                                      | $\frac{1}{4}$                        |
| *   |                 |           | ,     | 7                                      | G                                      | W                                      | g                                      | w                                      | ç                                      | ũ                                      | Q                                    | T                                      | - At-                                | -#                                     | τ                                      | $\approx$                            |
| *   |                 |           | (     | 8                                      | H                                      | Х                                      | h                                      | x                                      | ê                                      | ÿ                                      | 2                                    | Ŧ                                      | 11                                   | ÷                                      | Φ                                      |                                      |
| *   |                 |           | )     | 9                                      | I                                      | Y                                      | i                                      | У                                      | ë                                      | ö                                      | •                                    | -1                                     | IF.                                  | 7                                      | θ                                      | •                                    |
| *   |                 |           | *     | :                                      | J                                      | Z                                      | j                                      | z                                      | è                                      | Ü                                      | -                                    |                                        | T                                    | Г                                      | Ω                                      |                                      |
| *   |                 |           | +     | ;                                      | K                                      | Æ                                      | k                                      | æ                                      | ï                                      | ¢                                      | 12                                   | 1                                      | 77                                   | 窗                                      | 8                                      | 1                                    |
| *   |                 |           | ,     | <                                      | L                                      | ø                                      | 1                                      | ø                                      | î                                      | £                                      | ÷                                    | 크                                      | F                                    | 100                                    | 8                                      | n                                    |
| *   |                 |           | -     | $\sim$                                 | M                                      | Å                                      | m                                      | å                                      | ì                                      | ¥                                      | 1                                    | 11                                     |                                      | - F                                    | ø                                      | 2                                    |
| *   |                 |           |       | >                                      | N                                      | ^                                      | n                                      |                                        | Ä                                      | Pt                                     | «                                    | 1                                      | 나는                                   | 1                                      | e                                      | 調                                    |
| *   |                 |           | 1     | ?                                      | 0                                      |                                        | 0                                      |                                        | Å                                      | f                                      | >>                                   | 7                                      | 7                                    | ्या                                    | Ω                                      |                                      |
|     | *************** | ********* | ***   | ************************************** | ************************************** | ************************************** | ************************************** | ************************************** | ************************************** | ************************************** | ************************************ | ************************************** | ************************************ | ************************************** | ************************************** | ************************************ |

### Spanish

|    | *   | 0   | 1   | 2   | 3   | 4   | 5   | 6   | 7   | 8   | 9   | A   | В                                                                                                    | С   | D   | E   | F         |
|----|-----|-----|-----|-----|-----|-----|-----|-----|-----|-----|-----|-----|----------------------------------------------------------------------------------------------------|-----|-----|-----|-----------|
| ** | *** | *** | *** | *** | *** | *** | *** | *** | *** | *** | *** | *** | ***                                                                                                    | *** | *** | *** | **        |
| 0  | *   |     |     |     | 0   | §   | Р   | ۲   | p   | ç   | É   | á   |                                                                                                    | L   | 11  | a   | =         |
| 1  | *   |     |     | !   | 1   | A   | Q   | a   | q   | ü   | æ   | í   |                                                                                                    | 1   | =   | ß   | ±         |
| 2  | *   |     |     |     | 2   | в   | R   | b   | r   | é   | Æ   | ó   |                                                                                                    | т   | π   | Г   | $\geq$    |
| 3  | *   |     |     | £   | 3   | C   | S   | C   | s   | â   | ô   | ú   | T                                                                                                    | +   | 11  | π   | $\leq$    |
| 4  | *   |     |     | ŝ   | 4   | D   | Т   | d   | t   | ä   | ö   | ñ   | -                                                                                                    | -   | F   | Σ   | ſ         |
| 5  | *   |     |     | %   | 5   | E   | U   | e   | u   | à   | ò   | Ñ   | -                                                                                                    | +   | F   | σ   |           |
| 6  | *   |     |     | 8:  | 6   | F   | V   | f   | v   | å   | û   | a   | -1                                                                                                    | ŧ   | π   | μ   | ÷         |
| 7  | *   |     |     | 3   | 7   | G   | W   | g   | w   | ç   | ù   | 0   | The second second secon | (F  | +   | τ   | $\approx$ |
| 8  | *   |     |     | (   | 8   | H   | X   | h   | x   | ê   | ÿ   | 2   | ÷                                                                                                    | L   | ÷   | Φ   |           |
| 9  | *   |     |     | )   | 9   | Ι   | Y   | i   | У   | ë   | ö   |     | -1                                                                                                    | IF. | 1   | θ   |           |
| Α  | *   |     |     | *   | :   | J   | Z   | j   | z   | è   | Ü   | -   |                                                                                                    | T   | r.  | Ω   | *         |
| в  | *   |     |     | +   | ;   | K   | i   | k   | ٥   | ï   | ¢   | 1/2 | 21                                                                                                    | 77  | 10  | δ   | 1         |
| С  | *   |     |     | ,   | <   | L   | Ñ   | 1   | ñ   | î   | £   |     | 1                                                                                                    | i i | 100 | œ   | n         |
| D  | *   |     |     | -   | =   | Μ   | 2   | m   | ç   | ì   | ¥   | ;   | 11                                                                                                    |     | Γ.  | ø   | 2         |
| Е  | *   |     |     |     | >   | N   | ~   | n   | ~   | Ă   | Pt  | <<  | 4                                                                                                    | 낢   | 1   | E   | 圓         |
| F  | *   |     |     | 1   | ?   | 0   |     | 0   |     | Å   | f   | >>> | 7                                                                                                    | 4   | 1   | Ω   |           |

#### SiemensTurk

|    | *   | 0   | 1   | 2   | 3   | 4   | 5   | 6   | 7   | 8   | 9   | A   | в   | С         | D   | Ε   | F         |
|----|-----|-----|-----|-----|-----|-----|-----|-----|-----|-----|-----|-----|-----|-----------|-----|-----|-----------|
| ** | *** | *** | *** | *** | *** | *** | *** | *** | *** | *** | *** | *** | *** | ***       | *** | *** | **        |
| 0  | *   |     |     |     | 0   | @   | P   |     | p   | Ç   | ٠É  | á   |     | L         | Ğ   | α   | ğ         |
| 1  | *   |     |     | 1   | 1   | A   | Q   | а   | q   | ü   | æ   | ĩ   |     | 1         | -   | ß   | ±         |
| 2  | *   |     |     | 41  | 2   | в   | R   | b   | r   | é   | Æ   | ő   | 1   | ा         | π   | Г   | 2         |
| 3  | *   |     |     | #   | 3   | C   | S   | C   | s   | â   | ô   | ú   | T   | ŀ         | 11  | π   | $\leq$    |
| 4  | *   |     |     | \$  | 4   | D   | Т   | d   | t   | ä   | ö   | ñ   | -   | -         | F   | Σ   | ſ         |
| 5  | *   |     |     | %   | 5   | E   | U   | e   | u   | à   | ò   | Ñ   | =   | +         | F   | o   | 1         |
| 6  | *   |     |     | 8.  | 6   | F   | V   | f   | V   | a   | û   | a   | -1  | F         | Ô   | μ   | ö         |
| 7  | *   |     |     | ,   | 7   | G   | W   | g   | W   | ç   | ù   | 0   | T   | Ç         | #   | ç   | $\approx$ |
| 8  | *   |     |     | (   | 8   | H   | X   | h   | ×   | ê   | ÿ   | 3   | =   | <u>IL</u> | ÷   | Φ   |           |
| 9  | *   |     |     | )   | 9   | I   | Y   | i   | У   | ë   | ö   | r . | -   | F         | 7   | Θ   |           |
| A  | *   |     |     | *   | :   | J   | Z   | j   | Z   | è   | Ü   | 7   | 1   | T         | Г   | Ω   | 1         |
| В  | *   |     |     | +   | ;   | K   | 1   | k   | {   | 1   | ¢   | 12  | 7   | 77        | 33  | δ   | 1         |
| C  | *   |     |     |     | <   | L   | 1   | 1   | 1   | î   | £   | =   | 7   | F         | 0   | 00  | ü         |
| D  | *   |     |     | -   | =   | M   | 1   | m   | 3   | ĩ   | ¥   | ;   | 11  | -         | İ   | ø   | 1         |
| Ε  | *   |     |     |     | >   | N   | A   | n   | ~   | Ä   | Pt  | ~   | =   | 나         | Ş   | E   | ş         |
| F  | *   |     |     | 1   | ?   | 0   |     | 0   |     | A   | f   | >>  | 7   | <u> </u>  | ÷.  | n   | ö         |

### DECTurkish

|    | *  | 0   | 1   | 2   | 3   | 4   | 5   | 6   | 7   | 8   | 9   | A   | в   | С   | D   | E   | F         |
|----|----|-----|-----|-----|-----|-----|-----|-----|-----|-----|-----|-----|-----|-----|-----|-----|-----------|
| ** | ** | *** | *** | *** | *** | *** | *** | *** | *** | *** | *** | *** | *** | *** | *** | *** | **        |
| 0  | *  |     |     |     | 0   | @   | P   |     | p   | Ç   | É   | á   |     | L   | Ğ   | α   | ğ         |
| 1  | *  |     |     | 1   | 1   | A   | Q   | а   | a   | ü   | æ   | ĩ   |     | 1   | Ŧ   | ß   | ±         |
| 2  | *  |     |     | **  | 2   | В   | R   | b   | r   | é   | Æ   | ó   |     | T   | Ť   | Γ.  | 2         |
| 3  | *  |     |     | #   | 3   | C   | S   | C   | s   | â   | ô   | ú   | T   | -   | 11  | TC  | ≤         |
| 4  | *  |     |     | \$  | 4   | D   | Т   | d   | t   | ä   | ö   | ñ   | -   | -   | F   | Σ   | ſ         |
| 5  | *  |     |     | %   | 5   | E   | U   | e   | u   | à   | ò   | Ñ   | -   | +   | F   | σ   | ]         |
| 6  | *  |     |     | &   | 6   | F   | V   | f   | V   | a   | û   | a   | 4   | F   | Ö   | μ   | 8         |
| 7  | *  |     |     | 1   | 7   | G   | W   | g   | W   | ç   | û   | 0   | T   | ć   | #   | ç   | $\approx$ |
| 8  | *  |     |     | (   | 8   | н   | X   | h   | ×   | ê   | ÿ   | 3   | Ŧ   | L   | ÷   | Φ   |           |
| 9  | *  |     |     | )   | 9   | I   | Y   | 1   | Y   | ë   | Ö   | -   | 4   | Tr  | 7   | Θ   |           |
| A  | *  |     |     | ж   | :   | J   | Z   | đ   | Z   | è   | Ü   | -   | 1   | 1   | r . | Ω   | +         |
| В  | *  |     |     | +   | ;   | K   | 1   | Ř   | {   | Υ   | ¢   | 1/2 | 7   | 77  | 10  | δ   | 1         |
| С  | *  |     |     |     | <   | L   | 1   | 1   | 1   | î   | £   | 4   | 1   | F   | 0   | 8   | ü         |
| D  | *  |     |     | _   | =   | Μ   | 1   | m   | 3   | ĩ   | ¥   | 1   | Ш.  | =   | 1   | ø   | 2         |
| Ε  | *  | 1.6 |     |     | >   | Ν   | ~   | n   | ~   | Ä   | Pt  | 1   | 3   | 3L  | ş   | e   | Ş         |
| F  | *  |     |     | 1   | ?   | 0   |     | 0   |     | Å   | f   | >>  | 1   | 7   | 101 | n   | ö         |

## **RESIDENT FONTS**

This appendix provides print samples of the printer's nineteen resident fonts.

- Roman 10 The 24-wire dot-matrix printer prints quality characters and symbols using a var iety of sizes and fonts.
- Sanserif 10 The 24-wire dot-matrix printer prints quality characters and symbols using a var iety of sizes and fonts.
- Courier 10 The 24-wire dot-matrix printer prints quality characters and symbols using a var iety of sizes and fonts.
- Prestige 10 The 24-wire dot-matrix printer prints quality characters and symbols using a var iety of sizes and fonts.
- Script 10 The 24-wire dot-matrix printer prints quality characters and symbols using a var iety of sizes and fonts.
- OCR B 10 The 24-wire dot-matrix printer prints quality characters and symbols using a var iety of sizes and fonts.
- OCRA10 The 24-wire dot-matrix printer prints quality characters and symbols using a var iety of sizes and fonts.
- Orator 10 THE 24-WIRE DOT-MATRIX PRINTER PRINTS QUALITY CHARACTERS AND SYMBOLS USING A VAR IETY OF SIZES AND FONTS.
- Draft 10The 24-wire dot-matrix printer prints quality<br/>characters and symbols using a var<br/>lety of sizes and fonts.Gothic 10The 24-wire dot-matrix printer prints quality<br/>characters and symbols using a var<br/>lety of sizes and fonts.Souvenir 10The 24-wire dot-matrix printer prints quality
- Souvenir 10 The 24-wire dot-matrix printer prints quality characters and symbols using a var iety of sizes and fonts.

# INDEX

| Α                                     | E                                        |
|---------------------------------------|------------------------------------------|
| Adjustments                           | Eject2-3,2-4,3-4,4-4,5-7                 |
| left margin6-6,10-9,11-14             | Emulation2-8,5-2,8-3,11-1,11-2           |
| top-of-form11-13,11-14                | Envelope3-1                              |
| paper thickness5-3,10-4,10-9,10-11    | Epson ESC/P210-3,12-3,12-4               |
| AMOUNT7-4,11-15,11-41                 | F                                        |
| ATTRIB11-5,11-35                      | Feeding paper4-6,10-8                    |
| В                                     | form feed4-4,5-5,10-5,11-2               |
| Bidirectional printing11-2,11-23      | line feed4-7,10-5,11-2,11-23             |
|                                       | Font4-3,5-3,8-7,14-1                     |
| BUFFER4-5,10-1,11-11,12-7             | Function1-6,4-6,5-38,8-8,10-2            |
| BUZZER4-6,4-10,5-6,8-7                | Н                                        |
| C                                     | HEX-DUMP4-7,8-8                          |
| Cables1-6,12-1,12-14                  |                                          |
| LAN10-1,12-1                          | IBM Proprinter XL24E10-3                 |
| parallel interface10-1,12-1,12-2,12-4 | Interface1-6,2-6,5-1,5-8,10-1,12-1       |
| Serial interface12-1,12-6,12-7,12-8   | L                                        |
| USB1-3,2-6,5-12,1-15                  | Label3-1,3-6,4-3,4-4                     |
| Centronics12-1                        | LAN interface12-1                        |
| Character5-1,10-3,11-7,13-1           | LF/FF4-4,5-7                             |
| Cleaning7-1,7-2,7-4                   | Line feed4-7,10-5,11-2,11-23             |
| Continuous forms1-6,3-1,8-4,10-8      | Line spacing5-2,10-3,11-4,11-14          |
| Loading5-6,5-32,6-2,8-4               | LIST7-1,9-1,11-1,11-2                    |
| Placement3-1,3-5,7-1                  | LOAD2-3,3-4,4-4,4-8                      |
| tearing off4-4,4-8                    |                                          |
| Control panel1-6,4-1,4-4              | Lubrication7-1                           |
| D                                     | М                                        |
| Default4-5,5-1,6-1,11-2,12-11         | Maintenance7-1,12-3                      |
| Diagnostic functions8-1,8-8           | Margin4-11,6-1,6-6,10-9,10-11,11-2,11-13 |
| Download10-1,11-28,11-29,11-30        | Menu4-3,4-7,4-11,5-1                     |
| DPL24C PLUS11-1,11-38                 | Multipart paper3-1,10-4                  |
| DRAFT4-3,5-3,10-2,14-1                | N                                        |
|                                       | Number of copies3-2,10-3                 |

### FUJITSU DL3100

| 0                                               | S                                            |
|-------------------------------------------------|----------------------------------------------|
| ONLINE                                          | Self-test4-12,5-38,8-8                       |
| Order number7-1,9-1                             | Serial interface12-1,12-6,12-7,12-8          |
| Р                                               |                                              |
| Page4-11,5-4,6-1,8-2,10-3,13-1                  | Single sheet1-6,2-1,3-2,3-3,4-4,5-4,6-2,7-3  |
| PAPER OUT2-4,4-3,12-2,12-3,12-4                 |                                              |
| Paper path3-3,6-1,6-2,6-5,8-4,8-5,8-7           | Single sheets3-1,6-1,8-4,10-8                |
| Power1-2,1-6,2-1,2-7,4-1,5-1,7-1,7-2,8-6,10-1   | Software2-8,5-40,8-2,8-3,8-6,8-8             |
| Print area10-8                                  | Specification10-1,10-2,10-5,10-8,11-38,11-44 |
| Print head1-4,1-6,2-2,2-3,3-2,4-6,5-1,7-1,8-7   | Supplies9-1                                  |
| Printer Driver2-8,5-2,8-3,8-6                   | т                                            |
| Q                                               | TEAR OFF4-3,4-4,4-7,4-8,5-1,5-7,5-32,5-35    |
| QUALITY3-7,5-3,8-1,8-2,11-7,11-8,11-27          | Top margin6-5,8-3,10-9,10-11,11-13,11-39     |
|                                                 | U                                            |
| R                                               | Unidirectional printing11-2,11-23            |
| Replacing the ribbon7-5                         | Unpacking1-1,1-3                             |
| Ribbon cartridge1-3,1-6,2-2,2-3,7-1,7-3,8-2,8-3 | USB interface12-1,12-6                       |
| RS-232C12-1,12-7,12-9,12-10                     | W                                            |
|                                                 | WIDTH3-3,3-4,5-5,5-7,8-5,8-7,10-1,10-9,11-4  |

#### **FUJITSU OFFICES**

Please send your comments on this manual or on Fujitsu products to the following addresses:

#### North American Contact:

FUJITSU CANADA INC. 6975 Creditview Road, Unit 1 Mississauga, ON, Canada L5N 8E9 Phone: +1-905-286-9666 Fax: +1-905-286-5997

European, Middle East, African Contact: Fujitsu Technology Solutions GmbH Mies-van-der-Rohe-Strasse 8 80807 Munich, Germany Phone: +49-89-62060-0 Internet: www.fujitsu.com/fts/

Australian Contact: FUJITSU AUSTRALIA LTD. Fujitsu House 2 Julius Avenue North Ryde N.S.W. 2113 Australia Phone: +61-2-9776-4555 Fax: +61-2-9776-4556 Asian Contact: FUJITSU HONG KONG LTD. 10/F., Lincoln House, 979 King's Road Taikoo Place, Island East, Hong Kong Phone: +852-2827-5780 Fax: +852-2827-4724

FUJITSU TAIWAN LTD. 19F, No.39, Section 1, Chung hwa Road Taipei, Taiwan Phone: +886-2-2311-2255 Fax: +886-2-2311-2277

FUJITSU SYSTEMS BUSINESS (THAILAND) LTD. 22-23 Fl., Exchange Tower, 388 Sukhumvit Rd. Klongtoey, Bangkok, Thailand 10110 Phone: +66-2-302-1500 Fax: +66-2-302-1555

FUJITSU ASIA PTE. LTD. 20, Science Park Road, #03-37 TeleTech Park Singapore Science Park II, Singapore 117674 Phone: +65-6512-7502 Fax: +65 6512-7502

FUJITSU PHILIPPINES, INC. 2nd Floor, United Life Building, A. Arnaiz Avenue Legaspi Village 1229, Makati City Metro Manila, Philippines Phone: +63-2-812-4001 Fax: +63-2-817-7576

FUJITSU (MALAYSIA) SDN. BHD. Level 1 & 2, No.3505 Jalan Technokrat 5 Cyberjaya, Selangor Darul Ehsan, Malaysia 63000 Tel: +60-3-8318-3700 Fax: +60-3-8318-8700

PT FUJITSU INDONESIA OFFICES Wisma Kyoei Prince 10th Floor Jl. Jend. Sudirman Kav 3-4, Jakarta Indonesia 10220 Phone: +62-21-570-9330 Fax: +62-21-573-5150

FUJITSU VIETNAM LIMITED Unit 01-03, 17th Floor, Keangnam Hanoi Landmark Tower, Lot E6, Cau Giay New Urban Area, Me Tri Ward, Tu Liem

District, Hanoi, Vietnam Phonel:+84-4-22203113 Fax: +84-4-22203114

Manufacturer contact:

FUJITSU ISOTEC LIMITED Printer Business Division 135, Higashinozaki, Hobara-machi, Date-shi, Fukushima 960-0695, JAPAN Phone: +81-24-574-2236, Fax: +81-24-574-2382 URL http://jp.fujitsu.com/group/fit/en/ Contact Email fit-gsm@cs.jp.fujitsu.com

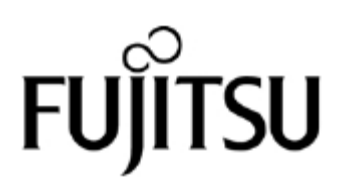

KA02087-Y890-01EN